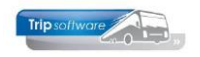

# Gebruikershandleiding Trip NT

# Afwerking touring & ISO-registratie

Bijgewerkt t/m update 3.000

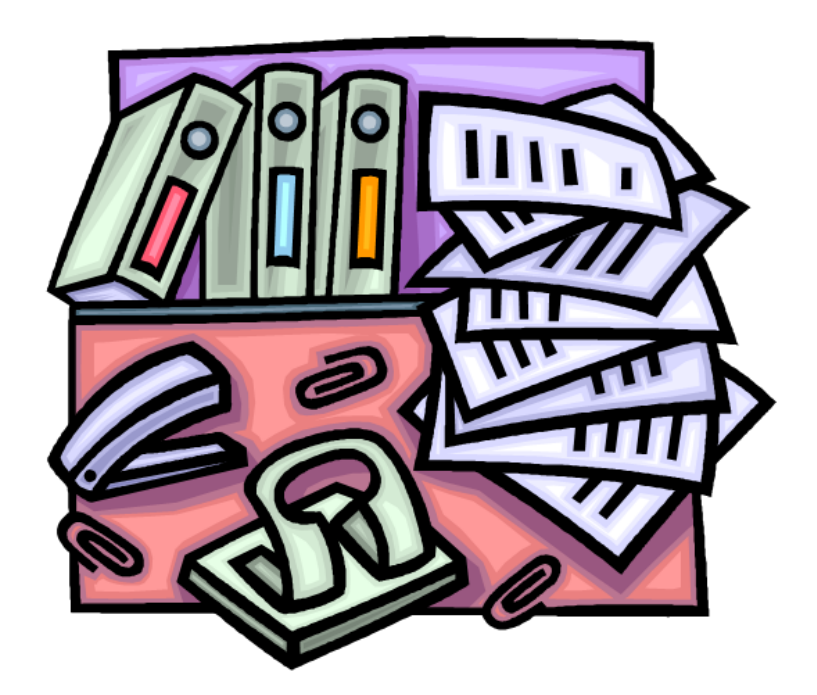

# **Module TOURING**

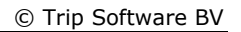

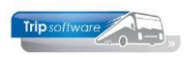

# INHOUDSOPGAVE

| 1 INLEIDING4                                                 |
|--------------------------------------------------------------|
| 2 WERKSTROOMSCHEMA                                           |
| 3 BOFKEN GEREDEN RITTEN                                      |
| 5 DOLKEN GEREDEN RITTEN INTENNING                            |
| 3.1 INLEIDING                                                |
| 3.1.1 Handmatige ingave via papieren ritstaat                |
| 3.1.2 Ingave door de chauffeur via chauffeursportaal         |
| 3.1.3 Gecombineerde ingave chauffeursportaal & boordcomputer |
| 3.2 INSTELLINGEN BOEKEN GEREDEN RITTEN 10                    |
| 3.3 DAGRITTEN INBOEKEN                                       |
| 3.4 MEERDAAGSE REIZEN OF PENDELS INBOEKEN                    |
| 3.5 ACTIVITETEN INBOEKEN                                     |
| 3.0 GREINSOVERGANGEN                                         |
| 3.8 VEDSNELD INROEVEN OD CHALIEFELID 17                      |
| 3.9 URENVERVERVING PENDELS 17                                |
| 3.10 OVERZICHT GEREDEN RITTEN/OPDRACHTEN                     |
|                                                              |
| 4 ISO9001-REGISTRATIE                                        |
| 4.1 INLEIDING                                                |
| 4.2 AANMAKEN LOGBOEK/CHECKLISTCODES                          |
| 4.3 ISO-codes via Boeken gereden ritten                      |
| 4.4 ISO-codes rechtstreekse ingave                           |
| 4.5 ISO-CODES VIA HET VRAGENPAD                              |
| 4.6 ANALYSE LOGBOEK/CHECKLIST (ALGEMEEN)                     |
| 4./ AFDRUKKEN ISO9001 (DETAILS)                              |
| 4.8 ANALYSE VIA VRAGENPAD                                    |
| 5 VRIJGEVEN VOOR FACTURERING                                 |
| 5.1 Inleiding                                                |
| 5.2 TE FACTUREREN OPDRACHTEN                                 |
| 5.3 INFORMATIE OP DE DIVERSE TABBLADEN                       |
| 5.4 VRIJGEVEN VOOR FACTURERING                               |
| 5.4.1 Inleiding                                              |
| 5.4.2 Calculatie                                             |
| 5.4.3 Reserveringen                                          |
| 5.4.4 Verlegde belasting                                     |
| 5.4.5 Handmatig aanpassen factuurregels                      |
| 5.4.6 Extra prijsregels                                      |
| 5.4.7 Persoonsprijzen                                        |
| 5.4.8 AKKOOTU YEVEN TACLUUT                                  |
| 6 AUTOMATISCH VRIJGEVEN                                      |
| 7 FACTURERING TOURING                                        |
|                                                              |
| 7.1 FACTUUR MET VOORFACTUUR                                  |
| 7.2 FACTUUR MET PERSOUNSPRIJZEN                              |
| 7.3 FACTUUK MET BUTTENLANDSE BELASTING                       |
|                                                              |

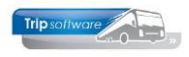

| 7.5<br>7.6           | Factuur in Duits, Engels of Frans | 50<br>51       |
|----------------------|-----------------------------------|----------------|
| 8 CRE                | DITEREN FACTUREN6                 | 2              |
| 9 ELE                | KTRONISCHE FACTUUR6               | 3              |
| 10 DI                | GITALE FACTUREN IN TRIP6          | 4              |
| 10.1<br>10.2<br>10.3 | Facturen via logboek opdracht     | 54<br>54<br>55 |
| 11 CO                | NTROLE FACTURATIE6                | 7              |
| 12 ST/               | ATISTIEK OPBOUWEN6                | 8              |
| 13 AA                | NGIFTE BUITENLANDSE BELASTING6    | 9              |

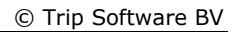

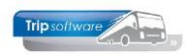

# **1** Inleiding

De afwikkeling van de touropdrachten wordt in dit document beschreven.

U heeft de volgende mogelijkheden:

- Boeken van kilometers i.v.m. met een correcte en aansluitende km-registratie per touringcar en juiste berekening van de buitenlandse belastingen (*Boeken gereden ritten*).
- Boeken van chauffeursuren met automatische doorboeking naar de urenstaten van de chauffeurs volgens CAO Besloten busvervoer (*Boeken gereden ritten*).
- Registreren ISO9001-logboek en checklist per gereden opdracht/rit (via *Boeken* gereden ritten of ISO9001 registratie en historie)
- Maken van (verzamel)facturen voor uw klant (*Vrijgeven voor facturering* en *Facturering touring*) incl. alle Nederlandse en buitenlandse belastingen.
- Meesturen van een betaalink voor directe betaling via iDeal (module!)
- Mogelijkheid voor mailen van elektronische facturen per opdrachtgever.
- Procesbeheersing facturatie (zijn alle opdrachten gefactureerd?)
- Gemakkelijk crediteren van facturen om in de opdracht nog extra prijsregels of een referentie toe te voegen of adres te wijzigen via *Crediteren facturen*.
- Alle facturen worden digitaal opgeslagen en zijn op ieder moment op te vragen of opnieuw te mail via *Opvragen archief facturen* of *Relatiebeheer*.
- Aangifte van de buitenlandse belastingen

Het afwerken van opdrachten en ritten kan behoorlijk arbeidsintensief zijn. Door het gebruik van de modules **chauffeursportaal** of **boordcomputerkoppeling** in combinatie met Trip kan de hoeveelheid kantoorwerk (boeken van uren en kilometers) aanzienlijk beperkt worden. Wilt meer informatie over één van deze modules, neem dan even contact op met onze helpdesk.

Het *chauffeursportaal* maakt het voor uw chauffeurs mogelijk om online hun actuele planning te bekijken. De chauffeur kan in het portaal de juiste tijden en kilometerstanden invullen en indien nodig ook een opmerking. Deze tijden en kilometerstanden komen automatisch in Trip binnen, u hoeft ze alleen nog maar te controleren.

Via de *koppeling met de boordcomputer* (TomTom of Rietveld) hoeft de chauffeur geen kilometerstanden meer in te geven, want op basis van de opgegeven tijd wordt automatisch de kilometerstand erbij gezocht en teruggekoppeld naar *Boeken gereden ritten*. Ook worden de grensovergangen met kilometerstanden automatisch meegenomen. Minder werk dus zowel voor de chauffeur als voor de kantoormedewerker.

Binnen het *chauffeursportaal* heeft u ook de mogelijkheid om het **Vragenpad** te gebruiken. Met het vragenpad is het mogelijk om bepaalde vragen, eventueel verplicht, te laten beantwoorden door de chauffeur. Dit kan zowel vooraf bij aanvang van, tijdens of achteraf van de rit/opdracht. Indien gewenst kunnen aan de antwoorden op de vragen codes (checklist en logboekcodes van ISO9001) worden gekoppeld. Deze codes worden opgenomen in Trip NT, zodat hierover rapportages kunnen worden gemaakt of kunnen gebruikt worden bij de facturatie.

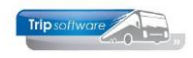

# 2 Werkstroomschema

In onderstaande werkstroomschema is het verloop van het afwerken van een touropdracht in Trip NT weergegeven, a.d.h.v. de status kan men controleren waar de opdracht zich bevindt in het proces. Dit is een doorlopend proces dus een opdracht moet alle statussen (vanaf status 4 uitgezonderd status 9 geannuleerd) doorlopen voordat deze gefactureerd kan worden.

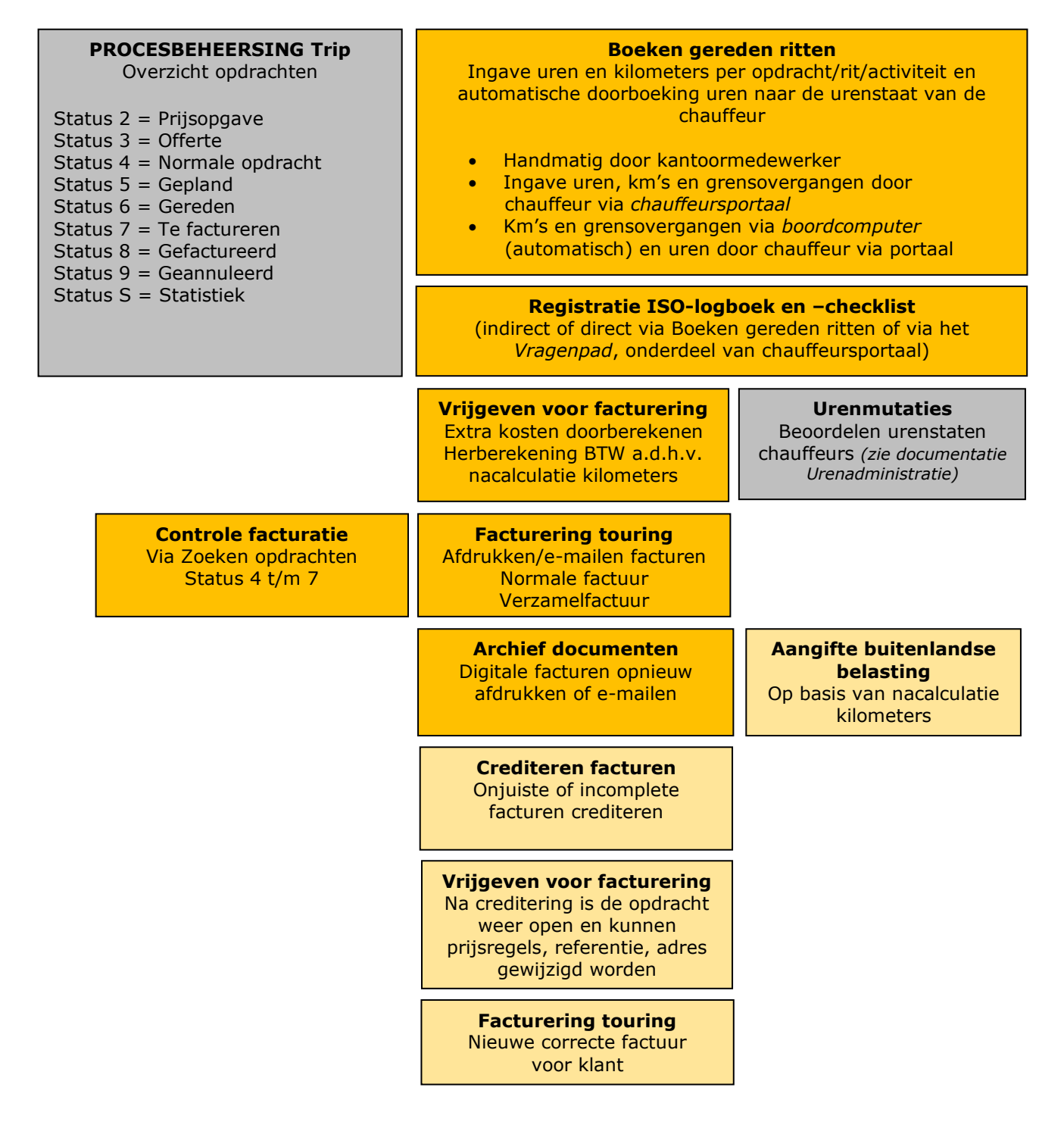

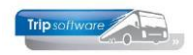

## **3 Boeken gereden ritten**

### 3.1 Inleiding

In het prg. *Boeken gereden ritten* worden de werkelijke kilometers en uren behorende bij de opdrachten verwerkt. Ook zijn hier opmerkingen en ISO-codes zichtbaar die door de chauffeur zijn ingegeven of kunnen opmerkingen en ISO-codes ingegeven worden door een medewerker. Pas als de kilometers en uren verwerkt zijn, krijgt de opdracht/rit de status *Gereden* en kan daarna de factuur gemaakt worden.

De kilometers en uren kunnen op drie verschillende manieren ingegeven worden of beschikbaar zijn in het programma, afhankelijk van de modules die u gebruikt:

- 1. Kilometers, uren en evt. grensovergangen worden **handmatig** ingevuld aan de hand van de **papieren** ritstaten
- 2. Kilometers, uren en evt. grensovergangen worden door de chauffeur ingevuld via het **chauffeursportaal** via zijn telefoon/tablet of computer.
- 3. Kilometers standen en grensovergangen worden automatisch gevuld door de **boordcomputer** (Rietveld of TomTom) en alleen de tijden worden door de chauffeur ingevuld in het **chauffeursportaal**.

HET NOGMAALS BOEKEN VAN EEN OPDRACHT IN BOEKEN GEREDEN RITTEN ZAL DE REEDS BESTAANDE URENMUTATIES VERWIJDEREN EN DE NIEUWE URENMUTATIES BOEKEN! Het inboeken van diensten wordt behandeld in de documentatie Administratie diensten.

### 3.1.1 Handmatige ingave via papieren ritstaat

Na het invullen van de gewenste datum krijgt u met de button Selecteer alle opdrachten en/of diensten op het scherm die op dat moment status 5 (gepland) of status 6 (gereden) hebben.

| Boeken gereden opdrachten / ritten |                           |                        |                       | - • •               |
|------------------------------------|---------------------------|------------------------|-----------------------|---------------------|
| 1. Lijst 2. Rit                    |                           |                        |                       |                     |
| Selecties                          |                           |                        |                       |                     |
| Per                                | Van vertrekdatum 17-12-2  | 021 🗊 🕝 🔿 VI           | rijdag                | Alle filialen tonen |
| ○ Wagen                            | T/m vortrokdatum          |                        |                       | _                   |
| ○ Chauffeur                        | 1/11 Vertrekuatum 1/-12-2 | 021                    |                       | Activiteiten 🖂      |
| Opdrachten                         | Opdracht- of ritnr 0      |                        |                       |                     |
| ⊖ Diensten                         | Alleen debnr 0            | $\mathcal{P}$          |                       |                     |
| Opdrachten & diensten              |                           |                        |                       | Selecteer           |
|                                    |                           |                        |                       |                     |
|                                    |                           |                        |                       |                     |
| Datum Vitid Atiid Numm             | Naar Naar                 | Wagon Kontokon Chauffo | ur Naam Coortrit      | S II Fil O Voort    |
| 17-12-2021 09:15 17:15 9           | 50 Veghel Den Haag        | 104 11-BI S-5          | 6 v/d Goorberg Dagrit | 5                   |
| 17-12-2021 09:30 17:15 9           | 60 Utrecht Hoenderloo     | 109 VG-FK-63           | 4 Jansen Dagrit       | 5                   |
| 17-12-2021 12:30 22:15 9           | 40 Veghel Antwerpen       | 100 76-BLB-8           | 0 Bredo Dagrit        | 5                   |
| ▶ 17-12-2021 18:30 20:30 11        | 91 Uden Gemert            | 110 VL-VZ-49           | 20 Brandwijk Dagrit   | 6 *                 |
| 17-12-2021 28:15 30:30 11          | 92 Gemert Uden            | 110 VL-VZ-49           | 23 Jansen Dagrit      | 5                   |
|                                    |                           |                        |                       |                     |

Opdrachten die in een groene balk getoond worden, hebben reeds status 6 (gereden), d.w.z. de kilometers en uren van deze opdracht zijn al ingevoerd. U kunt dit ook zien aan het sterretje in de kolom 'U' (uren geboekt).

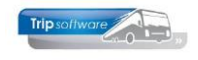

Via de selecties kunt u er ook voor kiezen alleen opdrachten, alleen diensten of alleen opdrachten/ritten van een bepaalde debiteur, chauffeur of bus te tonen.

De standaardwaarde bij het starten kunt u instellen aan de hand van constant A07010: 1=wagen, 2=chauffeur, 3=opdrachten, 4=diensten, 5=opdrachten & diensten. In constant A07008 kunt u het interval in dagen vastleggen, alleen actie bij selectie wagen of chauffeur.

Door te klikken in de grijze titelbalk kunt u de opdrachten/ritten op een bepaalde kolom(men) sorteren (zie gele driehoekje). Door de SHIFT-toets vast te houden, kunt u meerdere sorteringen kiezen.

Met dubbelklik op de regel wordt de opdracht/rit geopend op tab 2 en kunnen de gegevens ingevuld worden, voor verdere bijzonderheden zie de volgende paragrafen.

### 3.1.2 Ingave door de chauffeur via chauffeursportaal

Kilometers, uren en evt. grensovergangen worden door de chauffeur ingevuld via het **chauffeursportaal** via zijn telefoon/tablet of computer. De gegevens zijn dan al aanwezig in *Boeken gereden ritten* en de medewerker hoeft deze alleen te controleren en akkoord te geven. *U dient hiervoor de aparte module Chauffeursportaal te hebben, voor meer informatie en de juiste instellingen neemt u contact op met onze helpdesk.* 

| verzicht R                               | itstaat ri                                                                         | t 2120                                                                 |                   |                                                              |                               | Downloa                                                                       |
|------------------------------------------|------------------------------------------------------------------------------------|------------------------------------------------------------------------|-------------------|--------------------------------------------------------------|-------------------------------|-------------------------------------------------------------------------------|
| termijn planning A                       | lgemene informatie                                                                 |                                                                        |                   |                                                              |                               |                                                                               |
| <b>Basi</b><br>Cha<br>Bus:<br>Pass       | <b>isgegevens</b><br>uffeur: M. f<br>102<br>agiers: 50                             | 3otermans (11) 06-5;<br>55-BLB-4 (50 zitplaa                           | 2364808<br>atsen) | Klantge<br>Klantnur<br>Klant:<br>Plaats:<br>Telefoon<br>Tav: | <b>gevens</b><br>nmer:<br>nr: | 15<br>Transportbedrijf Jansen en Zonen<br>BV<br>Schijndel<br>073-5482655      |
| <b>Ver</b><br>Dati<br>Voo<br>Vert<br>Ops | t <b>rek</b><br>um: don<br>rstaan: 07:5<br>rektijd: 08:0<br>tapplaats: Bits<br>Nec | derdag 7 juli 2022<br>i0u<br>I5u<br>wijk 1, 5401 JA, Uder<br>Ierland 🎮 | ٦,                | <b>Aankom</b><br>Datum:<br>Retourtij<br>Bestemn              | ist<br>id:<br>ning:           | donderdag 7 juli 2022<br>10:36u<br>Kennedystraße, 51147, Köln,<br>Duitsland ⊯ |
| In t                                     | e vullen                                                                           | Plan                                                                   | Tijd              |                                                              | KM stand                      | Opmerkingen                                                                   |
| Vert                                     | rek garage                                                                         | 07:33                                                                  | 07:35             | Ø                                                            | 136300                        |                                                                               |
| Vert                                     | rek klant                                                                          | 08:05                                                                  | 08:00             | ٥                                                            | 136310                        |                                                                               |
|                                          | komst klant                                                                        | 10:36                                                                  | 10:40             | ٥                                                            | 136610                        |                                                                               |
| Aan                                      | Komot Kiunt                                                                        | 10100                                                                  |                   |                                                              |                               |                                                                               |

Na ingave door de chauffeur via het chauffeursportaal is bij de opdracht/rit in het prg. *Boeken gereden ritten* het voortgangspercentage zichtbaar. Bij 100% kan de rit door een medewerker gecontroleerd en doorgeboekt worden. Het rode driehoekje bij de kolom O (opmerking) geeft aan dat er opmerkingen zijn ingegeven of via het portaal of via het vragenpad.

| Datum      | Vtijd | Atijd | Nummer | Van          | Naar       | Wagen | Kenteken | Chauffeur | Naam    | Soortrit | S | U | Fil O | Vo   |
|------------|-------|-------|--------|--------------|------------|-------|----------|-----------|---------|----------|---|---|-------|------|
| 06-07-2022 | 07:33 | 14:26 | 2240   | Vorstenbosch | Velddriel  | 104   | 11-BLS-5 | 14        | Oonk    | Dagrit   | 5 |   | *     | 100% |
| 06-07-2022 | 09:33 | 20:07 | 2180   | Vorstenbosch | Maastricht | 101   | 81-BLB-8 | 19        | Huisman | Dagrit   | 5 |   | *     | 100% |

Via de button I op tab 2 *Rit* blijven de oorspronkelijke gegevens uit het chauffeursportaal opvraagbaar. Met dubbelklik of de rechtermuis kan één van de tijden of kilometerstanden direct in de werkelijke tijd of kilometerstand geplaatst worden.

| oeken gereden o                                               | purachten / http                                    |                                                     |                                                 |                                                                |                                       |                                      |          |
|---------------------------------------------------------------|-----------------------------------------------------|-----------------------------------------------------|-------------------------------------------------|----------------------------------------------------------------|---------------------------------------|--------------------------------------|----------|
| jst 2. Rit                                                    |                                                     |                                                     |                                                 |                                                                |                                       |                                      |          |
| egevens                                                       |                                                     |                                                     |                                                 |                                                                |                                       |                                      |          |
| Opdracht 21                                                   | .40                                                 | Rit van Vorstent                                    | osch                                            | naar Velddriel                                                 | Aant                                  | tal personen 50                      |          |
| Kategorie 50                                                  | ) /  1                                              | Vertrek 04-07-20                                    | 022 08:00                                       | uur (garage 07:                                                | 33)                                   | Logonkey erik                        |          |
|                                                               |                                                     |                                                     | 14:00                                           | uur (garage 14:                                                | 26 ) Trai                             | nsportbedrijf Jansen e               | en Zonen |
|                                                               |                                                     |                                                     |                                                 |                                                                | Schi                                  | ijndel                               |          |
| Busnummer 10                                                  | 00                                                  | 76-BLB-8                                            | BO                                              | /0                                                             |                                       | KM-stand 158305                      |          |
| Chauffeur 11                                                  | L                                                   | Botermans, Mar                                      | rk                                              |                                                                | Laa                                   | tste mutatie 07-07-202               | 2        |
|                                                               |                                                     |                                                     |                                                 |                                                                |                                       | Soort rit                            |          |
|                                                               |                                                     |                                                     |                                                 |                                                                |                                       | Dagrit                               | ~        |
| Planning 2. Opm                                               | erking 3. Grens                                     | 4. Kilometers 5.                                    | Chauffeur ver                                   | goedingen 🤌 6. ISO9                                            | 001 7. Km historie                    |                                      |          |
|                                                               |                                                     |                                                     |                                                 |                                                                |                                       |                                      |          |
|                                                               | Geplande tijd                                       | Werkelijke tijd                                     | Kilometerstan                                   | d Onder                                                        | brekingstoeslag                       | Bus in garage                        | $\sim$   |
| Vertrek garag                                                 | e <b>07:3</b> 3                                     | 07:30                                               | 157925                                          | i)                                                             | r 1.                                  |                                      |          |
| Vertrek klar                                                  | nt 08:00                                            | 08:30                                               | 157926                                          | Info chauff                                                    | eursportaal                           |                                      |          |
| Deterry Idea                                                  | + 14.00                                             | 15-00                                               | 457007                                          | •                                                              | Cha                                   | uffeursportaal                       |          |
| Retour kia                                                    | 11 14:00                                            | 15:00                                               | 15/92/                                          |                                                                | Werkelijke                            | tiid Kilometerstand                  |          |
| Petour garag                                                  |                                                     |                                                     |                                                 |                                                                |                                       |                                      |          |
| Retour garag                                                  | e 14:26                                             | 15:01                                               | 157928                                          | Vertrek gara                                                   | e 07:30                               | 157925                               |          |
| Retour garag                                                  | e <b>14:26</b>                                      | 15:01                                               | 157928                                          | Vertrek garage<br>Vertrek klant                                | ge 07:30<br>08:30                     | 157925                               |          |
| Ketour garag                                                  | e <b>14:26</b>                                      | 15:01                                               | 157928                                          | Vertrek gara<br>Vertrek klant<br>Retour klant                  | ge 07:30<br>08:30<br>15:00            | 157925<br>157926<br>157927           |          |
| Ketour garag                                                  | ge <b>14:26</b>                                     | 15:01                                               | 157928                                          | Vertrek gara<br>Vertrek klant<br>Retour klant<br>Retour garag  | ge 07:30<br>08:30<br>15:00<br>e 15:01 | 157925<br>157926<br>157927<br>157928 |          |
| Ketour garag                                                  | ge <b>14:26</b><br><u>Gepland</u>                   | 15:01<br>Werkelijk                                  | 157928                                          | Vertrek gara<br>Vertrek klant<br>Retour klant<br>Retour garag  | ye 07:30<br>08:30<br>15:00<br>e 15:01 | 157925<br>157926<br>157927<br>157928 |          |
| Uren lee                                                      | ge 14:26                                            | 15:01<br>Werkelijk<br>1,02                          | 157928<br><u>Afwiiking</u><br>0,14              | Vertrek garag<br>Vertrek klant<br>Retour klant<br>Retour garag | ge 07:30<br>08:30<br>e 15:01          | 157925<br>157926<br>157927<br>157928 |          |
| Uren lee<br>Uren klai                                         | g 0,88<br>t 6,00                                    | 15:01<br>Werkelijk<br>1,02<br>6,50                  | 157928<br>Afwiiking<br>0,14<br>0,50             | Vertrek garag<br>Vertrek klant<br>Retour klant<br>Retour garag | ge 07:30<br>08:30<br>15:00<br>e 15:01 | 157925<br>157926<br>157927<br>157928 |          |
| Uren lee<br>Uren klai<br>Kilometers lee                       | Gepland<br>ig 0,88<br>it 6,00                       | 15:01<br><u>Werkelijk</u><br>1,02<br>6,50<br>2      | 157928<br>Afwijking<br>0,14<br>0,50<br>2        | Vertrek garag<br>Vertrek klant<br>Retour klant<br>Retour garag | ge 07:30<br>08:30<br>15:00<br>e 15:01 | 157925<br>157926<br>157927<br>157928 |          |
| Uren lee<br>Uren klai<br>Kilometers klai                      | Gepland<br>g 0,88<br>ht 6,00<br>g<br>ht 86          | 15:01<br><u>Werkelijk</u><br>1,02<br>6,50<br>2<br>1 | 157928<br>Afwijking<br>0,14<br>0,50<br>2<br>-85 | Vertrek gara<br>Vertrek klant<br>Retour klant<br>Retour garag  | ge 07:30<br>08:30<br>15:00<br>e 15:01 | 157925<br>157926<br>157927<br>157928 |          |
| Uren lee<br>Uren klau<br>Kilometers klau<br>Totaal leeg +klau | Gepland<br>g 0,88<br>ht 6,00<br>g<br>ht 86<br>ht 86 | 15:01<br>Werkelijk<br>1,02<br>6,50<br>2<br>1<br>3   | Afwijking<br>0,14<br>0,50<br>2<br>-85<br>-83    | Vertrek garag<br>Vertrek klant<br>Retour klant<br>Retour garag | ge 07:30<br>08:30<br>15:00<br>e 15:01 | 157925<br>157926<br>157927<br>157928 |          |

Trip software

# 3.1.3 Gecombineerde ingave chauffeursportaal & boordcomputer

Kilometers standen en grensovergangen worden automatisch gevuld door de **boordcomputer** (Rietveld of TomTom) en alleen de tijden worden door de chauffeur ingevuld in het **chauffeursportaal**. De gegevens zijn dan al aanwezig in *Boeken gereden ritten* en de medewerker hoeft deze alleen te controleren en akkoord te geven. *U dient hiervoor de aparte modules Chauffeursportaal en Koppeling boordcomputer te hebben, voor meer informatie en de juiste instellingen neemt u contact op met onze helpdesk.* 

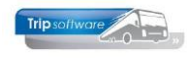

| Weekoverzicht          | Ritstaa                              | t rit 1                                                               |                        |                     | Download                  |
|------------------------|--------------------------------------|-----------------------------------------------------------------------|------------------------|---------------------|---------------------------|
| Lange termijn planning | Basisgegevens                        |                                                                       | Klantgegevens          |                     |                           |
|                        | Chauffeur:<br>Bus:<br>Passagiers:    | P. Dimmendaal (13) 06-24815396<br>109 VG-FK-63 (50 zitplaatsen)<br>35 | Klantnummer:<br>Klant: | 15<br>Transpo<br>BV | rtbedrijf Jansen en Zonen |
|                        |                                      |                                                                       | Plaats:<br>Telefoonnr: | Schijnde<br>073-548 | el<br>32655               |
|                        | Vertrek                              |                                                                       | Aankomst               |                     |                           |
|                        | Datum:                               | donderdag 7 juli 2022                                                 | Datum:                 | donder              | dag 7 juli 2022           |
|                        | Vertrektijd:                         | 06:15u                                                                | Retourtijd:            | 07:30u              |                           |
|                        | vertrekplaats:                       | Zeeland, Zeeland, Nederland F                                         | iden, Nedenand 🟴       |                     |                           |
|                        | Omschrijving:<br>Route:              | werknemersvervoer Uden<br>Dit is de routebeschrijving van ritnr. 1.   |                        |                     |                           |
|                        | Extra documento<br>Routebeschrijving | en:                                                                   |                        |                     |                           |
|                        | in te vullen                         | Plan                                                                  | Tijd                   |                     | Opmerkingen               |
|                        | Vertrek garage                       | 06:00                                                                 |                        | Ø                   |                           |
|                        | Vertrek klant                        | 06:15                                                                 |                        | 0                   |                           |
|                        | Aankomst klant                       | 07:30                                                                 |                        | Ø                   |                           |
|                        |                                      |                                                                       |                        |                     |                           |

In dit geval komen de gegevens binnen via het prg. *Ritregistratie boordcomputer* en worden daar gecontroleerd en doorgezet naar het prg. *Boeken gereden ritten*.

| Ritregi  | istratie | boordcompu | ter              |               |                 |          |    |    |    |    |       |       |       |         |
|----------|----------|------------|------------------|---------------|-----------------|----------|----|----|----|----|-------|-------|-------|---------|
| 1. Geïmp | orteerd  | 2. Omgezet | 3. Verwerkt in b | ooeken gerede | en ritten 4. Lo | ogboek   |    |    |    |    |       |       |       |         |
| Ve       | Nr.      | Import     | Opdracht/Rit     | Vertrek       | Chauffeur       | Kenteken | VG | VK | AK | AG | Km VG | Km VK | Km AK | Km At A |
|          | 0        | 08-07-2022 | 1                | 08-07-2022    | Botermans       | VG-FK-63 |    |    |    |    | 0     | 0     | 0     | 1       |
|          | 0        | 08-07-2022 | 2180             | 06-07-2022    | Huisman         | 81-BLB-8 |    |    |    |    | 0     | 0     | 0     | 1       |
|          | 0        | 08-07-2022 | 2260             | 07-07-2022    | Huisman         | VK-FK-62 |    |    |    |    | 0     | 0     | 0     | 1       |
|          | 0        | 08-07-2022 | 2240             | 06-07-2022    | Oonk            | 11-BLS-5 |    |    |    |    | 0     | 0     | 0     | 1       |
|          |          |            |                  |               |                 |          | -  |    |    |    |       |       |       |         |

Via de button I op tab 2 *Rit* blijven de oorspronkelijke gegevens uit het chauffeursportaal en boordcomputer opvraagbaar. Met dubbelklik of de rechtermuis kan één van de tijden of kilometerstanden direct in de werkelijke tijd of kilometerstand geplaatst worden.

| loeken gereden op                                                                                                    | odrachten / rit                                                                                                    | ten                                                                                               |                                                                                                 |                       |                                                                                                  |                                                                               |      |     |
|----------------------------------------------------------------------------------------------------|----------------------------------------------------------------------------------------------------|---------------------------------------------------------------------------------------------------|-------------------------------------------------------------------------------------------------|-----------------------|--------------------------------------------------------------------------------------------------|-------------------------------------------------------------------------------|------|-----|
| ijst 2. Rit                                                                                                    |                                                                                                    |                                                                                                   |                                                                                                 |                       |                                                                                                  |                                                                               |      |     |
| egevens                                                                                                    |                                                                                                    |                                                                                                   |                                                                                                 |                       |                                                                                                  |                                                                               |      |     |
| Opdracht 21                                                                                                    | 40                                                                                                    | Rit van Vorstenb                                                                                  | bosch                                                                                           | naar Velddriel        | Aantal pers                                                                                      | onen 50                                                                       |      |     |
| Kategorie 50                                                                                                    | /  1                                                                                                    | Vertrek 04-07-20                                                                                  | 022 08:00                                                                                       | uur (garage 07:33 )   | ) Logo                                                                                           | nkey <b>erik</b>                                                              |      |     |
|                                                                                                    |                                                                                                    |                                                                                                   | 14:00                                                                                           | uur (garage 14:26 )   | ) Transport                                                                                      | bedrijf Jansen en Zo                                                          | onen |     |
|                                                                                                    |                                                                                                    |                                                                                                   |                                                                                                 |                       | Schijndel                                                                                        |                                                                               |      |     |
| Busnummer 10                                                                                                    | 0                                                                                                    | 76-BLB-8                                                                                          | BOV                                                                                             | 0                     | KM-s                                                                                             | stand 158305                                                                  |      |     |
| Chauffeur 11                                                                                                    |                                                                                                    | Botermans, Mar                                                                                    | rk                                                                                              |                       | Laatste mu                                                                                       | Itatie 07-07-2022                                                             |      |     |
|                                                                                                    |                                                                                                    |                                                                                                   |                                                                                                 |                       | Soc                                                                                              |                                                                               | ~    |     |
|                                                                                                    |                                                                                                    |                                                                                                   |                                                                                                 |                       |                                                                                                  | bugitt                                                                        |      |     |
| Planning 2 Opma                                                                                                    | rking 3. Grene                                                                                                    | 4. Kilometers 5.                                                                                  | Chauffeur vero                                                                                  |                       | 7. Km historie                                                                                   |                                                                               |      |     |
| 2. Opine                                                                                                    | and a state                                                                                                    |                                                                                                   |                                                                                                 | goedingen 10, 1505001 |                                                                                                  |                                                                               |      |     |
| z. opine                                                                                                    | and go of of the                                                                                                    |                                                                                                   |                                                                                                 | goedingen             |                                                                                                  |                                                                               |      |     |
| 2. Opine                                                                                                    | Geplande tijd                                                                                                    | <u>Werkelijke tijd</u>                                                                            | Kilometerstand                                                                                  | d Onderbreki          | ingstoeslag Bus in                                                                               | garage                                                                        | ~    |     |
| Vertrek garage                                                                                                    | Geplande tijd                                                                                                    | Werkelijke tijd                                                                                   | Kilometerstand                                                                                  | d Onderbreki          | ingstoeslag Bus in                                                                               | garage                                                                        | ~    |     |
| Vertrek garage<br>Vertrek klan                                                                                                 | <u>Geplande tijd</u><br>e 07:33<br>t 08:00                                                                                                    | Werkelijke tijd<br>07:30<br>08:30                                                                 | Kilometerstand<br>157925<br>157926                                                              | d Onderbreki          | ingstoeslag Bus in                                                                               | garage                                                                        | _    |     |
| Vertrek garage<br>Vertrek klan<br>Retour klan                                                                                  | <u>Geplande tijd</u><br>e 07:33<br>t 08:00<br>t 14:00                                                                                                    | Werkelijke tijd<br>07:30<br>08:30<br>15:00                                                        | Kilometerstand<br>157925<br>157926<br>157927                                                    | d Onderbreki          | ingstoeslag Bus in<br>bortaal<br>Chauffeur                                                       | garage                                                                        | ~    | ] • |
| Vertrek garage<br>Vertrek klan<br>Retour klan                                                                                  | <u>Geplande tijd</u><br>e 07:33<br>t 08:00<br>t 14:00                                                                                                    | Werkelijke tijd<br>07:30<br>08:30<br>15:00                                                        | Kilometerstand<br>157925<br>157926<br>157927                                                    | d Onderbreki          | ingstoeslag Bus in<br>portaal<br>Chauffeur<br>Werkelijke tijd                                    | garage<br>rsportaal<br>Kilometerstand                                         |      |     |
| Vertrek garage<br>Vertrek klan<br>Retour klan<br>Retour garage                                                                 | <u>Geplande tijd</u><br>e 07:33<br>t 08:00<br>t 14:00<br>e 14:26                                                                                                    | Werkelijke tiid<br>07:30<br>08:30<br>15:00<br>15:01                                               | Kilometerstand<br>157925<br>157926<br>157927<br>157928                                          | d Onderbreki          | ingstoeslag Bus in<br>portaal<br>Chauffeu<br>Werkelijke tijd<br>07:30                            | garage<br>rsportaal<br>Kilometerstand<br>157925                               |      |     |
| Vertrek garage<br>Vertrek klan<br>Retour klan<br>Retour garage                                                                 | Geplande tijd<br>e 07:33<br>t 08:00<br>t 14:00<br>e 14:26                                                                                                    | Werkelijke tiid<br>07:30<br>08:30<br>15:00<br>15:01                                               | Kilometerstand<br>157925<br>157926<br>157927<br>157928                                          | d Onderbreki          | ingstoeslag Bus in<br>portaal<br>Chauffeu<br>Werkelijke tijd<br>07:30<br>08:30                   | garage<br>rsportaal<br>Kilometerstand<br>157925<br>157926                     |      |     |
| Vertrek garage<br>Vertrek klan<br>Retour klan<br>Retour garage                                                                 | Geplande tijd<br>e 07:33<br>t 08:00<br>t 14:00<br>e 14:26                                                                                                    | Werkelijke tiid<br>07:30<br>08:30<br>15:00<br>15:01                                               | Kilometerstand<br>157925<br>157926<br>157927<br>157928                                          | d Onderbreki          | ingstoeslag Bus in<br>bortaal<br>Chauffeu<br>Werkelijke tijd<br>07:30<br>08:30<br>15:00          | garage                                                                        |      |     |
| Vertrek garage<br>Vertrek klan<br>Retour klan<br>Retour garage                                                                 | Geplande tijd<br>07:33<br>t 08:00<br>t 14:00<br>e 14:26                                                                                                    | Werkelijke tiid<br>07:30<br>08:30<br>15:00<br>15:01                                               | Kilometerstand<br>157925<br>157926<br>157927<br>157928                                          | d Onderbreki          | ingstoeslag Bus in<br>bortaal<br>Chauffeu<br>Werkelijke tijd<br>07:30<br>08:30<br>15:00<br>15:01 | garage<br>rsportaal<br>Kilometerstand<br>157925<br>157926<br>157927<br>157928 |      |     |
| Vertrek garage<br>Vertrek klan<br>Retour klan<br>Retour garage                                                                 | Geplande tiid<br>2 07:33<br>t 08:00<br>t 14:00<br>2 14:26<br>Gepland                                                                                                    | Werkelijke tijd<br>07:30<br>08:30<br>15:00<br>15:01<br>Werkelijk                                  | Kilometerstand<br>157925<br>157926<br>157927<br>157928<br>Afwitking                             | d Onderbreki          | ingstoeslag Bus in<br>portaal<br>Chauffeu<br>Werkelijke tijd<br>07:30<br>08:30<br>15:00<br>15:01 | garage rsportaal Kilometerstand 157925 157926 157928                          |      |     |
| Vertrek garage<br>Vertrek klan<br>Retour klan<br>Retour garage<br>Uren leeg                                                    | Geplande tiid<br>Control of the tiid<br>Geplande tiid<br>Gepland<br>Gepland<br>Gepland<br>Gepland                                                                                     | Werkelijke tijd<br>07:30<br>08:30<br>15:00<br>15:01<br>Werkelijk<br>1,02                          | Kilometerstand<br>157925<br>157926<br>157927<br>157928<br>Afwiiking<br>0,14                     | d Onderbreki          | ingstoeslag Bus in<br>portaal<br>Chauffeu<br>Werkelijke tijd<br>08:30<br>15:00<br>15:01          | garage rsportaal Kilometerstand 157925 157926 157928                          |      |     |
| Vertrek garage<br>Vertrek klan<br>Retour klan<br>Retour garage<br>Uren leeg<br>Uren klan                                       | Geplande tijd           a           07:33           t           08:00           t           14:20           a           Gepland           a           0.88           t           6,00 | Werkelijke tijd<br>07:30<br>08:30<br>15:00<br>15:01<br><u>Werkelijk</u><br>1,02<br>6,50           | Kilometerstand<br>157925<br>157926<br>157927<br>157928<br>Afwijking<br>0,14<br>0,50             | d Onderbreki          | ingstoeslag Bus in<br>portaal<br>Chauffeu<br>Werkelijke tijd<br>07:30<br>08:30<br>15:00<br>15:01 | garage rsportaal Kilometerstand 157925 157926 157928                          |      |     |
| Vertrek garage<br>Vertrek klan<br>Retour klan<br>Retour garage<br>Uren lee<br>Uren klan<br>Kilometers lee                      | Geplande tijd           a           07:33           t           08:00           t           14:20           a           Gepland           a           0,88           t           a    | Werkelijke tijd<br>07:30<br>08:30<br>15:00<br>15:01<br><u>Werkelijk</u><br>1,02<br>6,50<br>2      | Kilometerstand<br>157925<br>157926<br>157927<br>157928<br>Afwiiking<br>0,14<br>0,50<br>2        | d Onderbreki          | ingstoeslag Bus in<br>portaal<br>Chauffeu<br>Werkelijke tijd<br>08:30<br>15:00<br>15:01          | garage<br>rsportaal<br>Kilometerstand<br>157925<br>157926<br>157928           |      |     |
| Vertrek garage<br>Vertrek klan<br>Retour klan<br>Retour garage<br>Uren lees<br>Uren klan<br>Kilometers lees<br>Kilometers klan | Geplande tijd<br>a 07:33<br>t 08:00<br>t 14:00<br>a 14:26<br>Gepland<br>g 0,88<br>t 6,00<br>g t 86                                                                                    | Werkelijke tiid<br>07:30<br>08:30<br>15:00<br>15:01<br><u>Werkelijk</u><br>1,02<br>6,50<br>2<br>1 | Kilometerstand<br>157925<br>157926<br>157927<br>157928<br>Afwilking<br>0,14<br>0,50<br>2<br>-85 | d Onderbreki          | ingstoeslag Bus in<br>portaal<br>Werkelijke tijd<br>07:30<br>08:30<br>15:00<br>15:01             | garage                                                                        |      |     |

Trip software

### 3.2 Instellingen Boeken gereden ritten

Via het prg. *Systeem- en applicatieconstanten* (onder *Systeembeheer, Basis-instellingen Trip*) zijn er aparte instellingen mogelijk voor het prg. *Boeken gereden ritten*. Bepaalde velden en/of meldingen worden dan wel of niet getoond. Bij vragen over bepaalde instellingen neemt u contact op met onze helpdesk.

In het prg. *Beheer parameters en basistabellen* vindt u nog een aantal extra instellingen (vooral in combinatie met chauffeursportaal of boordcomputer).

|   | Beheer parameters en basis | tabellen                                                                                |        | × |
|---|----------------------------|-----------------------------------------------------------------------------------------|--------|---|
| P | arameters BTW Buitenland   | ise BTW-nummers                                                                         |        |   |
|   | Code                       | Omschrijving                                                                            | Waarde | ^ |
|   | tou.boekenritten.001       | Toon opmerking indicatie (1=ja)                                                         | 1      |   |
|   | tou.boekenritten.002       | Grensovergangen overnemen uit B=Boordcomputer, C=Chauffeursportaal, leeg=niet overnemen | С      |   |
|   | tou.boekenritten.003       | Filter chauffeur (0=geen, 1=als actief, 2=als in dienst)                                | 1      |   |
|   | tou.boekenritten.004       | Automatisch verwerkte diensten meenemen in overzicht gereden ritten (1=ja)              |        |   |

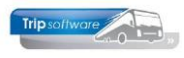

| Systeem | - en applicatieconstanten |               |                                                                                                    |           |        |
|---------|---------------------------|---------------|----------------------------------------------------------------------------------------------------|-----------|--------|
| Constar | nten 2. Documentatie      |               |                                                                                                    |           |        |
| Code    | Programma                 | Module        | Omschrijving                                                                                                    | Standaard | Waarde |
| A07002  | Boeken gereden ritten     | Touring + Die | De inhoud van deze parameter geeft het aantal regels aan van de <u>km-historie</u> die<br>getoond wordt in programma 'Boeken gereden ritten'. Indien niets wordt<br>ingevuld, dan is het aantal regels 30.                                    | 0         | C      |
| A07003  | Boeken gereden ritten     | Touring + Die | Ongelijk aan nul = Ingave van een lagere kilometerstand wordt niet gemuteerd<br>in Onderhoud wagens.                                                                                                    | 1         | 1      |
| A07004  | Boeken gereden ritten     | Touring + Die | Ongelijk aan nul = Snelle invoer van km en uren van ritnummers.                                                                                                    | 1         | 1      |
| A07005  | Boeken gereden ritten     | Touring + Die | Ongelijk aan nul = Er wordt een melding gegeven als de werkelijke uren en<br>kilometers meer dan X% afwijken van de geplande uren en /km.                                                                                                    | 1         | 20     |
| A07006  | Boeken gereden ritten     | Touring + Die | Ongelijk aan nul = Vastleggen van de tijd en de km-stand op de wisselplaats bij<br>meerdaagse reizen.                                                                                                    | 0         | C      |
| A07007  | Boeken gereden ritten     | Touring + Die | Ongelijk aan nul = De code OBT kan bij alle vervoersoorten gewijzigd worden.                                                                                                    | 0         | 1      |
| A07008  | Boeken gereden ritten     | Touring + Die | De ingevulde waarde heeft betrekking op de interval in dagen tussen de van en<br>t/m vertrekdatum, dit is van toepassing voor zowel de functies wagen als<br>chauffeur.                                                                       | 14        | 14     |
| A07009  | Boeken gereden ritten     | Touring + Die | De standaardwaarde van de factureringcode van programma 'Facturering<br>diensten' bij de automatische verwerking van diensten.<br>0 = Maandelijks.<br>1 = Wekelijks.<br>2 = Niet.                                                             | 0         | C      |
| A07010  | Boeken gereden ritten     | Touring + Die | De <mark>standaardwaarde bij de programmastarti</mark> van 'Boeken gereden ritten'.<br>1 = Wagen.<br>2 = Chauffeur.<br>3 = Opdrachten.<br>4 = Diensten.<br>5 = Opdrachten en diensten.                                                        | 5         | 5      |
| A07011  | Boeken gereden ritten     | Touring + Die | Ongelijk aan nul = In het kmhistorievenster worden alle geplande opdrachten<br>getoond (ongeacht de kilometerstand).                                                                                                    | 1         | 1      |
| A07012  | Boeken gereden ritten     | Touring + Die | Ongelijk aan nul = Het <mark>werkelijk aantal personen</mark> kan in 'Boeken gereden ritten'<br>vastgelegd worden. Tevens wordt in 'Vrijgeven voor facturering' na de<br>prijsberekening dit aantal personen naar iedere prijsregel gestuurd. | 0         | ţ,     |
| A07013  | Boeken gereden ritten     | Touring + Die | Ongelijk aan nul = Er kunnen geen ritten en/of opdrachten gemuteerd worden,<br>die vóór de hier ingevulde datum liggen. Formaat JJJJMMDD.                                                                                                    | 0         | C      |
| A07014  | Boeken gereden ritten     | Touring + Die | Ongelijk aan nul = Uitsluitend bij deelopdrachten wordt geen melding gegeven<br>inzake de afwijkende uren en kilometers.                                                                                                    | 0         | (      |

### 3.3 Dagritten inboeken

Na dubbelklik op de opdrachtregel op tab 1, krijgt u het onderstaande scherm. Boven in het scherm staat informatie over de opdracht, klant en de ingeplande chauffeur en wagen, ook staat van de geplande wagen de laatste ingevoerde km-stand (uit *Onderhoud wagens*) en de mutatiedatum vermeld.

| Tab 1 Planning     | Geplande uren en kilometers, ingave werkelijke standen                                                                        |
|--------------------|----------------------------------------------------------------------------------------------------|
| Tab 2 Opmerking    | Evt. opmerking uit chauffeursportaal of ingave door medewerker                                                                |
| Tab 2 Cuana        |                                                                                                    |
| Tab 3 Grens        | Evt. grensovergangen, indien ingegeven moeten er km-standen                                                                   |
|                    | ingevuld worden (zie par. 3.6)                                                                                                |
| Tab 4 Kilometers   | Kilometers per land en leeg                                                                                                   |
| Tab 5 Vergoedingen | Alleen bij meerdaagse of pendel                                                                                               |
| Tab 6 ISO9001      | Evt. logboek- of checklistcodes uit chauffeursportaal of ingave door medewerker (geel driehoekie, indien aanwezig, zie Hf. 4) |
| Tab 7 Km historie  | De historische km-standen van de geplande wagen (ter vergelijking)                                                            |

U kunt nu de volgende gegevens gaan ingeven of wijzigen:

- Werkelijke uren en kilometerstanden
- Evt. wijziging soort rit (dagrit, groepsvervoer, lijndienst), dit zorgt voor andere berekening en toeslagen in de urenadministratie!
- Wijziging OBT (standaardwaarde is overgehaald uit de chauffeur)
- Werkelijk aantal personen (voor de facturatie)
- Evt. grensovergangen (zie par. 3.6)
- Evt. opmerkingen of ISO-codes (zie Hf. 4)

Als u alle gegevens heeft ingevoerd, gaat u verder naar de button *Toon de afwijkingen*. Met het indrukken van deze button berekent het systeem het werkelijke aantal uren en kilometers en de afwijking t.o.v. de geplande uren en kilometers.

| Boeken gereden opdrachten / ritten  |                         |                  |                                  |                         |                                    |
|-------------------------------------|-------------------------|------------------|----------------------------------|-------------------------|------------------------------------|
| 1. Lijst 2. Rit                     |                         |                  |                                  |                         |                                    |
| Opdracht 960                        | Rit van Utrecht         | naar I           | loenderloo                       | Aantal personen 45      |                                    |
| Kategorie 50 / 1                    | Vertrek 17-12-2021      | 10:00            | uur (garage <mark>09:30</mark> ) | Logonkey test           |                                    |
|                                     |                         | 17:00            | uur (garage 17:15 )              | Klaassen Dakdekkers     |                                    |
|                                     | bedrijfsexcursie        |                  |                                  | Utrecht                 |                                    |
| Busnummer 109                       | VG-FK-63                | Setra            | opdracht<br>gegevens             | KM-stand 81600          | laatste km-stand<br>geplande wagen |
| Chauffeur 24                        | Jansen, Willem          |                  |                                  | Laatste mutatie 22-10-2 | 021                                |
|                                     |                         |                  |                                  | Soort rit Dagrit        | ~                                  |
| 1. Planning 🤔 2. Opmerking 3. Grens | 4. Kilometers 5. Chauff | eur vergoedingen | 1 6. ISO9001 7. Kn               | n historie              |                                    |
| Geplande tiid                       | Werkelijke tijd Kilom   | eterstand        | Onderbre                         | kingstoeslag coop OPT   |                                    |
| Vertrek aarage 00:20                | 00·20 8160              |                  | Chauffeur                        |                         |                                    |
| Vertrek galage 09.30                | 10:00                   |                  | citatrical                       | Geen                    |                                    |
|                                     | 10:00                   |                  |                                  |                         |                                    |
| Retour klant 17:00                  | 17:00                   |                  |                                  |                         |                                    |
| Retour garage 17:15                 | 17:15                   |                  | Toon de afwijking                | en Totaal VC km :       | 150                                |
|                                     |                         |                  |                                  |                         |                                    |
| Cenland                             | Werkeliik Afwii         | kina             |                                  |                         |                                    |
| Uren leea 0.75                      | 0.75                    |                  | and the lost                     |                         |                                    |
| Uren klant 7.00                     | 7.00                    |                  | Werkelijk aa                     | ntal personen 45        |                                    |
| Kilometers leeg 10                  |                         |                  |                                  |                         |                                    |
| Kilometers klant 140                |                         |                  |                                  |                         |                                    |
| Totaal leeg+klant 150               |                         |                  |                                  |                         |                                    |

Trip software

Indien er sprake is van bijhuur (dagreizen) kunt u direct op akkoord klikken de tijden en kilometerstanden worden standaard ingevuld en het ingeven van grensovergangen is niet mogelijk.

Na het indrukken van de oranje vink worden de uren naar de urenstaten van de chauffeurs geschreven en de kilometers en bruto uren klaargezet voor de statistiek. De opdracht krijgt vervolgens status 6 (gereden), de regel wordt groen. Let op: het indrukken van de button *Annuleren* annuleert de vastlegging, de opdracht is dan niet verwerkt. *Let op: bij een gesplitste opdracht of een opdracht met meerdere bussen dienen alle ritopdrachten verwerkt te zijn voordat u de factuur kunt maken!* 

| 📙 Boeken gereden opdrachten / ritten                      |                                                                            |                  |                         |                                         |
|-----------------------------------------------------------|----------------------------------------------------------------------------|------------------|-------------------------|-----------------------------------------|
| 1. Lijst 2. Rit                                           |                                                                            |                  |                         |                                         |
| Selecties                                                 |                                                                            |                  |                         |                                         |
| Per<br>O Wagen<br>O Chauffeur<br>Opdrachten<br>O Disector | Van vertrekdatum 01-09-<br>T/m vertrekdatum 01-08-<br>Opdracht- of ritnr 0 |                  | Woensdag                | Alle filialen tonen 🗌<br>Activiteiten 🗹 |
| Opdrachten & diensten                                     |                                                                            | P*               |                         | Selecteer                               |
| Datum Vtijd Atijd Numm                                    | er Van Naar<br>10 Utrecht Hoenderloo                                       | Wagen Kenteken ( | Chauffeur Naam Soortrit | S U Fil O Voort ^                       |

Er kunnen foutmeldingen ontstaan, als u bijvoorbeeld een totaal andere kilometerstand invoert. Indien de vertrekdatum in een afgesloten periode van de urenadministratie valt, dan geeft het systeem ook een foutmelding. Uren die niet in de afgesloten periode zitten, worden wel geschreven.

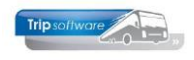

### 3.4 Meerdaagse reizen of pendels inboeken

Het inboeken van meerdaagse reizen of pendels vertoont veel overeenkomsten met het inboeken van een dagrit (zie par. 3.3) maar er zijn een paar extra bijzonderheden:

Bij meerdaagse reizen en pendels vraagt het systeem tevens naar de <u>eindtijd</u> van de heenreis en de <u>begintijd</u> van de terugreis voor de juiste berekening van uren van de chauffeur op de 1<sup>e</sup> en laatste dag (volgens de CAO).

De <u>chauffeursvergoeding</u> kan nog gewijzigd worden of op tab 1 voor alle dagen of via tab 5 verschillende vergoeding per dag.

| 📕 Boeken gereden opdrachten / ritten |                          |                        |                         |                              |       |
|--------------------------------------|--------------------------|------------------------|-------------------------|------------------------------|-------|
| 1. Lijst 2. Rit                      |                          |                        |                         |                              |       |
| Ritgegevens                          |                          |                        |                         |                              |       |
| Opdracht 680                         | Rit van Schijndel        | naar Hamb              | urg                     | Aantal personen 45           |       |
| Kategorie 50 / 1 1                   | Vertrek 12-11-2021       | 08:00 uur (g           | arage 07:30 )           | Logonkey test                |       |
|                                      | Retour 15-11-2021        | 21:00 uur (g           | arage 21:15 ) A         | dviesgroep Koppen            |       |
|                                      | 4-daagse reis Hambu      | rg                     | н                       | aarlem                       |       |
| Busnummer 100                        | 76-BLB-8                 | BOVO                   |                         | KM-stand 153850              |       |
| Chauffeur 10                         | Bredo, Toine             |                        |                         | Laatste mutatie 19-05-202    | 2     |
|                                      |                          |                        |                         | Soort rit Meerdaagse         | • · · |
|                                      |                          |                        |                         |                              |       |
| 1. Planning 🚹 2. Opmerking 3. Gren   | s 4. Kilometers 5. Chauf | feur vergoedingen 🔬 6. | ISO9001 7. Km historie  |                              |       |
| Genlande tiid                        | Werkelijke tijd Kilor    | meterstand             | Onderbrekingstoes       | 20 0                         |       |
| <u>Gepianae aja</u>                  | Werkelijke dju Kilor     |                        | onderbrekingstoesk      | Bus in garage                | ~     |
| Vertrek garage 07:30                 | 07:30 153                | 850                    | Chauffeursvergoedi      | ng Zonder reisleider = 13,00 | ) ~   |
| Vertrek klant 08:00                  | 08:00                    |                        | Einde heenre            | eis 17:30 12-11-202          | 21    |
| Retour klant 21:00                   | 21:00                    |                        | Begin terugr            | eis 09:45 15-11-202          | 21 🗊  |
| Retour garage 21:15                  | 21:15                    |                        | oon de afwijkingen      | Totaal VC km 850             | D     |
|                                      |                          |                        |                         |                              |       |
|                                      |                          |                        |                         |                              |       |
| <u>Gepland</u>                       | Werkelijk Afwi           | ijking                 |                         |                              |       |
| Uren leeg 0,75                       | 0,75                     |                        | Werkelijk aantal person | en 45                        |       |
| Uren klant 36,75                     | 36,75                    |                        | ,                       |                              |       |
| Kilometers leeg 50                   |                          |                        |                         |                              |       |
| Kilometers klant 800                 |                          |                        |                         |                              |       |
| Totaal leeg+klant 850                |                          |                        |                         |                              |       |

Bij 2- of 3-daagse reizen kunt u aangeven of de uren als pendel of als meerdaagse verwerkt moeten worden. Ook kunt u bij 3-daagse reizen aangeven of het een 3-daagse STEDENreis betreft (i.v.m. de alternatieve onkostenvergoeding volgens de CAO).

| 1. Planning 2. Opmerking 3. Grens   | 4. Kilometers 5. Cha        | auffeur vergoedingen | 6. ISO9001 7. Km historie |                           |        |
|-------------------------------------|-----------------------------|----------------------|---------------------------|---------------------------|--------|
| <u>Geplande tij</u>                 | Werkelijke tijd             | Kilometerstand       | Onderbrekingstoeslag      | Bus in garage             | ~      |
| Vertrek garage 06:45                | 06:45                       | 154700               | Chauffeursvergoeding      | Zonder reisleider = 13,00 | $\sim$ |
| Vertrek klant 07:00                 | 07:00                       |                      | Einde heenreis            | 17:00 11-12-2021          | =      |
| Retour klant 21:00                  | 21:00                       |                      | Begin terugreis           | 15:00 13-12-2021          | =      |
| Retour garage 21:15                 | 21:15                       |                      | Toon de afwijkingen       | Totaal VC km 1000         |        |
| Uren als pendel ipv n<br>Driedaagse | eerdaagse □<br>stedenreis ☑ |                      |                           |                           |        |

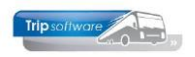

### **3.5 Activiteiten inboeken**

Ook voor geplande activiteiten is het mogelijk om achteraf de werkelijke uren te boeken. De chauffeur kan dit doen via het *chauffeursportaal* of de medewerker via *Boeken gereden ritten*.

Dit kan alleen voor activiteiten waarbij in het prg. *Onderhoud diverse tabellen*, tab *Personeel*, tab *Activiteit* in de kolom *Uren boeken* is gekozen voor *Ja (handmatig of portaal)*. In het prg. *Boeken gereden ritten* moet aan de rechterzijde ook het veld *Activiteiten* aangevinkt staan.

| 0     | nderhoud div  | erse tabel  | len        |      |                   |         |           |      |          |     |        |       |           |            |          |                | х   |
|-------|---------------|-------------|------------|------|-------------------|---------|-----------|------|----------|-----|--------|-------|-----------|------------|----------|----------------|-----|
| Basis | Personeel     | Wagens      | Touring    | Tou  | ring (calculatie) | Tekst   | en Sal    | aris | ISO90    | 01  | Dagtoo | tten  |           |            |          |                |     |
| Docu  | iment persone | el Biblioth | neek categ | orie | Functie chauffe   | eur A   | ctiviteit | No   | oteercod | e C | agaan  | vang  | Feestdage | en Contact | tsoorten | Chauffeur groe | • • |
|       | Code Omschri  | jving       |            | Ur   | en boeken         |         | Kolom.    |      | Factor   | ORT | OBT    | ActRa | ap Tacho  | Kleurcode  | Bijzonde | erheden        | ^   |
|       | 1 Beschik     | oaar        |            | Ne   | e                 |         | F         |      | 1,0000   |     |        |       |           | yellow12   |          |                |     |
|       | 2 bus was     | sen         |            | Ja   | (handmatig of p   | ortaal) | F         |      | 1,0000   | ~   |        | ~     |           | pink       |          |                |     |
|       | 3 garage      | werkzaamł   | heden      | Ja   | (handmatig of p   | ortaal  | F         |      | 1,0000   | ~   |        | ~     |           | pink       |          |                |     |
|       | 4 diverse     | werkzaam    | heden      | Ja   | (handmatig of p   | ortaal  | F         |      | 1,0000   | ~   |        | ~     |           | pink       |          |                |     |
|       | 5 boodsch     | happen voo  | or kantoor | Ja   | (automatisch)     |         | F         |      | 1,0000   |     |        | ~     |           | pink       |          |                |     |

Met dubbelklik op de regel kan de activiteit geboekt worden. Na het invullen van de werkelijke uren even opslaan met het oranje vinkje. Via de tab *Opmerkingen* kan nog extra tekst ingegeven worden. De activiteit blijft in het prg. *Boeken gereden ritten* staan totdat de betreffende urenperiode is afgesloten.

| Boeken gereden opdrachten / ritten |                          |            |                |                  |            |                     |
|------------------------------------|--------------------------|------------|----------------|------------------|------------|---------------------|
| 1. Lijst 2. Rit                    |                          |            |                |                  |            |                     |
| Selecties                          |                          |            |                |                  |            |                     |
| O Wagen                            | Van vertrekdatum         | 01-09-2021 | ■ 3            | Woensdag         |            | Alle filialen tonen |
| Chauffour                          | T/m vertrekdatum         | 02-08-2022 | <b></b>        |                  |            | Activiteiten 🗹      |
|                                    | Opdracht- of ritnr       | 0          |                |                  |            | 1                   |
|                                    | Alleen debor             | 0          |                |                  |            |                     |
|                                    | Alleen debhi             | 0          |                |                  |            |                     |
| O Opdrachten & diensten            |                          |            |                |                  |            | Selecteer           |
|                                    |                          |            |                |                  |            |                     |
|                                    | r                        |            |                |                  | 545        |                     |
| Datum Vtijd Atijd Numr             | mer Van Naar             | Wagen      | Kenteken       | Chauffeur Naam   | Soortrit   | S U Fil O Voort ^   |
| 03-11-2021 08:00 17:00             | garage werkza            |            |                | 10 Bredo         | Activiteit | 5                   |
| Poskan arradan andrachtan / sittan |                          |            |                |                  |            |                     |
| 1 List 2. Activiteit               |                          |            |                |                  |            |                     |
| Activiteit                         |                          |            |                |                  |            |                     |
| Omschrijving garage werkza         | amheden                  | bu         | us 100 verlich | ting controleren |            |                     |
| Begin 03-11-2021                   | 08:00 uur                | bu         | us 100 kleine  | beurt            |            |                     |
|                                    | 00100 001                |            |                |                  |            |                     |
| Einde 03-11-2021                   | 17:00 uur                |            |                |                  |            |                     |
|                                    |                          |            |                |                  |            |                     |
| Chauffeur 10                       | Bredo, Toine             |            |                |                  |            |                     |
|                                    |                          |            |                |                  |            |                     |
|                                    |                          |            |                |                  |            |                     |
|                                    |                          |            |                |                  |            |                     |
| 1 Planning 2 Opmorking             |                          |            |                |                  |            |                     |
| 1. Fidming 2. Opmerking            |                          |            |                |                  |            |                     |
| Geplande tij                       | d <u>Werkelijke tijd</u> |            |                |                  |            |                     |
| Begintijd 08:00                    | 08:00                    |            |                |                  |            |                     |
| Eindtijd 17:00                     | 16.30                    |            |                |                  |            |                     |

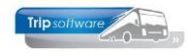

### 3.6 Grensovergangen

Als een opdracht naar het buitenland gaat, dan is het mogelijk om in *Onderhoud opdrachten* grensovergangen in te vullen. Bij deze grensovergangen wordt dan door de chauffeur de kilometerstand genoteerd of als u werkt met de boordcomputerkoppeling dan komen deze kilometerstanden automatisch binnen (indien ingesteld). De chauffeur kan op het chauffeursportaal ook zelf grensovergangen invoeren.

Het voordeel van het werken met grensovergangen is dat u per opdracht de werkelijke kilometers per land correct heeft geregistreerd voor de berekening van de buitenlandse BTW.

Indien in *Onderhoud opdrachten* bij de opdracht of door de chauffeur op het portaal grensovergangen zijn ingevuld, dan dienen in *Boeken gereden ritten* voor alle grensovergangen de kilometerstanden ingevuld te zijn. Pas na het invullen van de kilometerstanden kan de opdracht opgeslagen worden. Via DEL kan een grensovergang nog verwijderd worden en via INS nog toegevoegd. Vanaf versie 3.000 kunnen de grensovergang per wagen ingevuld worden.

De ingevulde kilometerstanden moeten binnen de kilometerstanden van tabblad *Basis* liggen anders krijgt u een foutmelding.

| Boeken   | gereden opdrach | nten / ritt | en    |                     |                       |                      |            |                      |               |
|----------|-----------------|-------------|-------|---------------------|-----------------------|----------------------|------------|----------------------|---------------|
| 1. Lijst | 2. Rit          |             |       |                     |                       |                      |            |                      |               |
| Ritgegev | ens             |             |       |                     |                       |                      |            |                      |               |
|          | Opdracht 680    | )           |       | Rit van Schijnde    | el i                  | naar Hamburg         |            | Aantal personen 45   |               |
|          | Kategorie 50    | / 1         | 1     | Vertrek 12-11-2     | 021 08:00             | uur (garage 07:30    | )          | Logonkey <b>te</b> s | st            |
|          |                 |             |       | Retour 15-11-2      | 2021 21:00            | uur (garage 21:15    | )          | Adviesgroep Koppe    | 2 <b>n</b>    |
|          |                 |             |       | 4-daagse reis I     | lamburg               |                      |            | Haarlem              |               |
| E        | Busnummer 100   | )           |       | 76-BLB-8            | BOVO                  |                      |            | KM-stand 15          | 4700          |
|          | Chauffeur 10    |             |       | Bredo, Toine        |                       |                      |            | Laatste mutatie 19   | -05-2022      |
|          |                 |             |       |                     |                       |                      |            | Soort rit M          | eerdaagse 🗸 🗸 |
|          |                 |             |       |                     |                       |                      |            |                      |               |
| 1. Plann | ing 🥂 2. Opr    | nerking     | 3. Gr | ens 4. Kilometers 5 | . Chauffeur vergoedir | ngen 🥂 6. ISO9001 7. | . Km histo | rie                  |               |
| Van la   | and             |             |       | Grensovergang       |                       | Naar land            |            | Kilometerstand       | Verschil 🔨    |
| Neder    | rland           |             |       |                     |                       | Duitsland            |            | 153950               | 100           |
| Duitsl   | and             |             |       |                     |                       | Nederland            |            | 154595               | 645           |
|          |                 |             |       |                     |                       |                      |            |                      | 105           |
|          |                 |             |       |                     |                       |                      |            |                      |               |

Als u een opdracht met grensovergangen gaat vrijgeven voor facturering, dan zijn de kilometers per land (nacalculatie) al correct ingevuld.

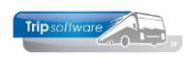

| 📕 680 (Vrijgeven opd  | iracht)   |             |         |               |               |          |         |          |            |          |             |            |        |         |                    | -         |                |
|-----------------------|-----------|-------------|---------|---------------|---------------|----------|---------|----------|------------|----------|-------------|------------|--------|---------|--------------------|-----------|----------------|
| Opdracht: 680         |           |             | Ge      | reden         |               |          |         |          |            | Dag(en)  | <b>4</b> P  | ersonen 4  | 5      | F       | iliaal <b>Trip</b> |           |                |
| Debiteurnr 12         |           |             | Ad      | viesgroep     | Koppen, Haa   | rlem     |         |          |            |          |             | Bussen 1   |        | Telefo  | onnr 023-5         | 5165500   |                |
| Soort reis Meer       | daagse    |             | Sc      | hijndel (Vr   | 12-11-2021)   | - Hamb   | urg (Ma | 15-11-2  | 021)       |          | La          | ndcode D   | E      | Logo    | nkey <b>test</b>   |           |                |
|                       |           |             |         |               |               |          |         |          |            |          |             |            |        |         |                    |           |                |
|                       |           |             |         |               |               |          |         |          |            |          |             |            |        |         |                    |           |                |
| 1. Reis 2. Gereden    | 3. Reserv | eringen     | 1 4     | . Bibliotheek | 5. Calculatie | 6. Facti | uradres | 7. Verde | eling 8. E | inde 🤼   | 9. Extra in | fo gereden | 10. l  | .ogboek | 11. Derde          | n factuur |                |
| Kilometers per land   |           |             |         |               |               | Uren pe  | r bus   | Basis    | s voor cal | culatie  |             |            |        |         |                    | Bijzonde  | erheden        |
| Land                  | NC Km     | VC Km       | 3 V     | Verlege       | Grond 🔨       | Leeq     | Klant   |          |            |          |             | Categorie  |        | asse    |                    | Property  | Interferencian |
| Nederland (9%)        | 155       | 200         | 닖ᆮ      | 1             |               | 0,75     | 36,75   | P        | rijscode 7 | 70       | P           | 50         | 1      |         |                    | Urdina    | istortoesing   |
| Duitsland             | 645       | 600         | 띔늗      | 1             |               | 0.75     | 26.75   |          | · · · ·    |          |             |            |        | _       |                    |           |                |
| Destepriik            |           |             | 님늖      | 1             |               | 0,75     | 36,75   | A 4      | Afspraak 3 | 3.500,00 | 1           | Busp       | rijzen |         |                    |           |                |
| Diversen              |           |             |         | 1             |               |          |         | Pay      | e ac       | Filias   | 4           | Trie Coll  |        |         |                    |           |                |
| Leeg                  | 50        | 50          |         |               |               |          |         | - u      | 40         |          |             | Thp Son    | ware   |         |                    |           |                |
|                       |           |             |         |               |               |          |         |          |            |          |             |            |        |         |                    |           |                |
|                       |           |             |         |               |               | 2e       | chauffe | ur Nee   |            |          |             |            |        |         |                    |           |                |
|                       |           |             |         |               |               |          |         |          |            |          |             | _          |        |         |                    |           |                |
| Totaal                | 850       | 850         |         | 0,0           | v 00,0 ∨      |          | Factuur | nr       |            | Ver      | zamelfactuu | r 📋        |        |         |                    |           |                |
|                       | Lege kr   | n tellen vo | or aro  | ndslag omzet  | tbelasting    |          |         |          |            |          |             |            |        |         |                    |           |                |
|                       |           |             |         |               | <b>,</b>      |          |         |          |            |          |             |            |        |         |                    |           |                |
| 1. Prijzen 2. Persoor | nsprijzen |             |         |               |               |          |         |          |            |          |             |            |        |         |                    |           |                |
| Soort                 | R         | ekening O   | mschri  | jving         |               |          | Aantal  | Eenheid  |            | Prijs    | ;           | Bedrag     | Omzet  | Btw     | Belasten           |           | Marge A        |
| Prijs                 |           | 8000 1      | x 50 z  | itplaatsen ba | r/toilet      |          |         |          |            | 2.894,46 | 5           | 2.894,46   | ✓      | G       | ~                  |           |                |
| Prijs                 |           | 2013 B      | TW laa  | g             |               |          | 9,00    | %        |            | 723,61   |             | 65,12      |        | L       |                    |           |                |
| Prijs                 |           | 2051 D      | uitse b | elasting      |               |          | 19,00   | %        |            | 2.254,84 | 1           | 428,42     |        | DE      |                    |           |                |
| Extra prijs           |           | 4150 Pa     | arkeerl | kosten        |               |          |         |          |            | 14,00    | È.          | 14,00      |        | G       | ✓                  |           |                |
| Extra prijs           |           | 4160 V      | erzorgi | ing chauffeur | •             |          |         |          |            | 98,00    | )           | 98,00      |        | G       | <b>V</b>           |           |                |
|                       |           |             |         |               |               |          |         |          |            |          |             |            |        |         |                    |           |                |

### 3.7 ISO9001

Voor ISO9001 certificering is het mogelijk om in Trip registraties in te geven voor het logboek en checklist van de opdrachten/ritten. Van deze registraties kan per gekozen periode een analyse gemaakt worden.

Deze codes kunnen rechtstreeks ingegeven worden in *Boeken gereden ritten* of binnenkomen via het *vragenpad* op het *chauffeursportaal*. Voor verdere informatie zie hoofdstuk 4.

| 📕 Boeken gereden op                 | pdrachten / ritten   |                         |                 |                   |           |                            |   |
|-------------------------------------|----------------------|-------------------------|-----------------|-------------------|-----------|----------------------------|---|
| 1. Lijst 2. Rit                     |                      |                         |                 |                   |           |                            |   |
| Ritgegevens                         |                      |                         |                 |                   |           |                            |   |
| Opdract                             | nt <b>680</b>        | Rit van Schijndel       | naa             | r Hamburg         |           | Aantal personen 45         |   |
| Kategori                            | e50 /l1              | Vertrek 12-11-2021      | 08:00           | uur (garage 07:30 | )         | Logonkey test              |   |
|                                     |                      | Retour 15-11-2021       | 21:00           | uur (garage 21:15 | )         | Adviesgroep Koppen         |   |
|                                     |                      | 4-daagse reis Hamburg   | 9               |                   |           | Haarlem                    |   |
| Busnumme                            | r 100                | 76-BLB-8                | BOVO            |                   |           | KM-stand 154700            |   |
| Chauffeu                            | ır <b>10</b>         | Bredo, Toine            |                 |                   |           | Laatste mutatie 19-05-2022 |   |
|                                     |                      |                         |                 |                   |           | Soort rit Meerdaagse       |   |
| 1. Planning 1 2<br>1. Logboek 2. Cl | . Opmerking 3. Grens | 4. Kilometers 5. Chauff | eur vergoedinge | n 🤔 6. ISO9001 7. | Km histor | ie                         |   |
| Code                                | Omschrijving         |                         |                 |                   |           |                            | ^ |
| ▶ 18E                               | vervuiling van d     | le touring door de k    | lant            |                   |           |                            |   |
|                                     |                      |                         |                 |                   |           |                            |   |
| -                                   |                      |                         |                 |                   |           |                            | ~ |
| Extra teksten bi                    | j code 18E           |                         |                 |                   |           |                            |   |
| Verdana V 9<br>                     | > B I U ⊕ 4<br>3     | , ● = = = = = = =<br>   |                 | 13 14 15 16       |           | . 18                       |   |

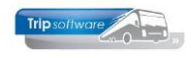

### 3.8 Versneld inboeken op chauffeur

Het is mogelijk om opdrachten en ritten per chauffeur op een versnelde manier handmatig in te boeken. U maakt dan een selectie op chauffeur en datum en vervolgens doorloopt het systeem achtereenvolgens alle opdrachten/ritten van de geselecteerde chauffeur op de gekozen datum.

U kiest in *Boeken gereden ritten* voor sortering op chauffeur (linkerzijde van het scherm) en vervolgens vult u de gewenste datum en het chauffeursnummer in. Met de button Verversen krijgt u alle opdrachten en/of diensten op het scherm die op dat moment status 5 (gepland) of status 6 (gereden) hebben.

U klikt met de rechtermuisknop op de 1<sup>e</sup> rit van de betreffende chauffeur en kiest vervolgens voor *Handmatig boeken selecties*. U krijgt nu het scherm voor de 1<sup>e</sup> opdracht/rit. Na ingave van het oranje vinkje, zal het systeem in het venster automatisch de volgende opdracht/rit van de betreffende chauffeur openen. Na ingave van alle ritten van de chauffeur, keert u terug in het selectiescherm en kunt u kiezen voor een andere datum en/of een andere chauffeur.

| 📃 Boeken gerede                                                                                                    | en opdra                                                                                                    | chten / ri                                                                                         | tten                                                                    |                                                                                                |                                                                                                    |                                                                                    |                                                                                                    |                                                                                                    |                                                                                                    |                                                                                                    |                                                                                                  |          | 0       |          |
|----------------------------------------------------------------------------------------------------|----------------------------------------------------------------------------------------------------|----------------------------------------------------------------------------------------------------|-------------------------------------------------------------------------|------------------------------------------------------------------------------------------------|----------------------------------------------------------------------------------------------------|------------------------------------------------------------------------------------|----------------------------------------------------------------------------------------------------|----------------------------------------------------------------------------------------------------|----------------------------------------------------------------------------------------------------|----------------------------------------------------------------------------------------------------|--------------------------------------------------------------------------------------------------|----------|---------|----------|
| 1. Lijst 2. Rit                                                                                                    |                                                                                                    |                                                                                                    |                                                                         |                                                                                                |                                                                                                    |                                                                                    |                                                                                                    |                                                                                                    |                                                                                                    |                                                                                                    |                                                                                                  |          |         |          |
| Selecties                                                                                                    |                                                                                                    |                                                                                                    |                                                                         |                                                                                                |                                                                                                    |                                                                                    |                                                                                                    |                                                                                                    |                                                                                                    |                                                                                                    |                                                                                                  |          |         |          |
| Per                                                                                                    |                                                                                                    |                                                                                                    |                                                                         | Van ve                                                                                         | ertrekdatum 01.00                                                                                                    | 2021                                                                               |                                                                                                    | - Woor                                                                                                 | nedaa                                                                                                    |                                                                                                    |                                                                                                  |          |         |          |
| Wagen                                                                                                    |                                                                                                    |                                                                                                    |                                                                         | Van ve                                                                                         | 01-03-                                                                                                    | 2021                                                                               | _ œ G                                                                                                    | i i woei                                                                                               | iisuag                                                                                                    |                                                                                                    | AI                                                                                               | le fil   | lalen 1 | ionen L  |
| Chauffaur                                                                                                    |                                                                                                    |                                                                                                    |                                                                         | T/m ve                                                                                         | ertrekdatum 02-08-                                                                                                    | 2022                                                                               | <b></b>                                                                                                    |                                                                                                    |                                                                                                    |                                                                                                    |                                                                                                  |          | Activit | teiten 🖂 |
| <ul> <li>Chauffeur</li> </ul>                                                                                                    |                                                                                                    |                                                                                                    |                                                                         | Order                                                                                          |                                                                                                    |                                                                                    |                                                                                                    |                                                                                                    |                                                                                                    |                                                                                                    |                                                                                                  |          |         |          |
| Opdrachten                                                                                                    |                                                                                                    |                                                                                                    |                                                                         | Opdra                                                                                          | acht- of rithr 0                                                                                                    |                                                                                    |                                                                                                    |                                                                                                    |                                                                                                    |                                                                                                    |                                                                                                  |          |         |          |
| ODiensten                                                                                                    |                                                                                                    |                                                                                                    |                                                                         | - E                                                                                            | Chauffeurnr 10                                                                                                    |                                                                                    | D Bre                                                                                                    | edo                                                                                                    |                                                                                                    |                                                                                                    |                                                                                                  |          |         |          |
| Oblandian                                                                                                    |                                                                                                    |                                                                                                    |                                                                         | L                                                                                              | 10                                                                                                    |                                                                                    | /                                                                                                    |                                                                                                    |                                                                                                    |                                                                                                    |                                                                                                  |          |         |          |
| Opdrachten                                                                                                    | & dienst                                                                                                    | ten                                                                                                |                                                                         |                                                                                                |                                                                                                    |                                                                                    |                                                                                                    |                                                                                                    |                                                                                                    |                                                                                                    | 2                                                                                                |          | Select  | teer     |
|                                                                                                    |                                                                                                    |                                                                                                    |                                                                         |                                                                                                |                                                                                                    |                                                                                    |                                                                                                    |                                                                                                    |                                                                                                    |                                                                                                    |                                                                                                  |          |         |          |
|                                                                                                    |                                                                                                    |                                                                                                    |                                                                         |                                                                                                |                                                                                                    |                                                                                    |                                                                                                    |                                                                                                    |                                                                                                    |                                                                                                    |                                                                                                  |          |         |          |
|                                                                                                    |                                                                                                    |                                                                                                    |                                                                         |                                                                                                |                                                                                                    |                                                                                    |                                                                                                    |                                                                                                    |                                                                                                    |                                                                                                    |                                                                                                  |          |         |          |
|                                                                                                    |                                                                                                    |                                                                                                    |                                                                         |                                                                                                |                                                                                                    |                                                                                    |                                                                                                    |                                                                                                    |                                                                                                    |                                                                                                    |                                                                                                  |          |         |          |
| Datum                                                                                                    | Vtijd                                                                                                    | Atijd                                                                                              | Nummer                                                                  | Van                                                                                            | Naar                                                                                                    | Wagen                                                                              | Kenteken                                                                                                    | Chauffeur N                                                                                            | laam                                                                                                    | Soortrit                                                                                                    | SI                                                                                               | J        | Fil O   | Voort    |
| Datum                                                                                                    | Vtijd                                                                                                    | Atijd                                                                                              | Nummer                                                                  | Van                                                                                            | Naar<br>Uden                                                                                                    | Wagen<br>150                                                                       | Kenteken<br>VN-RZ-41                                                                                                    | Chauffeur N<br>10 B                                                                                    | laam<br>Bredo                                                                                                    | Soortrit<br>Lijndienst                                                                                                    | S  <br>5                                                                                         | J        | Fil O   | Voort    |
| Datum<br>▶ 02-11-2021<br>03-11-20                                                                                                    | Vtijd<br>16:00<br>Boeke                                                                                             | Atijd<br>10-20<br>n                                                                                | Nummer                                                                  | Van<br>Niimegen<br>kza                                                                         | Naar<br>Uden<br>a                                                                                                    | Wagen<br>150                                                                       | Kenteken<br>VN-RZ-41                                                                                                    | Chauffeur N<br>10 B<br>10 B                                                                            | laam<br>Bredo<br>Bredo                                                                                                    | Soortrit<br><i>Lijndienst</i><br>Activiteit                                                                                                    | S  <br>5                                                                                         |          | Fil O   | Voort    |
| Datum<br>02-11-2021<br>03-11-20<br>05-11-20                                                                                                    | Vtijd<br>16:00<br>Boeke<br>Extra i                                                                                  | Atijd<br>10-20<br>n<br>nfo                                                                         | Nummer                                                                  | Van<br>Niimeden<br>kza                                                                         | Naar<br>Uden<br>a<br>Salou                                                                                                    | Wagen<br>150<br>120                                                                | Kenteken<br>VN-RZ-41<br>VN-GR-57                                                                                                    | Chauffeur N<br>10 B<br>10 B<br>10+12 B                                                                 | laam<br>Gredo<br>Gredo<br>Gredo+Bossink                                                                                           | Soortrit<br>Lijndienst<br>Activiteit<br>Pendel                                                                                                    | S<br>5<br>5<br>5                                                                                 | J  <br>* | Fil O   | Voort    |
| Datum<br>02-11-2021<br>03-11-2<br>05-11-2(<br>09-11-2(                                                                                                    | Vtijd<br>16-00<br>Boeke<br>Extra i                                                                                  | Atijd<br>10-20<br>n<br>nfo                                                                         | Nummer<br>001                                                           | Van<br>Nijmegen<br>ikza                                                                        | Naar<br>Uden<br>a<br>Salou<br>Uden                                                                                                    | Wagen<br>150<br>120<br>109                                                         | Kenteken<br>VN-RZ-41<br>VN-GR-57<br>VG-FK-63                                                                                            | Chauffeur N<br>10 B<br>10 B<br>10+12 B<br>10 B                                                         | laam<br>Bredo<br>Bredo+Bossink<br>Bredo                                                                                           | Soortrit<br>Lijndienst<br>Activiteit<br>Pendel<br>Groepsver                                                                                            | S<br>5<br>5<br>5<br>5                                                                            | J        | Fil O   | Voort    |
| Datum<br>02-11-2021<br>03-11-2<br>05-11-2<br>09-11-2<br>09-11-2                                                                                                    | Vtijd<br>16-00<br>Boeke<br>Extra i<br>Handr                                                                         | Atijd<br>10-20<br>n<br>nfo<br>matig bo                                                             | Nummer<br>001                                                           | Van<br>Niimegen<br>kza                                                                         | Naar<br>Uden<br>a<br>Salou<br>Uden<br>Volkel                                                                                            | Wagen<br>150<br>120<br>109<br>109                                                  | Kenteken<br>VN-RZ-41<br>VN-GR-57<br>VG-FK-63<br>VG-FK-63                                                                                | Chauffeur N<br>10 B<br>10 B<br>10+12 B<br>10 B<br>10 B<br>10 B                                         | laam<br>Bredo<br>Bredo+Bossink<br>Bredo<br>Bredo                                                                                  | Soortrit<br>Lijndienst<br>Activiteit<br>Pendel<br>Groepsver                                                                                            | <b>S</b><br>5<br>5<br>5<br>5<br>5<br>5<br>5                                                      |          | Fil O   | Voort    |
| <ul> <li>Datum</li> <li>02-11-2021</li> <li>03-11-2</li> <li>05-11-2</li> <li>09-11-2</li> <li>09-11-2</li> <li>09-11-2021</li> </ul>                                                                                                    | Vtijd<br>16:00<br>Boeke<br>Extra i<br>Handr<br>16:00                                                                | Atijd<br>10-20<br>n<br>nfo<br>matig bo<br>17:45                                                    | Nummer<br>001<br>eken selectio<br>2                                     | Van<br>Nijmogon<br>kzz<br>kzz<br>uden                                                          | Naar<br>Uden<br>Salou<br>Uden<br>Uden<br>Volkel<br>Zeeland                                                                              | Waqen<br>150<br>120<br>109<br>109<br>109                                           | Kenteken<br>VN-RZ-41<br>VN-GR-57<br>VG-FK-63<br>VG-FK-63<br>VG-FK-63                                                                    | Chauffeur N<br>10 B<br>10 B<br>10+12 B<br>10 B<br>10 B<br>10 B<br>10 B                                 | laam<br>Bredo<br>Bredo+Bossink<br>Bredo<br>Bredo<br>Bredo                                                                         | Soortrit<br>Lijndienst<br>Activiteit<br>Pendel<br>Groepsver<br>Groepsver                                                                               | S<br>5<br>5<br>5<br>5<br>5<br>5<br>5<br>5                                                        | J        | Fil O   | Voort    |
| Datum           02-11-2021           03-11-2           05-11-2           09-11-2           09-11-2           09-11-2021                                                                                                    | Vtijd<br>16:00<br>Boeke<br>Extra i<br>Handr<br>16:00<br>06:00                                                       | Atijd<br>10-20<br>n<br>nfo<br>1/:45<br>07:30                                                       | Nummer<br>001<br>eken selecti<br>2<br>1                                 | Van<br>Niimagaan<br>Izze<br>Vaan<br>Vaan<br>Zeeland                                            | Naar<br>Uden<br>Salou<br>Uden<br>Volkel<br>Zeeland<br>Uden                                                                              | Waqen<br>150<br>120<br>109<br>109<br>109<br>109                                    | Kenteken<br>VN-RZ-41<br>VN-GR-57<br>VG-FK-63<br>VG-FK-63<br>VG-FK-63<br>VG-FK-63                                                        | Chauffeur N<br>10 B<br>10+12 B<br>10+12 B<br>10 B<br>10 B<br>10 B<br>10 B                              | laam<br>Bredo<br>Bredo<br>Bredo+Bossink<br>Bredo<br>Bredo<br>Bredo<br>Bredo                                                       | Soortrit<br>Lijndienst<br>Activiteit<br>Pendel<br>Groepsver<br>Groepsver<br>Groepsver                                                                  | S<br>5<br>5<br>5<br>5<br>5<br>5<br>5<br>5<br>5<br>5<br>5<br>5<br>5<br>5<br>5<br>5<br>5<br>5      |          | Fil O   | Voort    |
| Datum<br>02-11-2/21<br>03-11-2<br>09-11-2<br>09-11-2<br>09-11-2021<br>10-11-2021                                                                                                    | Vtijd<br>16:00<br>Boeke<br>Extra i<br>16:00<br>06:00<br>09:00                                                       | Atijd<br>10:20 n<br>nfo<br>1/:45<br>07:30<br>11:00                                                 | Nummer<br>001<br>eken selectio<br>2<br>1<br>3                           | Van<br>Nijmagan<br>ss<br>Ugen<br>Zeeland<br>Volkel                                             | Naar<br>Uden<br>Salou<br>Uden<br>Uden<br>Volkel<br>Zeeland<br>Uden<br>Volkel                                                            | Waqen<br>150<br>120<br>109<br>109<br>109<br>109<br>109                             | Kenteken<br>VN-RZ-41<br>VN-GR-57<br>VG-FK-63<br>VG-FK-63<br>VG-FK-63<br>VG-FK-63<br>VG-FK-63                                            | Chauffeur N<br>10 B<br>10+12 B<br>10+12 B<br>10 B<br>10 B<br>10 B<br>10 B<br>10 B                      | laam<br>Iredo<br>Iredo+Bossink<br>Iredo+Bossink<br>Iredo<br>Iredo<br>Iredo<br>Iredo                                               | Soortrit<br>Lijndienst<br>Activiteit<br>Pendel<br>Groepsver<br>Groepsver<br>Groepsver<br>Groepsver                                                     | S<br>5<br>5<br>5<br>5<br>5<br>5<br>5<br>5<br>5<br>5<br>5<br>5<br>5<br>5<br>5<br>5<br>5<br>5<br>5 |          | Fil O   | Voort    |
| Datum           02-11-2033           03-11-20           05-11-20           09-11-20           09-11-20           10-11-2021           10-11-2021                                                                                                    | Vtijd<br>16:00<br>Boeke<br>Extra i<br>16:00<br>06:00<br>09:00<br>16:00                                              | Atijd<br>10:20<br>n<br>nfo<br>1/:45<br>07:30<br>11:00<br>17:45                                     | Nummer<br>001<br>eken selectio<br>2<br>1<br>3<br>2                      | Van<br>Niimeeee<br>es<br>Uden<br>Zeeland<br>Volkel<br>Uden                                     | Naar<br>Uden<br>Salou<br>Uden<br>Volkel<br>Zeeland<br>Uden<br>Volkel<br>Zeeland                                                         | Waqen<br>150<br>120<br>109<br>109<br>109<br>109<br>109<br>109                      | Kenteken<br>VN-RZ-41<br>VG-FK-63<br>VG-FK-63<br>VG-FK-63<br>VG-FK-63<br>VG-FK-63<br>VG-FK-63                                            | Chauffeur N<br>10 B<br>10 +12 B<br>10 +12 B<br>10 B<br>10 B<br>10 B<br>10 B<br>10 B<br>10 B            | laam<br>Iredo<br>Iredo+Bossink<br>Iredo<br>Iredo<br>Iredo<br>Iredo<br>Iredo<br>Iredo                                              | Soortrit<br>Lijndienst<br>Activiteit<br>Pendel<br>Groepsver<br>Groepsver<br>Groepsver<br>Groepsver<br>Groepsver                                        | S<br>5<br>5<br>5<br>5<br>5<br>5<br>5<br>5<br>5<br>5<br>5<br>5<br>5<br>5                          |          | Fil O   | Voort    |
| Datum           02-11-2031           03-11-2           05-11-2           09-11-20           09-11-20           09-11-2021           10-11-2021           10-11-2021           10-11-2021           10-11-2021           10-11-2021                                                                                                    | Vtijd<br>16:00<br>Boeke<br>Extra i<br>16:00<br>06:00<br>09:00<br>16:00<br>07:30                                     | Atijd<br>10:20<br>n<br>nfo<br>17:45<br>07:30<br>11:00<br>17:45<br>24:00                            | Nummer<br>001<br>eken selectio<br>2<br>1<br>3<br>2<br>680               | Van<br>Niimeson<br>uaen<br>Zeeland<br>Volkel<br>Uden<br>Schijndel                              | Naar<br>Uden<br>Salou<br>Uden<br>Volkel<br>Zeeland<br>Volkel<br>Volkel<br>Zeeland<br>Hamburg                                            | Waqen<br>150<br>120<br>109<br>109<br>109<br>109<br>109<br>109<br>109               | Kenteken<br>VN-RZ-41<br>VG-FK-63<br>VG-FK-63<br>VG-FK-63<br>VG-FK-63<br>VG-FK-63<br>VG-FK-63<br>76-BLB-8                                | Chauffeur N<br>10 B<br>10+12 B<br>10+13 B<br>10 B<br>10 B<br>10 B<br>10 B<br>10 B<br>10 B<br>10 B      | laam<br>Iredo<br>Iredo+Bossink<br>Iredo<br>Iredo<br>Iredo<br>Iredo<br>Iredo<br>Iredo<br>Iredo                                     | Soortrit<br>Lijndienst<br>Activiteit<br>Pendel<br>Groepsver<br>Groepsver<br>Groepsver<br>Groepsver<br>Groepsver                                        | S<br>5<br>5<br>5<br>5<br>5<br>5<br>5<br>5<br>5<br>5<br>5<br>5<br>5<br>5<br>5<br>5<br>5<br>5<br>5 |          | Fil O   | Voort    |
| Datum           02-11-2r <sup>21</sup> 03-11-2           09-11-2i           09-11-2i           09-11-2i           09-11-2i           10-11-2021           10-11-2021           10-11-2021           12-11-2021           12-11-2021           12-11-2021           12-11-2021           11-12-2021                                                                                                    | Vtijd<br>16:00<br>Boeke<br>Extra i<br>16:00<br>06:00<br>09:00<br>16:00<br>07:30<br>06:45                            | Atijd<br>10:20<br>n<br>nfo<br>17:45<br>07:30<br>11:00<br>17:45<br>24:00<br>24:00                   | Nummer<br>001<br>eken selectii<br>2<br>1<br>3<br>3<br>2<br>680<br>930   | Van<br>Niimeasan<br>Vaen<br>Zeeland<br>Volkel<br>Uden<br>Schijndel<br>Veghel                   | Naar<br>Uden<br>Salou<br>Uden<br>Volkel<br>Zeeland<br>Uden<br>Volkel<br>Zeeland<br>Parijs                                               | Waqen<br>150<br>109<br>109<br>109<br>109<br>109<br>109<br>109<br>100<br>100        | Kenteken<br>VN-RZ-41<br>VG-FK-63<br>VG-FK-63<br>VG-FK-63<br>VG-FK-63<br>VG-FK-63<br>VG-FK-63<br><b>76-BLB-8</b><br>76-BLB-8             | Chauffeur N<br>10 B<br>10+12 B<br>10 D<br>10 B<br>10 B<br>10 B<br>10 B<br>10 B<br>10 B<br>10 B<br>10 B | laam<br>Iredo<br>Iredo+Bossink<br>Iredo<br>Iredo<br>Iredo<br>Iredo<br>Iredo<br>Iredo<br>Iredo<br>Iredo                            | Soortrit<br>Lijndienst<br>Activiteit<br>Pendel<br>Groepsver<br>Groepsver<br>Groepsver<br>Groepsver<br>Groepsver<br>Meerdaagse<br>Meerdaagse            | S<br>5<br>5<br>5<br>5<br>5<br>5<br>5<br>5<br>5<br>5<br>5<br>5<br>5<br>5<br>5<br>5<br>5<br>5<br>5 |          | Fil O   | Voort    |
| Datum           02-11-2021           03-11-2           09-11-2i           09-11-2i           09-11-2021           10-11-2021           10-11-2021           10-11-2021           11-12-2021           11-12-2021           11-12-2021           11-12-2021           11-12-2021                                                                                                    | Vtijd<br>16:00<br>Boeke<br>Extra i<br>Handr<br>16:00<br>06:00<br>09:00<br>16:00<br>07:30<br>06:45<br>12:30          | Atijd<br>10:20<br>n<br>nfo<br>17:45<br>07:30<br>11:00<br>17:45<br>24:00<br>22:15                   | Nummer<br>001<br>eken selectii<br>2<br>1<br>3<br>2<br>680<br>930<br>940 | Van<br>Niimessen<br>Voen<br>Zeeland<br>Volkel<br>Uden<br>Schijndel<br>Veghel<br>Veghel         | Naar       Uden       Salou       Uden       Volkel       Zeeland       Volkel       Zeeland       Hamburg       Parijs       Antwerpen | Waqen<br>150<br>120<br>109<br>109<br>109<br>109<br>109<br>109<br>100<br>100        | Kenteken<br>VN-RZ-41<br>VG-FK-63<br>VG-FK-63<br>VG-FK-63<br>VG-FK-63<br>VG-FK-63<br>VG-FK-63<br><b>76-BLB-8</b><br>76-BLB-8             | Chauffeur N<br>10 B<br>10+12 B<br>10 B<br>10 B<br>10 B<br>10 B<br>10 B<br>10 B<br>10 B<br>10           | laam<br>Iredo<br>Iredo+Bossink<br>Iredo<br>Iredo<br>Iredo<br>Iredo<br>Iredo<br>Iredo<br>Iredo<br>Iredo<br>Iredo                   | Soortrit<br>Lijndienst<br>Activiteit<br>Pendel<br>Groepsver<br>Groepsver<br>Groepsver<br>Groepsver<br>Groepsver<br>Meerdaagse<br>Dagrit                | S  <br>5  <br>5  <br>5  <br>5  <br>5  <br>5  <br>5  <br>5  <br>5  <br>5                          |          | Fil O   | Voort    |
| Datum           02-11-2021           03-11-2           05-11-2(           09-11-2(           09-11-2021           10-11-2021           10-11-2021           10-11-2021           11-12-021           12-11-2021           12-11-2021           12-11-2021           12-11-2021           12-11-2021           12-11-2021           12-12-2021           12-12-2021           12-12-2021           12-12-2021           12-12-2021           12-12-2021           12-12-2021           12-12-2021           12-12-2021           12-12-2021           12-12-2021           12-12-2021           12-12-2021           12-12-2021           12-12-2021           12-12-2021           24-01-2022 | Vtijd<br>16:00<br>Boeke<br>Extra i<br>Handr<br>16:00<br>06:00<br>09:00<br>16:00<br>07:30<br>06:45<br>12:30<br>08:00 | Atijd<br>10:20<br>n<br>nfo<br>17:45<br>07:30<br>11:00<br>17:45<br>24:00<br>24:00<br>22:15<br>12:00 | Nummer<br>001<br>eken selecti<br>2<br>1<br>3<br>2<br>680<br>930<br>940  | Van<br>Niimeesen<br>volken<br>Volkel<br>Volkel<br>Veghel<br>Veghel<br>Veghel<br>reparaties bus | Naar<br>Uden<br>Salou<br>Uden<br>Volkel<br>Zeeland<br>Uden<br>Volkel<br>Zeeland<br>Hamburg<br>Parijs<br>Antwerpen                       | Waqen<br>150<br>120<br>109<br>109<br>109<br>109<br>109<br>109<br>100<br>100<br>100 | Kenteken<br>VN-RZ-41<br>VG-FK-63<br>VG-FK-63<br>VG-FK-63<br>VG-FK-63<br>VG-FK-63<br>VG-FK-63<br><b>76-BLB-8</b><br>76-BLB-8<br>76-BLB-8 | Chauffeur N<br>10 B<br>10+12 B<br>10 B<br>10 B<br>10 B<br>10 B<br>10 B<br>10 B<br>10 B<br>10           | laam<br>iredo<br>iredo+Bossink<br>iredo<br>iredo<br>iredo<br>iredo<br>iredo<br>iredo<br>iredo<br>iredo<br>iredo<br>iredo<br>iredo | Soortrit<br>Lijndienst<br>Activiteit<br>Pendel<br>Groepsver<br>Groepsver<br>Groepsver<br>Groepsver<br>Meerdaagse<br>Meerdaagse<br>Dagrit<br>Activiteit | S<br>5<br>5<br>5<br>5<br>5<br>5<br>5<br>5<br>5<br>5<br>5<br>5<br>5<br>5<br>5<br>5<br>5<br>5<br>5 |          |         | Voort    |

### **3.9 Urenverwerking pendels**

Het afmelden van een PENDEL kan tot gevolg hebben dat er andere uren geschreven worden naar de urenadministratie.

#### NACHTPENDEL (voorbeeld)

- Dag 1 vertrek Nederland 17.00 uur
- Dag 2 aankomst Bestemming 10.00 uur
- Dag 2 vertrek Bestemming 18.00 uur
- Dag 3 aankomst Nederland 13.00 uur

Voor de heenreis ontvangen de chauffeurs 5/6 van 17 uur. Voor de terugreis ontvangen de chauffeurs 5/6 van 19 uur. Voor de tussenliggende dag worden geen uren betaald. De onkostenvergoeding wordt zowel op de heen- als terugreis geschreven.

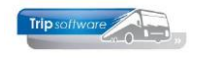

#### **DAGPENDEL** (voorbeeld)

Dag 1 vertrek Nederland 05.00 uur

Dag 1 aankomst Bestemming 13.00 uur

- Dag 3 vertrek Bestemming 14.00 uur
- Dag 3 aankomst Nederland 23.00 uur

Voor de heenreis ontvangen de chauffeurs 5/6 van 8 uur (geen minimum van netto 8 uur). Voor de terugreis ontvangen de chauffeurs 5/6 van 9 uur (geen minimum van netto 8 uur). Per blok van 24 uur zal Trip 8 uur NETTO schrijven naar programma *Urenmutaties* (cao Art. 21/a.4). De onkostenvergoeding wordt zowel op de heen- als terugreis geschreven (zie nachtpendel).

Indien in uw organisatie de DAGPENDEL op bovenstaande wijze moet functioneren dient in *Constanten urenadministratie* op tabblad *Pendel* bij normuren het getal 8 ingevuld te worden.

### **3.10** Overzicht gereden ritten/opdrachten

Via *Overzicht gereden ritten* kunt u een overzicht presenteren van de ingevoerde gegevens per opdracht/rit in het prg. *Boeken gereden ritten*.

Vanaf versie 3.000 is het mogelijk om via het vinkje bij *Inclusief gefactureerd* ook al gefactureerde ritten nog te tonen in het overzicht. In de kolom *Status* ziet u de status van de opdracht/rit (status 6=gereden, status 7=vrijgegeven, status 8=gefactureerd en status S=statistiek).

| Overzicht gere | den ritten |                |           |            |           |                            |      |          |       |       |       |           | 0            | • ×          |
|----------------|------------|----------------|-----------|------------|-----------|----------------------------|------|----------|-------|-------|-------|-----------|--------------|--------------|
| Datum          | 01-10-2021 | <b></b>        |           |            | t/        | m 31-12-2021 🌐             |      |          |       |       |       | Selecteer | ٦ 🕹          | Afdrukken    |
| Opdracht/rit   | 0          |                |           |            | t/        | n 999999999                |      |          |       |       | Innin |           |              |              |
| Debiteurnr     | 0          |                |           |            | 0 t/      | n 999999999                |      |          |       |       |       |           |              |              |
| Debiteurgroep  | [          |                |           |            | 0 t/      | n                          |      |          |       |       |       |           |              |              |
| Litetelautal 1 |            | Casa liistelau | امد       |            |           | n 00                       |      |          |       |       |       | T         |              | Factureard 🔽 |
| Djstaleuter 1  | U          | Geen lijstsleu | Itel      |            |           | 99                         |      |          |       |       |       | 1         | iciusiei gei |              |
| Gereden ritten |            |                |           |            |           |                            |      |          |       |       |       |           |              |              |
| Opdrachtnr Cat | Vertrek    | Retour         | Van       | Naar       | Debiteurn | Naam                       | Stat | us Vg vc | Vk vc | Ak vc | Ag vc | Vg nc     | Vk nc        | Ak nc 🗸      |
| 620 48         | 17-12-2021 | 17-12-2021     | Veghel    | Giethoorn  | 21        | Gemeente Veghel            | 7    | 08:30    | 08:45 | 22:00 | 22:15 | 08:30     | 08:45        | 22:00        |
| 680 50         | 12-11-2021 | 15-11-2021     | Schijndel | Hamburg    | 12        | Adviesgroep Koppen         | 6    | 07:30    | 08:00 | 21:00 | 21:15 | 07:30     | 08:00        | 21:00        |
| 900            | 01-11-2021 | 01-11-2021     | Uden      | Nijmegen   | 15        | Transportbedrijf Jansen en | 6    | 06:00    | 06:22 | 13:47 | 14:00 | 06:00     | 06:22        | 13:47        |
| 901            | 01-11-2021 | 01-11-2021     | Nijmegen  | Uden       | 15        | Transportbedrijf Jansen en | 6    | 16:00    | 16:14 | 19:16 | 19:30 | 16:00     | 16:14        | 19:16        |
| 910 48         | 21-10-2021 | 21-10-2021     | Uden      | Giethoorn  | 36        | Reisbureau Manders         | 6    | 08:30    | 08:45 | 22:00 | 22:15 | 08:30     | 08:45        | 22:00        |
| 960 50         | 17-12-2021 | 17-12-2021     | Utrecht   | Hoenderloo | 24        | Klaassen Dakdekkers        | 6    | 09:30    | 10:00 | 17:00 | 17:15 | 09:30     | 10:00        | 17:00        |
| 1030 48        | 16-10-2021 | 16-10-2021     | Amsterdam | Den Bosch  | 31        | van der Meulen Badkamers   | s    | 18:30    | 19:00 | 30:00 | 30:15 | 18:30     | 19:00        | 30:00        |
| 1070 50        | 26-10-2021 | 26-10-2021     | Haarlem   | Den Helder | 12        | Adviesgroep Koppen         | s    | 08:45    | 09:00 | 17:30 | 17:45 | 08:45     | 09:00        | 17:30        |
| 1080 50        | 08-11-2021 | 08-11-2021     | Uden      | Gemert     | 17        | Dhr. K. van den Broek      | 6    | 18:30    | 19:00 | 30:00 | 30:30 | 18:30     | 19:00        | 30:00        |
| 1160 48        | 05-10-2021 | 05-10-2021     | Eindhoven | Tilburg    | 11        | Accountantskantoor van He  | . 7  | 07:30    | 08:00 | 19:00 | 19:15 | 07:30     | 08:00        | 19:00        |
| 1170 48        | 12-10-2021 | 12-10-2021     | Eindhoven | Tilburg    | 11        | Accountantskantoor van He  | . 7  | 07:30    | 08:00 | 19:00 | 19:15 | 07:30     | 08:00        | 19:00        |
| 1180 48        | 19-10-2021 | 19-10-2021     | Eindhoven | Tilburg    | 11        | Accountantskantoor van He  | . 7  | 07:30    | 08:00 | 19:00 | 19:15 | 07:30     | 08:00        | 19:00        |
| 1191 50        | 17-12-2021 | 17-12-2021     | Uden      | Gemert     | 17        | Dhr. K. van den Broek      | 6    | 18:30    | 19:00 | 19:45 | 20:30 | 18:30     | 19:00        | 19:45        |

In het overzicht vindt u per opdracht: het opdrachtnummer, buscategorie, vertrek- en retourdatum, van, naar, debiteurnr, naam klant, status opdracht/rit, tijden voorcalculatie en nacalculatie, km-standen, eindtijd 1<sup>e</sup> dag (meerdaagse), begintijd laatste dag (meerdaagse), logonkey, opmerking (Boeken gereden ritten), wagennummer, kenteken, nummer chauffeur1, naam chauffeur1, nummer chauffeur2, naam chauffeur2, lege en beladen uren en lege en beladen kilometers.

Als u het automatisch verwerken van diensten gebruikt in *Boeken gereden ritten*, dan kunt u via parameter tou.boekenritten.004 (via *Systeembeheer*, *Basisinstellingen Trip*, *Beheer parameters en basistabellen*) aangeven of deze ritten in het overzicht gereden ritten mogen komen. (1=ja)

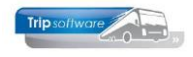

=

|    | Beheer pa  | aramete    | rs en basistal | pellen                                                                    |        |   |
|----|------------|------------|----------------|---------------------------------------------------------------------------|--------|---|
| Pa | rameters   | BTW        | Buitenlandse   | BTW-nummers                                                               |        |   |
|    | Code       |            | C              | Imschrijving                                                              | Waarde | ^ |
|    | tou booker | oritten () | 04 4           | utomatisch verwerkte diensten meenemen in overzicht geraden ritten (1-ia) | 1      |   |

U kunt dit overzicht afdrukken met de button Afdrukken of met de rechtermuis exporteren naar een spreadsheet.

#### **Overzicht gereden ritten** Pagina: 1 Debiteur Vertrek KM-stand Van Bus Ritnummer Retour Chauffeur(s) Afwijking Naar Plan. Werk. Factor 620 / 48 / 1 17-12-2021 Veghel 21 Gemeente Veghel Vertrek garage : 08:30 08:30 134265 17-12-2021 Giethoorn 102 55-BLB-4 klant: 08:45 08:45 134270 Bron: test 11 Botermans Aankomst klant : 22:00 22:00 134580 Filiaal: garage : 22:15 22:15 134585 Opm.: Uren leea : 0,50 0,50 % klant: 13,25 13,25 = % KM's leeg : 10 10 % 0,01 % klant : 306 310 4 -Vertrek garage : 07:30 klant : 08:00 680 / 50 / 1 12-11-2021 Schijndel 07:30 12 Adviesgroep Koppen 153850 100 76-BLB-8 15-11-2021 Hamburg 08:00 153875 10 Bredo Aankomst klant : 21:00 154675 Bron: test 21:00 Filiaal: garage : 21:15 21:15 154700 Opm.: vuile touringcar Uren leeg : 0,75 0,75 % klant: 36,75 s leeg: 50 36,75 % = % KM's leeg : = % klant : 800 800 = 900 / / 01-11-2021 Uden 15 Transportbedrijf Jansen en Zonevertrek garage: 06:00 06:00 167090 01-11-2021 Nijmegen BV klant: 06:22 06:22 167090 150 VN-RZ-41 Aankomst klant: 13:47 Bron: test 13:47 167170 167170 10 Bredo garage : 14:00 Filiaal: 14:00 Opm.: Uren leeg : 0,00 0,58 0,58 % = klant : 0,00 7,42 7,42 = % KM's leeg : 0 0 = % klant : 80 80

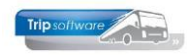

# 4 ISO9001-registratie

### 4.1 Inleiding

Voor ISO 9001 certificering is het mogelijk om in Trip registraties in te geven voor het logboek en checklist van de opdrachten/ritten. Van deze registraties kan per gekozen periode een analyse gemaakt worden.

U dient eerst via het prg. *Onderhoud diverse tabellen* de gewenste logboek- en checklistcodes aan te maken. Daarna kunnen de registraties op drie manieren ingegeven worden:

- Bij de afwerking van de opdracht/rit in het prg. *Boeken gereden ritten* (zie hiervoor paragraaf 3.5)
- Rechtstreeks in het prg. *ISO 9001 registratie en historie*. De opdracht of rit dient minimaal status 6 (gereden) te hebben voordat u de ISO-registratie kunt ingeven.
- Als u gebruik maakt van het *Vragenpad* in het *chauffeursportaal*, dan kunnen aan de antwoorden op de vragen van de checklist of het logboek ISO-codes gekoppeld worden. Bij het beantwoorden van de vragen voor/tijdens/na uitvoering door de chauffeurs worden de ISO-codes automatisch naar Trip NT gestuurd.

Bij bepaalde ISO-codes kan aangegeven worden dat zij van belang zijn voor de facturatie. Deze codes worden dan getoond bij facturatie van de betreffende opdracht. Hier kan ook direct een prijscode aan gekoppeld worden.

De ISO-registratie blijft behouden tot u de opdrachten en/of ritten opschoont.

### 4.2 Aanmaken logboek/checklistcodes

Voordat u kunt gaan werken met de ISO 9001 registratie dient u eerst de logboek- en checklistcodes aan te maken.

U gaat naar het prg. *Onderhoud diverse tabellen (onder Touring vaste gegevens, Onderhoud)* en kiest hier het tabblad *ISO9001*. U kunt op het tabblad *Logboek* en het tabblad *Checklist* de gewenste codes aanmaken. Als u klaar bent, dan slaat u de codes op met de button *Opslaan*. Codes verwijderen kan altijd met DEL. De code kan zelf gekozen worden (de code bepaalt ook de volgorde in de analyse).

Wilt u van bepaalde codes ook een melding bij facturatie van de opdracht, dan zet u een vinkje in de kolom *Facturatie*. Indien gewenst, kan hier ook een tariefcode aangekoppeld worden. Deze tariefcodes kunt u aanmaken via tab *Touring (calculatie)*, tab *Regeltarieven*.

Maakt u gebruik van het *vragenpad* in het chauffeursportaal, houd er dan rekening mee dat de Logboek-codes alleen gebruikt kunnen worden bij het Logboek tijdens de rit en Logboek einde dag. De checklistcodes kunnen alleen gebruikt worden bij de checklist.

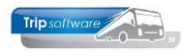

| r   |          |                                                                             |                     |            | <br> |
|-----|----------|-----------------------------------------------------------------------------|---------------------|------------|------|
|     | Onderhou | d diverse tabellen                                                          |                     |            | ×    |
| Bas | sis Pers | neel Wagens Touring Touring (calculatie) Teksten Salaris ISO9001 Dagtochten |                     |            |      |
|     | ab a she |                                                                             |                     |            |      |
| LO  | gboek C  | ecklist                                                                     |                     |            |      |
|     | Code     | Omschrijving                                                                | Facturatie          | Tariefcode | ^    |
|     | 09B      | Klachten ontvangen - anders                                                 |                     |            |      |
|     | 10A      | Incident - reden: ongeluk door derden                                       |                     |            |      |
|     | 10B      | Incident - reden: ongeluk zelf                                              |                     |            |      |
|     | 10C      | Incident - reden: zieke passagiers                                          |                     |            |      |
|     | 10D      | Incident - reden: ongeregeldheden passagiers                                |                     |            |      |
|     | 10E      | Incident - reden: mankement touringcar                                      |                     |            |      |
|     | 15A      | Storingen tijdens het vervoer aan touringcar                                |                     |            |      |
|     | 15B      | Storingen tijdens het vervoer aan bar                                       |                     |            |      |
|     | 15C      | Storingen tijdens het vervoer aan communicatie appatuur                     |                     |            |      |
|     | 15D      | Storingen tijdens het vervoer aan toilet                                    |                     |            |      |
|     | 15E      | Storingen tijdens het vervoer aan anders                                    |                     |            |      |
|     | 17A      | Te laat retour bij klant - oorzaak klant                                    | $\checkmark$        | 4          |      |
|     | 17B      | Te laat retour bij klant - oorzaak touringcar                               |                     |            |      |
|     | 17C      | Te laat retour bij klant - oorzaak verkeer                                  |                     |            |      |
|     | 17D      | Te laat retour bij klant - oorzaak anders                                   |                     |            |      |
|     | 18A      | Te laat retour garage - oorzaak tanken                                      |                     |            |      |
|     | 18B      | Te laat retour garage - oorzaak touringcar                                  |                     |            |      |
|     | 18C      | Te laat retour garage - oorzaak verkeer                                     |                     |            |      |
|     | 18D      | Te laat retour garage - oorzaak anders                                      |                     |            |      |
|     | 18E      | Vervuiling van de touring door de klant                                     | ✓                   | 100        |      |
|     | 18F      | Schade aan de touringcar door de klant                                      |                     | 110        |      |
|     | 20       | Handtekening                                                                |                     |            |      |
|     | 901      | Klant zeer ontevreden                                                       | <ul><li>✓</li></ul> |            |      |
|     | 902      | Klant ontevreden                                                            | <b>~</b>            |            |      |
|     | 903      | Klant neutraal                                                              |                     |            |      |
|     | 004      | Mant toursdan                                                               |                     |            | ~    |

| Inderho  | ud diverse tabellen                           |                       |            |       |                     | 000      |     |
|----------|-----------------------------------------------|-----------------------|------------|-------|---------------------|----------|-----|
| Pers     | soneel Wagens Touring Touring (calculatie) Te | ksten Salaris ISO9001 | Dagtochten |       |                     |          |     |
| ting per | gebruiker Regeltarieven Btw afspraak          |                       |            |       |                     |          |     |
| Code     | Grootboekhr                                   | Omschrijving          | Eenheid    | Prijs | Code omzet          | Code BTW | B., |
| L        | 4100:Tolgelden                                | Tolgelden             |            |       |                     | Geen     |     |
| 10       | 4160:Verzorging chauffeur                     | Verzorging chauffeur  |            |       |                     | Geen     |     |
| 2        | 4150:Parkeerkosten                            | Parkeerkosten         |            |       |                     | Geen     |     |
| 3        | 8000:Opbrengst tourvervoer                    | Extra consumpties     |            |       | 1                   | Geen     |     |
| ŧ        | 8000:Opbrengst tourvervoer                    | Extra uren            | maal       |       | 2                   | Geen     |     |
| 5        | 8000:Opbrengst tourvervoer                    | Extra kilometers      | maal +     |       | 2                   | Geen     |     |
| 5        | 2011:Af te dragen BTW laag (6%)               | BTW laag              | %          |       |                     | Laag     |     |
| 7        | 2012: Af te dragen BTW hoog (21%)             | BTW hoog              | %          |       |                     | Hoog     |     |
| 3        | 4850:Arrangementkosten inkoop touring (matc   | Arrangementen         | maal       |       |                     | Geen     |     |
| 9        | 4850: Arrangementkosten inkoop touring (matc  | Catering in de bus    | maal       |       |                     | Geen     |     |
| 99       | 4850:Arrangementkosten inkoop touring (matc   | Lunch                 | maal       |       |                     | Geen     |     |
| 100      | 8000:Opbrengst tourvervoer                    | Schoonmaak touringcar | maal       |       | <ul><li>✓</li></ul> | Geen     |     |
| 110      | 4404:Kosten klein materieel (WP)              | Schade touringcar     |            |       |                     | Geen     |     |

### 4.3 ISO-codes via Boeken gereden ritten

De meest gebruikte methode is om tijdens het afwerken van de opdracht/rit in het prg. *Boeken gereden ritten* direct het ISO9001 logboek en de checklist te registreren.

Na ingave van de selecties drukt u op de button Selecteer om de opdrachten/ ritten in te laden. Via dubbelklik op de gewenste regel kunnen nu de werkelijke uren en kilometers van de opdracht/rit ingegeven of gecontroleerd (indien u werkt met het chauffeursportaal of de boordcomputer) worden.

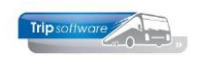

| _                         |                                       |         |           |        |               |                  |       |          |      |       |           |            |   |        |       |       |        |   |
|---------------------------|---------------------------------------|---------|-----------|--------|---------------|------------------|-------|----------|------|-------|-----------|------------|---|--------|-------|-------|--------|---|
|                           | Boeken gerede                         | n opdra | chten / r | itten  |               |                  |       |          |      |       |           |            |   |        |       |       |        | × |
| 1                         | . Lijst 2. Rit                        |         |           |        |               |                  |       |          |      |       |           |            |   |        |       |       |        |   |
| Se                        | electies                              |         |           |        |               |                  |       |          |      |       |           |            |   |        |       |       |        |   |
| F                         | er<br>Wagen                           |         |           |        | Van vertre    | ekdatum 01-10-20 | 21    |          | 3 6  | Vrijd | lag       |            | , | Alle f | ilial | en to | onen 🗌 |   |
|                           | Chauffeur T/m vertrekdatum 31-10-2021 |         |           |        |               |                  |       |          |      | Ac    | tivite    | eiten 🖂    | 3 |        |       |       |        |   |
| (                         | Opdrachten                            |         |           |        | Opdracht      | of ritnr 0       |       |          |      |       |           |            |   |        |       |       |        |   |
| O Diensten Alleen debnr 0 |                                       |         |           |        |               |                  |       |          |      |       |           |            |   |        |       |       |        |   |
| (                         | Opdrachten                            | & diens | ten       |        |               |                  |       |          |      |       |           |            | 2 |        | Se    | lecte | er     |   |
|                           |                                       |         |           |        |               |                  |       |          |      |       |           |            |   |        |       |       |        |   |
|                           |                                       |         |           |        |               |                  |       |          |      |       |           |            |   |        |       |       |        |   |
|                           | Datum                                 | Vtijd   | Atijd     | Nummer | Van           | Naar             | Wagen | Kenteken | Chau | ffeur | Naam      | Soortrit   | S | U      | Fi    | 0     | /oort  | ^ |
| ►                         | 16-10-2021                            | 18:30   | 30:15     | 1030   | Amsterdam     | Den Bosch        | 100   | 76-BLB-8 |      | 10    | Bredo     | Dagrit     | 6 | *      |       |       |        |   |
|                           | 20-10-2021                            | 08:00   | 16:30     |        | garage werkza |                  |       |          |      | 10    | Bredo     | Activiteit | 5 | *      |       |       |        |   |
|                           | 21-10-2021                            | 08:30   | 22:15     | 910    | Uden          | Giethoorn        | 102   | 55-BLB-4 |      | 11    | Botermans | Dagrit     | 6 | *      |       |       |        |   |
|                           | 26-10-2021                            | 08:45   | 17:45     | 1070   | Haarlem       | Den Helder       | 100   | 76-BLB-8 |      | 10    | Bredo     | Dagrit     | 6 | *      |       | *     |        |   |
|                           |                                       |         |           |        |               |                  |       |          |      |       |           |            |   |        |       | _     |        |   |

Op tabblad 5 *ISO9001* kunt u de ISO-registratie direct invullen en opslaan bij de opdracht. U heeft nu de keuze uit Logboek of Checklist. Via dubbelklik of spatie op een lege regel opent u het zoekvenster logboek of checklistcodes. Kies de gewenste code. Bij de extra teksten kan nog aanvullende informatie gegeven worden. Via DEL kan de code nog verwijderd worden. Sla de opdracht op met het oranje vinkje.

Als er een logboek- of checklistcode gekozen is, dan verschijnt er ook een geel driehoekje bij het tabblad.

| 📕 Boeken gereden opdrachten / ritten                                                                                       |                           |                                |                               | - • 💌    |
|----------------------------------------------------------------------------------------------------|---------------------------|--------------------------------|-------------------------------|----------|
| 1. Lijst 2. Rit                                                                                                    |                           |                                |                               |          |
| Ritgegevens                                                                                                    |                           |                                |                               |          |
| Opdracht 1030                                                                                                    | Rit van Amsterdam         | naar Den Bosch                 | Aantal personen 40            |          |
| Kategorie 48 / 1                                                                                                    | Vertrek 16-10-2021        | 19:00 uur (garage 18:3         | 30 ) Logonkey test            |          |
|                                                                                                    |                           | 30:00 uur (garage 30:1         | 15 ) van der Meulen Badkamers |          |
|                                                                                                    |                           |                                | Amsterdam                     |          |
| Busnummer 100                                                                                                    | 76-BLB-8                  | BOVO                           | KM-stand 153850               |          |
| Chauffeur 10                                                                                                    | Bredo, Toine              |                                | Laatste mutatie 19-05-2022    |          |
|                                                                                                    |                           |                                | Soort rit Dagrit              | ~        |
| 1. Planning 2. Opmerking 3. Grens 4<br>1. Logboek 2. Checklist                                                             | . Kilometers 5. Chauffeur | vergoedingen 🥼 6. ISO9001 7. j | Km historie                   |          |
| Code Omschrijving<br>▶ 18E Vervuiling van d                                                                                | e touring door de k       | lant                           |                               | <u> </u> |
|                                                                                                    |                           |                                |                               |          |
|                                                                                                    |                           |                                |                               | ¥        |
| Extra teksten bij code 18E<br>Verdana v 9 v B 7 U + 4<br>unt 1 ut 3 ut 3 ut 4 ut 5 ut 6<br>2 personen hebben moeten braken | ● = = = = = = =<br>       |                                | 16                            |          |

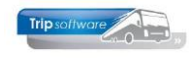

### 4.4 ISO-codes rechtstreekse ingave

Via het prg. *ISO9001 registratie en historie* (onder Afwerking touring) kunt u rechtstreeks de logboek- en/of checklistcodes ingeven. De opdracht of rit dient minimaal status 6 (gereden) te hebben voordat u de ISO-registratie kunt ingeven.

Kies de gewenste selecties en druk op de button *Selecteer*. Via dubbelklik op de regel kiest u nu de gewenste opdracht/rit en komt u in tabblad 2 Rit terecht. Hier kunt u de logboek en checklist gegevens ingeven.

|    | ISO9001 registr                                                              | atie en h | nistorie |        |                                             |                                                            |                  |                  |           |                |            |     |        | 6               |           |
|----|------------------------------------------------------------------------------|-----------|----------|--------|---------------------------------------------|------------------------------------------------------------|------------------|------------------|-----------|----------------|------------|-----|--------|-----------------|-----------|
| 1  | . Lijst 2. Rit                                                               |           |          |        |                                             |                                                            |                  |                  |           |                |            |     |        |                 |           |
| Se | lecties                                                                      |           |          |        |                                             |                                                            |                  |                  |           |                |            |     |        |                 |           |
|    | er<br>) Wagen<br>) Chauffeur<br>) Opdrachten<br>) Diensten<br>) Opdrachten 8 | & diens   | ten      |        | Van vertr<br>T/m vertr<br>Opdracht<br>Allee | ekdatum 01-1<br>ekdatum 31-1<br>- of ritnr 0<br>en debnr 0 | 0-2021<br>2-2021 | ]■ (<br>]■<br>]₽ | D Vrij    | idag           | Į          | •   | Alle f | ilialer<br>Sele | n tonen 🗌 |
|    | Datum                                                                        | Vtijd     | Atijd    | Nummer | Van                                         | Naar                                                       | Wagen            | Kenteken         | Chauffeur | Naam           | Soortrit   | S   | U      | Fil             | Voort     |
|    | 12-10-2021                                                                   | 07:30     | 19:15    | 1170   | Eindhoven                                   | Tilburg                                                    | 102              | 55-BLB-4         | 11        | Botermans      | Dagrit     | 7   | *      |                 |           |
|    | 16-10-2021                                                                   | 18:30     | 30:15    | 1030   | Amsterdam                                   | Den Bosch                                                  | 100              | 76-BLB-8         | 10        | Bredo          | Dagrit     | 6   | *      |                 |           |
|    | 19-10-2021                                                                   | 07:30     | 19:15    | 1180   | Eindhoven                                   | Tilburg                                                    | 101              | 81-BLB-8         | 11        | Botermans      | Dagrit     | 7   | *      |                 |           |
|    | 21-10-2021                                                                   | 08:30     | 22:15    | 910    | Uden                                        | Giethoorn                                                  | 102              | 55-BLB-4         | 11        | Botermans      | Dagrit     | 6   | *      |                 |           |
|    | 22-10-2021                                                                   | 19:00     | 24:00    | 550    | Utrecht                                     | Salou                                                      | 120              | VN-GR-57         | 23+12     | Jansen+Bossink | Pendel     | S   | *      |                 |           |
|    | 26-10-2021                                                                   | 08:45     | 17:45    | 1070   | Haarlem                                     | Den Helder                                                 | 100              | 76-BLB-8         | 10        | Bredo          | Dagrit     | 6   | *      |                 |           |
|    | 30-10-2021                                                                   | 08:30     | 22:00    | 1090   | Gemert                                      | Düsseldorf (D                                              | ) 100            | 76-BLB-8         | 10        | Bredo          | Dagrit     | 7   | *      |                 |           |
|    | 05-11-2021                                                                   | 19:00     | 24:00    | 560    | Utrecht                                     | Salou                                                      | 120              | VN-GR-57         | 10+12     | Bredo+Bossink  | Pendel     | 5   |        |                 |           |
|    | 08-11-2021                                                                   | 18:30     | 30:30    | 1080   | Uden                                        | Gemert                                                     | 102              | 55-BLB-4         | 11        | Botermans      | Dagrit     | 6   | *      |                 |           |
|    | 12-11-2021                                                                   | 07:30     | 24:00    | 680    | Schijndel                                   | Hamburg                                                    | 100              | 76-BLB-8         | 10        | Bredo          | Meerdaagse | e 5 |        |                 |           |
|    | 14-11-2021                                                                   | 08:15     | 17:15    | 1100   | Den Bosch                                   | Heerenveen                                                 | 102              | 55-BLB-4         | 12        | Bossink        | Dagrit     | 5   |        |                 |           |
|    | 17-12-2021                                                                   | 08:30     | 22:15    | 620    | Veghel                                      | Giethoorn                                                  | 102              | 55-BLB-4         | 11        | Botermans      | Dagrit     | 7   | *      |                 |           |
|    | 17-12-2021                                                                   | 09:15     | 17:15    | 950    | Veghel                                      | Den Haag                                                   | 104              | 11-BLS-5         | 16        | v/d Goorberg   | Dagrit     | 5   |        |                 |           |
|    | 17-12-2021                                                                   | 09:30     | 17:15    | 960    | Utrecht                                     | Hoenderloo                                                 | 109              | VG-FK-63         | 24        | Jansen         | Dagrit     | 5   |        |                 |           |
|    | 17-12-2021                                                                   | 12:30     | 22:15    | 940    | Veghel                                      | Antwerpen                                                  | 100              | 76-BLB-8         | 10        | Bredo          | Dagrit     | 5   |        |                 |           |

U heeft nu de keuze uit Logboek of Checklist. Via dubbelklik of spatie op een lege regel opent u het zoekvenster logboek of checklistcodes. Kies de gewenste code. Bij de extra teksten kan nog aanvullende informatie gegeven worden. Via DEL kan de code nog verwijderd worden. Sla de opdracht op met het oranje vinkje.

Als er een logboek- of checklistcode gekozen is, dan verschijnt er ook een geel driehoekje bij het tabblad.

|                 | IECKIIST                                |    |
|-----------------|-----------------------------------------|----|
| Code            | Omschrijving                            | ^  |
| 18E             | Vervuiling van de touring door de klant |    |
|                 |                                         |    |
|                 |                                         |    |
|                 |                                         | -  |
|                 |                                         |    |
|                 |                                         | ¥  |
| tra teksten bij | j code 18E                              |    |
| erdana 🗸 9      | ✓ B / U + ★                             |    |
|                 |                                         | 25 |

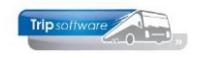

### 4.5 ISO-codes via het Vragenpad

Binnen het *chauffeursportaal* heeft u de mogelijkheid om het **Vragenpad** te gebruiken. Met het vragenpad is het mogelijk om bepaalde vragen, eventueel verplicht, te laten beantwoorden door de chauffeur. Dit kan zowel vooraf bij aanvang van, tijdens of achteraf van de rit/opdracht. Indien gewenst kunnen aan de antwoorden op de vragen codes (checklist en logboekcodes van ISO 9001) worden gekoppeld. Deze codes worden opgenomen in Trip NT, zodat hierover rapportages kunnen worden gemaakt of kunnen gebruikt worden bij de facturatie.

Voor meer informatie over het Vragenpad, verwijzen wij u naar onze helpdesk.

| Controle touringcar                                                                                           | Ν | /leerdere antwoordmogelijk | heden                                                       |                                     |  |  |  |
|----------------------------------------------------------------------------------------------------|---|----------------------------|-------------------------------------------------------------|-------------------------------------|--|--|--|
| Vat mankeert er aan de touringcar?                                                                            |   |                            | Vraag                                                       | Wat mankeert er aan de touringcar?  |  |  |  |
| I behade binnen gane hann teamingen (voorangeene dan de reis geeenstateere)     Technisch probleem touringear |   | Schade binnen/buitenkar    | nt touring                                                  | gcar (voorafgaand aan de reis       |  |  |  |
| Touringcar is niet schoon Vul a.u.b. de toelichting in                                                        |   | A01 - Controle TOURING     | A01 - Controle TOURINGCAR (vooraf) Schade buiten / binnen 🗸 |                                     |  |  |  |
| toilet is niet gepoetst                                                                                       |   | Vraag om toelichting 🗹     | Vul a.u.                                                    | .b. de toelichting in               |  |  |  |
|                                                                                                    |   | Technisch probleem tour    | ingcar                                                      | Uitsluitend antwoord 🗆              |  |  |  |
|                                                                                                    |   | A02 - Controle TOURING     | GCAR (voo                                                   | oraf) Bus lijkt technisch niet ir 🗸 |  |  |  |
|                                                                                                    |   | Vraag om toelichting 🗹     | Vul a.u.                                                    | .b. de toelichting in               |  |  |  |
| Toilet werkt niet                                                                                             |   | Touringcar is niet schoon  |                                                             | Uitsluitend antwoord 🗆              |  |  |  |
|                                                                                                    |   | A03 - Controle TOURING     | GCAR (voo                                                   | oraf) Bus niet schoon buiten / ~    |  |  |  |
| Volgende                                                                                                    |   | Vraag om toelichting 🗹     | Vul a.u.                                                    | .b. de toelichting in               |  |  |  |
|                                                                                                    |   | Toilet werkt niet          |                                                             | Uitsluitend antwoord 🗆              |  |  |  |
|                                                                                                    |   | A04 - Controle Touringca   | ar (vooraf                                                  | f) Toilet niet oke! ~               |  |  |  |
|                                                                                                    |   | Vraag om toelichting 🗹     | Vul a.u.                                                    | .b. de toelichting in               |  |  |  |
|                                                                                                    |   | antwoord toevoegen         |                                                             |                                     |  |  |  |

Voorbeeld vraag uit Vragenpad Voorbeeld antwoordinstellingen met ISO-codes

### 4.6 Analyse logboek/checklist (algemeen)

In Trip NT kunt u via het prg. *ISO9001 registratie en historie* een rapportage draaien van de ISO-codes.

De button A geeft een overzicht van het aantal opdrachten/ritten per maand en tevens een analyse van de ingevulde logboek- of checklistcodes en het aantal maal dat deze code in een maand voorkomt.

Vul de gewenste selecties in en kies bij *Analyse* voor *Logboek* of *Checklist*. Klik op de knop *Selecteer*, de grid wordt gevuld. Het is mogelijk om deze analyse op te slaan in een bestand, dat u vervolgens in bijv. Excel verder kunt bewerken.

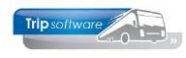

|    | Analyse | logbo  | ek/checklist |              |                                 |   |           |          |          |          |          |          |          |          |            |           |          |         | • 💌          |
|----|---------|--------|--------------|--------------|---------------------------------|---|-----------|----------|----------|----------|----------|----------|----------|----------|------------|-----------|----------|---------|--------------|
| 50 | lecties | Nagen  |              |              | P                               |   | /m 999999 | 999      |          |          |          |          |          | $\rho$   |            | Anal      | yse Che  | ecklist | ~            |
|    | Cha     | uffeur | 0            |              | $\wp$                           | 1 | /m 999999 | 999      |          |          |          |          |          | $\rho$   |            |           |          |         |              |
|    | Filia   | alcode |              | Trip Softwar | e 🔎                             | 1 | /m ~      |          |          |          |          |          |          | $\rho$   |            |           |          |         |              |
|    |         | Datum  | 01-01-2011   | <b>=</b>     |                                 | 1 | /m 31-12- | 2019     | =        |          |          |          |          |          |            |           | 2        | Sele    | cteer        |
| An | alyse   |        |              |              |                                 |   |           |          |          |          |          |          |          |          |            |           |          | -       |              |
|    |         | GERE   | DEN RITTEN,  | OPDRACHTE    |                                 |   | JAN<br>9  | FEB<br>0 | MRT<br>0 | APR<br>2 | MEI<br>0 | UNU<br>2 | JUL<br>0 | AUG<br>0 | SEP<br>203 | OKT<br>79 | NOV<br>0 |         | TOT A<br>296 |
| ►  | A03     | Contro | le TOURINGO  | AR (vooraf)  | Bus niet schoon buiten / binnen |   | 0         | 0        | 0        | 0        | 0        | 0        | 0        | 0        | 1          | 0         | 0        | 0       | 1            |
|    | A04     | Contro | le TOURINGO  | AR (vooraf)  | Toilet niet in orde             |   | 0         | 0        | 0        | 0        | 0        | 0        | 0        | 0        | 1          | 0         | 0        | 0       | 1            |
|    |         | Totaa  | al           |              |                                 |   | 0         | 0        | 0        | 0        | 0        | 0        | 0        | 0        | 2          | 0         | 0        | 0       | 2            |
|    |         |        |              |              |                                 |   |           |          |          |          |          |          |          |          |            |           |          |         |              |
|    |         | Perce  | entage van o | le gereden r | itten/opdrachten                |   | 0,00      | 0,00     | 0,00     | 0,00     | 0,00     | 0,00     | 0,00     | 0,00     | 0,99       | 0,00      | 0,00     | 0,00    | 0,68         |
|    |         |        |              |              |                                 |   |           |          |          |          |          |          |          |          |            |           |          |         |              |
|    |         |        |              |              |                                 |   |           |          |          |          |          |          |          |          |            |           |          |         |              |
|    |         |        |              |              |                                 |   |           |          |          |          |          |          |          |          |            |           |          |         |              |
|    |         |        |              |              |                                 |   |           |          |          |          |          |          |          |          |            |           |          |         |              |
| 1  |         |        |              |              |                                 |   |           |          |          |          |          |          |          |          |            |           |          |         |              |

### 4.7 Afdrukken ISO9001 (details)

Via de printerbutton of de button P kunt u details uitdraaien van de ingevoerde ISOgegevens.

- **Details per logboekcode**: overzicht van alle ingevoerde logboekcodes per opdracht incl. geplande wagen en chauffeur
- **Details per checklistcode**: overzicht van alle ingevoerde checklistcodes per opdracht incl. geplande wagen en chauffeur
- **Details per vertrekdatum logboek**: overzicht van alle ingevoerde logboekcodes per vertrekdatum incl. geplande wagen en chauffeur
- **Details per vertrekdatum checklist**: overzicht van alle ingevoerde checklistcodes per vertrekdatum incl. geplande wagen en chauffeur

| Afdrukken ISO9001                   |                                        |               |                                                | - |
|-------------------------------------|----------------------------------------|---------------|------------------------------------------------|---|
| Soort lijst                         | Selecties                              |               |                                                |   |
| Details per logboekcode             | Vertrekdatum 0<br>Code 0<br>Opdracht 0 | 1-01-2021     | t/m 31-12-2021 III<br>t/m ~~~~~<br>t/m 9999999 |   |
| O Details per checklistcode         | Chauffeur                              |               | t/m 000000000                                  |   |
|                                     | Bus 0                                  |               | t/m 999999999                                  |   |
| O Details per vertrekdatum logboek  | Filiaalcode                            | Trip Software | t/m ~                                          |   |
| O Details per vertrekdatum cheddist |                                        |               |                                                |   |
| Afdrukken                           |                                        |               |                                                |   |
| Extra teksten 🗹                     | lange Afdrukken                        |               |                                                |   |

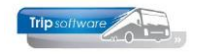

#### Details per logboekcode

Uitdraaidatum: 11-7-2022 Pagina: 1

| 18E | Vervuiling | van de | touring | door de klant |
|-----|------------|--------|---------|---------------|
|     |            |        |         |               |

| Datum      | Opdracht  | Naar              | Wagen        | Chauffeur 1/2 |
|------------|-----------|-------------------|--------------|---------------|
| 16-10-2021 | 1030      | Den Bosch         | 100 76-BLB-8 | 10 Bredo      |
|            | 2 persone | n hebben moeten b | raken        |               |

Totaal logboekcode 18E: 1

### 4.8 Analyse via vragenpad

Op het chauffeursportaal kunt u bij het onderdeel *Vragenpaden* ook kiezen voor *Opvragen checklist/logboek*. U kunt een selectie maken op datum, chauffeur en wagen. Ook kunt u aangeven welke types u in het overzicht wilt zien. Via dit onderdeel kunt u <u>alle</u> vragen rapporteren, ook als er geen checklist/logboekcode gekoppeld is. *Een overzicht per vraag is (nog) niet mogelijk*.

Per opdracht/rit worden de ingevulde vragen getoond.

|                     | ¢ 🗆 🙆 🖕 🛍 ·                                                                                                    | 🌮 🗛 📢 2</th <th></th> <th></th> <th></th> <th></th> <th>A Trip Software admin gebruiker 👻</th> |             |                        |          |   | A Trip Software admin gebruiker 👻 |  |  |
|---------------------|----------------------------------------------------------------------------------------------------|------------------------------------------------------------------------------------------------|-------------|------------------------|----------|---|-----------------------------------|--|--|
| Instellingen        | Chaut                                                                                                    | ffeursport                                                                                     | aal - inste | llingen                |          |   |                                   |  |  |
| Bestanden           |                                                                                                    |                                                                                                |             |                        |          |   |                                   |  |  |
| Aanvraag log        | loegang                                                                                                    | loegang en beveiliging                                                                         |             |                        |          |   |                                   |  |  |
| Planning vrijgave o | atums                                                                                                    | rs die superuser toegang                                                                       | hebben Supe | user Fruitcake [999] 👻 |          | 0 |                                   |  |  |
| Vragenpaden         | Wachtwoord                                                                                                    | d beleid                                                                                       | Nee         | •                      | ~        | 0 |                                   |  |  |
| Opvragen checklis   | :/logboek<br>Kunnen cha                                                                                          | uffeurs uit dienst inlogg                                                                      | en Nee      | 9                      | ~        | 0 |                                   |  |  |
| opvrager            | n checklist/log                                                                                                  | > A 🛍 📢<br>gboek                                                                               |             |                        |          |   | 🛓 Trip Software admin gebruiker 🔹 |  |  |
| Invultijd           | 01-06-2021                                                                                                    |                                                                                                | t/m         | 31-07-2021             | <b>#</b> |   |                                   |  |  |
| Wagen               |                                                                                                    |                                                                                                | t/m         | 99999                  |          |   |                                   |  |  |
| Werknemer           |                                                                                                    |                                                                                                | t/m         | 999999                 |          |   |                                   |  |  |
| Type(s)             | <ul> <li>Checklist</li> <li>Logboek tijdens rit</li> <li>Logboek einde dag</li> <li>Logboek einde dag</li> </ul> |                                                                                                |             |                        |          |   |                                   |  |  |

Calastas

Toon antwoorden

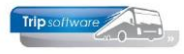

| 11-07-2021<br>15:30:55<br>checklist         | 100 76-BLB-8 (50<br>zitplaatsen)       | Toine Bredo (A.) - Amersfoort<br>[10] | opdracht 3660<br>Veghel - Den Haag                                    |
|---------------------------------------------|----------------------------------------|---------------------------------------|-----------------------------------------------------------------------|
| Heeft u de do                               | ocumenten en touringcar geo            | ontroleerd?                           | Er zijn problemen met de documenten en/of touringcar                  |
| Zijn er proble                              | men met de documenten?                 |                                       | Nee, geen problemen met de documenten                                 |
| Zijn er proble                              | men met de touringcar?                 |                                       | Ja                                                                    |
| Wat mankeer                                 | t er aan de touringcar?                |                                       | Touringcar is niet schoon                                             |
|                                             |                                        |                                       | Vul a.u.b. de toelichting in<br>toilet was niet schoongemaakt         |
|                                             |                                        |                                       | A03 - Controle TOURINGCAR (vooraf) Bus niet schoon buiten /<br>binnen |
| 11-07-2021<br>16:37:35<br>logboek tijdens r | 100 76-BLB-8 (50<br>zitplaatsen)<br>it | Toine Bredo (A.) - Amersfoort<br>[10] | opdracht 3660<br>Veghel - Den Haag                                    |
| Heeft u probl                               | emen ondervonden tijdens d             | eze reis?                             | Ja, er waren problemen                                                |
| Had u proble                                | men bij het vertrek van de rit         | ?                                     | Ja                                                                    |
| Welke proble                                | men had u bij vertrek van de           | rit?                                  | Niet op tijd vertrokken bij de klant - oorzaak klant                  |
|                                             |                                        |                                       | Vul a.u.b. de toelichting in                                          |
|                                             |                                        |                                       | 2 passagiers te laat                                                  |
|                                             |                                        |                                       | 02A - Niet op tijd vertrokken bij klant - oorzaak: passagiers         |
| Had u proble                                | men tijdens de rit?                    |                                       | nee                                                                   |
| Had u proble                                | men bij de terugreis?                  |                                       | ja                                                                    |
| Welke proble                                | men had u tijdens de terugko           | omst van de rit?                      | Te laat retour klant - oorzaak verkeer                                |

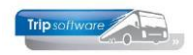

# **5 Vrijgeven voor facturering**

### 5.1 Inleiding

Na de ingave van de uren en kilometers heeft de opdracht de status Gereden en is de opdracht klaar voor de facturering. In het programma *Vrijgeven voor facturering* kunt u de factuurregels van de opdracht aanpassen, de verkoopprijs opnieuw laten berekenen (i.v.m. buitenlandse belasting) en de opdracht vrijgeven voor facturering. Na het vrijgeven voor facturering krijgt de opdracht status 7.

Na het vrijgeven van de opdracht, kunt u de opdracht nog muteren totdat u met programma *Facturering touring* de factuur heeft afgedrukt. Hierna zijn geen wijzigingen meer mogelijk, u kunt dan alleen nog de factuur crediteren via het prg. *Crediteren facturen* (zie Hf. 8)

| 680 (Vrijgeven opdracht)             |                                                  |                           |                  |             |                   |              | ×    |
|--------------------------------------|--------------------------------------------------|---------------------------|------------------|-------------|-------------------|--------------|------|
| Opdracht: 680 G                      | ereden                                           | Dag(en) 4                 | Personen 45      | Fi          | liaal <b>Trip</b> |              |      |
| Debiteumr 12 A                       | dviesgroep Koppen, Haarlem                       |                           | Bussen 1         | Telefoo     | nnr 023-516       | 5500         |      |
| Soort reis Meerdaagse So             | chijndel (Vr 12-11-2021) - Hamburg (Ma 15-1      | 1-2021)                   | Landcode DE      | Logon       | key <b>test</b>   |              |      |
|                                      |                                                  |                           |                  |             |                   |              |      |
| 1. Reis 2. Gereden 3. Reserveringen  | 4. Bibliotheek 5. Calculatie 6. Eachuradres 7. V | erdeling 8. Finde 🥼 9. Ex | tra info gereden | 10. Logboek | 11. Derden fa     | rhur         |      |
| Opmerkingen      ISO-codes Tijden/km | · · · · · · · · · · · · · · · · · · ·            |                           |                  |             |                   |              | -    |
| Code 1 Omschrijving                  |                                                  | Chauffeur[s]              | Wagen Ke         | enteken     | Opdrachtnr        | Doorbelasten | ^    |
| 18E Vervuiling van de touring door   | de klant                                         | 10 Toine Bredo            | 100 76           | 5-BLB-8     | 680               |              |      |
|                                      |                                                  |                           |                  |             |                   |              |      |
|                                      |                                                  |                           |                  |             |                   |              |      |
|                                      |                                                  |                           |                  |             |                   |              |      |
|                                      |                                                  |                           |                  |             |                   |              |      |
|                                      |                                                  |                           |                  |             |                   |              | -    |
|                                      |                                                  |                           |                  |             |                   |              |      |
|                                      |                                                  |                           |                  |             |                   |              |      |
|                                      |                                                  |                           |                  |             |                   |              |      |
|                                      |                                                  |                           |                  |             |                   |              | _    |
|                                      |                                                  |                           |                  |             |                   |              | -    |
|                                      |                                                  |                           |                  |             |                   |              |      |
|                                      |                                                  |                           |                  |             |                   |              |      |
|                                      |                                                  |                           |                  |             |                   |              |      |
|                                      |                                                  |                           |                  |             |                   |              | ~    |
| Extra teksten bij code 18E           |                                                  |                           |                  |             |                   |              |      |
| verdana V 9 V                        |                                                  | 12 14 15 16               | 17 19 10         | al 201      | 21 22             | 22 24 25     |      |
| 2 personen onwel                     |                                                  |                           | "                |             |                   | <u></u>      | uulu |
|                                      |                                                  |                           |                  |             |                   |              |      |

Gesplitste opdrachten worden gefactureerd via het opdrachtnummer van de hoofdopdracht. Een gesplitste opdracht kan pas gefactureerd worden als ALLE delen status 6 (GEREDEN) hebben. Dit geldt ook voor opdrachten met meerdere bussen.

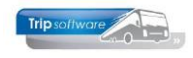

### 5.2 Te factureren opdrachten

Met de button *Zoeken* opent u het zoekscherm. U kunt hier d.m.v. de ingave van de datum en de button *Verversen* alle opdrachten opvragen met status 6 (gereden) en/of status 7 (te factureren).

| Sel | Te facturere<br>ecties | en op  | drachter  | n    |          |              |        |               |                |                 |               | [             |            | × |
|-----|------------------------|--------|-----------|------|----------|--------------|--------|---------------|----------------|-----------------|---------------|---------------|------------|---|
|     |                        | Vertre | ekdatum   | 01-1 | 0-2021   | <b></b>      | t/m    | 31-12-2021    |                | F               | eferentienu   | mmer          |            | 1 |
|     |                        | ſ      | Debiteur  | 0    |          |              | t/m    | 999999999     | <br>           |                 |               | Naam          |            | Ī |
|     |                        |        | Status    | 6:Ge | reden    | ~            | t/m    | 7:Te facturer | en 🗸           |                 | Pos           | tcode         |            | Ī |
|     |                        |        |           | 2    | Sele     | cteer        |        | Arrst Herst   | el selecties   |                 | Alle filialen | tonen         |            | - |
|     | Opdracht               | v      | ertrekdat | tum  | Debiteur | Naam         |        | Van           | Naar           | Status          | Voorfact      | Factureren Fi | Referentie | ~ |
| •   | 620                    |        | 17-12-20  | 21   | 21       | Gemeente V   | eghel  | Veghel        | Giethoorn      | 7:Te factureren |               | 3.262,50      |            |   |
|     | 680                    |        | 12-11-20  | 21   | 12       | Adviesgroep  | о К    | Schijndel     | Hamburg        | 6:Gereden       |               | 3.500,00      |            |   |
|     | 910                    | 1      | 21-10-20  | 21   | 36       | Reisbureau   | Ma     | Uden          | Giethoorn      | 6:Gereden       |               | 3.262,50      |            |   |
|     | 960                    |        | 17-12-20  | 21   | 24       | Klaassen Da  | kd     | Utrecht       | Hoenderloo     | 6:Gereden       |               | 575,00        |            |   |
|     | 1080                   | (      | 08-11-20  | 21   | 17       | Dhr. K. van  | de     | Uden          | Gemert         | 6:Gereden       |               | 420,00        |            |   |
|     | 1090                   |        | 30-10-20  | 21   | 19       | Discotheek / | Apollo | Gemert        | Düsseldorf (D) | 7:Te factureren |               | 1.023,86      |            |   |
|     | 1160                   | (      | 05-10-20  | 21   | 11       | Accountants  | ka     | Eindhoven     | Tilburg        | 7:Te factureren |               | 675,00        |            |   |
|     | 1170                   |        | 12-10-20  | 21   | 11       | Accountants  | ka     | Eindhoven     | Tilburg        | 7:Te factureren |               | 675,00        |            |   |
|     | 1180                   |        | 19-10-20  | 21   | 11       | Accountants  | ka     | Eindhoven     | Tilburg        | 7:Te factureren |               | 675,00        |            |   |
|     |                        |        |           |      |          |              |        |               |                |                 |               |               |            |   |

Opdrachten die in een groene balk getoond worden, hebben reeds status 7 (te factureren), d.w.z. deze opdrachten zijn al vrijgegeven voor facturering. Met dubbelklik kunt u de opdracht selecteren die u wilt gaan klaarzetten voor facturering.

### 5.3 Informatie op de diverse tabbladen

Op de diverse tabbladen vindt u informatie over de opdracht die van invloed kan zijn op uw factuur. In sommige gevallen kan deze informatie ook nog gewijzigd worden.

#### **Tabblad 1 Reis**

Op dit tabblad vindt u de basisreisgegevens van de opdracht zoals die in *Onderhoud opdrachten* zijn aangemaakt. Een aantal gegevens kunnen nog gewijzigd worden, zoals het aantal personen.

| 11   | 11         |       | S     |
|------|------------|-------|-------|
| 1.00 |            |       | A     |
| 0    | <u>ا د</u> |       | D and |
|      | (          | -0-0- |       |

| _                  |                       |                |               |                       |              |            |                |             |            |               |              |      |
|--------------------|-----------------------|----------------|---------------|-----------------------|--------------|------------|----------------|-------------|------------|---------------|--------------|------|
| 680 (Vrijgeven ope | dracht)               |                |               |                       |              |            |                |             |            |               |              | ×    |
| Opdracht: 680      |                       | Gereden        |               |                       |              | Dag(en)    | ) <b>4</b> Per | sonen 45    | Filiaal    | Trip          |              |      |
| Debiteurnr 12      |                       | Adviesgroep    | Koppen, Haa   | arlem                 |              |            | В              | ussen 1     | Telefoonnr | 023-516550    | )            |      |
| Soortreis Mee      | rdaagse               | Schijndel (Vr  | 12-11-2021    | ) - Hamburg (Ma 1     | 15-11-2021)  |            | Lan            | dcode DE    | Logonkey   | test          |              |      |
|                    |                       |                |               |                       |              |            |                |             |            |               |              |      |
| 1. Reis 2. Gereden | 3. Reserveringen 🤰    | 4. Bibliotheek | 5. Calculatie | 6. Factuuradres       | 7. Verdeling | 8. Einde 🦺 | 9. Extra info  | gereden 10. | Logboek 11 | Derden factuu |              |      |
| Contactpersoon     |                       |                |               |                       |              |            |                |             |            |               |              |      |
| Та                 | av T.a.v. dhr. Koppen |                |               |                       |              | Briefaanhe | f Geachte her  | er Koppen,  |            |               |              |      |
| Data en tijden     |                       |                |               |                       |              |            |                |             |            |               |              |      |
| Vertrekdatu        | JM 12-11-2021         | Vrijdag        |               | 2e d                  | hauffeur     |            | Vertrektijd    | Retourtijd  | Voorstaan  |               |              |      |
| Retourdatu         | JM 15-11-2021         | Maandag        |               | 3-daaqse st           | tedenreis    | Klan       | t 08:00        | 21:00       | 07:45      | Op            | haaltijd     |      |
|                    |                       | -              |               | ,                     |              | Garage     | 07:30          | 21:15       |            |               |              |      |
|                    |                       | Chauffeursve   | ergoeding Zo  | nder reisleider = 13, | ~ 00,        | -          |                |             |            |               |              |      |
| Dee                |                       |                | Constalt      |                       |              | User lass  |                | 11          |            | Tin divid b   | anna la      |      |
| Dage               | en 4                  |                | Soort nt Me   | eerdaagse             |              | Urenieeg   | 0,75           | Uren kia    | int 36,75  | Enaujan       | eenreis 1/;  | :30  |
| Persone            | en 45                 |                |               |                       |              |            |                |             |            | Begintijd te  | rugreis 09:  | 45   |
| Route, programma   |                       |                |               |                       |              |            |                |             |            |               |              |      |
| Type Lo            | catie                 |                | Postcode      | Adres                 |              | P          | laats [van/naa | ar]         | La         | nd            | E Geo (      | :0ör |
| Vertrek Sd         | hijndel               |                |               | Huygensweg            | 1b           | S          | Schijndel      |             | Ne         | derland       | $\checkmark$ |      |
| Bestemming Ha      | amburg                |                |               |                       |              | H          | lamburg        |             | Du         | itsland       |              |      |
|                    |                       |                |               |                       |              |            |                |             |            |               |              |      |
|                    |                       |                |               |                       |              |            |                |             |            |               |              |      |
|                    |                       |                |               |                       |              |            |                |             |            |               |              |      |
|                    |                       |                |               |                       |              |            |                |             |            |               |              |      |
|                    |                       |                |               |                       |              |            |                |             |            |               |              |      |
|                    |                       |                |               |                       |              |            |                |             |            |               |              |      |
| Programma          |                       |                |               |                       | 0            | arking a t |                |             |            |               |              |      |
| Programma          |                       |                |               |                       | Opm          | 4-da       | agse reis H    | lamburg     |            |               |              |      |
|                    |                       |                |               |                       |              | klant      |                |             |            |               |              |      |
|                    |                       |                |               |                       |              |            |                |             |            |               |              |      |

#### Tabblad 2 Gereden

Op dit tabblad vindt u de gegevens uit *Boeken gereden ritten*. In het 1<sup>e</sup> blok vindt u de VC en NC kilometers en uren per bus en de absolute en procentuele afwijking. In het 2<sup>e</sup> blok vindt u de NC kilometers en uren totaal en per bus per deelopdracht (indien van toepassing) en de chauffeur. Door op het plusje te klikken kunt u de detailgegevens bekijken.

| 680 (Vrij | jgeven op | dracht)          |                     |                    |            |              |           |                     |                |                     |   |
|-----------|-----------|------------------|---------------------|--------------------|------------|--------------|-----------|---------------------|----------------|---------------------|---|
| Opdra     | acht: 680 |                  | Gereden             |                    |            |              | Dag(en)   | ) 4 Personen        | 45             | Filiaal <b>Trip</b> |   |
|           | sumn 12   |                  | Adviesgroep Kopp    | en, Haarlem        |            |              |           | Bussen              | 1 Telef        | oonnr 023-516550    | 0 |
| Soort     | treis Mee | rdaagse          | Schijndel (Vr 12-1  | 1-2021) - Hambu    | irg (Ma 15 | 5-11-2021)   |           | Landcode            | DE Logo        | onkey <b>test</b>   |   |
|           |           |                  |                     |                    |            |              |           |                     |                |                     |   |
| 1. Reis 2 | . Gereden | 3. Reserveringen | 4. Bibliotheek 5. C | alculatie 6. Factu | uradres 🕽  | 7. Verdeling | 8. Einde  | 9. Extra info gered | en 10. Loaboek | 11. Derden factu    | r |
|           |           | VC bus           | NC bus              | Afwijking bus      | Afwijkir   | ng totaal    |           | _                   |                |                     |   |
| Uren lee  | g         | 0,75             | 0,75                |                    |            |              |           |                     |                |                     |   |
| Uren klar | nt        | 36,75            | 36,75               |                    |            |              |           |                     |                |                     |   |
| KM's leeg | 9         | 50               | 50                  |                    |            |              |           |                     |                |                     |   |
| KM's klan | nt        | 800              | 800                 |                    |            |              |           |                     |                |                     |   |
|           |           |                  |                     |                    |            |              |           |                     |                |                     |   |
| Dee       | Cat/Klas  | sse Bussen Prij  | sklasse Wagen       | Kenteken           | Km leeg    | Km klant     | Uren leeg | Uren klant Chauf    | feur           |                     | ^ |
| 9-        | 50/1      | 1 50,            | /1                  |                    | 50         | 800          | 0,75      | 36,75               |                |                     |   |
|           | 50/1/1    |                  | 100                 | 76-BLB-8           | 50         | 800          | 0,75      | 36,75 10 Toi        | ne Bredo       |                     |   |
|           |           |                  |                     |                    |            |              |           |                     |                |                     |   |

#### Tabblad 3 Reserveringen

Op dit tabblad ziet u een overzicht van de gemaakte reserveringen met per reservering het totaalbedrag voor reservering (inkoop) en verkoop en de marge die per reservering gemaakt wordt. Zie hiervoor ook het prg. *Opvragen Matchinggegevens.* 

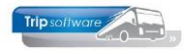

| 910 (Vrijgeven opdracht)                                                                                                    |                                                                                                    |                                                                                    |                                                                                   |                                                                             |                                                             |                                                       |                            |                                                           | X |
|----------------------------------------------------------------------------------------------------|----------------------------------------------------------------------------------------------------|------------------------------------------------------------------------------------|-----------------------------------------------------------------------------------|-----------------------------------------------------------------------------|-------------------------------------------------------------|-------------------------------------------------------|----------------------------|-----------------------------------------------------------|---|
| Opdracht: 910                                                                                                    | Gereden                                                                                                    |                                                                                    | Dag                                                                               | (en) 1 Per                                                                  | sonen 45                                                    | Filia                                                 | al Trip                    |                                                           |   |
| Debiteurnir 36                                                                                                    | Reisbureau Manders, Uden                                                                                                    | n                                                                                  |                                                                                   | E                                                                           | Bussen 1                                                    | Telefoonn                                             | r 0412-548                 | 265                                                       |   |
| Soort reis Dagrit                                                                                                    | Uden (Do 21-10-2021) - Gi                                                                                                    | ethoorn (Do 21-10-2021)                                                            |                                                                                   | Lar                                                                         | dcode NL                                                    | Logonke                                               | y test                     |                                                           |   |
|                                                                                                    | <u></u>                                                                                                    |                                                                                    |                                                                                   |                                                                             |                                                             |                                                       |                            |                                                           |   |
| . Reis 2. Gereden 3. Reservering                                                                                                    | en 🥂 4. Bibliotheek 5. Calculatie                                                                                                    | 6. Factuuradres 7. Verdelii<br>Betaalwiize Pax                                     | ng 8. Einde                                                                       | 9. Extra info ger                                                           | eden 10. Log                                                | boek 11. De                                           | erden factuur<br>Marge Acc | Afdruk                                                    |   |
| . Reis 2. Gereden 3. Reservering<br>Naam<br>Rest. de Koperen Ketel, Epe, 0321-                                                                             | en 1. 4. Bibliotheek 5. Calculatie<br>Datum Arrangement<br>45 21-10-2021 Koffie met appelg                                                                   | 6. Factuuradres 7. Verdeli<br>Betaalwijze Pax/<br>Contant Pax                      | ng 8. Einde<br>/bus Eenheid<br>45 Prijs: 5.00                                     | 9. Extra info ger                                                           | eden 10. Log<br>Verkoop<br>225.00                           | boek 11. De<br>Inkoop<br>225,00                       | erden factuur<br>Marge Acc | Afdruk<br>Is al geprint                                   |   |
| . Reis 2. Gereden 3. Reservering<br>Naam<br>Rest. de Koperen Ketel, Epe, 0321-<br>Rest. De Punter, Giethoorn, 098-12                                       | en A. Bibliotheek 5. Calculatie<br>Datum Arrangement<br>45 21-10-2021 Koffie met appelg<br>54 21-10-2021 Rondvart en kof                                     | 6. Factuuradres 7. Verdeli<br>Betaalwijze Pax/<br>Contant Op rekening              | ng 8. Einde<br>Ibus Eenheid<br>45 Prijs: 5,00<br>45 Prijs: 24,0                   | 9. Extra info ger<br>EUR per persoon<br>0 EUR per persoon                   | eden 10. Log<br>Verkoop<br>225,00<br>n 1.080,00             | boek 11. De<br>Inkoop<br>225,00<br>1.080,00           | erden factuur<br>Marge Acc | Afdruk<br>Is al geprint<br>Is al geprint                  |   |
| . Reis 2. Gereden 3. Reservering<br>Naam<br>Rest. de Koperen Ketel, Epe, 0321-<br>Rest. De Punter, Giethoorn, 098-12<br>Rest. De Punter, Giethoorn, 098-12 | en 4. Bibliotheek 5. Calculatie<br>Datum Arrangement<br>45 21-10-2021 Koffie met appelg<br>54 21-10-2021 Rondvaart en kof<br>54 21-10-2021 Gids voor rondrit | 6. Factuuradres 7. Verdelii<br>Betaalwijze Pax/<br>Contant Op rekening Op rekening | ng 8. Einde<br>/bus Eenheid<br>45 Prijs: 5,00<br>45 Prijs: 24,0<br>45 Prijs: 100, | 9. Extra info ger<br>EUR per persoon<br>EUR per persoon<br>00 EUR per groep | eden 10. Log<br>Verkoop<br>225,00<br>n 1.080,00<br>0 100,00 | boek 11. De<br>Inkoop<br>225,00<br>1.080,00<br>100,00 | erden factuur<br>Marge Acc | Afdruk<br>Is al geprint<br>Is al geprint<br>Is al geprint |   |

#### **Tabblad 4 Bibliotheek**

U kunt hier de diverse teksten van de opdracht bekijken, maar niet wijzigen. Voor de factuur kunnen m.n. de interne teksten van belang zijn, hier kunt u in het prg. *Onderhoud opdrachten* bijzonderheden m.b.t. de factuur vermelden, zoals een ander factuuradres. Aan het gele driehoekje op het tabblad kunt u zien of er bibliotheekteksten aanwezig zijn.

| 680 (Vrijgeven opdracht)            |                                                                                         |            |                    |                                | - • • |
|-------------------------------------|-----------------------------------------------------------------------------------------|------------|--------------------|--------------------------------|-------|
| Opdracht: 680                       | Gereden                                                                                 | Dag(en) 4  | Personen 45        | Filiaal <b>Trip</b>            |       |
| Debiteumr 12                        | Adviesgroep Koppen, Haarlem                                                             |            | Bussen 1           | Telefoonnr 023-5165500         |       |
| Soort reis Meerdaagse               | Schijndel (Vr 12-11-2021) - Hamburg (Ma 15-11-2021)                                     |            | Landcode DE        | Logonkey test                  |       |
|                                     |                                                                                         |            |                    |                                |       |
| 1. Reis 2. Gereden 3. Reserveringen | 1. 4. Bibliotheek 5. Calculatie 6. Factuuradres 7. Verdeling 8.                         | Einde 🔥 9. | Extra info gereden | 10. Logboek 11. Derden factuur |       |
| 🚹 Intern 🥂 Bevestiging Ritstaat F   | Ritstaat en bevestiging Factuurtekst                                                    |            |                    |                                |       |
| Verdana V 9 V                       | 4 • E 5 5 <b>2 2 2 2 2 0 0</b>                                                          |            |                    |                                |       |
| kosten koffiebar en consumpties     | <u>6</u> <u>7</u> <u>18</u> <u>19</u> <u>10</u> <u>11</u> <u>12</u> <u>13</u> <u>14</u> | 15 16      | .1.17              | 20                             | 4     |
| Robert Romebal en consumpties       |                                                                                         |            |                    |                                |       |

De tab *factuurtekst* kan wel ingevuld worden om extra factuurtekst op de factuur te vermelden. Dit kan een vaste factuurtekst zijn die ingegeven is in het prg. *Relatiebeheer*. Controleer de lay-out van uw factuur i.v.m. vermelding van de factuurtekst.

| 680 (Vrijgeven opdracht)                 |                                      |                                     |                   |                     |                           | - • •    |
|------------------------------------------|--------------------------------------|-------------------------------------|-------------------|---------------------|---------------------------|----------|
| Opdracht: 680                            | Gereden                              |                                     | Dag(en) 4         | Personen 45         | Filiaal Trip              |          |
| Debiteurnr 12                            | Adviesgroep Koppen, Haarlem          |                                     |                   | Bussen 1            | Telefoonnr 023-516550     | 0        |
| Soort reis Meerdaagse                    | Schijndel (Vr 12-11-2021) - Hamb     | ourg (Ma 15-11-2021)                |                   | Landcode DE         | Logonkey <b>test</b>      |          |
|                                          |                                      |                                     |                   |                     |                           |          |
| 1. Reis 2. Gereden 3. Reserveringen      | 4. Bibliotheek 5. Calculatie 6. Fact | tuuradres 7. Verdeling 8. Ein       | de 🔥 9. Ext       | ra info gereden 10. | Logboek 11. Derden factuu | r        |
| 1 Intern 1 Bevestiging Ritstaat          | Ritstaat en bevestiging Factuurtekst |                                     |                   |                     |                           |          |
| Verdana 🗸 9 🗸 🖪 🚺 🔂                      | - <b>4 ● Ξ 3 3 5 E = </b> =          |                                     | <i>36</i>         | a a a               |                           |          |
| Deze tekst kan nog extra gevuld          | worden bij het vrijgeven van de      | 11                                  | 5 16              | 7 18 19             | .20                       |          |
|                                          |                                      |                                     |                   |                     |                           |          |
| Transportbedrijf Jansen en Zonen BV (    | (Relatie)                            |                                     |                   |                     |                           | - • •    |
| Primaire gegevens                        |                                      |                                     |                   |                     |                           |          |
| Sleutel jiansen                          | Zoeken uitgebreid                    | Transportbedrijf Jansen<br>Schündel | en Zonen BV       |                     | <b>S</b>                  |          |
| Persoon of bedrijf Bedrijf of instelling | (2) V DebiteurId 15                  | Songhoel                            |                   |                     |                           |          |
| Primair soort relatie Klant (1)          | ✓ CrediteurId                        | Aangemaakt: 23-7-2015 10:36:28      | laatst gewijzigd: | 2-8-2022 11:16:32   |                           |          |
|                                          |                                      |                                     |                   |                     |                           |          |
| 1. Basis 🤔 2. Debiteur 🐼 3. Credite      | ur 4. Bibliotheek 5. Documenten      | 6. Contacten 7. Overig 8. P         | telaties L. Log   | boek                |                           |          |
| Intern Factuurtekst touring              |                                      |                                     |                   |                     |                           |          |
| Verdana V 9 V                            |                                      |                                     |                   |                     | - 100 Jac 100 Jac         | oul or 1 |
| Dit is een vaste factuurtekst voo        | r deze klant, die op jedere tourir   | ngfactuur vermeld wordt             |                   |                     |                           |          |

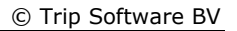

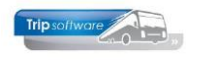

#### **Tabblad 6 Factuuradres**

Dit tabblad geeft informatie over evt. verstuurde voorfacturen en de betaling ervan. Tevens kunt u hier de adressering van de factuur wijzigen. Hierbij heeft u mogelijkheid om de complete NAW-gegevens van de debiteur te wijzigen (alleen voor deze factuur). Tevens kunt u een contactpersoon kiezen en een naam2 ingeven.

| 🔄 1390 (Vrijgeven opdra | cht)           |                |               |              |                  |            |                        |                                             | - • •     |
|-------------------------|----------------|----------------|---------------|--------------|------------------|------------|------------------------|---------------------------------------------|-----------|
| Opdracht: 1390          |                | Te factureren  |               |              |                  | Dag(en)    | 1 Personen 45          | Filiaal Trip                                |           |
| Debiteurnr 46           |                | Trip Software  | , Schijndel   |              |                  |            | Bussen 1               | Telefoonnr                                  |           |
| Soort reis Dagrit       |                | Schijndel (Do  | 19-05-2022) - | Den Bosch (D | o 19-05-2022)    |            | Landcode NL            | Logonkey <b>test</b>                        |           |
|                         |                |                |               |              |                  |            |                        |                                             |           |
| 1. Reis 2. Gereden 3. F | Reserveringen  | 4. Bibliotheek | 5. Calculatie | 6. Factuura  | dres 7. Verdelin | a 8. Einde | 9. Extra info gereden  | 10. Logboek 11. Derden                      | actuur    |
| Voorfacturen            |                |                |               |              |                  |            |                        |                                             |           |
| Factuurnr Fact          | tuurdatum      | Vervaldatum    | Openstaand    | Bedrag       | Betaald          | Teksten Ad | fressering             | E-mail                                      | ^         |
| 2170173 04              | -04-2022       | 04-04-2022     | 995,00        | 995,00       | 0,00             | L Af       | d. Administratie       | facturen@tripso                             | ftware.nl |
| Totaal                  |                |                | 995,00        | 995,00       | 0,00             |            |                        |                                             |           |
|                         |                |                |               |              |                  |            |                        |                                             |           |
|                         |                |                |               |              |                  |            |                        |                                             |           |
|                         |                |                |               |              |                  |            |                        |                                             |           |
|                         |                |                |               |              |                  |            |                        |                                             |           |
|                         |                |                |               |              |                  |            |                        |                                             |           |
|                         |                |                |               |              |                  |            |                        |                                             |           |
|                         |                |                |               |              |                  |            |                        |                                             |           |
|                         |                |                |               |              |                  |            |                        |                                             |           |
|                         |                |                |               |              |                  |            |                        |                                             |           |
|                         |                |                |               |              |                  |            |                        |                                             |           |
|                         |                |                |               |              |                  |            |                        |                                             |           |
|                         |                |                |               |              |                  |            |                        |                                             |           |
| Adressering factuur     |                | i              |               |              |                  |            |                        |                                             | ~         |
| Naam 1                  | Trip Software  |                |               |              |                  | Telefoonn  | nr 1 073-5494426       |                                             |           |
| Naam 2                  |                |                |               |              |                  | Telefoonn  | nr 2 06-31991880       |                                             |           |
| Tav                     | Afd. Administr | atie           |               |              |                  | E-mail ad  | res facturen@tripsoftw | are.nl                                      |           |
| Adres                   | Kluisstraat 79 |                |               |              |                  |            |                        |                                             |           |
| Postcode/woonplaats     | 5482 KL        | Schiindel      |               |              |                  |            | Fachura                | dres overnemen uit debiteur                 |           |
| Land                    | A.I.           |                |               |              |                  |            | , actuara              | an all a right harman and and a deal (deal) |           |
| Lanu                    | INL.           |                |               |              |                  |            |                        |                                             |           |
|                         |                |                |               |              |                  |            |                        |                                             |           |

Let op: aanmaningen maken gebruik van de adresgegevens *Relatiebeheer*! Indien de adressering van de factuur niet volledig is ingevuld, krijgt u een foutmelding bij het opslaan van de factuur. In het postcodeveld kunt u postcode met huisnummer invullen en bevestigen met enter, het systeem zoekt dan via internet het adres op.

In *Relatiebeheer* is het mogelijk bij het onderdeel *Contactpersonen* de contactpersoon te markeren die standaard bij de facturen als contactpersoon (fact/aanm) gepresenteerd moet worden. Indien ingevuld, wordt het veld *naam2* afgedrukt op de factuur tussen naam1 en de contactpersoon (als een verlengde van naam1).

#### **Tabblad 7 Verdeling**

De verdeling van de opbrengst naar de delen van een gesplitste opdracht t.b.v. de statistiek is mogelijk, MITS in constant A07207=1 is ingevuld. Normaal vindt de verdeling plaats op basis van de gereden kilometers, maar via tab 7 kunt u dit zelf nog aanpassen.

Heeft u in constant A07207 een '0' ingevuld, dan schrijft het systeem de totale omzet naar de hoofdopdracht en naar alle delen. **In de statistiek staat de totale opbrengst dus vermeld op de hoofdopdracht en op de delen (let op voor dubbeltellingen)!** 

| 📕 1190 (Vri | jgeven opdr | acht)        |                     |                          |                |                       |                      |                         | - • • |
|-------------|-------------|--------------|---------------------|--------------------------|----------------|-----------------------|----------------------|-------------------------|-------|
| Opdra       | cht: 1190   |              | 2 Gereden           |                          |                | Dag(en) 1             | Personen 45          | Filiaal Trip            |       |
| Debiter     | umr 17      |              | Dhr. K. van den     | Broek, Uden              |                |                       | Bussen 1             | Telefoonnr 0413-458216  |       |
| Soort       | reis Dagrit |              | Uden (Vr 17-12      | -2021) - Gemert (Vr 17   | -12-2021)      |                       | Landcode NL          | Logonkey sysman         |       |
|             |             |              |                     |                          |                |                       |                      |                         |       |
| 1 Reis 2    | Gereden 3   | Reserveringe | n 🔥 4 Bibliotheek   | 5 Calculatie 6 Eactuurar | res 7. Verdeli | 10 8 Finde 9 Extra in | fo gereden 10. Log   | boek 11 Derden fachuur  |       |
| Totale opb  | renast = 38 | 35.32        | at Therefore        |                          |                | of Linde of Lador     | no gereden - 201 Eog | Joock 11. Delden locada |       |
| De          | elopdracht  | Busnr        | Berekende opbrengst | Werkelijke opbrengst     | Kenteken       |                       |                      |                         | ^     |
|             | 1191        | 110          | 184,20              | 184,20                   | VL-VZ-49       |                       |                      |                         |       |
|             | 1192        | 110          | 201,12              | 201,12                   | VL-VZ-49       |                       |                      |                         |       |
|             | 1192        | 110          | 201,12              | 201,12                   | VL-VZ-49       |                       |                      |                         |       |

#### Tabblad 8 Einde

Op dit tabblad kunt u het veld *Referentie, Statistiekcode* en evt. *Filiaalcode* nog wijzigen. Ook vindt u hier het bevestigingsadres, telefoonnummers en e-mailadres.

| 📕 680 (Vrijgeven opdraci  | ht)                    |                        |                 |              |                |                    |               |                     |      |
|---------------------------|------------------------|------------------------|-----------------|--------------|----------------|--------------------|---------------|---------------------|------|
| Opdracht: 680             | Gere                   | den                    |                 |              | Dag(en) 4      | Personen 45        | Fil           | iaal <b>Trip</b>    |      |
| Debiteurnr 12             | Advie                  | esgroep Koppen, Haar   | lem             |              |                | Bussen 1           | Telefoo       | nnr 023-5165500     |      |
| Soort reis Meerdaa        | igse Schij             | ndel (Vr 12-11-2021)   | Hamburg (Ma     | 15-11-2021)  |                | Landcode DE        | Logon         | key <b>test</b>     |      |
|                           |                        |                        |                 |              |                |                    |               |                     |      |
| 1 Deia 2 Caradaa 2 D      |                        | blathack 5 Caladatia   | 6 Easternation  | 7 Verdeline  | 8 Finde 🔥 o    | Eutra infa annadan | 10. Lookaak   | 11 Deeden fachur    |      |
| I. Reis 2. Gereden 5. H   | teserveningen 🔼 4. b   | biotrieek 5. Calculate | o. Factuuraures | 7. verdeling | 0. Ende 1 9.   | Extra into gereden | 10. Logboek   | 11. Derden factuur  |      |
| Logonk                    | ey test                |                        |                 |              | Route opslaan  | in routebestand    |               | Datum 28-10-2       | 2019 |
| Referen                   | tie kostenplaats 54281 |                        |                 |              | Bevestiging re | tour ontvangen     |               | Tijd 16:26          |      |
| Br                        | on                     |                        |                 |              |                |                    |               |                     |      |
| Opmerki                   | ng                     |                        |                 |              |                |                    |               |                     |      |
| Statistiekco              | de Meerdaagse reizen   |                        | ~               |              |                |                    |               |                     |      |
| Filiaalco                 | de Trip                | Software               |                 |              |                |                    |               |                     |      |
|                           |                        |                        |                 |              |                |                    |               |                     |      |
|                           |                        |                        |                 |              |                |                    |               |                     |      |
|                           |                        |                        |                 |              |                |                    |               |                     |      |
| Advances in a howestiging | -                      |                        |                 |              |                |                    |               |                     |      |
| Naam 1                    | Adviesgroen Konnen     |                        |                 |              | Telefoonnr     | 1 023-5165500      |               |                     |      |
| Naam 2                    | Nuvicagi dep Roppen    |                        |                 |              | Telefoonnr     | 2 06-61005472      |               |                     | -    |
| Tav                       | T a v. dbr. Konnen     |                        |                 |              | E-mail adre    | belodesk@tripsoft  | hware ol      |                     | -    |
| Adres                     | Cedemote Oude Cracht   | 30                     |                 |              |                | neipuesk@uipson    | WIGI C .1 II  |                     |      |
| Postcode/woonplaats       | 2012 Cl Hardem         | . 30                   |                 |              |                | Commission         |               | 6                   | _    |
| l and                     | 2012 GL Haariem        |                        |                 |              |                | Communicati        | egegevens ove | rnemen naar factuur |      |
| Land                      | NL                     |                        | ~               |              |                |                    |               |                     |      |

#### Tabblad 9 Extra info gereden

Dit tabblad bestaat uit drie onderdelen.

- 1. Tab Opmerkingen (uit het *portaal* of uit *Boeken gereden ritten*)
- 2. Tab ISO-codes (via het Vragenpad of uit Boeken gereden ritten)
- 3. Tab Tijden/km (km-standen en uren uit Boeken gereden ritten)

| 🔲 680 (Vrijgeven opdracht)            |                              |                              |            |                   |              |             | 6                      | - 0 🜌        |  |
|---------------------------------------|------------------------------|------------------------------|------------|-------------------|--------------|-------------|------------------------|--------------|--|
| Opdracht: 580                         | Gereden                      |                              | Dag(er     | n) <mark>4</mark> | Personen 45  | F           | iliaal <b>Trip</b>     |              |  |
| Debiteurnr 12                         | Adviesgroep Koppen, Haar     | lem                          |            |                   | Bussen 1     | Telefor     | onnr 023-5165500       |              |  |
| Soort reis Meerdaagse                 | Schijndel (Vr 12-11-2021)    | - Hamburg (Ma 15-11-2021     | )          |                   | Landcode DE  | Logor       | ikey <mark>test</mark> |              |  |
|                                       |                              |                              |            |                   |              |             |                        |              |  |
| 1. Reis 2. Gereden 3. Reserveringen 🧜 | 4. Bibliotheek 5. Calculatie | 6. Factuuradres 7. Verdeling | 8. Einde 🥼 | 9. Extra          | info gereden | 10. Logboek | 11. Derden factuur     |              |  |
| 🔥 Opmerkingen 🥂 ISO-codes Tijden;     | /km                          |                              |            |                   |              |             |                        |              |  |
| Chauffeur[s]                          |                              |                              | Wage       | n Kenteken        |              |             |                        | Opdrachtnr / |  |
| 🖃 — 10 Toine Bredo                    |                              |                              | 10         | 0 76-BLB-8        |              |             |                        | 680          |  |
| vuile touringcar                      |                              |                              |            |                   |              |             |                        |              |  |

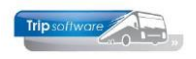

| 680 (Vrijgeven opdracht)              |                                              |                                |                   |                        | - • -             |
|---------------------------------------|----------------------------------------------|--------------------------------|-------------------|------------------------|-------------------|
| Opdracht: 580                         | Gereden                                      | Dag(en) 4                      | Personen 45       | Filiaal Trip           |                   |
| Debiteurnr 12                         | Adviesgroep Koppen, Haarlem                  |                                | Bussen 1          | Telefoonnr 023-5       | 165500            |
| Soort reis Meerdaagse                 | Schijndel (Vr 12-11-2021) - Hamburg (Ma      | 15-11-2021)                    | Landcode DE       | Logonkey <b>test</b>   |                   |
|                                       |                                              |                                |                   |                        |                   |
| 1. Reis 2. Gereden 3. Reserveringen 🤰 | 4. Bibliotheek 5. Calculatie 6. Factuuradres | 7. Verdeling 8. Einde 1. 9. Ex | ktra info gereden | 10. Logboek 11. Derder | factuur           |
| 🔥 Opmerkingen 🔥 ISO-codes Tijden,     | ſĸm                                          |                                |                   |                        |                   |
| Code A Omschrijving                   |                                              | Chauffeur[s] 2                 | Wagen Ke          | enteken 3 Opdracht     | nr Doorbelasten 🔨 |
| 18E Vervuiling van de touring d       | oor de klant                                 | 10 Toine Bredo                 | 100 76            | 6-BLB-8 68             | 30                |
|                                       |                                              |                                |                   |                        |                   |

Op de tab *ISO-codes* worden alleen ISO-codes vermeld waarbij is aangegeven in het prg. *Onderhoud diverse tabellen* dat ze bij de facturatie getoond moeten worden. Via het vinkje Doorbelasten is het mogelijk om ook direct een prijsregel toe te voegen voor extra kosten (indien ingesteld in *Onderhoud diverse tabellen*).

| meters per iunu                                                            | 1                           | 2                                                            |                                         |                                                                 |                          |                                                                                                    |   | Uren pe | r bus                   | Basis             | voor c  | alculatie                                           |                       |                                                         |        |                               |          | Bijzonde | erheden      |
|----------------------------------------------------------------------------|-----------------------------|--------------------------------------------------------------|-----------------------------------------|-----------------------------------------------------------------|--------------------------|----------------------------------------------------------------------------------------------------|---|---------|-------------------------|-------------------|---------|-----------------------------------------------------|-----------------------|---------------------------------------------------------|--------|-------------------------------|----------|----------|--------------|
| Land                                                                       | NC Km                       | VC Km                                                        | 3 v                                     | V                                                               | erlegd                   | Grond                                                                                                    | ^ | Leeg    | Klant                   |                   |         |                                                     |                       | Categori                                                | e Kla  | asse                          |          |          |              |
| Nederland (9%)                                                             | 155                         | 200                                                          |                                         |                                                                 |                          |                                                                                                    |   | 0,75    | 36,75                   | Pr                | ijscode | 70                                                  | 0                     | 50                                                      |        |                               |          | Brand    | istoftoeslag |
| Duitsland                                                                  | 645                         | 600                                                          |                                         |                                                                 |                          |                                                                                                    |   |         |                         |                   | -       |                                                     |                       |                                                         |        | 1.00                          |          |          |              |
| België                                                                     |                             |                                                              |                                         |                                                                 |                          |                                                                                                    |   | 0,75    | 36,75                   | A                 | fspraak | 3.500,00                                            | 1                     | Buen                                                    | riizen |                               |          |          |              |
| Oostenrijk                                                                 |                             |                                                              |                                         | ✓                                                               |                          |                                                                                                    |   |         |                         |                   |         |                                                     |                       | Dust                                                    | njzen  |                               |          |          |              |
| Diversen                                                                   |                             |                                                              |                                         |                                                                 |                          |                                                                                                    |   |         |                         | Pax               | 45      | Filia                                               | al                    | Trip Sof                                                | tware  |                               |          |          |              |
| Leeg                                                                       | 50                          | 50                                                           |                                         |                                                                 |                          |                                                                                                    |   |         |                         |                   |         | -                                                   |                       |                                                         |        |                               |          |          |              |
|                                                                            |                             |                                                              |                                         |                                                                 |                          |                                                                                                    |   |         |                         |                   |         |                                                     |                       |                                                         |        |                               |          |          |              |
|                                                                            |                             |                                                              |                                         |                                                                 |                          |                                                                                                    |   | 2e      | chauffe                 | Ir Nee            |         |                                                     |                       |                                                         |        |                               |          |          |              |
|                                                                            |                             |                                                              |                                         |                                                                 |                          |                                                                                                    |   |         | Fasture                 |                   |         |                                                     | 15 1                  |                                                         |        |                               |          |          |              |
| Totaal                                                                     | 850                         | 850                                                          |                                         |                                                                 | 0,00                     | 0,00                                                                                                    | Y |         | Factuuri                | и                 |         | ve                                                  | rzameiractu           | ur 📋                                                    |        |                               |          |          |              |
|                                                                            |                             |                                                              |                                         |                                                                 |                          | the second second second second second second second second second second second second second second second s |   |         |                         |                   |         |                                                     |                       |                                                         |        |                               |          |          |              |
|                                                                            | Lege km                     | tellen vo                                                    | or or                                   | nelshao                                                         | omzethe                  | alacting                                                                                                    |   |         |                         |                   |         |                                                     |                       |                                                         |        |                               |          |          |              |
|                                                                            | Lege km                     | tellen vo                                                    | or gr                                   | ondslag                                                         | omzetbe                  | elasting                                                                                                    |   |         |                         |                   |         |                                                     |                       |                                                         |        |                               |          |          |              |
| Priizen 3 Baraga                                                           | Lege km                     | tellen vo                                                    | or gr                                   | ondslag                                                         | omzetbe                  | elasting                                                                                                    |   |         |                         |                   |         |                                                     |                       |                                                         |        |                               |          |          |              |
| Prijzen 2. Persoo                                                          | Lege km                     | i tellen vo                                                  | or gr                                   | ondslag                                                         | omzetbe                  | elasting                                                                                                    |   |         |                         |                   |         |                                                     | 1                     | -                                                       |        | 1                             | 1        | 1        |              |
| Prijzen 2. Persoo<br>Soort                                                 | Lege km<br>insprijzen<br>Re | tellen vo                                                    | ior gr                                  | rijving                                                         | omzetbe                  | elasting                                                                                                    |   |         | Aantal                  | Eenheid           |         | Prij                                                | s                     | Bedrag                                                  | Omzet  | Btw                           | Belasten |          | Marge        |
| Prijzen 2. Persoo<br>Soort<br>Prijs                                        | Lege km<br>insprijzen<br>Re | kening O<br>8000 1                                           | msch<br>x 50                            | rijving<br>zitplaats                                            | omzetbe<br>en bar/f      | elasting                                                                                                    |   |         | Aantal                  | Eenheid           |         | Prij<br>2.894,4                                     | s<br>6                | Bedrag<br>2.894,46                                      | Omzet  | Btw<br>G                      | Belasten |          | Marge        |
| Prijzen 2. Persoo<br>Soort<br>Prijs<br>Prijs                               | Lege km<br>Insprijzen<br>Re | kening 0<br>8000 1<br>2013 B                                 | msch<br>x 50<br>TW la                   | rijving<br>zitplaats                                            | omzetbe<br>en bar/f      | elasting  <br>toilet                                                                                           |   |         | Aantal<br>9,00          | Eenheid<br>%      |         | Prij<br>2.894,4<br>723,6                            | s<br>6<br>1           | Bedrag<br>2.894,46<br>65,12                             | Omzet  | Btw<br>G<br>L                 | Belasten |          | Marge        |
| Prijzen 2. Persoo<br>Soort<br>Prijs<br>Prijs<br>Prijs                      | Lege km<br>insprijzen<br>Re | kening 0<br>8000 1<br>2013 B <sup>1</sup><br>2051 D          | msch<br>x 50<br>TW la                   | rijving<br>zitplaats<br>ag<br>belasting                         | omzetbe<br>en bar/t      | elasting  <br>toilet                                                                                           |   |         | Aantal<br>9,00<br>19,00 | Eenheid<br>%<br>% |         | Prij<br>2.894,4<br>723,6<br>2.254,8                 | s<br>6<br>1<br>4      | Bedrag<br>2.894,46<br>65,12<br>428,42                   | Omzet  | Btw<br>G<br>L<br>DE           | Belasten |          | Marge        |
| Prijzen 2. Persoo<br>Soort<br>Prijs<br>Prijs<br>Prijs<br>Extra prijs       | Lege km                     | kening 0<br>8000 1<br>2013 B<br>2051 D<br>4150 Pa            | msch<br>x 50<br>TW la<br>uitse          | rijving<br>zitplaats<br>ag<br>belasting<br>rkosten              | omzetbe<br>en bar/t      | elasting<br>toilet                                                                                             |   |         | Aantal<br>9,00<br>19,00 | Eenheid<br>%<br>% |         | Prij<br>2.894,4<br>723,6<br>2.254,8<br>14,0         | s<br>6<br>1<br>4<br>0 | Bedrag<br>2.894,46<br>65,12<br>428,42<br>14,00          | Omzet  | Btw<br>G<br>L<br>DE<br>G      | Belasten |          | Marge        |
| Prijzen 2. Persoo<br>Soort<br>Prijs<br>Prijs<br>Extra prijs<br>Extra prijs | Lege km                     | kening 0<br>8000 1<br>2013 5<br>2051 0<br>4150 Pa<br>4160 Ve | msch<br>x 50<br>TW la<br>uitse<br>arkee | rijving<br>zitplaats<br>ag<br>belasting<br>rkosten<br>ging chau | omzetbe<br>en bar/t<br>g | elasting<br>toilet                                                                                             |   |         | Aantal<br>9,00<br>19,00 | Eenheid<br>%<br>% |         | Prij<br>2.894,4<br>723,6<br>2.254,8<br>14,0<br>98,0 | s<br>6<br>1<br>4<br>0 | Bedrag<br>2.894,46<br>65,12<br>428,42<br>14,00<br>98,00 | Omzet  | Btw<br>G<br>L<br>DE<br>G<br>G | Belasten |          | Marg         |

| 🧧 680 (Vrijgeven opdr    | acht)           |        |             |          |            |         |                 |               |             |          |         |          |         |             |             |                  |                  |    |
|--------------------------|-----------------|--------|-------------|----------|------------|---------|-----------------|---------------|-------------|----------|---------|----------|---------|-------------|-------------|------------------|------------------|----|
| Opdracht: 680            |                 | G      | iereden     |          |            |         |                 |               |             |          | Dag     | (en) 4   |         | Perso       | nen 4       | <b>5</b> F       | iliaal Trip      |    |
| Debiteurnr 12            |                 | A      | dviesgro    | ер Кор   | open, Haar | lem     |                 |               |             |          |         |          |         | Bus         | sen 1       | Telefo           | onnr 023-51655   | 00 |
| Soort reis Meerd         | aagse           | 5      | chijndel    | (Vr 12-  | 11-2021)   | - Hamb  | ourg (Ma        | 15-11         | -2021       | l)       |         |          |         | Lando       | ode D       | E Logo           | nkey <b>test</b> |    |
|                          |                 |        |             |          |            |         |                 |               |             |          |         |          |         |             |             |                  |                  |    |
| 1 Reis 2 Gereden 3       | Reserveringen   |        | 4 Biblioth  | eek 5    | Calculatie | 6 Eact  | huradres        | 7 Ve          | delina      | 8.6      | inde    | <u> </u> | . Extra | a info d    | ereder      | 10 Logboek       | 11 Derden factu  |    |
| 1. Keis 2. Gereden 3     | ISO-codes Til   | den/km | 1. 01011001 | ich J.   | Calculate  | 0.1 det |                 | 7. 10         | Ucinity     | 0.1      | ande    | <u>.</u> |         |             |             | 10. LOGDOEK      | 11. Derden lacta | u. |
| - opinentingen -         | 100 00003       |        |             |          |            |         |                 |               |             |          |         |          |         |             |             |                  |                  |    |
|                          | Werkelijke tijd |        | Kilometer   | rstand   |            |         |                 |               |             |          |         |          |         |             |             |                  |                  |    |
| Vertrek garage           | 7:30            |        | 153.850     |          |            |         |                 | (             | OBT 1e      | chaut    | ffeur [ | 51] Bu   | ıs in g | arage       |             |                  |                  |    |
| Vertrek klant            | 8:00            |        | 153.875     |          |            |         |                 | (             | hauff       | eursve   | ergoed  | ling Zo  | onder   | reislei     | ider        |                  |                  |    |
| Retour klant             | 21:00           |        | 154.675     |          |            |         |                 |               | E           | Eindtijd | heen    | reis 17  | :30     |             |             |                  |                  |    |
| Retour garage            | 21:15           |        | 154.700     |          |            |         |                 |               | Be          | gintijd  | terug   | reis 09  | :45     |             |             |                  |                  |    |
| Orderstell Day           | Mandalan M      | -      | 10-1100     | 10-11-01 | K- UT      | Kan Ald | K 40            | uc l          | 100         |          | -       | -        | 14.77   | A1/         | 10          | chan (faire      |                  |    |
| Opdracht Bus     680 100 | 76-BLB-8 15     | m VG   | 153875      | Km WH    | Km W I     | 154675  | Km AG<br>154700 | VG<br>07:30 0 | VK<br>18:00 | WH       | 17:30   | 09:45    | WV I    | AK<br>21:00 | AG<br>21:15 | 10 Toine Bredo   |                  | ^^ |
| 000 100                  | 10 000 0 10     |        |             |          |            | 10.070  | 100             |               | 0.00        |          |         | 00110    |         | 22100       |             | Lo . cance bread |                  |    |

#### Tabblad 10 Logboek

Op dit tabblad vindt u het logboek en de interne en externe documenten van de opdracht.

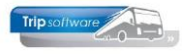

| 680 (Vrijgeven opd | racht)           |             |                                       |                         |                       |         |               |                 |              |                    |           |
|--------------------|------------------|-------------|---------------------------------------|-------------------------|-----------------------|---------|---------------|-----------------|--------------|--------------------|-----------|
| Opdracht: 680      |                  | Gerede      | n                                     |                         | D                     | lag(en) | 4 Pers        | onen 45         | F            | iliaal <b>Trip</b> |           |
| Debiteurnr 12      |                  | Advies      | groep Koppen, Haa                     | arlem                   |                       |         | Bu            | issen 1         | Telefo       | onnr 023-516550    |           |
| Soort reis Meen    | daagse           | Schijnd     | el (Vr 12-11-2021                     | ) - Hamburg (Ma 1       | 5-11-2021)            |         | Land          | lcode <b>DE</b> | Logor        | nkey <b>test</b>   |           |
| Reis 2. Gereden    | 3. Reserveringen | 🄥 4. Biblio | otheek 5. Calculatie                  | e 6. Factuuradres       | 7. Verdeling 8. Einde | e 🔥     | 9. Extra info | gereden         | 10. Logboek  | 11. Derden factuu  |           |
| Datum en tijd      | Geboekt door     | Code        | Omschrijving                          |                         |                       | -       | Interne d     | ocument         | en           | luna luna          | 1         |
| 02-08-2022 11:10:2 | 9 test           | BIB         | gewijzigd: bibliothee                 | k                       |                       |         | Soort         | . N             | Datum        | 2 Factuurn         | r Bedra   |
| 02-08-2022 09:07:1 | 5 test           | STATG       | bus 100 76-BLB-8, c                   | hauffeur 10 A. Bredo    | status gereden        |         | Bevesti       | ging 0          | 5-01-2021 13 | 3:18:27            |           |
| 01-08-2022 16:59:0 | 7 test           | STATG       | bus 100 76-BLB-8, c                   | hauffeur 10 A. Bredo    | status gereden        |         | Bevesti       | ging 2          | 8-10-2019 16 | 5:30:45            |           |
| 23-11-2021 16:30:4 | 3 test           | STATP       | bus 100 76-BLB-8, c                   | hauffeur 10 A. Bredo    | gepland (via planbord | i)      | Bevesti       | ging 2          | 8-10-2019 16 | 5:26:59            |           |
| 15-11-2021 13:33:5 | 2 test           | RES         | gewijzigd: reserverin                 | ng(en)                  |                       |         |               |                 |              |                    |           |
| 18-10-2021 09:30:1 | 4 test           | RIT         | gewijzigd: aankomst                   | datum, is: 15-11-202    | 1, was: 15-01-2021    |         |               |                 |              |                    |           |
| 18-10-2021 09:30:1 | 4 test           | RIT         | gewijzigd: vertrekda                  | tum, is: 12-11-2021,    | was: 12-01-2021       |         |               |                 |              |                    |           |
| 05-01-2021 13:18:2 | 7 test           | E-BEV       | E-mail bevestiging: h                 | elpdesk@tripsoftwar     | e.nl                  |         |               |                 |              |                    |           |
| 05-01-2021 13:18:2 | 2 test           | RIT         | gewijzigd: aankomst                   | datum, is: 15-01-202    | 1, was: 21-09-2019    |         |               |                 |              |                    |           |
| 05-01-2021 13:18:2 | 2 test           | RIT         | gewijzigd: vertrekda                  | tum, is: 12-01-2021,    | was: 18-09-2019       |         |               |                 |              |                    |           |
| 5-01-2021 09:17:5  | 7 test           | STATO       | bus 104, chauffeur                    | 12 ontpland (via plant  | bord)                 |         |               |                 |              |                    |           |
| 28-10-2019 17:12:4 | 7 test           | STATP       | bus 104, chauffeur                    | 12 gepland (via planb   | ord)                  |         |               |                 |              |                    |           |
| 28-10-2019 16:30:4 | 5 test           | E-BEV       | E-mail bevestiging: h                 | elpdesk@tripsoftwar     | e.nl                  |         |               |                 |              |                    |           |
| 28-10-2019 16:26:5 | 9 test           | E-BEV       | E-mail bevestiging: h                 | elpdesk@tripsoftwar     | e.nl                  |         |               |                 |              |                    |           |
| 28-10-2019 16:26:5 | 5 test           | PRIJS       | gewijzigd: prijsafspr                 | aak, is: 3.500,00, wa   | s: 3.270,83           |         |               |                 |              |                    |           |
| 28-10-2019 16:26:5 | 5 test           | PRIJS       | gewijzigd: verkoopp                   | riis, is: 3.500,00, was | s: 3.382,83           |         |               |                 |              |                    |           |
| erne documenter    | 1                |             | · · · · · · · · · · · · · · · · · · · | ····                    |                       |         |               |                 |              |                    | 1         |
| Soort              | Referentie       | 1           | Trefwoorden                           | E-mail chauffeur        | Chauffeursportaa      | al      | E-mail klant  | Klar            | ntenportaal  | Bijhuur reserverin | Oorsprong |
|                    |                  |             |                                       |                         |                       |         |               |                 |              |                    |           |
|                    |                  |             |                                       |                         |                       |         |               |                 |              |                    |           |
|                    |                  |             |                                       |                         |                       |         |               |                 |              |                    |           |

### 5.4 Vrijgeven voor facturering

### 5.4.1 Inleiding

Na het selecteren van de opdracht en het indrukken van de button *Wijzigen* kunnen de volgende schermen getoond worden:

#### A. het scherm Bibliotheek debiteur (indien aanwezig)

In *Relatiebeheer* kunt u de *bibliotheek-regels* van uw klant onderhouden. Dit scherm kunt u gebruiken voor bijv. vaste prijsafspraken, vaste afspraken m.b.t. uitvoering van vervoer, vooruitbetaling, slecht betalende klant, klachten, etc. In het prg. Vrijgeven voor facturering wordt dit scherm getoond indien gevuld.

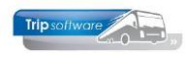

| 680 (Vrijgeven opdracht)                          |                                    |                       |                        |                | [                  |              |
|---------------------------------------------------|------------------------------------|-----------------------|------------------------|----------------|--------------------|--------------|
| Opdracht: 680 Gereden                             |                                    | Da                    | g(en) 4 Personen       | 45 Fil         | aal Trip           |              |
| Debiteurnr 12 Adviesgr                            | oep Koppen, Haarlem                |                       | Bussen                 | 1 Telefoo      | nnr 023-5165500    | 1            |
| Soort reis Meerdaagse Schijndel                   | (Vr 12-11-2021) - Hamburg (Ma 1    | 15-11-2021)           | Landcode               | DE Logon       | key test           |              |
|                                                   |                                    |                       |                        |                |                    |              |
| 1. Reis 2. Gereden 3. Reserveringen 🦺 4. Biblioth | neek 5. Calculatie 6. Factuuradres | 7. Verdeling 8. Einde | 1. 9. Extra info gered | en 10. Logboek | 11. Derden factuur |              |
| 🔥 Opmerkingen 🥼 ISO-codes T <u>iiden.km</u>       |                                    |                       |                        |                |                    |              |
| Code A Omschrijving Bibliotheek                   | : debiteur                         |                       |                        | ×              | Opdrachtnr Do      | orbelasten 🔨 |
| 18E Vervuiling van de tou Debiteur                |                                    |                       |                        |                | 680                |              |
| Nummer                                            | 12                                 |                       |                        |                |                    |              |
| Naam                                              | Adviesgroep Koppen                 |                       |                        |                |                    |              |
| Adres                                             | Gedempte Oude Gracht 30            |                       |                        |                | 2                  |              |
| Plaats                                            | Haarlem                            |                       |                        |                |                    |              |
|                                                   |                                    |                       |                        |                |                    |              |
| Bij deze kla                                      | int ALTIJD de referentie (koste    | enplaats) invullen!   |                        |                |                    |              |
|                                                   |                                    |                       |                        |                |                    |              |
|                                                   |                                    |                       |                        |                |                    |              |
|                                                   |                                    |                       |                        |                |                    |              |
|                                                   |                                    |                       |                        |                |                    |              |
|                                                   |                                    |                       |                        |                |                    | ~            |
| Extra teksten bij code 18E                        |                                    |                       |                        |                |                    |              |
| Verdana V 9 V in in in                            |                                    |                       |                        |                | 001 001            | 041 0F1      |
| 2 personen onwel                                  |                                    |                       |                        |                |                    | .1           |
|                                                   |                                    |                       |                        |                | _                  |              |

#### B. het scherm Interne tekst opdracht (indien aanwezig)

Dit scherm verwijst naar de extra teksten die zijn ingebracht bij het aanmaken of wijzigen van de opdracht in *Onderhoud opdrachten* bij het onderdeel *Bibliotheek, Intern.* Dit scherm wordt alleen getoond indien constant A07204 =1.

| 🧧 680 (Vrijgeven opdracht)          |                                                 |                            |                   |             |                  |              | 83 |
|-------------------------------------|-------------------------------------------------|----------------------------|-------------------|-------------|------------------|--------------|----|
| Opdracht: 680                       | Gereden                                         | Dag(en) 4                  | Personen 4        | <b>5</b> F  | liaal Trip       |              |    |
| Debiteurnr 12                       | Adviesgroep Koppen, Haarlem                     |                            | Bussen 1          | Telefoo     | onnr 023-5165    | 500          |    |
| Soort reis Meerdaagse               | Schijndel (Vr 12-11-2021) - Hamburg (Ma 15-1    | 11-2021)                   | Landcode D        | E Logor     | nkey <b>test</b> |              |    |
| 1. Reis 2. Gereden 3. Reserveringen | 1. Bibliotheek 5. Calculatie 6. Factuuradres 7. | Verdeling 8. Einde 🥂 9. Ei | ktra info gereder | 10. Logboek | 11. Derden fac   | tuur         |    |
| 1 Opmerkingen 1 ISO-codes Tijd      | len/km                                          | 1                          | 1                 |             |                  |              |    |
| Code A Omschrijving                 | a door de klant                                 | Chauffeur[s] 2             | Wagen<br>100      | Kenteken    | 3 Opdrachtnr     | Doorbelasten | ^  |
| Interne tekst opdracht              |                                                 | 10 Forne Bread             | 100               |             | 000              |              | ×  |
| kosten koffiebar en consumptie      | es in de bus via factuur                        |                            |                   |             |                  |              |    |

#### C. het scherm Extra info opdracht (alleen bij deelopdrachten)

Dit scherm toont de deelopdrachten incl. de bijbehorende wagens en chauffeurs. Door middel van dubbelklik op een regel kunt u meer informatie over het betreffende deel bekijken. Dit scherm wordt alleen getoond indien parameter tou.opdracht.006 =1.

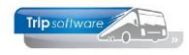

| A.A.                   |                   |                   |                     |            |          |             |                  |                   |                    |             |              |    |
|------------------------|-------------------|-------------------|---------------------|------------|----------|-------------|------------------|-------------------|--------------------|-------------|--------------|----|
| X 1190 (Vrijgeven opd  | racht)            |                   |                     |            |          |             |                  |                   |                    |             |              | 23 |
| Opdracht: 1190         | 2                 | Gereden           |                     |            |          |             | Dag(en) 1        | Personen 4        | 5 Filiaal          | Trip        |              |    |
| Debiteurnr 17          |                   | Dhr. K. van der   | n Broek, Uden       |            |          |             |                  | Bussen 1          | Telefoonnr         | 0413-458216 | ł            |    |
| Soort reis Dagrit      |                   | Uden (Vr 17-1     | 2-2021) - Gemer     | (Vr 17-1   | 12-202   | 1)          |                  | Landcode N        | L Logonkey         | sysman      |              |    |
|                        |                   |                   |                     |            |          |             |                  |                   |                    |             |              |    |
| 1. Reis 2. Gereden 3   | . Reserveringen 🤰 | 4. Bibliotheek    | 5. Calculatie 6. Fa | actuuradro | es 7. \  | /erdeling 8 | . Einde 9. Extra | a info gereden 10 | 0. Logboek 11. Der | den factuur |              |    |
| Kilometers per land    | Extra info opo    | dracht, gereden ( | status 6 = Gereder  | n)         |          |             |                  |                   |                    | Bijzo       | nderheden    |    |
| Nederland (9%)         | Opdrachtn         | r 1190            | Naam Dhr            | . K. van d | len Broe | k           |                  |                   | Personen 45        | Br          | andstoftoesl | ag |
| Duitsland              | Debiteurn         | r 17              | Adres Baz           | uinallee 2 | 2        |             |                  | Aan               | tal bussen 1       |             |              |    |
| Oostenrijk             |                   |                   |                     | ui dice z  | 2        |             |                  |                   | ·····              |             |              |    |
| Diversen               | Vertrekdatum      | 17-12-2021        | Plaats Ude          | en         |          |             |                  |                   |                    |             |              |    |
| Leeg                   | Aantal dager      | 1                 | Telefoonnr 041      | 13-458216  |          |             |                  |                   |                    |             |              |    |
|                        | D. Deelondrachte  | PD 1 Opdracht     | 2 Wagon/chauffer    | r(r) 2 1   | Program  |             | E Extra takata   | n 6 Drijeranale   | 7 Perenvering 1    |             |              |    |
|                        | D. Decloparada    | I. Opuracrit      | 2. wagen/chaurreu   | IT(S) 5.1  | rogram   | Ind H. NM   | 5. EXtra tekster | n 6. Phijsregels  | 7. Reservening .   |             |              |    |
| Totaal                 | Opdracht Va       | in<br>Ion         | Naar                | 19,20      | 20+20    | wagen       | Chautteur        | Status            |                    | 1           |              |    |
| 10100                  | 1190 00           | len               | Gemert              | 18:30      | 20:30    | VI -V7-49   | Brandwijk        | Gereden           |                    | 1           |              |    |
|                        | 1192 Ge           | emert             | Uden                | 28:15      | 30:30    | VL-VZ-49    | Jansen           | Gereden           |                    |             |              |    |
| 1. Prijzen 2. Persoons |                   |                   |                     |            |          |             |                  |                   |                    |             |              |    |
| Seert                  |                   |                   |                     |            |          |             |                  |                   |                    | ten l       | Mar          |    |
| Drije                  |                   |                   |                     |            |          |             |                  |                   |                    | len         | Marg         |    |
| Drijs                  |                   |                   |                     |            |          |             |                  |                   |                    |             |              |    |
|                        |                   |                   |                     |            |          |             |                  |                   |                    | -           |              |    |

#### **D. het Matchingvenster**

Als u reserveringen heeft gemaakt in uw opdracht, dan verschijnt vervolgens het matchingvenster. Hierop staan vermeld de reservering (geplande kosten), de evt. inkoop en de verkoop aan de klant en de marge op de reserveringen.

| Opvragen ma | tching g      | egevens                             |                        |          |             |          |             |          | - • 💌            |
|-------------|---------------|-------------------------------------|------------------------|----------|-------------|----------|-------------|----------|------------------|
| Opdrachtnr  | 910           | Gereden (status 6                   | 5)                     |          | Van Uder    | n        |             |          |                  |
| Personer    | 21-10-2<br>45 | 2021                                |                        |          | Naar Giet   | noorn    |             | Bijhi    | uur tonen 🗌      |
| 1. Opvragen |               |                                     |                        |          |             |          |             |          |                  |
| Boekstuk    | Rekening      | Arrangement                         | Crediteur              | Verkoop  | Inkoop [VC] | VC marge | Inkoop [NC] | NC marge | Reisbureau \land |
|             | 8850          | Koffie met appelgebak               | Rest. de Koperen Ketel | 225,00   | 225,00      |          |             |          |                  |
|             | 8850          | Rondvaart en koffietafel met kroket | Rest. De Punter        | 1.080,00 | 1.080,00    |          |             |          |                  |
|             | 8850          | Menu B schnitzel                    | Gasterij Zondag        | 967,50   | 967,50      |          |             |          |                  |
|             |               |                                     |                        |          |             |          |             |          |                  |
| Totaal      |               |                                     |                        | 2.272,50 | 2.372,50    |          |             | 2.272,50 |                  |
|             |               |                                     |                        |          |             |          |             |          |                  |
|             |               |                                     |                        |          |             |          |             |          |                  |

#### E. Opmerkingen en ISO-codes

Tijdens het boeken van de kilometers en uren via Boeken gereden ritten of door de chauffeur via het portaal kunnen opmerkingen of ISO-codes ingegeven zijn. Als deze opmerking ingevuld is, dan ziet u bij tabblad 9 *Extra info* gereden een geel driehoekje met een uitroepteken.

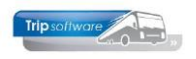

| 📕 680 (Vrijgeven opdracht)          |                                                     |                            |                  |             |                 |              | × |
|-------------------------------------|-----------------------------------------------------|----------------------------|------------------|-------------|-----------------|--------------|---|
| Opdracht: 680                       | Gereden                                             | Dag(en) 4                  | Personen 45      | Filia       | aal <b>Trip</b> |              |   |
| Debiteumr 12                        | Adviesgroep Koppen, Haarlem                         |                            | Bussen 1         | Telefoor    | nnr 023-5165    | 500          |   |
| Soort reis Meerdaagse               | Schijndel (Vr 12-11-2021) - Hamburg (Ma 15-1        | 1-2021)                    | Landcode DE      | Logonk      | ey <b>test</b>  |              |   |
|                                     |                                                     |                            |                  |             |                 |              |   |
| 1. Reis 2. Gereden 3. Reserveringen | 1 4. Bibliotheek 5. Calculatie 6. Factuuradres 7. V | /erdeling 8, Einde 🥂 9, Ex | tra info gereden | 10. Logboek | 11. Derden fac  | tuur         |   |
| 🔥 Opmerkingen 🥂 ISO-codes Tijden    | ı/km                                                |                            |                  | -           |                 |              |   |
| Code A Omschrijving                 |                                                     | Chauffeur[s]               | Wagen Ker        | nteken 👌    | Opdrachtnr      | Doorbelasten | ^ |
| 18E Vervuiling van de touring of    | door de klant                                       | 10 Toine Bredo             | 100 76           | -BLB-8      | 680             |              |   |
|                                     |                                                     |                            |                  |             |                 |              |   |
|                                     |                                                     |                            |                  |             |                 |              |   |
|                                     |                                                     |                            |                  |             |                 |              |   |
|                                     |                                                     |                            |                  |             |                 |              |   |
|                                     |                                                     |                            |                  |             |                 |              |   |
|                                     |                                                     |                            |                  |             |                 |              |   |
|                                     |                                                     |                            |                  |             |                 |              |   |
|                                     |                                                     |                            |                  |             |                 |              |   |
|                                     |                                                     |                            |                  |             |                 |              |   |
|                                     |                                                     |                            |                  |             |                 |              |   |
|                                     |                                                     |                            |                  |             |                 |              |   |
|                                     |                                                     |                            |                  |             |                 |              |   |
|                                     |                                                     |                            |                  |             |                 |              |   |
|                                     |                                                     |                            |                  |             |                 |              | _ |
|                                     |                                                     |                            |                  |             |                 |              | - |
| Extra teksten bij code 18E          |                                                     |                            |                  |             |                 |              |   |
| verdana V 9 V                       |                                                     | 10 14 15 40                | 17 10 40         | 201 20      | 1 22            | 24 24 25     |   |
| 2 personen onwel                    |                                                     | 13                         |                  |             |                 |              |   |
| 2 personen onwer                    |                                                     |                            |                  |             |                 |              |   |

De standaardwaarde van het tabblad bij het starten van dit programma kan ingesteld worden via constant A22815 (Systeem- en applicatieconstanten). Parameter tou.opdracht.016 kan daar nog een uitzondering op zijn, deze houdt ook rekening met evt. ingegeven opmerkingen en ISO-codes (via het portaal of via Boeken gereden ritten).

| Systeem- en applicatieco | onstanten                    |                                                                                                    |           |              |
|--------------------------|------------------------------|----------------------------------------------------------------------------------------------------|-----------|--------------|
| 1. Constanten 2. Docum   | nentatie                     |                                                                                                    |           |              |
| Code Programma           | Module                       | Omschrijving                                                                                                    | Standaard | Waarde \land |
| A22815 Subtabel 72       | Touring                      | 0 = 'Vrijgeven voor facturering' start met tabblad 5 Calculatie.<br>1 = Start met tabblad 1. Reis.<br>2 = Start met tabblad 2. Gereden.<br>3 = Start met tabblad 3. Reserveringen.<br>4 = Start met tabblad 4. Bibliotheek.<br>5 = Start met tabblad 5. Calculatie.<br>6 = Start met tabblad 5. Calculatie.<br>7 = Start met tabblad 7. Verdeling.<br>8 = Start met tabblad 7. Verdeling.<br>8 = Start met tabblad 8. Einde. | 5         | 5            |
| Beheer parameters en bas | istabellen                   |                                                                                                    |           | - • •        |
| Parameters BTW Buitenla  | ndse BTW-nummers             |                                                                                                    |           |              |
| Code                     | Omschrijving                 |                                                                                                    | Waarde    | ^            |
| tou.opdracht.016         | Rekening houdend met tabblad | opmerkingen of iso-codes bij vrijgeven (0=nee, 1=standaard opmerkingen, 2=standaard iso-codes)                                                                                                    | 2         |              |

Daarna gaat u op tabblad 5 *Calculatie* de kilometers controleren, evt. de prijs van de opdracht opnieuw laten berekenen en kunt u indien nodig extra kosten toevoegen. Zie hiervoor de volgende paragraaf.

### 5.4.2 Calculatie

Het tabblad *Calculatie* is het belangrijkste tabblad van het prg. *Vrijgeven voor facturering*. De andere tabbladen geven u extra informatie wat de factuur zou kunnen beïnvloeden, maar op de tab *Calculatie* kunt u de prijs van de opdracht opnieuw laten berekenen met de nacalculatie kilometers (i.v.m. de juiste berekening van de buitenlandse belasting) en evt. extra kosten toevoegen.

#### Stap 1: kilometers per land aanpassen

De 1<sup>e</sup> stap is het aanpassen van de kilometers per land i.v.m. de buitenlandse BTWberekening. In het overzicht ziet u de VC km (voorcalculatie=kilometers ingegeven in de

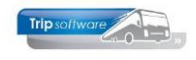

opdracht) en een voorstel voor de NC km (nacalculatie=werkelijke kilometers uit het prg. Boeken gereden ritten).

Werkt u met grensovergangen? Dan zal in de meeste gevallen de kilometerverdeling al kloppen. Werkt u niet met grensovergangen, dan zult u de kilometers per land handmatig moeten aanpassen. Let op: de kilometers van alle landen samen en de lege kilometers dienen gelijk te zijn aan de totale kilometers NC.

De kilometers in de kolom 'NC km' worden PER LAND overgenomen uit de kolom 'VC km' (Onderhoud opdrachten). De extra gereden kilometers worden door het systeem bij een opdracht met landcode NL altijd achter het land 'Nederland' geplaatst. Bij een opdracht met landcode ongelijk aan NL altijd achter de omschrijving 'Diversen'. (Indien geen grensovergangen gebruikt)

Lege km (garage-klant en v.v.) mogen niet meegeteld worden in de grondslag omzetbelasting, dus dit vinkje moet uitstaan (zie ook parameter tou.opdracht.012)

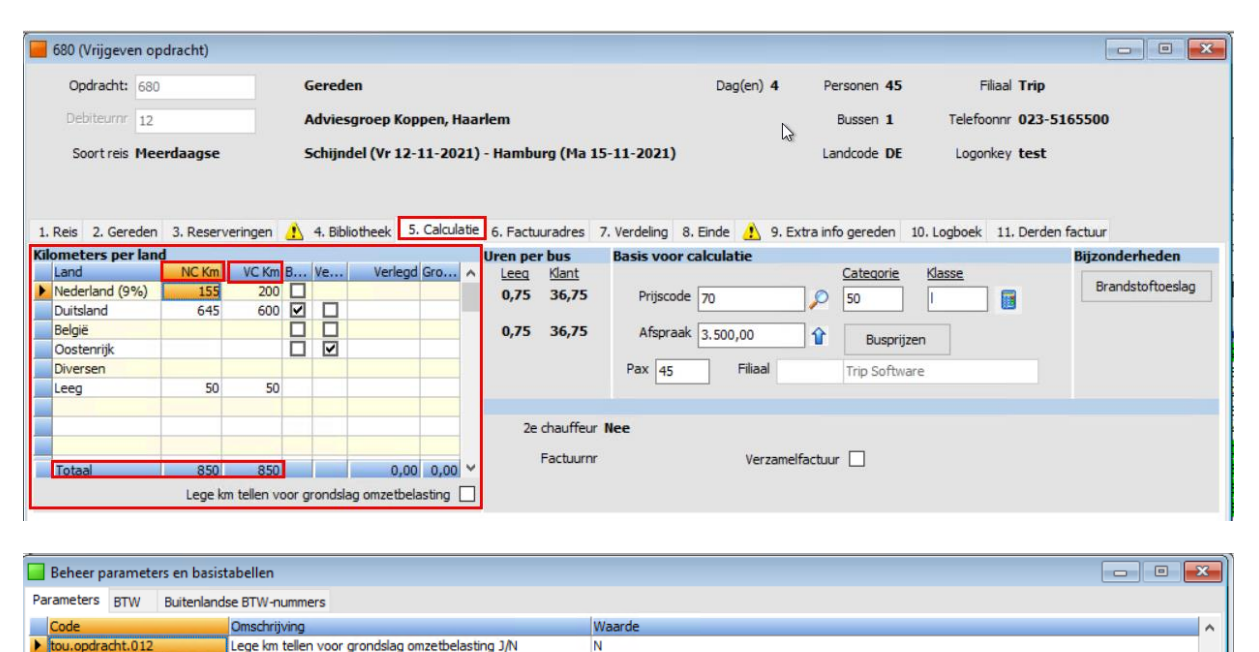

#### Stap 2: Prijsafspraak opnieuw berekenen

De 2<sup>e</sup> stap is het indrukken van de button Prijs berekenen (calculator) de prijs van de bus(sen) wordt opnieuw berekend met de nacalculatie kilometers. Hierdoor worden ook evt. buitenlandse belasting correct berekend met de juiste kilometers. Indien nodig kan de prijscode nog gewijzigd worden.

Let op: alle (normale) prijs- en tekstregels worden verwijderd en opnieuw aangemaakt. Wilt u extra kosten doorberekenen of extra tekstregels toevoegen gebruik dan altijd de <u>extra</u> prijsregels.

U kunt deze prijsafspraak zelf weer wijzigen naar de afgesproken prijs, dit betreft de prijs incl. BTW. Indien u op deze positie gebruik maakt van de button *Busprijzen* dan kunt u de busprijs exclusief BTW per buscategorie rechtstreeks ingeven in de prijsregels. De prijs altijd bevestigen met <enter>, Trip zal daarna via een vraagstelling ook de BTW aanpassen.

De afzonderlijke prijsregels van een opdracht kunnen groter zijn dan 99999,99, waarbij het veld *Prijsafspraak* max. 499.999.99 kan bevatten. Indien constant A06310 =1 dan wordt bij de prijsberekening van prijscode 1 t/m 9 één aparte prijsregel voor de kilometers, één voor de uren en één voor het vast bedrag per dag geschreven (parameters 3 en 5 worden dan niet meer gebruikt).

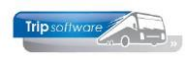

| Opdracht:       680       Gereden       Dag(en) 4       Personen 45       Filaal Trip         Debiteurrr       12       Adviesgroep Koppen, Haarlem       Bussen 1       Telefoonrr 023-5165500         Soort reis       Meerdaagse       Schijndel (Vr 12-11-2021) - Hamburg (Via 15-11-2021)       Landcode DE       Logonkey test         L. Reis       2. Gereden       3. Reserveringen       4. Bibliotheek       5. Calculate       6. Factuuradres       7. Verdeling       8. Einde       9. Extra info gereden       10. Logboek       11. Derden factuur         Hoederland       155       200                                                                                                    | - 0           |
|----------------------------------------------------------------------------------------------------|---------------|
| Debteurr       12       Adviesgroep Koppen, Haarlem       Busen 1       Telefoonr 023-5165500         Soot reis       Meerdaagse       Schijndel (Vr 12-11-2021) - Hamburg (Ma 15-11-2021)       Landcode DE       Logonkey test         Reis       2. Gereden       3. Reserveringen       4. Bibliotheek       5. Calculatie       6. Factuuradres       7. Verdeling       8. Ende       9. Extra info gereden       10. Logboek       11. Derden factuur         Immeters per land       Veren per bus       Basis voor calculatie       9. Extra info gereden       10. Logboek       11. Derden factuur         Nederland       645       600       0       0       0       0.75       36,75       Prijscode       70       90       100       100       100       100       100       100       100       100       100       100       100       100       100       100       100       100       100       100       100       100       100       100       100       100       100       100       100       100       100       100       100       100       100       100       100       100       100       100       100       100       100       100       100       100       100       100       100       <                                                                                                    |               |
| Sort reis       Meerdaagse       Schijndel (Vr.12-11-2021) - Hamburg (Ma 15-11-2021)       Landcote DE       Lagenkey test         Reis       2. Gereden       3. Reserveringen       4. 8. Bibliotheek       5. Calculate       6. Facturadres       7. Verdeling       8. Einde       9. Extra info gereden       10. Logboek       11. Derden facturation         Mederland       OK Km       VC Km       Verlegd Groun       Prijscode       Prijscode       9. Extra info gereden       10. Logboek       11. Derden facturation         Nederland       645       600       Image: Developing test       Basis voor calculatie       Prijscode       Prijscode       9. Extra info gereden       10. Logboek       11. Derden facturation         Nederland       645       600       Image: Developing test       Basis voor calculatie       Prijscode       Prijscode       Prijscode       Prijscode       Prijscode       Prijscode       Prijs       10. Logboek       11. Derden facturation       Biszon         Nederland       645       600       Image: Developing test       Prijscode       Prijs       Prijs       10. Developing       Biszon         Oostenrijk       Image: Developing test       Image: Developing       Image: Developing       Prijs       Prijs       11. Developing       Image: Developing       Image: Developi                                                                                                    |               |
| Reis       2. Gereden       3. Reserveringen       4. Bibliotheek       5. Calculate       6. Factuuradres       7. Verdeling       8. Einde       9. Extra info gereden       10. Logboek       11. Derden factuur         Land       NC.Kn       VC.Km       B       Ver.       Verlegd Gro       Basis voor calculatie       Gasse       Basis voor calculatie       Basis voor calculatie       Basis voo                                                                                                    |               |
| Orecters per land         Uren per bus         Basis voor calculatie         Basis voor calculatie         Bijzon           Land         NC Km         VC Km         B         Ver         Verlegd Gro         Leea         Klant         Categorie         Klasse         Big         Big           Nederland (9%)         155         200         Image: Categorie         Klasse         Image: Categorie         Klasse         Image: Categorie         Klasse         Big         Big                                                                                                    |               |
| and         NC Km         VC Km         B         Verlegd Gro         Allergy         Leeg         Mant         Categorie         Masse         Masse         Bra           Nederland (9%)         155         200                                                                                                    | derheden      |
| Inclusion       G45       G00       Image: Constraint (5/16)       G00       Image: Constraint (5/16)       Filicold       G0       S00       Image: Constraint (5/16)       S00       Image: Constraint (5/16)       Image: Constraint (5/16)       S00       Image: Constraint (5/16)       S00       Image: Constraint (5/16)       S00       Image: Constraint (5/16)       S00       Image: Constraint (5/16)       S00       Image: Constraint (5/16)       Image: Constraint (5/16)       S00       Image: Constraint (5/16)       S00       Image: Constraint (5/16)       Image: Constraint (5/16)       Image: Constraint (5/16)       Image: Constraint (5/16)       Image: Constraint (5/16)       Image: Constraint (5/16)       Image: Constraint (5/16)       Image: Constrain                                                                                                    | andstoftoesla |
| Doubling of a construction of a construction of a constructing of a constructing construction of a construction of a construc |               |
| Costerright       Costerright       Costerright <thcosterright< th=""> <thcosterright< th=""></thcosterright<></thcosterright<>                                                                                                    |               |
| Constant (M)         C         C <thc< th="">         C         C         C         C         C         C         C         C         C         C         C         C         C         C         C         C         C         C         C         C         C         C         C         C         C         C         <thc< th="">         C         C         C         C         C         C         C         C         C         C         C         C         C         C         C         C         C         C         C         C         C         C         C         <thc< th="">         C         <thc< th=""> <thc< <="" td=""><td></td></thc<></thc<></thc<></thc<></thc<>                                                                                                    |               |
| Sove     Rekening     Omschrijving     Aantal     Enheid     Prijs     Bedrag     Omzet     Btv     Belasten       Prijs     2013 BTW laag     9,00 %     542,21     48,80     L     L                                                                                                    |               |
| Soort         Rekening Omschrijving         Aantal Eenheid         Prijs         Bedrag Omzet Btw         Belasten           Soort         Rekening Omschrijving         Aantal Eenheid         Prijs         2.798,50         2.798,50         2.798,50         2.798,50         2.798,50         2.798,50         2.798,50         2.798,50         2.798,50         2.798,50         2.798,50         2.798,50         2.798,50         2.798,50         2.798,50         2.798,50         2.798,50         2.798,50         2.798,50         2.798,50         2.798,50         2.798,50         2.798,50         2.798,50         2.798,50         2.798,50         2.798,50         2.798,50         2.798,50         2.798,50         2.798,50         2.798,50         2.798,50         2.798,50         2.798,50         2.798,50         2.798,50         2.798,50         2.798,50         2.798,50         2.798,50         2.798,50         2.798,50         2.798,50         2.798,50         2.798,50         2.798,50         2.798,50         2.798,50         2.798,50         2.798,50         2.798,50         2.798,50         2.798,50         2.798,50         2.798,50         2.798,50         2.798,50         2.798,50         2.798,50         2.798,50         2.798,50         2.798,50         2.798,50         2.798,50         2.798,50                                                                                                    |               |
| Internal         Image: Store in the second second sec  |               |
| Totaal         850         850         0,00         0,00         Factuurn         Verzamelfactuur           Prijzen         2, Persoonsprijzen           Prijzen         2, Persoonsprijzen         Aantal Eenheid         Prijs         Bedrag         Omzet         Btw         Belasten           Prijs         2013 BTW laag         9,00 %         542,21         48,80         L                                                                                                    |               |
| Totaal         850         850         0,00         0,00         Factuum         Verzamelfactuur           Lege km tellen voor grondslag omzetbelasting         -         -         -         -         -         -         -         -         -         -         -         -         -         -         -         -         -         -         -         -         -         -         -         -         -         -         -         -         -         -         -         -         -         -         -         -         -         -         -         -         -         -         -         -         -         -         -         -         -         -         -         -         -         -         -         -         -         -         -         -         -         -         -         -         -         -         -         -         -         -         -         -         -         -         -         -         -         -         -         -         -         -         -         -         -         -         -         -         -         -         -         -         -         -                                                                                                    |               |
| Soort         Rekening Omschrijving         Aantal Eenheid         Prijs         Bedrag         Omzet         Btw         Belasten           Prijs         8000         1x 50 zitplaatsen bar/tollet         2.798,50         2.798,50         G         G         Prijs           Prijs         2013 BTW laag         9,00 %         542,21         48,80         L                                                                                                    |               |
| Prijzen         2. Persoonsprijzen           Soort         Rekening Omschrijving         Aantal Eenheid         Prijs         Bedrag         Omzet         Btw         Belasten           Prijs         8000         1 x 50 zitplaatsen bar/tolet         2.798,50         2.798,50         G         ✓           Prijs         2013         BTW laag         9,00 %         542,21         48,80         L            Prijs         2013         DI buitse belasting         19,00 %         2.346,59         4458,85         DE                                                                                                    |               |
| Beigen         Rekening         Omschrijving         Aantal         Eenheid         Prijs         Bedrag         Omzet         Btw         Belasten           Prijs         8000         1 x 50 zitplaatsen bar/tolet         2.798,50         2.798,50         G         Image: Comparison of the comparison of the compa                                                                                                    |               |
| Soort         Rekening         Omschrijving         Aantal         Eenheid         Prijs         Bedrag         Omzet         Btw         Belasten           Prijs         8000         1 x 50 zitplaatsen bar/tolet         2.798,50         2.798,50         ✓         G         ✓           Prijs         2013         BTW laag         9,00 %         542,21         48,80         L                                                                                                    |               |
| Prijs         8000         1 x 50 zitplaatsen bar/tolet         2.798,50         2.798,50         ✓         G         ✓           Prijs         2013 BTW laag         9,00 %         542,21         48,80         L                                                                                                    | Marg          |
| Prijs         2013 BTW laag         9,00 %         542,21         48,80         L           Prijs         2015 Duitse belasting         19,00 %         2.346,59         445,85         DE                                                                                                    |               |
| Prijs         2051 Duitse belasting         19,00 %         2.346,59         445,85         DE           Stata prije         4150 Darkaarkosten         14.00         0         0         0                                                                                                    |               |
| Evtra prije 4150 Parkaarkestan                                                                                                    |               |
| LAUG DIIS 11.00 14.00 1 G VI                                                                                                    |               |
| Extra priis 4160 Verzorging chauffeur 98.00 98.00 G                                                                                                    |               |
|                                                                                                    |               |

Bij sommigen landen kan de belasting verlegd worden. Het onderdeel *Btw verlegd* wordt behandeld in paragraaf 5.4.4.

#### Stap 3: Extra kosten toevoegen en/of prijsregels wijzigen

In stap 3 gaat u extra kosten toevoegen of evt. prijsregels nog wijzigen.

| 1 | 1. Prijzen | 2. Persoon | sprijzen |                      |        |         |          |          |                     |     |          |       |   |
|---|------------|------------|----------|----------------------|--------|---------|----------|----------|---------------------|-----|----------|-------|---|
|   | Soort      |            | Rekening | Omschrijving         | Aantal | Eenheid | Prijs    | Bedrag   | Omzet               | Btw | Belasten | Marge | n |
| ► | Prijs      |            | 8000     | luxe touringcar      | 1,00   | maal    | 2.798,50 | 2.798,50 | <ul><li>✓</li></ul> | G   | ✓        |       |   |
|   | Prijs      |            | 2013     | BTW laag             | 9,00   | %       | 542,21   | 48,80    |                     | L   |          |       |   |
|   | Prijs      |            | 2051     | Duitse belasting     | 19,00  | %       | 2.346,59 | 445,85   |                     | DE  |          |       |   |
|   | Extra prij | s          | 4150     | Parkeerkosten        |        |         | 14,00    | 14,00    |                     | G   | ✓        |       |   |
|   | Extra prij | s          | 4160     | Verzorging chauffeur |        |         | 98,00    | 98,00    |                     | G   | ✓        |       |   |
|   |            |            |          |                      |        |         |          |          |                     |     |          |       |   |
|   |            |            |          |                      |        |         |          |          |                     |     |          |       |   |

#### Prijsregels

Prijsregels zijn **handmatig** te wijzigen, zie hiervoor paragraaf 5.4.5. Via <INS> of de rechtermuistoets kunnen tekst/prijsregels tussengevoegd worden. Via <DEL> kunnen tekst/prijsregels verwijderd worden (let op de calculatie!).

#### Prijsregels uit reserveringen

Let op: u kunt in dit scherm geen prijsregels verwijderen of muteren die betrekking hebben op reserveringen hiervoor dient u naar het onderdeel *Reserveringen* te gaan. Elke wijziging die u daar aanbrengt, wordt ook doorgevoerd in de prijsregels. Het onderdeel *Reserveringen* wordt behandeld in paragraaf 5.4.3.

#### Extra prijsregels

Via de spatiebalk op een lege prijsregel, kunt u evt. nog extra prijsregels aanmaken. Deze prijsregels zijn extra kosten die betrekking hebben op het vervoer bijv. tolgelden, parkeerkosten, etc. De *extra prijsregels* worden behandeld in paragraaf 5.4.6.

#### Verzamelfactuur

Het veld *Verzamelfactuur* kan gevuld zijn met een vinkje, afhankelijk van de invulling in *Relatiebeheer*. Deze waarde kunt u altijd wijzigen, indien constant A07214 ongelijk is aan nul.

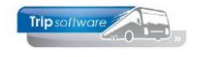

Opdrachten van één debiteur met het veld *Verzamelfactuur* aangevinkt, kunnen onder één factuurnummer gefactureerd worden. Let op: bij gebruik van persoonsprijzen is verzamelfactuur NIET mogelijk.

#### Persoonsprijzen

Op tab 2 kunt u evt. kiezen voor de ingave van persoonsprijzen. Dit wordt veelvuldig gebruikt bij groepsdagtochten. De **persoonsprijzen** worden behandeld in paragraaf 5.4.7.

#### Stap 4: Extra factuurtekst of referentie toevoegen

Bij stap 4 kunt u nog extra factuurtekst of een referentie toevoegen aan de factuur.

#### Extra factuurtekst

Op tab 4 *Bibliotheek* kan gekozen worden voor de tab *Factuurtekst* om extra tekst op de factuur te vermelden, dit kan ook een vaste tekst zijn die automatisch vanuit het prg. Relatiebeheer gevuld wordt. Voor het afdrukken van de factuurtekst kan een aanpassing van de lay-out nodig zijn (prg. *Document definities*)

| 📕 680 (Vrijgeven opdracht)                                                                                                    |                                                                                                    |               |                     |                               | - • <b>×</b> |
|----------------------------------------------------------------------------------------------------|----------------------------------------------------------------------------------------------------|---------------|---------------------|-------------------------------|--------------|
| Opdracht: 680                                                                                                    | Gereden                                                                                               | Dag(en) 4     | Personen 45         | Filiaal <b>Trip</b>           |              |
| Debiteurnr 12                                                                                                    | Adviesgroep Koppen, Haarlem                                                                           |               | Bussen 1            | Telefoonnr 023-5165500        |              |
| Soort reis Meerdaagse                                                                                                    | Schijndel (Vr 12-11-2021) - Hamburg (Ma 15-11-2021)                                                   |               | Landcode DE         | Logonkey test                 |              |
| 1. Reis 2. Gereden 3. Reserveringen<br>Intern Bevestiging Ritstaat Ri<br>Verdana 9 8 7 9 8 7 9 8<br>Liller 21 19 9 10 10 10 10 10 10 10 10 10 10 10 10 10 | 4. Bibliotheek 5. Calculatie 6. Factuuradres 7. Verdeling 8. f<br>itstaat en bevestiging Factuurtekst | Einde 🔥 9. Ex | tra info gereden 10 | 0. Logboek 11. Derden factuur | 24           |

#### Referentie

Op tab 8 *Einde* kan de referentie ingevuld worden, dit is bedoeld als de externe referentie van de klant bijv. een inkoopnummer.

| 📕 680 (Vrij | ijgeven opdracht)             |                                                            |                    |                     |                              |
|-------------|-------------------------------|------------------------------------------------------------|--------------------|---------------------|------------------------------|
| Opdra       | acht: 680                     | Gereden                                                    | Dag(en) 4          | Personen 45         | Filiaal Trip                 |
| Debite      | eurnr 12                      | Adviesgroep Koppen, Haarlem                                |                    | Bussen 1            | Telefoonnr 023-5165500       |
| Soor        | treis Meerdaagse              | Schijndel (Vr 12-11-2021) - Hamburg (Ma 15-11-202          | 1)                 | Landcode DE         | Logonkey test                |
| 1. Reis 2   | 2. Gereden 3. Reserveringen 🤞 | 1 4. Bibliotheek 5. Calculatie 6. Factuuradres 7. Verdelin | g 8. Einde 🥂 9. Ex | tra info gereden 10 | . Logboek 11. Derden factuur |
| Bron        | Logonkey test                 |                                                            | Route opslaan in r | outebestand         | Datum 28-10-2019             |
|             | Referentie 45281582           |                                                            | Bevestiging retou  | ur ontvangen        | Tijd <b>16:26</b>            |
|             | Bron                          |                                                            |                    |                     |                              |

#### Stap 5: Controleer het factuuradres en emailadres

Op tab 6 *Factuuradres* kan het factuuradres en e-mailadres nog gecontroleerd of aangepast worden.

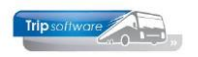

| <b>600</b> (Vriigeven o   | ndrack | <b>(</b> +)   |                  |               |                 |                                          |                                |             |                    |               |                    |     |  |  |
|---------------------------|--------|---------------|------------------|---------------|-----------------|------------------------------------------|--------------------------------|-------------|--------------------|---------------|--------------------|-----|--|--|
| 000 (Vijgeven o           | paracr | 11.)          |                  |               |                 |                                          |                                |             |                    |               | Ľ                  |     |  |  |
| Opdracht: 68              | 0      |               | Gereden          |               |                 |                                          | Dag(e                          | n) <b>4</b> | Personen 45        | F             | iliaal <b>Trip</b> |     |  |  |
| Debiteurnr 12             |        |               | Adviesgroep      | Koppen, Haar  | lem             |                                          |                                |             | Bussen 1           | Telefor       | onnr 023-5165500   |     |  |  |
| Soort reis Me             | erdaa  | gse           | Schijndel (Vr    | 12-11-2021) - | Hamburg (Ma     | (Ma 15-11-2021) Landcode DE Logonkey tes |                                |             |                    |               |                    |     |  |  |
|                           |        |               |                  |               |                 |                                          |                                |             |                    |               |                    |     |  |  |
|                           |        |               |                  |               |                 |                                          |                                |             |                    |               |                    |     |  |  |
| 1. Reis 2. Gereder        | 1 3. R | eserveringen  | 🔥 4. Bibliotheek | 5. Calculatie | 6. Factuuradres | 7. Verdeling                             | 8. Einde 🤞                     | 9. E        | extra info gereden | 10. Logboek   | 11. Derden factuur |     |  |  |
| Voorfacturen<br>Factuurnr | Fact   | urdatum       | Vervaldatum      | Openstaand    | Bedrag          | Betaald                                  | Teksten                        | Adress      | serina             |               | E-mail             |     |  |  |
|                           | 1000   | Jundartan     | Ter Falda tam    | openotaana    | bearby          |                                          | ( Granter)                     | 101 201     | and ang            |               | E Trist            | ^ ^ |  |  |
|                           |        |               |                  |               |                 |                                          |                                |             |                    |               |                    |     |  |  |
| -                         |        |               |                  |               |                 |                                          |                                |             |                    |               |                    |     |  |  |
|                           |        |               |                  |               |                 |                                          |                                |             |                    |               |                    |     |  |  |
|                           |        |               |                  |               |                 |                                          |                                |             |                    |               |                    |     |  |  |
| -                         |        |               |                  |               |                 |                                          |                                |             |                    |               |                    |     |  |  |
|                           |        |               |                  |               |                 |                                          |                                |             |                    |               |                    |     |  |  |
|                           |        |               |                  |               |                 |                                          |                                |             |                    |               |                    |     |  |  |
|                           |        |               |                  |               |                 |                                          |                                |             |                    |               |                    |     |  |  |
|                           |        |               |                  |               |                 |                                          |                                |             |                    |               |                    |     |  |  |
|                           |        |               |                  |               |                 |                                          |                                |             |                    |               |                    |     |  |  |
|                           |        |               |                  |               |                 |                                          |                                |             |                    |               |                    |     |  |  |
|                           |        |               |                  |               |                 |                                          |                                |             |                    |               |                    |     |  |  |
|                           |        |               |                  |               |                 |                                          |                                |             |                    |               |                    |     |  |  |
|                           | _      |               |                  |               |                 |                                          |                                |             |                    |               |                    | ~   |  |  |
| Adressering factu         | ur     |               |                  |               |                 |                                          | 7.1.5                          |             |                    |               |                    |     |  |  |
| N                         | laam 1 | Adviesgroep   | Koppen           |               |                 |                                          | Telefo                         | onnr 1      | 023-5165500        |               |                    |     |  |  |
| N                         | laam 2 |               |                  |               |                 |                                          | Telefo                         | onnr 2      | 06-61005472        |               |                    |     |  |  |
|                           | Tav    | T.a.v. dhr. K | oppen            |               | $\sim$          |                                          | E-mail adres helpdesk@tripsoft |             |                    |               | software.nl        |     |  |  |
|                           | Adres  | Gedempte Ou   | ide Gracht 30    |               |                 |                                          |                                |             |                    |               |                    |     |  |  |
| Postcode/woon             | plaats | 2012 GL       | Haarlem          |               |                 |                                          |                                |             | Factuur            | adres overner | men uit debiteur   |     |  |  |
|                           | Land   | NL            |                  |               | ~               |                                          |                                |             |                    |               |                    |     |  |  |
|                           |        |               |                  |               |                 |                                          |                                |             |                    |               |                    |     |  |  |
|                           |        |               |                  |               |                 |                                          |                                |             |                    |               |                    |     |  |  |

#### Stap 6: Akkoord geven factuur

Als alle gegevens compleet zijn, dan kunt u de opdracht akkoord geven, zie paragraaf 5.4.8

#### 5.4.3 Reserveringen

Op tabblad 3 staan de reserveringen (arrangementen) van deze opdracht vermeld. Deze zorgen ook voor de prijsregels op tab *Calculatie*. Aanpassen van deze prijsregels is alleen mogelijk door de reservering aan te passen.

| 910 (Vrijgeven opdracht)             |                                                                          |                            |                |                |                    |           |             |             |               | × |  |  |
|--------------------------------------|--------------------------------------------------------------------------|----------------------------|----------------|----------------|--------------------|-----------|-------------|-------------|---------------|---|--|--|
| Opdracht: 910                        | Gereden                                                                  |                            |                | Dag(en)        | 1 Personer         | 45        | Filiaal     | Trip        |               |   |  |  |
| Debiteurnr 36                        | Reisbureau Mand                                                          | lers, Uden                 |                |                | Busser             | 1         | Telefoonnr  | 0412-548    | 265           |   |  |  |
| Soort reis Dagrit                    | Soort reis Dagrit Uden (Do 21-10-2021) - Giethoorn (Do 21-10-2021) Landa |                            |                |                |                    |           |             |             |               |   |  |  |
|                                      |                                                                          |                            |                |                |                    |           |             |             |               |   |  |  |
| 1. Reis 2. Gereden 3. Reserveringen  | 4. Bibliotheek 5. (                                                      | Calculatie 6. Factuuradres | 7. Verdeling 8 | Einde 9. E     | Extra info gereden | 10. Logbo | ek 11. Dero | len factuur |               |   |  |  |
| Naam                                 | Datum Arrangem                                                           | ent Betaalwijze            | Pax/bus E      | enheid         |                    | Verkoop   | Inkoop      | Marge Acc   | Afdruk        | ^ |  |  |
| Rest. de Koperen Ketel, Epe, 0321-45 | 21-10-2021 Koffie met                                                    | t appelg Contant           | 45 Pr          | rijs: 5,00 EUF | R per persoon      | 225,00    | 225,00      |             | Is al geprint |   |  |  |
| Rest. De Punter, Giethoorn, 098-1254 | 21-10-2021 Rondvaar                                                      | rt en kof Op rekening      | 45 Pr          | rijs: 24,00 EL | JR per persoon     | .080,00 1 | 1.080,00    |             | Is al geprint |   |  |  |
| Rest. De Punter, Giethoorn, 098-1254 | 21-10-2021 Gids voor                                                     | rondrit Op rekening        | 45 Pr          | rijs: 100,00 E | EUR per groep      | 100,00    | 100,00      |             | Is al geprint |   |  |  |
| Gasterij Zondag, Garderen, 0765-345  | 21-10-2021 Menu B sc                                                     | chnitzel Op rekening       | 45 Pr          | rijs: 21,50 EL | JR per persoon     | 967,50    | 967,50      |             | Is al geprint |   |  |  |
|                                      |                                                                          |                            |                |                |                    |           |             |             |               |   |  |  |

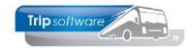

Er zijn twee manieren om de reserveringen te wijzigen:

1. Via de button *Onderhoud reserveringen* op tab 3 *Reserveringen* gaat u naar het reserveringsscherm en daar kunt u de reserveringen één voor één wijzigen. Of u dubbelklikt op de regel van de gewenste reservering. Indien u bij de reserveringen een grootboeknummer wijzigt, dan wordt deze ook doorgevoerd in de prijsregels.

| Opdracht 910, regel 10 (Reservering)    |                                        |
|-----------------------------------------|----------------------------------------|
| Regelnr 10 Opdrachtnr 910               | Preview                                |
| Crediteum 5 Rest. de Koperen Ketel, Epe |                                        |
| 1. Basis 2. Extra tekst                 |                                        |
| [08:30-22:15]                           |                                        |
| Begin Einde                             |                                        |
| Datum 21-10-2021 🌐 Tijdstip 10:00 10:30 | Plaats Epe                             |
| Per persoon                             |                                        |
| Arrangement Koffie met appelgebak       | Contant Aantal personen 45             |
| Inkoopprijs 5,00                        | Eenheid Per persoon 🗸 🗸                |
| Verkoopprijs 5,00 Belast voor           | grondslag BTW 🗌 Betaalwijze Contant 🗸  |
| Reisbureauregeling                      | Grootboeknr 8850                       |
|                                         |                                        |
| Opmerking                               | Afdrukken op                           |
| 1x suikervrij                           | Bevestiging 🗹 Annulering 🗌             |
|                                         | Ritstaat 🗹                             |
|                                         | Reservering Is al geprint $\checkmark$ |
|                                         |                                        |

U kunt in de reservering ook aangeven of de reisbureauregeling van toepassing is en of de reservering belast is voor de grondslag BTW (o.a. i.v.m. de Duitse belasting).

2. Indien u het aantal personen van **alle** reserveringen wilt muteren, dan is het handiger om dit te doen in het prg. *Onderhoud opdrachten*. U kunt u dan het veld *Personen* op tabblad 1 wijzigen en daarna het oranje vinkje geven. Het systeem komt dan met de melding Aantal personen is gewijzigd! Verschil naar reserveringen en prijsregels. U kiest dan Ja. De reserveringen worden dan allemaal gewijzigd. Let op: indien u werkt met persoonsprijzen, dan kan het ook nodig om deze aan te passen op de tab *Calculatie*. Daarna gaat u terug naar het prg. *Vrijgeven voor facturering*.

| 910 (Opdracht)            |                      |                                       |                                         |                 |                        |                                        |
|---------------------------|----------------------|---------------------------------------|-----------------------------------------|-----------------|------------------------|----------------------------------------|
| Opdracht 910              |                      | Gereden (status 6)                    |                                         | Dag(en) 1       | Personen 42            | Filiaal Trip                           |
| Debiteurnr 36             |                      | Reisbureau Manders, Uder              | Ω                                       |                 | Bussen 1               | Telefoonnr 0412-548265                 |
| Soort reis Dagrit         |                      | Uden (Do 21-10-2021) - Gi             | iethoorn (Do 21-10-2021)                |                 | Landcode NL            | Logonkey test                          |
| 1. Reis 2. Reis (vervolg) | 3. Grens 4. Buss     | en 5. Reserveringen 🤔 6               | 5. Bibliotheek 7. Extra's 8. Calculatie | 9. Voorfacturen | 10. Einde 11. Signal   | eringen 12. Logboek 13. Derden factuur |
| Contactpersoon            |                      |                                       |                                         |                 |                        |                                        |
| Tav                       | T.a.v. dhr. Frans Ma | inders                                | D Bri                                   | efaanhef Bestel | Frans,                 |                                        |
| Data en tiiden            |                      |                                       |                                         |                 |                        |                                        |
| Vertrekdatum              | 21-10-2021           | Donderdag                             | 2e chauffeur                            | Vertrek         | tijd <u>Retourtijd</u> | Voorstaan                              |
| Retourdatum               | 21-10-2021           | Donderdag                             | Bus blijft erbij                        | Klant 08:45     | 22:00                  | 08:30 Ophaaltijd                       |
|                           |                      | Chauffeursvergoedir <sup>trip/t</sup> | ouP_063/207                             | ×               | 22:15                  |                                        |
| Dagen                     | 1                    | Soort                                 |                                         |                 | Uren klant             | t 13,25 Eindtijd heenreis              |
| Personen                  | 42                   |                                       | Verschil naar reserveringen en pi       | rijsregels ?    |                        | Begintijd terugreis                    |
| Route, programma          |                      |                                       |                                         |                 |                        |                                        |
| Type Locatie              | e                    | Postcode                              | Ja                                      | Nee             | n/naar]                | Land E Geo co                          |
| Vertrek Reisbu            | ureau Manders        | 5405 KR                               |                                         |                 |                        | Nederland 🔽                            |
| Bestemming Rest.          | Hollands Venetië     | 8355 CB                               | Beulakerweg 167                         | Giethoorn       |                        | Nederland                              |

Indien constant A07210 =1 dan kunt u het aantal personen van de opdracht wijzigen.

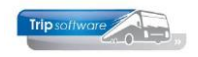

### 5.4.4 Verlegde belasting

Vanaf 2008 werkt Oostenrijk met verlegde belasting. Dit heeft betrekking op buitenlandse ondernemers die diensten verrichten die in Oostenrijk aan de omzetbelasting zijn onderworpen. Volgens deze regeling is niet de verrichter, maar de afnemer van de dienst (de opdrachtgever) de omzetbelasting verschuldigd. De ondernemer moet de opdrachtgever wel informeren over zijn belastingplicht.

De wet kent een aantal uitzonderingen:

- 1. De verleggingsregeling geldt <u>niet</u> als de opdrachtgever geen ondernemer of publiekrechtelijk rechtspersoon is.
- 2. De verleggingsregeling geldt <u>niet</u> wanneer er sprake is van personenvervoer buiten de Europese Unie en er aan de Oostenrijkse buitengrens van de Europese Unie een vastgesteld bedrag per persoon per kilometer aan de Oostenrijkse douane moet worden betaald. De ondernemer moet in deze situatie altijd de verschuldigde belasting betalen. Hij kan vervolgens op twee manieren aan zijn opdrachtgever factureren: hij kan het volledige bedrag dat aan de douane is betaald, doorberekenen of hij kan uitgaan van zijn feitelijke Oostenrijkse omzet en hierover de Oostenrijkse BTW in rekening brengen.

In *Relatiebeheer* dient u bij klanten die ondernemers/publiekrechtelijke rechtspersonen zijn het veld *BTW verlegd* op tab 2 *Debiteur*, subtab *Diversen Trip* aan te vinken.

| Adviesgroep Koppe     | en (Relatie)                                   |                                |                       |                                                  |                    |               |
|-----------------------|------------------------------------------------|--------------------------------|-----------------------|--------------------------------------------------|--------------------|---------------|
| Primaire gegevens     |                                                |                                |                       |                                                  |                    |               |
| Sleutel               | koppen 🔎                                       | Zoeken uitgebreid              | Adviesgroe<br>Haarlem | p Koppen                                         |                    | <b>S</b>      |
| Persoon of bedrijf    | Bedrijf of instelling (2) ${\scriptstyle\lor}$ | DebiteurId 12                  |                       |                                                  |                    |               |
| Primair soort relatie | Klant (1) V                                    | CrediteurId                    | Aangemaakt: 2         | 3-7-2015 10:24:18, laatst gewijzigd: 2-8-2022 16 | 5:27:09            |               |
| A D I D D Dahit       |                                                |                                |                       |                                                  |                    |               |
| 1. Basis 2. Debit     | eur 🐶 3. Crediteur 🚹                           | 4. Bibliotheek 5. Documenten   | 6. Contacten          | 7. Overig 8. Relaties L. Logboek                 |                    |               |
| Contactpersonen Div   | versen Trip Dagtochten en                      | TO Elektronische factuur Varia | belen Financië        | el Opdrachten, diensten en offertes              |                    |               |
| Coderingen touring    |                                                |                                |                       | Prijsberekening en facturatie                    |                    |               |
| Code la               | yout                                           |                                |                       | Binnenlandse BTW 🗹                               | Buitenlandse BTW 🗹 | BTW verlegd 🗹 |
| Lijstsleu             | itel 1 Bedrijven                               |                                | ~                     | Voorfactuur 🗹                                    | Verzamelfactuur    | Aanmanen 🗹    |

Indien u bij een klant heeft aangegeven dat de BTW verlegd is, dan krijgt u in het prg. Vrijgeven voor facturering bij opdrachten met Oostenrijkse kilometers bij de prijsberekening de vraag '**Oostenrijkse belasting verleggen? Ja/Nee**' [standaard: Ja]. Indien u kiest voor '**Nee**' bijvoorbeeld bij opdrachten naar landen buiten de Europese Unie, dan krijgt u bij de prijsberekening een Oostenrijkse BTW-prijsregel (zoals voorheen).

Indien u kiest voor '**Ja**', dan wordt geen Oostenrijkse belastingregel aangemaakt, maar via een tekstregel op de factuur wordt de belasting verlegd naar de opdrachtgever. Op het tabblad *Calculatie* wordt de berekende Steuer en de grondslag gepresenteerd. De tekstregels voor het verleggen van de belasting staan in de lay-out. De aanwezige tekst is overeenkomstig het KNV advies (dhr. Runia).

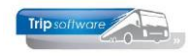

| 680 (V | /rijgeven opi            | dracht)   |               |          |               |               |          |            |                           |             |              |             |         |         |                     | 0          |            |
|--------|--------------------------|-----------|---------------|----------|---------------|---------------|----------|------------|---------------------------|-------------|--------------|-------------|---------|---------|---------------------|------------|------------|
| Opt    | dracht: 680              |           |               | Ge       | reden         |               |          |            |                           | Dag(        | en) <b>4</b> | Personen 4  | 5       | F       | liaal <b>Trip</b>   |            |            |
| Deb    | iteurnr 12               |           |               | Ad       | lviesgroep    | Koppen, Haai  | lem      |            |                           |             |              | Bussen 1    | 6       | Telefoo | onnr 023-5          | 165500     |            |
| So     | ortreis <mark>Mee</mark> | rdaagse   |               | Sc       | hijndel (Vr   | 12-11-2021)   | - Salzbu | rg (Ma 1   | 15-11- <mark>2021)</mark> |             |              | Landcode    | DE      | Logor   | nkey <b>test</b>    |            |            |
| Reis   | 2. Gereden               | 3. Reserv | eringen       | <u> </u> | . Bibliotheek | 5. Calculatie | 6. Factu | uradres    | 7. Verdeling              | 8. Einde    | 9. Extra     | info gerede | n 10. L | ogboek  | 11. Derder          | n factuur  |            |
| mete   | ers per land             |           |               |          |               |               | Uren pe  | r bus      | Basis voor                | r calculati | e            |             |         |         |                     | Bijzonde   | rheden     |
| and    | 1 (00)                   | NC Km     | VC Km         | 3√.      | Verleg        | d Grond 🔺     | Leeg     | Klant      |                           |             |              | Categor     |         | asse    | _                   | Brand      | stoffnesla |
| veder  | and (9%)                 | 140       | 200           |          | 1             |               | 0,75     | 36,75      | Prijscoo                  | de 70       |              | 50          | 1       |         |                     | Di Gi i Gi | 20010000   |
| )oste  | nriik                    | 350       | 000           | ΗÞ       | 1             |               | 0.75     | 36.75      | Afeora                    | ak 2 500 0  |              | ~           |         |         |                     |            |            |
| elgië  | annys                    | 000       |               |          |               |               | 0,15     | 50,75      | Aispia                    | 3.500,0     | 1            | 6 Bus       | orijzen |         |                     |            |            |
| ivers  | en                       |           |               |          |               |               |          |            | Pax 45                    | F           | iliaal       | Trip Sof    | tware   |         |                     |            |            |
| eeg    |                          | 10        | 50            |          |               |               |          |            |                           |             |              |             |         |         |                     |            |            |
|        |                          |           |               | -        |               |               |          |            |                           |             |              |             |         |         |                     |            |            |
|        |                          |           |               |          |               | trip/touP_    | 072/205  |            |                           | ×           |              |             |         |         |                     |            |            |
| otaa   |                          | 1800      | 850           |          | 0.0           |               |          |            |                           |             | Verzamelfac  | tuur 🗌      |         |         |                     |            |            |
| 0100   |                          | Laga ka   | a tellen w    | or or o  | odelan omra   |               |          |            |                           |             |              |             |         |         |                     |            |            |
|        |                          | Lege N    | in telleri vi | or gru   | inusiag omze  |               | Oosten   | rijkse bel | lasting verlegg           | en ?        |              |             |         |         |                     |            |            |
| Prijze | en 2. Persoo             | nspriizen |               |          |               |               |          |            |                           |             |              |             |         |         |                     |            |            |
| oort   |                          | Re        | kening C      | mschri   | ivina         |               |          |            |                           |             | riis         | Bedrag      | Omzet   | Btw     | Belasten            |            | Mar        |
| rijs   |                          |           | 8000 1        | x 50 z   | itplaatsen ba | r/to          |          | Ja         | Ne                        | ee          | ,46          | 2.894,46    | •       | G       | •                   |            |            |
| rijs   |                          |           | 2013 B        | TW laa   | g             |               |          | 5,00       | 78                        | 123         | ,61          | 65,12       |         | L       |                     |            |            |
| rijs   |                          |           | 2051 D        | uitse b  | elasting      |               |          | 19,00      | %                         | 2.254       | ,84          | 428,42      |         | DE      |                     |            |            |
| Extra  | prijs                    |           | 4150 P        | arkeer   | kosten        |               |          |            |                           | 14          | ł,00         | 14,00       |         | G       |                     |            |            |
| xtra   | prijs                    |           | 4160 V        | erzorg   | ing chauffeur |               |          |            |                           | 98          | ,00          | 98,00       |         | G       | <ul><li>✓</li></ul> |            |            |

| 🧧 680 (Vrijgeven opdracht)                                                                                                    |                                                                                                    |
|----------------------------------------------------------------------------------------------------|----------------------------------------------------------------------------------------------------|
| Opdracht: 680                                                                                                    | Gereden Dag(en) 4 Personen 45 Filiaal Trip                                                                                                    |
| Debiteurnr 12                                                                                                    | Adviesgroep Koppen, Haarlem Bussen 1 Telefoonnr 023-5165500                                                                                                    |
| Soort reis Meerdaagse                                                                                                    | Schijndel (Vr 12-11-2021) - Salzburg (Ma 15-11-2021) Landcode DE Logonkey test                                                                                                    |
|                                                                                                    |                                                                                                    |
| 1. Reis 2. Gereden 3. Reserveringen                                                                                                    | 🔥 4. Bibliotheek 5. Calculatie 6. Factuuradres 7. Verdeling 8. Einde 🥼 9. Extra info gereden 10. Logboek 11. Derden factuur                                                                                                    |
| Kilometers per land                                                                                                    | Uren per bus Basis voor calculatie Bijzonderheden                                                                                                    |
| Land         NC Km         VC Km         3.           Nederland (9%)         140         200         200           Duitsland         1300         600         400 | Verlegd Grond     A     Leeq     Klasse       0,75     36,75     Prijscode     70     20     Image: State of the state of the state of the |
| Oostenrijk 350                                                                                                    | ■ 🗹 81,50 814,98 0,75 36,75 Afspraak 4.900,00 👔 Busprijzen                                                                                                    |
| Diversen                                                                                                    | Pax 45 Filiaal Trip Software                                                                                                    |
| Leeg 10 50                                                                                                    |                                                                                                    |
|                                                                                                    | 2e chauffeur Nee                                                                                                    |
| Totaal 1800 850                                                                                                    | 81,50 814,98 V Factuurnr Verzamelfactuur                                                                                                    |
| Lege km tellen voo                                                                                                    | r grondslag omzetbelasting                                                                                                    |

### Factuur

| Debite<br>Factuu                       | urnummer<br>rnummer                            | : 12<br>: (proef)                                                                                                    |        |            |
|----------------------------------------|------------------------------------------------|----------------------------------------------------------------------------------------------------|--------|------------|
| Opdrac<br>Reisdat<br>Vertrek<br>Bestem | htnummer<br>um<br>plaats<br>ming               | : 680<br>: vrijdag 12 november 2021 t/m maandag 15 november 2021<br>: Schijndel<br>: Salzburg                                          |        |            |
| Aantal                                 | Eenheid                                        | Omschrijving                                                                                                    | Bed    | rag        |
| 0                                      |                                                | 1 x 50 zitplaatsen bar/toilet                                                                                                    | €      | 4.168,06   |
| 9                                      | %                                              | BTW laag x € 325,99                                                                                                    | €      | 29,34      |
| 19                                     | %                                              | Duitse belasting x € 3.108,42                                                                                                    | €      | 590,60     |
| 0                                      |                                                | Parkeerkosten                                                                                                    | €      | 14,00      |
| 0                                      |                                                | Verzorging chauffeur                                                                                                    | €      | 98,00      |
|                                        |                                                | Totaal voor deze opdracht                                                                                                    | €      | 4.900,00   |
| De Oost<br>Deze die<br>De omz          | enrijkse btw<br>ent uzelf af t<br>et in Oosten | r wordt verlegd op grond van de Oostenrijkse Wet Omzetbelas<br>e dragen aan de Oostenrijkse fiscus.<br>rijk bedraagt € <b>814,98</b> . | ting ( | §19 UStG.) |

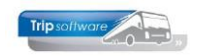

### 5.4.5 Handmatig aanpassen factuurregels

U kunt factuurregels ook handmatig aanpassen. Met de spatiebalk op een lege regel kunt u een nieuwe prijs- of tekstregel aan gaan maken. Via <INS> of de rechtermuistoets kunt u tevens tekst/ prijsregels invoegen. Of met dubbelklik op de regel kunt u bijv. de omschrijving wijzigen. Let op: prijs- en tekstregels worden verwijderd als u opnieuw op de calculator drukt!

| 🧧 680 (Vrijgeven opd                                                           | dracht)                          |                                 |                    |                      |                       |                       |                         |                        |                                       |                                           |             |                         |                  |
|--------------------------------------------------------------------------------|----------------------------------|---------------------------------|--------------------|----------------------|-----------------------|-----------------------|-------------------------|------------------------|---------------------------------------|-------------------------------------------|-------------|-------------------------|------------------|
| Opdracht: 680                                                                  |                                  |                                 | Ger                | eden                 |                       |                       |                         |                        | Dag(en)                               | 4 Personen 4                              | 5           | Filiaal <b>Trip</b>     |                  |
| Debiteurnr 12                                                                  |                                  |                                 | Adv                | iesgroep l           | Coppen, Ha            | arlem                 |                         |                        |                                       | Bussen 1                                  | Telefo      | oonnr 023-5             | 165500           |
| Soort reis Meer                                                                | rdaagse                          |                                 | Sch                | ijndel (Vr 1         | 12-11-202             | 1) - Salzbu           | urg (Ma 19              | 5-11-2021              | )                                     | Landcode A                                | T Logo      | onkey <mark>test</mark> |                  |
| 1. Reis 2. Gereden                                                             | 3. Reserve                       | eringen                         | 1 4.               | Bibliotheek          | 5. Calcula            | tie 6. Fact           | uuradres                | 7. Verdeling           | 8. Einde 🦺                            | 9. Extra info gereden                     | 10. Logboek | 11. Derder              | n factuur        |
| <b>Kilometers</b> per land                                                     |                                  |                                 |                    |                      |                       | Uren pe               | r bus                   | Basis vo               | or calculatie                         |                                           |             |                         | Bijzonderheden   |
| Land<br>▶ Nederland (9%) Duitsland<br>Oostenrijk<br>België<br>Diversen<br>Leeg | NC Km<br>70<br>1370<br>350<br>10 | VC Km 5<br>200 0<br>600 0<br>50 |                    | Verlego<br>81,50     | 0 814,98              | <u>Leeq</u> 0,75 0,75 | Klant<br>36,75<br>36,75 | Prijs<br>Afsp<br>Pax 4 | code 70<br>raak 4.900,00<br>IS Filiaa | Categoria<br>50<br>1 Busp<br>al Trip Soft | tijzen      | ] 🖬                     | Brandstoftoeslag |
| Totaal                                                                         | 1800<br>Lege km                  | 850<br>tellen vo                | or gron            | 81,50<br>dslag omzet | ) 814,98<br>belasting | •<br>]                | Factuurnr               | nec                    | Ver                                   | zamelfactuur 🗌                            |             |                         |                  |
| 1. Prijzen 2. Persoo                                                           | nsprijzen                        |                                 |                    |                      |                       |                       |                         |                        |                                       |                                           |             |                         |                  |
| Soort                                                                          | Re                               | kening Or                       | nschrijv           | ring                 |                       |                       | Aantal Ee               | enheid                 | Prijs                                 | Bedrag                                    | Omzet Btw   | Belasten                | Marge 🔺          |
| Prijs                                                                          |                                  | 8000 1 ×                        | c 50 zitp          | blaatsen bar         | /toilet               |                       |                         |                        | 4.168,06                              | 4.168,06                                  | ✓ G         |                         |                  |
| Prijs                                                                          |                                  | 2013 BT                         | W laag             |                      |                       |                       | 9,00 %                  | 6                      | 325,99                                | 29,34                                     | L L         |                         |                  |
| Prijs                                                                          |                                  | 2051 Du                         | uitse be           | lasting              |                       |                       | 19,00 %                 | 6                      | 3.108,42                              | 590,60                                    | DE DE       |                         |                  |
| Extra prijs<br>Extra prijs                                                     |                                  | 4150 Pa<br>4160 Ve              | rkeerko<br>rzorgin | osten<br>g chauffeur |                       |                       |                         |                        | 14,00<br>98,00                        | 14,00<br>98,00                            | G           | N                       |                  |

Bij het aanpassen van prijsregels kan het nodig zijn om ook de BW opnieuw te berekenen. **Wij adviseren u ZEER DRINGEND om constant A10206 in te stellen op 0 of 2.** Deze parameter zorgt er namelijk voor dat bij het toevoegen, wijzigen (prijs/ aantal/vinkje belast) of verwijderen van een (extra) prijsregel of reservering de BTW (evt. via een vraagstelling) <u>automatisch</u> aangepast wordt!!! Stelt u deze parameter NIET in op 0 of 2 dan dient u ZELF na het toevoegen, wijzigen of verwijderen van een (extra) prijsregel of reservering iedere keer de CALCULATOR in te drukken om de wijzigingen in de BTW-berekening mee te nemen of de BTW zelf handmatig aan te passen!!! Als u dit vergeet, dan zal de BTW dus niet conform de gewenste instellingen zijn.

Er is een interne controle aanwezig die erop toeziet dat de ingevulde BTW-code inderdaad correspondeert met de ingevulde grootboekrekening BTW. Voor een BTW-regel hoeft het percentage BTW niet ingevuld te worden, aangezien dit door het systeem wordt herkend a.d.h.v. de BTW-code 'L' of 'H'. Op deze wijze zal de BTW-omzet journaalpost een zuiver karakter blijven behouden en in overeenstemming zijn met de BTW-boeking.

| OMZET- EN BTWCODES:                  | OMZET | BTW           |
|--------------------------------------|-------|---------------|
| Busomzet-regels                      | J(a)  | G(een)        |
| BTW (laag 9%)-regels                 | N(ee) | L(aag)        |
| BTW (hoog 21%)-regels                | N(ee) | H(oog)        |
| Belgische belasting                  | N(ee) | B(elgisch)    |
| Duitse belasting                     | N(ee) | D(uits)       |
| Oostenrijkse belasting               | N(ee) | O(ostenrijks) |
| Arrangement-regels                   | N(ee) | G(een)        |
| (koffietafels, diners, entrees, etc) |       |               |

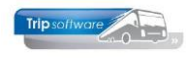

### 5.4.6 Extra prijsregels

Na de ingave van de verkoopprijs kunt u evt. nog extra prijs- of extra tekstregels aanmaken. Deze prijsregels zijn extra kosten die betrekking hebben op het vervoer, deze regels dient u aan te maken in *Onderhoud diverse tabellen*, tab *Touring*, tab *Regeltarieven* bijv. tolgelden, parkeerkosten, extra uren of km's, etc. Denk ook aan het veld Belasten (B) daarmee geeft u aan of deze kosten meegenomen moeten worden in de BTW-berekening.

| Ond   | lerhoud diver   | se tabell | en         |                         |         |            |           |            |       |              |          |          | Σ |
|-------|-----------------|-----------|------------|-------------------------|---------|------------|-----------|------------|-------|--------------|----------|----------|---|
| is    | Personeel V     | lagens    | Touring    | Touring (calculatie)    | Teksten | Salaris    | ISO9001   | Dagtochten |       |              |          |          |   |
| rting | g per gebruiker | Regelt    | tarieven   | Btw afspraak            |         |            |           |            |       |              |          |          |   |
| Cod   | le Groot        | ooeknr    |            |                         | Omsc    | hrijving   |           | Eenheid    | Prijs | Code omzet   | Code BTW | B        |   |
| 1     | 4100:           | Tolgelde  | n          |                         | Tolgel  | den        |           |            |       |              | Geen     | <b>V</b> |   |
| 10    | 4160:           | Verzorgin | ng chauff  | eur                     | Verzo   | rging cha  | uffeur    |            |       |              | Geen     | 4        |   |
| 100   | 8000:           | Opbreng   | st tourve  | rvoer                   | Schoo   | nmaak te   | ouringcar | maal       |       |              | Geen     | <b>V</b> |   |
| 110   | 4404:           | Kosten k  | lein mater | rieel (WP)              | Schad   | le touring | gcar      |            |       |              | Geen     |          | Ĩ |
| 2     | 4150:           | Parkeerk  | osten      |                         | Parke   | erkosten   |           |            |       |              | Geen     |          |   |
| 3     | 8000:           | Opbreng   | st tourve  | rvoer                   | Extra   | consump    | ties      |            |       |              | Geen     |          | Ĩ |
| 4     | 8000:           | Opbreng   | st tourve  | rvoer                   | Extra   | uren       |           | maal       |       |              | Geen     | <b>V</b> | I |
| 5     | 8000:           | Opbreng   | st tourve  | rvoer                   | Extra   | kilometer  | rs        | maal       |       | $\checkmark$ | Geen     |          | Ē |
| 6     | 2011:           | Af te dra | gen BTW    | laag (6%)               | BTW I   | aag        |           | %          |       |              | Laag     |          |   |
| 7     | 2012:           | Af te dra | gen BTW    | hoog (21%)              | BTW     | poog       |           | %          |       |              | Hoog     |          | Í |
| 8     | 4850:           | Arranger  | mentkoste  | en inkoop touring (mate | Arran   | gemente    | n         | maal       |       |              | Geen     |          |   |
| 9     | 4850:           | Arranger  | mentkoste  | en inkoop touring (mate | Cater   | ing in de  | bus       | maal       |       |              | Geen     | 1        | Ĩ |
| 99    | 4850:           | Arranger  | mentkoste  | en inkoop touring (mate | Lunch   | 1          |           | maal       |       |              | Geen     |          | Ĩ |

Deze extra prijsregels kunnen vooraf bij het aanmaken van de opdracht of achteraf bij het maken van de factuur ingegeven worden. Met de spatiebalk (of de E) op een lege regel kunt u kiezen voor een extra prijs- of tekstregel. Met <INS> kunt u ook extra prijsregels invoegen.

| 1.  | Prijzen 2. Persoons | sprijzen |                               |        |         |          |          |       |     |                     |       |   |
|-----|---------------------|----------|-------------------------------|--------|---------|----------|----------|-------|-----|---------------------|-------|---|
| 5   | oort                | Rekening | Omschrijving                  | Aantal | Eenheid | Prijs    | Bedrag   | Omzet | Btw | Belasten            | Marge | ~ |
| P   | rijs                | 8000     | 1 x 50 zitplaatsen bar/toilet |        |         | 4.168,06 | 4.168,06 | ✓     | G   | <ul><li>✓</li></ul> |       |   |
| P   | rijs                | 2013     | BTW laag                      | 9,00   | %       | 325,99   | 29,34    |       | L   |                     |       |   |
| P   | rijs                | 2051     | Duitse belasting              | 19,00  | %       | 3.108,42 | 590,60   |       | DE  |                     |       |   |
| E   | xtra prijs          | 4150     | Parkeerkosten                 |        |         | 14,00    | 14,00    |       | G   | ✓                   |       |   |
| E   | xtra prijs          | 4160     | Verzorging chauffeur          |        |         | 98,00    | 98,00    |       | G   | ✓                   |       |   |
| ► F | Prijs 🗸 🗸           |          |                               |        |         |          |          |       |     |                     |       |   |
|     |                     |          |                               |        |         |          |          |       |     |                     |       |   |
| P   | rijs                |          |                               |        |         |          |          |       |     |                     |       |   |
|     | ekst                |          |                               |        |         |          |          |       |     |                     |       |   |
| K   | ostennlaats         | -        |                               |        |         |          |          |       |     |                     |       |   |
|     | xtra prijs 💦 📐      |          |                               |        |         |          |          |       |     |                     |       |   |
| E   | xtra tekst 😽        |          |                               |        |         |          |          |       |     |                     |       |   |
| E   | xtra kostenplaats   |          |                               | _      |         |          | 1        |       |     |                     |       |   |
|     |                     |          |                               |        |         |          |          |       |     |                     |       | ¥ |

Als u kiest voor *Extra prijs*, dan kunt u in de kolom *Rekening* met de spatiebalk of het vergrootglas kiezen uit de aangemaakte regeltarieven.

| 1 | L. Prijzen | 2. Persoon  | sprijzen      |                               |   |        |         |          |          |       |     |              |       |   |
|---|------------|-------------|---------------|-------------------------------|---|--------|---------|----------|----------|-------|-----|--------------|-------|---|
|   | Soort      |             | Rekening      | Omschrijving                  |   | Aantal | Eenheid | Prijs    | Bedrag   | Omzet | Btw | Belasten     | Marge | ~ |
|   | Prijs      |             | 8000          | 1 x 50 zitplaatsen bar/toilet |   |        |         | 4.168,06 | 4.168,06 | ✓     | G   | <b>V</b>     |       |   |
|   | Prijs      |             | 2013          | BTW laag                      |   | 9,00   | %       | 325,99   | 29,34    |       | L   |              |       |   |
|   | Prijs      |             | 2051          | Duitse belasting              |   | 19,00  | %       | 3.108,42 | 590,60   |       | DE  |              |       |   |
|   | Extra prij | s           | 4150          | Parkeerkosten                 |   |        |         | 14,00    | 14,00    |       | G   | ✓            |       |   |
|   | Extra prij | s           | 4160          | Verzorging chauffeur          |   |        |         | 98,00    | 98,00    |       | G   | $\checkmark$ |       |   |
| ۲ | Extra prij | s           | L R           |                               |   |        |         |          |          |       | G   |              |       |   |
|   |            |             | 1 4100, Ton   | jelden 🗸                      | ۰ |        |         |          |          |       |     |              |       |   |
|   |            |             | 10 4160, Ver  | popmaak touringcar            |   |        |         |          |          |       |     |              |       |   |
|   |            |             | 110 4404, Sch | ade touringcar                |   |        |         |          |          |       |     |              |       |   |
|   |            |             | 2 4150, Parl  | keerkosten                    |   |        |         |          |          |       |     |              |       |   |
|   |            |             | 3 8000, Ext   | ra consumpties                |   |        |         |          |          |       |     |              |       |   |
|   |            |             | 4 8000, EXt   | ra uren<br>ra kilometers      |   |        |         |          |          |       |     |              |       |   |
|   | -          |             | 6 2011, BTV   | Vlaag                         |   |        |         |          |          |       |     |              |       |   |
|   |            |             | 7 2012, BTV   | V hoog                        |   |        |         |          |          |       |     |              |       | ~ |
|   |            |             | 8 4850, Arra  | angementen v                  | • |        |         |          |          |       |     |              |       |   |
|   | le fac     | tureren 4.9 | 00,00         |                               |   |        |         |          |          |       |     |              |       |   |
|   |            |             |               |                               |   |        |         |          |          |       |     |              |       |   |

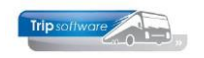

Vervolgens geeft u het aantal, de eenheid en de prijs in bijv. 1 maal 7,50 <ENTER>. De extra prijsregel is nu aangemaakt. Heeft u geen regeltarieven aangemaakt, dan worden de grootboeknummers getoond en dient u zelf alle gegevens aan in te geven.

Het systeem plaatst de prijsregel nu in de prijsberekening en verhoogt de *Te factureren prijs* met het aangegeven bedrag. Met de rechtermuistoets of <DEL> kunt u aangemaakte extra prijsregels wijzigen of verwijderen.

### 5.4.7 Persoonsprijzen

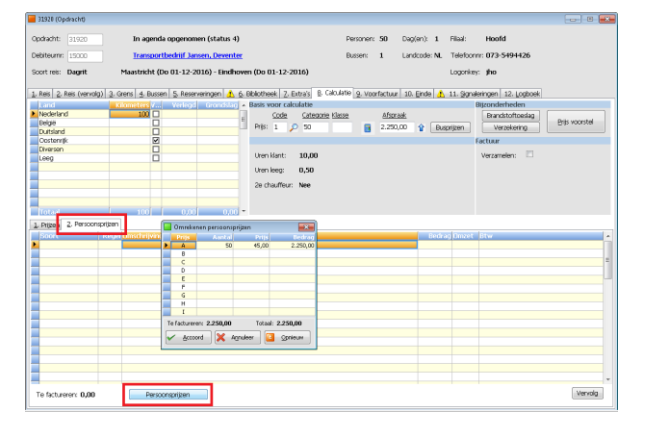

U kunt u evt. kiezen voor de ingave van persoonsprijzen. Dit wordt veelvuldig gebruikt bij groepsdagtochten. Let op: u kunt geen verzamelfactuur gebruiken in combinatie met persoons-prijzen.

U gebruikt hiervoor op tab 2. Persoonsprijzen de button *Persoonsprijzen* in tabblad 8 *Calculatie* of handmatig door de muis te plaatsen in het veld *Soort* bij persoonsprijzen en via de spatiebalk te kiezen voor prijsregel.

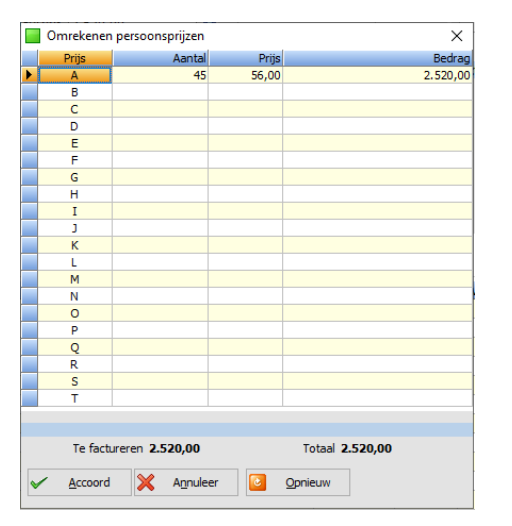

Het veld *Aantal personen* en *Totaalbedrag* wordt automatisch gevuld met de gegevens uit de bevestiging. Het veld *Prijs per persoon* rekent het systeem zelf uit a.d.h.v. de bovengenoemde velden.

De prijs per persoon kunt u evt. handmatig wijzigen, het systeem zal dan automatisch de totaalprijs aanpassen of u kunt met de button *Opnieuw* de prijs opnieuw laten bepalen vanuit het veld *Te factureren*. Met de button *Accoord* gaat u verder en het systeem plaatst de persoons-prijsregels in de opdracht.

De kolommen *Prijs B* t/m *Prijs T* zijn niet bedoeld voor het ingeven van staffels in de persoonsprijzen, die kunt u kwijt in de extra teksten. Deze 8 extra kolommen kunnen echter wel gebruikt worden als er sprake is van verschillende arrangementsprijzen per persoon bijv. een prijs voor volwassenen en een prijs voor kinderen of een aparte prijs door bijv. toeslag 1-persoonskamer. Tevens kunnen deze kolommen gebruikt worden om achteraf extra kosten specifiek voor de klant te laten vermelden bijv. consumpties. U dient dan echter wel de omschrijving van deze regel aan te passen, want standaard zal het systeem daar neerzetten *Prijs per persoon*.

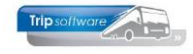

| 31980 (Vrijgeven op                  | dracht)                                                                                     |                                                                  |
|--------------------------------------|---------------------------------------------------------------------------------------------|------------------------------------------------------------------|
| Opdracht: 31980<br>Debiteurnr: 15000 | 2 Gereden Personen: 55<br>Transportbedrijf Jansen, Barneveld Bussen: 1                      | Dag(en): 1 Filiaal: Trip<br>Landcode: NL Telefoonnr: 073-5494426 |
|                                      |                                                                                             | terral and a second                                              |
| soort reis: Dagnit                   | Devencer (Di 20-09-2016) - Otrechic (Di 20-09-2016)                                         | Logorway: mgr                                                    |
| 1. Reis 2. Gereden                   | Reserveringen 🦺 §. Bibliotheek S. Calculatie 6, (Voor)Factuuradres 7, Verdeling 8, Einde 9, | Extra info gereden                                               |
| Land                                 | NE Km VI. Km V Verlegd Grondslag A Uren per bus Basis voor calculatie                       | Bijzonderheden                                                   |
| Nederland                            | 180 250 Leeo Klant Code Categorie Kla                                                       | sse Afspraak Brandstoftoeslag                                    |
| België                               | 3.50 2.50 Pric 1 () 50                                                                      | S 2 520 00 A Duradiana Verzekering                               |
| Dutsland                             |                                                                                             |                                                                  |
| Dolan                                | 0,50 8,50 Pax: 55 Fileal:                                                                   | Trip Software BV                                                 |
| Sovenië                              |                                                                                             |                                                                  |
| Krostië                              | 2e dauffeur: Nee                                                                            |                                                                  |
| Diversen                             |                                                                                             |                                                                  |
| Long                                 | 190 verzameractuur: V                                                                       |                                                                  |
|                                      | Factuurre:                                                                                  |                                                                  |
| Totaal                               | 370 250 0,00 0,00                                                                           |                                                                  |
| 1. Pritzen 🥼 2. Per                  | sconsprijzen                                                                                |                                                                  |
| Soort                                | Regel Omschrijving                                                                          | Bedrag Omzet Btw                                                 |
| Tekst                                | 900 Prijs per persoon bedraagt EUR 56,00                                                    |                                                                  |
| Prijs                                | 901 Totasi voor 45 personen                                                                 | 2.520,00                                                         |
| Tekst                                | 918 Totaelprijs incl. EUR 142,64 BTW                                                        | -                                                                |
|                                      |                                                                                             |                                                                  |
|                                      |                                                                                             |                                                                  |
|                                      |                                                                                             |                                                                  |
|                                      |                                                                                             |                                                                  |
|                                      |                                                                                             |                                                                  |
|                                      |                                                                                             |                                                                  |
|                                      |                                                                                             |                                                                  |
|                                      |                                                                                             |                                                                  |
|                                      |                                                                                             |                                                                  |
|                                      |                                                                                             |                                                                  |
|                                      |                                                                                             | •                                                                |
| Te factureren: 2.520                 | 00 Persoansprijzen                                                                          |                                                                  |

U kunt de persoonsprijsregels nog handmatig wijzigen of afvoeren via de rechtermuistoets (wijzigen kan ook via <F2>).

Let op: het bedrag te factureren dient gelijk te zijn aan het bedrag persoons-prijzen, anders ontstaan er verschillen tussen de prijs voor intern en de prijs voor de klant. Het systeem controleert dit bij het opslaan van de opdracht en zal een foutmelding geven indien niet correct.

Bij het afdrukken van de offerte/bevestiging voor de klant zullen alleen de persoonsprijsregels afgedrukt worden en niet de factuurregels. Bij de facturering zullen twee facturen afgedrukt worden nl. de normale prijsregels voor intern en de persoonsprijs-regels voor de klant. Bij het **e-mailen** van de factuur, zal alleen de factuur met de persoonsprijs gemaild worden!

| Factuur                                                                |                                                                             |                           |          |          |
|------------------------------------------------------------------------|-----------------------------------------------------------------------------|---------------------------|----------|----------|
| Debiteurnummer                                                         | : 21                                                                        | BTW-nr                    | .:NL8232 | 60562B01 |
| Opdrachtnummer<br>Reisdatum<br>Vertrekplaats<br>Bestemming             | : (proer)<br>: 620<br>: vrijdag 17 december 2021<br>: Veghel<br>: Gietboorn |                           |          |          |
| Omschrijving                                                           |                                                                             |                           | Bed      | rag      |
| Prijs per persoon be<br>Totaal voor 45 perso<br>Totaalprijs incl. € 73 | edraagt € 72,50<br>onen<br>,49 BTW                                          |                           | €        | 3.262,50 |
|                                                                        |                                                                             | Totaal voor deze opdracht | €        | 3.262,50 |

Wij verzoeken u het openstaande bedrag binnen 14 dagen over te maken op ons IBAN-nummer onder vermelding van het **DEBITEUR**- en **FACTUURNUMMER**.

Als u de persoonsprijzen handmatig toevoegt met de rechtermuistoets, dan kunt u de prijsregels ook creatief gebruiken bijv. door aan te geven totaal vervoer en het bedrag. De klant ziet dan niet de specificatie van de touringcars, handig ook bij schoolreisjes.

| 1 | Prijzen | <ol> <li>Persoonsprijzen</li> </ol> |                        |        |       |     |   |
|---|---------|-------------------------------------|------------------------|--------|-------|-----|---|
|   | Soort   | Regel Om                            | schrijving             | Bedrag | Omzet | Btw | ^ |
|   | Prijs   | 1000 Ver                            | voer voor 150 personen | 995,00 |       |     |   |
| ۲ | Tekst   | 1001 Inc                            | . € 78,03 BTW          |        |       |     |   |
|   |         |                                     |                        |        |       |     |   |

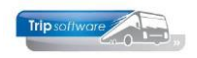

### 5.4.8 Akkoord geven factuur

Als alle gegevens van de opdracht akkoord zijn, dan kunt u met het vinkje de opdracht vrijgeven voor facturering en vervolgens met OK bevestigen. De status van de opdracht verandert van 6 (gereden) naar 7 (te factureren). De opdracht is nu gereed voor facturering. U kunt de opdracht nog wijzigen totdat u de factuur heeft uitgedraaid.

| 📕 680 (Vrijgeven opd | dracht)    |             |          |               |               |           |          |                |              |               |            |           |                     | C         |              |
|----------------------|------------|-------------|----------|---------------|---------------|-----------|----------|----------------|--------------|---------------|------------|-----------|---------------------|-----------|--------------|
| Opdracht: 680        |            |             | Ge       | reden         |               |           |          |                | Dag(e        | m) <b>4</b> P | ersonen 4  | 5         | Filiaal <b>Trip</b> |           |              |
| Debiteurnr 12        |            |             | Ad       | viesgroep l   | (oppen, Haa   | rlem      |          |                |              |               | Bussen 1   | Tele      | efoonnr 023-        | 5165500   |              |
| Soort reis Meer      | rdaagse    |             | Sc       | hijndel (Vr 1 | (2-11-2021)   | - Salzbu  | rg (Ma 1 | 15-11-2021)    |              | La            | andcode A  | T Lo      | gonkey <b>test</b>  |           |              |
|                      |            |             |          |               |               |           |          |                |              |               |            |           |                     |           |              |
| 1. Reis 2. Gereden   | 3. Reserve | eringen     | <u> </u> | Bibliotheek   | 5. Calculatie | 6. Each   | uradres  | 7. Verdeling   | 8. Finde     | 9. Extra in   | fo gereden | 10. Logbo | ek 11. Derde        | n factuur |              |
| Vilomotors per land  | o, reserve | chingen     | •••••    | Dibliodicer   |               | Unerstand | - Lue    | Pasiawa        | o calculatia |               | io gereaen | 10. 20900 |                     | Riterand  | author days  |
| Land                 | NC Km      | VC Km       | 3 V.     | Verleon       | Grond         | leeg      | Klant    | Dasis voo      | r calculatie |               | Categorie  | e Klacce  |                     | bijzono   | lerneden     |
| Nederland (9%)       | 70         | 200         |          | - Terrege     |               | 0.75      | 26.75    | Deliterer      | de les       |               | Cutcyon    |           | _                   | Bran      | dstoftoeslag |
| Duitsland            | 1370       | 600         | ЫL       | 1             |               | 0,75      | 30,75    | Physico        | de 70        |               | 50         |           |                     |           |              |
| Oostenrijk           | 350        |             |          | 81,50         | 814,98        | 0.75      | 36,75    | Afspra         | ak 4 900 00  |               | -          |           |                     |           |              |
| België               |            |             |          | ]             |               | -4        |          |                | 4.900,00     | · •           | Busp       | rijzen    |                     |           |              |
| Diversen             |            |             |          |               |               |           |          | Pax 45         | Fili         | iaal          | Trip Soft  | ware      |                     |           |              |
| Leeg                 | 10         | 50          |          |               |               |           |          |                |              |               |            |           |                     |           |              |
|                      |            |             |          |               |               |           |          |                |              |               |            |           |                     |           |              |
|                      |            |             |          |               | ,             | rin/touP  | 072/1001 | 1              | $\sim$       | 1             |            |           |                     |           |              |
|                      |            |             |          |               |               | inp/tour_ | 072/1001 |                |              |               |            |           |                     |           |              |
| Totaal               | 1800       | 850         |          | 81,50         | 814,98        |           |          |                |              | rzameiractuu  | r 🗆        |           |                     |           |              |
|                      | Leae km    | n tellen vo | or aro   | ndslag omzet  | belasting [   |           | Oradaaad |                |              |               |            |           |                     |           |              |
|                      |            |             |          |               |               | Ŧ         | Opdraci  | nt volledig ac | coord (      |               |            |           |                     |           |              |
| 1. Prijzen 2. Persoo | nsprijzen  |             |          |               |               |           |          |                |              |               |            |           |                     |           |              |
| Soort                | De         |             | mechri   | ivina         | _             |           | _        |                |              | ie .          | Redran     | Omzet Bhu | Relacten            |           | Marce        |
| Priis                | - NG       | 8000 1      | x 50 zi  | itolaatsen ha | /toilet       |           | J        | a              | Nee          | 6             | 4 168 06   |           |                     |           | Harge A      |
| Priis                |            | 2013 B      | TW laa   | a             | / conce       |           | a.001.   | 70             | 3/5.         | 99            | 29.34      |           |                     |           |              |
| Priis                |            | 2051 D      | uitse b  | elasting      |               |           | 19.00    | %              | 3,108,       | 42            | 590,60     |           | - H                 |           |              |
| Extra prijs          |            | 4150 P      | arkeer   | kosten        |               |           | ,        |                | 14,          | 00            | 14,00      | G         |                     |           |              |
| Extra prijs          |            | 4160 V      | erzorgi  | ng chauffeur  |               |           |          |                | 98,          | 00            | 98,00      | G         |                     |           |              |
|                      |            |             |          | -             |               |           |          |                |              |               |            |           |                     |           |              |
|                      |            |             |          |               |               |           |          |                |              |               |            |           |                     |           |              |
|                      |            |             |          |               |               |           |          |                |              |               |            |           |                     |           |              |
|                      |            |             |          |               |               |           |          |                |              |               |            |           |                     |           |              |
|                      |            |             |          |               |               |           |          |                |              |               |            |           |                     |           |              |
|                      |            |             |          |               |               |           |          |                |              |               |            |           |                     |           |              |
|                      |            |             |          |               |               |           |          |                |              |               |            |           |                     |           |              |
|                      |            |             |          |               |               |           |          |                |              |               |            |           |                     |           |              |
|                      |            |             |          |               |               |           |          |                |              |               |            |           |                     |           | ~            |
| Te factureren 4.     | .900,00    |             |          |               |               |           |          |                |              |               |            |           |                     |           |              |

Let op: bij opdrachten die u op een verzamelfactuur wenst te factureren, verzamelt u eerst alle opdrachten en geeft akkoord en u factureert vervolgens alle opdrachten tegelijk in het prg. Facturering touring. De verzamelfactuur wordt afgedrukt op volgorde van vertrekdatum en vertrektijd.

Met de button kunt u in *Vrijgeven voor facturering* de status van de opdracht van status 7 (te factureren) terugzetten naar status 6 (gereden). Dit is niet mogelijk in de wijzigstatus.

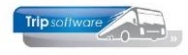

| 80 (Vrijgeven opd    | lracht)    |             |             |                              |                           |                |             |                      |                     |                 |         |                    |               |          |
|----------------------|------------|-------------|-------------|------------------------------|---------------------------|----------------|-------------|----------------------|---------------------|-----------------|---------|--------------------|---------------|----------|
| Opdracht: 680        |            |             | Ge          | reden                        |                           |                |             | Dag(en)              | 4 Personer          | 45              | F       | iliaal <b>Trip</b> |               |          |
| Debiteurm 12         |            |             | Ad          | viesgroep K                  | oppen, Haa                | rlem           |             |                      | Busser              | 1               | Telefo  | onnr 023-5         | 165500        |          |
| Soort reis Meer      | daagse     |             | Sc          | hijn <mark>del (</mark> Vr 1 | 2- <mark>11-2021</mark> ) | - Salzburg (M  | la 15-11-7  | 2021)                | Landcode            | AT              | Logor   | nkey <b>test</b>   |               |          |
| eis 2. Gereden       | 3. Reserve | eringen     | <u> </u>    | . Bibliotheek                | 5. Calculatie             | 6. Factuuradro | es 7. Verd  | deling 8. Einde 🦺    | 9. Extra info geree | len <u>1</u> 0. | Logboek | 11. Derder         | n factuur     |          |
| meters per land      |            |             |             | 1                            |                           | Uren per bus   | Bas         | is voor calculatie   |                     |                 |         |                    | Bijzonderhe   | den      |
| and                  | NC Km      | VC Km       | 5V.         | Verlegd                      | Grond A                   | Leeg Klan      | <u>it</u>   |                      | Cateo               | orie            | Klasse  |                    | Brandstof     | toeslar  |
| lederiand (9%)       | /0         | 200         |             |                              |                           | 0,75 36,       | 75          | Prijscode 70         | 50                  |                 | 1       |                    | - Charles Con | to condi |
| Juitsiand            | 1370       | 600         | le le       |                              |                           |                |             |                      |                     |                 |         | -                  |               |          |
| Jostenrijk           | 350        |             | 님뜯          | trip/te                      | ouP_072/100               | )4             |             |                      | × BI                | Isprijzen       |         |                    |               |          |
| leigie               |            |             |             |                              |                           |                |             |                      |                     | 0               |         |                    |               |          |
| eeg                  | 10         | 50          |             |                              | Status                    | gewijzigd van  | "7=te factu | ıreren" naar "6=gere | den"                | UTUNALE         |         |                    |               |          |
| Cataal               | 1900       | 950         |             |                              |                           |                |             |                      | ur 🗌                |                 |         |                    |               |          |
| otadi                | Lege km    | n tellen vo | or gro      | ndslag omzete                | elasung                   |                |             |                      |                     |                 |         |                    |               |          |
| Prijzen 2. Persoor   | nsprijzen  |             |             |                              |                           |                |             |                      |                     |                 |         |                    |               |          |
| Soort                | Re         | kening Or   | mschri      | jving                        |                           | Aant           | tal Eenheid | Prijs                | Bedra               | g Omze          | t Btw   | Belasten           |               | Marg     |
| Prijs                |            | 8000 1      | x 50 z      | itplaatsen bar/              | /toilet                   |                |             | 4.168,06             | 4.168,0             | 6 🗹             | G       | ~                  |               |          |
| Prijs                |            | 2013 BT     | W laa       | g                            |                           | 9,0            | 00 %        | 325,99               | 29,3                | 4               | L       |                    |               |          |
|                      |            | 2051 Du     | uitse b     | elasting                     |                           | 19,0           | 00 %        | 3, 108, 42           | 590,6               | 0               | DE      |                    |               |          |
| Prijs                |            | 4450 0-     | and in such | and and                      |                           |                |             | 14.00                | 14.0                | 0               | G       |                    |               |          |
| Prijs<br>Extra prijs |            | 4150 Pa     | arkeer      | costen                       |                           |                |             | - 1/04               | - 10                |                 |         | land a             |               |          |

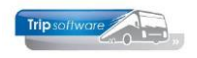

# 6 Automatisch vrijgeven

In het prg. *Vrijgeven voor facturering* is het ook mogelijk om opdrachten **automatisch** vrij te geven. Hiermee kunt u versneld opdrachten (van bijv. één klant) vrijgeven waar de prijs al ingegeven is en geen extra kosten doorberekend hoeven te worden.

| 🗵 🛛 🎜 😓 🔎 💽 🔽               | •   🖸 🖬 🖻   🔼 🗙 D               |                         |           |             |                      |       |
|-----------------------------|---------------------------------|-------------------------|-----------|-------------|----------------------|-------|
| 📃 1390 (Vrijgeven opdracht) |                                 |                         |           |             |                      | - • • |
| Opdracht: 1390              | Te factureren                   |                         | Dag(en) 1 | Personen 45 | Filiaal <b>Trip</b>  |       |
| Debiteurnr 46               | Trip Software, Schijndel        |                         |           | Bussen 1    | Telefoonnr           |       |
| Soort reis Dagrit           | Schijndel (Do 19-05-2022) - Der | n Bosch (Do 19-05-2022) |           | Landcode NL | Logonkey <b>test</b> |       |
|                             |                                 |                         |           |             |                      |       |

Let op: gebruik deze functie <u>niet</u> voor opdrachten naar het <u>buitenland</u> aangezien de buitenlandse belasting opnieuw berekend moeten worden (calculator) met de werkelijk gereden kilometers!

Na ingave van een datum- of klantselectie (niet verplicht) kunnen via de button *Selecteer* alle opdrachten ingeladen worden die status *Gereden* (6) hebben. In het scherm is per opdracht o.a. de bestemming, het te factureren bedrag, evt. voorfacturen en de referentie zichtbaar.

Indien er in de kolom *Opmerking* (O) een rood driehoekje staat dan zijn er bij de opdracht opmerkingen of ISO-codes ingegeven. Dit kan door de chauffeur via het portaal of door een medewerker via *Boeken gereden ritten* ingegeven worden. Controleer altijd even deze opmerkingen, die kunnen van invloed zijn op de facturering.

|     | 1390 (Vrijgeve | n opdracht)          |                     |                 |            |          |          |               |    |            | - • • |
|-----|----------------|----------------------|---------------------|-----------------|------------|----------|----------|---------------|----|------------|-------|
| Sel | ecties automa  | atisch vrij te gever | n opdrachten        |                 |            |          |          |               |    |            |       |
|     |                | Van vertrekdatum     | 01-01-1000          |                 |            | t/m 31-1 | 2-2999   | <b>=</b>      |    |            |       |
|     |                | Van debiteur         | 0                   | P               |            | t/m 9999 | 999      |               |    | P          |       |
|     |                |                      | Selecteer           | <u>A</u> ccoord | ×          | Annul    | eer      |               |    |            |       |
|     | Opdracht D     | Vertrekdatum         | Debiteur Naam       | Van             | Naar       | Sel      | Voorfact | Factureren Fi | 10 | Referentie | ^     |
|     | 910            | 21-10-2021           | 36 Reisbureau Mand  | Uden            | Giethoorn  | ~        |          | 3.262,50      |    |            |       |
|     | 1030           | 16-10-2021           | 31 van der Meulen B | Amsterdam       | Den Bosch  | ✓        |          | 745,52        |    |            |       |
|     | 1070           | 26-10-2021           | 12 Adviesgroep Kop  | Haarlem         | Den Helder | ~        |          | 637,72        | *  | AK548215   |       |
| -   | 1080           | 08-11-2021           | 17 Dhr. K. van den  | Uden            | Gemert     | V        |          | 420,00        |    |            |       |

D.m.v. het vinkje in de kolom Sel kunt u selecteren welke opdracht u automatisch wilt vrijgeven. Of via de rechtermuisknop kunnen alle opdrachten in één keer geselecteerd of gedeselecteerd worden. Ook via de rechtermuis kan de info van de opdracht opgevraagd worden.

Als u de selectie hebt ingegeven, drukt u op de button *Accoord*, alle geselecteerde opdrachten worden dan automatisch vrijgegeven. Na het vrijgeven keert u terug in het basisscherm.

Let op: het vrijgeven kan bij foutieve selectie alleen 1 voor 1 ongedaan gemaakt worden!!

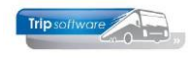

# **7** Facturering touring

Als de opdrachten zijn 'vrijgegeven voor facturering' (status 7) kunt u via het prg. *Facturering touring* de facturen gaan mailen/verwerken.

U kunt selecties ingeven op filiaalcode, debiteur, vertrekdatum of opdrachtnummer. Daarna klikt u op de button Selecteer. De opdrachten die zijn vrijgegeven verschijnen nu in de tabel. U kunt zien welk soort factuur het betreft en ook of er al een voorfactuur is gestuurd en of die betaald is.

In de kolom Srt kunt u zien welke soort factuur het betreft:

- an = annuleringsfactuur
- pp = persoonsprijzen factuur
- no = normale factuur
- vf = voorfactuur
- vz = verzamelfactuur

| Fact | turering tour       | ing                                    |                |                                                                                   |                         |                              |                                |              |                      |                                                           |                                                                                                    |
|------|---------------------|----------------------------------------|----------------|-----------------------------------------------------------------------------------|-------------------------|------------------------------|--------------------------------|--------------|----------------------|-----------------------------------------------------------|----------------------------------------------------------------------------------------------------|
|      | Van fili            | aalcode                                | Т              | rip Software                                                                      | t/m                     | 2 Trav                       | velta (filiaal 2)              | 0            |                      | Email indien mog                                          | elijk 🗹                                                                                                    |
|      | Van o               | debiteur 0                             |                |                                                                                   | t/m                     | 0                            |                                | 0            |                      | Factuurda                                                 | tum 07-07-2022 <b>==</b>                                                                                     |
|      | Van vertre          | kdatum 07-                             | 07-202         | 1 🛱 🚺                                                                             | t/m                     | 07-01-2023                   | <b></b>                        | 0            |                      | 4                                                         | G                                                                                                    |
|      | Van o               | pdracht 0                              |                |                                                                                   | t/m                     | 0                            |                                | Selecteer    | P Pr                 | oeffacturen                                               | Start facturering                                                                                            |
| drad | ten                 |                                        | _              |                                                                                   |                         |                              |                                |              |                      |                                                           |                                                                                                    |
| Sel  | Opdracht            | Datum                                  | Srt            | Debnr Naam                                                                        |                         | Soort                        | Factureren                     | Voorfacturen | <b>Vf</b> openstaand | Van-Naar F                                                | il Email                                                                                                    |
|      | 1160                | 05-10-2021                             | ٧Z             | 11 Accountantskantoor                                                             | van He.                 | Dagrit                       | 675,00                         |              |                      | Eindhoven-Tilburg                                         | helpdesk@tripsoftware.nl                                                                                     |
|      | 3 1170              | 12-10-2021                             | vz             | 11 Accountantskantoor                                                             | van He.                 | Dagrit                       | 675,00                         |              |                      | Eindhoven-Tilburg                                         | helpdesk@tripsoftware.nl                                                                                     |
|      | 1180                | 19-10-2021                             | VZ             | 11 Accountantskantoor                                                             | an He                   | Dagrit                       | 675.00                         |              |                      | Findhoven-Tilburg                                         | helpdack@tripcofhupra.pl                                                                                     |
| · •  |                     |                                        |                | 11 Accountantakantool                                                             | van ne.                 | Dayin                        | 070,00                         |              |                      | Lindi loven-niburg                                        | neipueski@uipsoitware.ni                                                                                     |
| H    | 1320                | 10-02-2022                             | an             | 13 BS Tijl Uilenspiegel, D                                                        | en Bosd                 | h Dagrit                     | 218,00                         |              |                      | Veghel-Kaatsheuvel                                        | helpdesk@tripsoftware.nl                                                                                     |
|      | 1320<br>1090        | 10-02-2022                             | an<br>no       | 13 BS Tijl Uilenspiegel, D<br>19 Discotheek Apollo, Ge                            | en Boscl                | h Dagrit<br>Dagrit           | 218,00                         |              |                      | Veghel-Kaatsheuvel<br>Gemert-Düsseldo                     | helpdesk@tripsoftware.nl<br>helpdesk@tripsoftware.nl                                                         |
|      | 1320<br>1090<br>620 | 10-02-2022<br>30-10-2021<br>17-12-2021 | an<br>no<br>pp | 13 BS Tijl Uilenspiegel, Dr<br>19 Discotheek Apollo, Ge<br>21 Gemeente Veghel, Ve | en Bosc<br>mert<br>ghel | h Dagrit<br>Dagrit<br>Dagrit | 218,00<br>1.023,86<br>3.262,50 |              |                      | Veghel-Kaatsheuvel<br>Gemert-Düsseldo<br>Veghel-Giethoorn | helpdesk@tripsoftware.nl<br>helpdesk@tripsoftware.nl<br>helpdesk@tripsoftware.nl<br>helpdesk@tripsoftware.nl |

Met een vinkje in de kolom *Sel* kunt u aangeven welke facturen u wilt gaan verwerken. U kunt ook met de rechtermuistoets alle facturen selecteren. De factuurdatum is standaard gevuld met datum van vandaag, maar kan indien gewenst aangepast worden. Voor een eindfactuur met voorfactuur zie par. 7.1, voor een factuur met persoonsprijzen zie par. 7.2 en voor een verzamelfactuur zie par. 7.3!

#### Email indien mogelijk:

Als het vinkje aanstaat bij email indien mogelijk, dan zullen de facturen digitaal via email verstuurd worden naar de klant. Wilt u de facturen alleen afdrukken, dan dient u het vinkje uit te zetten. In de kolom *Email* kunt u zien of in de opdracht een (factuur)emailadres ingevuld staat. Geen e-mailadres, dan kunt u nog terug naar het prg. *Vrijgeven voor facturering*, tab *Factuuradres*.

#### **Proeffacturen:**

Via de button *Proeffacturen* kunt u eerst een voorbeeld van de factuur op het scherm bekijken of evt. afdrukken. Let op: deze facturen hebben nog geen factuurnummer! Dit zijn dus ook geen definitieve facturen. Mocht de proeffactuur niet naar wens zijn, dan kunt u altijd terug naar het programma *Vrijgeven voor facturering* en de factuur nog aanpassen. Als u de definitieve factuur heeft uitgedraaid, dan is aanpassen niet meer mogelijk. U kunt dan wel de factuur nog eenvoudig crediteren via het prg. *Crediteren facturen* (zie hf. 8)

#### Start facturering:

Als u klikt op de button *Start facturering*, krijgt u eerst nog een melding of u de facturering daadwerkelijk wilt starten. Daarna wordt de ADFReader gestart met de

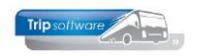

facturen (met de pijltjes kunt u bladeren). Voor af te drukken klikt u op de printerbutton. U kunt nog kiezen uit Sel print (zonder logo) of All print (met logo). De facturen worden nu afgedrukt en toegevoegd aan de archivering en relatiebeheer. Het afdrukken en/of emailen van een factuur wordt ook geregistreerd in het logboek van de opdracht in *Onderhoud opdrachten*.

Het is mogelijk om met de e-mail van de factuur een automatische betaallink mee te sturen, zodat de klant direct via iDeal kan betalen (aparte module, zie par. 7.6).

#### Reisbureauregeling

Indien in de opdracht bij één van de reserveringen het vinkje *Reisbureauregeling* aanstaat, dan kan automatisch vermeld worden op de eindfactuur (*Facturering touring*) dat de reisbureau regeling op deze opdracht van toepassing is. Let op: hiervoor is een aanpassing van de document definitie toufactuur (en evt. toufactuur\_1 en \_\_2) noodzakelijk via het prg. *Document definities*. U kunt hiervoor de group *reisb* gebruiken.

### 7.1 Factuur met voorfactuur

Als u in *Onderhoud opdrachten* werkt met voorfacturen, dan is de werkwijze van facturering als volgt:

• Ontvangen bedragen op de voorfactuur dienen voor het verwerken van de factuur geboekt te worden.

Werkt u met de financiële administratie in Trip dan gaat u naar *Boeken*, *Dagboeken*, Dagboek *Kas of Bank*.

Werkt u <u>niet</u> met de financiële administratie in Trip, dan gaat u naar Finad beperkt en kiest daar het prg. *Overzicht verkoopfacturen* en geeft daar de betaaldatum en het betaalde bedrag in (dit is geen financiële transactie!) en het vinkje.

| Dagboek 1000 : Kas dd | d. 17-05-2022, bo         | ekstuknum  | mer 20220517 |                  |           |     |              |                |       |            |          |              |   |
|-----------------------|---------------------------|------------|--------------|------------------|-----------|-----|--------------|----------------|-------|------------|----------|--------------|---|
| Dagboekinforma        | tie, huidig               | boekjaa    | ar 2019      |                  |           |     | Kas          |                |       |            |          |              |   |
| Draaiboek             |                           |            |              |                  | \$        | D   |              | Omschrijving   | factu | ur 2170173 |          |              |   |
| Dagboek               | Kas (1000)                | )          |              |                  |           | ~   | Debe         | t (ontvangen)  | 995,  | 00         |          |              |   |
| Boekdatum             | 17-05-202                 | 2 🗊        |              | Boekjaar 2022    | Periode 5 | ٦   | Ci           | edit (betaald) |       |            |          |              |   |
| Boekstuknummer        | 20220517                  |            |              | Bron KAS         |           |     |              | Eindsaldo      | 995,  | 00         |          |              |   |
| Boekstukken           |                           |            |              |                  |           |     |              |                |       |            |          |              |   |
| Datum                 | Nummer                    | Omschrij   | ving         |                  | Per       | ^   |              |                |       |            |          |              |   |
| 17-05-2022            | 20220517                  | factuur 2  | 170173       |                  | 202205    |     |              |                |       |            |          |              |   |
| 15-10-2020            | 20201015                  | Parkeerk   | osten reis   | 20NLVAL5, 12-10. | . 202010  |     |              |                |       |            |          |              |   |
| 03-09-2020            | 20200903                  | factuur 2  | 170036 d     | ossier 16        | 202009    |     |              |                |       |            |          |              |   |
| 02-09-2020            | 20200902                  | factuur 2  | 170046       |                  | 202009    |     |              |                |       |            |          |              |   |
| 10-08-2020            | 20200810                  | Parkeerk   | osten reis   | 20NLVAL5, 03-08. | . 202008  |     |              |                |       |            |          |              |   |
| 02-09-2019            | 20190903                  | factuur 2  | 00006 do:    | ssier 6          | 201909    |     | Roginsaldo   | dagbookrok     | onin  | a Findcald | o dagbog | krokoning    |   |
| 01-09-2019            | 20190901                  | factuur 2  | 170025 d     | eb 22 Heidehoeve | 201909    |     | Deginsaluo   | 0.00           | Cum   | g Enusaiu  |          | 5 00         |   |
| 01-09-2019            | 20190902                  | factuur 2  | 170013 d     | eb 32 van Dijk   | 201909    |     |              | 0,00           |       |            |          | 5,00         |   |
| 22-08-2019            | 20190801                  | factuur 2  | 170019 d     | eb 25 Boermans   | 201908    |     |              |                |       |            |          |              | _ |
|                       |                           |            |              |                  |           |     | Saldo tege   | i të boeken    |       | 0.00       |          |              |   |
|                       |                           |            |              |                  |           |     |              |                |       | 0,00       |          |              |   |
|                       |                           |            |              |                  |           | ۷   |              |                |       |            |          |              |   |
| Aangemaakt 17-        | 05-2022 0                 | 9:55:53    | , laatst g   | ewijzigd 17-05-2 | 022 09:57 | :52 | 2 door test, | id 240         |       |            |          |              |   |
| Factuu                | <mark>r</mark> Omschrijvi | ing        |              | Grootboekre      | kening    |     |              | D              | Debet | Credit     | Datum    | Kostenplaats | ^ |
| 2170173               | Trip Softw                | are, Schij | ndel         | 1200 : Debit     | euren     |     |              |                |       | 995,00     |          |              |   |
|                       |                           |            |              |                  |           |     |              |                |       |            |          |              |   |

#### Dagboek kas of bank

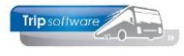

#### Overzicht verkoopfacturen

| ľ | 🔄 Overzicht verkoo | pfacturen                           |             |              |           |               |             |                | x |
|---|--------------------|-------------------------------------|-------------|--------------|-----------|---------------|-------------|----------------|---|
| Ľ | DebiteurId         | Relatie                             | Telefoon    | Factuurdatum | Factuurnr | Factuurbedrag | Betaaldatum | Betaald bedrag | ~ |
|   | 26                 | Reisorganisatie Sun, Rotterdam      | 010-1234567 | 31-10-2021   | 2170165   | 4.750,00      |             |                |   |
|   | 26                 | Reisorganisatie Sun, Rotterdam      | 010-1234567 | 31-10-2021   | 2170166   | 4.750,00      |             |                |   |
|   | 27                 | Zorgcentrum Atrium, Schijndel       | 073-6214258 | 31-12-2020   | 2170141   | 181,50        |             |                |   |
|   | 28                 | TCB de Vliegende Brabander, Veghel  | 0413-367272 | 15-11-2021   | 2170155   | 150,00        |             |                |   |
|   | 29                 | Sportvereniging Avanti, Enschede    | 0251-154875 | 31-08-2019   | 2170030   | 4.587,21      |             |                |   |
|   | 30                 | Trip Reizen, Schijndel              | 073-5494426 | 30-09-2017   | 2170009   | 3.362,00      |             |                |   |
|   | 31                 | van der Meulen Badkamers, Amsterdam | 020-4042643 | 30-09-2017   | 2170010   | 725,00        |             |                |   |
|   | 32                 | van Dijk Electrotechniek, Amsterdam | 020-5230790 | 06-06-2019   | 2170013   | 500,00        | 01-09-2019  | 500,00         | 1 |
|   | 32                 | van Dijk Electrotechniek, Amsterdam | 020-5230790 | 31-12-2020   | 2170142   | 495,00        |             |                |   |
|   | 33                 | Rabobank Hoenderloo, Hoenderloo     | 0444-666666 | 31-08-2019   | 2170031   | 1.750,00      |             |                |   |
|   | 34                 | Dhr. Klooster, Overdinkel           | 0133-658335 | 31-12-2020   | 2170143   | 275,00        |             |                |   |
|   | 36                 | Reisbureau Manders, Uden            | 0412-548265 | 24-08-2017   | 200005    | 1.984,64      | 15-09-2017  | 1.984,64       | ł |
|   | 36                 | Reisbureau Manders, Uden            | 0412-548265 | 05-11-2020   | 2170055   | 621,51        |             |                |   |
| Ľ | ▶ 46               | Trip Software, Schijndel            |             | 04-04-2022   | 2170173   | 995,00        | 17-05-2022  | 995,00         | 1 |
| ľ |                    |                                     |             |              |           |               |             |                | T |

 U werkt de factuur af via Vrijgeven voor facturering op dezelfde wijze als een opdracht zonder voorfacturering (U gaat dus zelf GEEN bedragen in mindering brengen op de factuur), u maakt een normale eindfactuur. Op tab 6 Factuuradres kunt u zien dat er één of meerdere voorfacturen aangemaakt zijn en of deze betaald zijn.

| 📕 1390 (Vrijgeven op | odracht)         |                |               |              |                   |             |                       |                            | - • •   |
|----------------------|------------------|----------------|---------------|--------------|-------------------|-------------|-----------------------|----------------------------|---------|
| Opdracht: 1390       |                  | Te facturerer  | 1             |              |                   | Dag(e       | n) 1 Personen 4       | 5 Filiaal <b>Trip</b>      |         |
| Debiteurnr 46        |                  | Trip Software  | , Schijndel   |              |                   | Bussen 1    | Telefoonnr            |                            |         |
| Soort reis Dagr      | it               | Schijndel (Do  | 19-05-2022) - | Den Bosch (D | o 19-05-2022)     |             | Landcode NI           | L Logonkey test            |         |
|                      |                  |                |               |              |                   |             |                       |                            |         |
| 1. Reis 2. Gereden   | 3. Reserveringen | 4. Bibliotheek | 5. Calculatie | 6. Factuura  | adres 7. Verdelir | ng 8. Einde | 9. Extra info gereden | 10. Logboek 11. Derden fac | tuur    |
| Voorfacturen         | -                |                | -             |              | -                 |             |                       |                            |         |
| Factuurnr            | Factuurdatum     | Vervaldatum    | Openstaand    | Bedrag       | Betaald           | Teksten     | Adressering           | E-mail                     | ^       |
| 2170173              | 04-04-2022       | 04-04-2022     | 0,00          | 995,00       | 995,00            |             | Afd. Administratie    | facturen@tripsoftv         | vare.nl |
|                      |                  |                |               |              |                   |             |                       |                            |         |
| Totaal               |                  |                | 0,00          | 995,00       | 995,00            |             |                       |                            |         |
|                      |                  |                |               |              |                   |             |                       |                            |         |

• Als u de facturering opstart via *Facturering touring* zal het systeem voor deze opdracht constateren dat er een voorfactuur is gemaakt en vervolgens gaan controleren of deze voorfactuur geheel (of gedeeltelijk) is betaald. Dit ziet u ook in de tabel. U kunt dit nog controleren door eerst de proeffactuur te bekijken.

| Sel | Factu<br>lecties | irering touri | ing         |        |              |                   |            |        |          |            |            |               |                 |                     |       |                         | ×    |
|-----|------------------|---------------|-------------|--------|--------------|-------------------|------------|--------|----------|------------|------------|---------------|-----------------|---------------------|-------|-------------------------|------|
|     |                  | Van fili      | aalcode     | T      | rip Software | 2                 | 0          | t/m 2  | 2        | Travelta ( | filiaal 2) | $\mathcal{P}$ |                 | Email indien mo     | gelij | k 🗹                     |      |
|     |                  | Van d         | lebiteur 0  |        |              | ,                 | 0 1        | t/m 🛛  | )        |            |            | <br>          |                 | Factuurd            | atur  | n 17-05-2022            | •    |
|     |                  | Van vertre    | kdatum 17-0 | )5-202 | 1            | <b>J</b>          | t          | t/m 🛛  | 7-11-2   | 022        | =          |               |                 |                     |       |                         |      |
|     |                  | Van o         | pdracht 0   |        |              |                   |            | t/m [0 | )        |            |            | Selecteer     | P Pr            | oeffacturen         | ٩     | Start facturering       |      |
| Op  | dracht           | ten           |             |        |              |                   |            |        |          |            |            |               |                 | -                   |       |                         |      |
|     | Sel              | Opdracht      | Datum       | Verz   | Debnr        | Naam              |            |        | Soort    |            | Factureren | 1 Voorfacture | n Vf openstaand | /an-Naar            | Fil   | Email                   | ~    |
| Þ   |                  | 1160          | 05-10-2021  |        | 11           | Accountantska     | ntoor van  | He     | Dagrit   |            | 675,00     | 5             |                 | Eindhoven-Tilburg   |       | helpdesk@tripsoftware.  | nl   |
|     |                  | 1170          | 12-10-2021  |        | 11           | Accountantska     | ntoor van  | He     | . Dagrit |            | 675,00     | 2             |                 | Eindhoven-Tilburg   |       | helpdesk@tripsoftware.  | nl   |
|     |                  | 1180          | 19-10-2021  |        | 11           | Accountantska     | ntoor van  | He     | . Dagrit |            | 675,00     | 5             |                 | Eindhoven-Tilburg   |       | helpdesk@tripsoftware.  | nl   |
|     |                  | 1320          | 10-02-2022  | an     | 13           | BS Tijl Uilenspie | gel, Den F | Bosch  | Dagrit   |            | 218,00     | 2             |                 | /eghel-Kaatsheuvel  |       | helpdesk@tripsoftware.  | nl   |
|     |                  | 1090          | 30-10-2021  | no     | 19           | Discotheek Apo    | ollo, Geme | rt     | Dagrit   |            | 1.023,86   | 5             |                 | Gemert-Düsseldo     |       | helpdesk@tripsoftware.  | nl   |
|     |                  | 620           | 17-12-2021  | pp     | 21           | Gemeente Veg      | hel, Veghe | al     | Dagrit   |            | 3.262,50   | 5             |                 | /eghel-Giethoorn    |       | helpdesk@tripsoftware.  | nl   |
|     |                  | 1390          | 19-05-2022  | no     | 46           | Trip Software,    | Schijndel  |        | Dagrit   |            | 995,00     | 995,0         | 0,00            | Schijndel-Den Bosch |       | facturen@tripsoftware.r | nl 🛛 |
|     |                  |               |             |        |              |                   |            |        |          |            |            |               |                 |                     |       |                         |      |

- Op de uiteindelijke factuur zal het totale factuurbedrag afgedrukt worden, de voorfactuur en evt. betaalde bedragen.
- De betaalde bedragen worden in mindering gebracht op het totale factuurbedrag met als resultaat het nog te betalen bedrag.

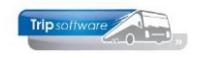

#### Eindfactuur met één voorfactuur

| Fact                                   | uur                              |                                                     |                       |        |          |                        |        |                 |
|----------------------------------------|----------------------------------|-----------------------------------------------------|-----------------------|--------|----------|------------------------|--------|-----------------|
| Debite<br>Factuu                       | urnummer<br>rnummer              | : 15<br>: (proef)                                   |                       |        |          | BTW-nr. :              | NL8232 | 260562B01       |
| Opdrac<br>Reisdat<br>Vertrek<br>Bestem | htnummer<br>um<br>plaats<br>mina | : 2300<br>: maandag 2<br>: Schijndel<br>: Amsterdam | 0 juni 2022           |        |          |                        |        |                 |
| Aantal                                 | Eenheid                          | Omschrijvi                                          | ng                    |        |          |                        | Bed    | rag             |
| 1                                      | touringcar                       | 50 zitplaats                                        | en bar/toilet         |        |          |                        | €      | 912,84          |
| 9                                      | %                                | BTW laag x                                          | €912,84               | Totaal | voor de  | eze opdracht           | €      | 82,16<br>995,00 |
| V                                      | 14-06-2022:<br>oor u betaald.    | €                                                   | 500,00                |        |          |                        |        |                 |
| BTW ov<br>BTW laa                      | erzicht<br>Ig                    | <b>%</b><br>9,00                                    | BTW grond<br>€ 912,84 | slag   | BTW<br>€ | <b>bedrag</b><br>82,16 |        |                 |
|                                        |                                  |                                                     |                       | т      | otaal fa | ctuurbedrag            | C      | 495,00          |

factuurtekst uit de opdracht/relatie

Wij verzoeken u het openstaande bedrag binnen 14 dagen over te maken op ons IBAN-nummer onder vermelding van het **DEBITEUR**- en **FACTUURNUMMER**.

#### Eindfactuur met meerdere voorfacturen

| enheid<br>uringcar | <b>Omschrijvi</b><br>50 zitplaats<br>BTW laag x | ng<br>sen bar/to<br>€ 1.146,7                                                  | ilet<br>9<br>Totai                                    | al voor deze opdracht                                 | Bed<br>€<br>€                                         | drag<br>1.146,79<br>103,21<br>1.250,00                |
|--------------------|-------------------------------------------------|--------------------------------------------------------------------------------|-------------------------------------------------------|-------------------------------------------------------|-------------------------------------------------------|-------------------------------------------------------|
| enheid<br>uringcar | Omschrijvi<br>50 zitplaats                      | ng<br>sen bar/to                                                               | ilet                                                  |                                                       | Bed<br>€                                              | drag<br>1.146,79                                      |
|                    |                                                 | (17)<br>(17)                                                                   |                                                       |                                                       |                                                       |                                                       |
| Ig                 | : Amsterdam                                     |                                                                                |                                                       |                                                       |                                                       |                                                       |
| ats                | : vrijdag 8 ju<br>: Veghel                      | li 2022                                                                        |                                                       |                                                       |                                                       |                                                       |
| ummer              | : 2530                                          |                                                                                |                                                       |                                                       |                                                       |                                                       |
| ummer              | : (proef)                                       |                                                                                |                                                       |                                                       |                                                       |                                                       |
| 1                  | ummer<br>mmer<br>immer                          | ummer : 24<br>mmer : (proef)<br>immer : 2530<br>: vrijdag 8 ju<br>ats : Veghel | immer : 2530<br>: vrijdag 8 juli 2022<br>its : Veghel | immer : 2530<br>: vrijdag 8 juli 2022<br>its : Veghel | immer : 2530<br>: vrijdag 8 juli 2022<br>its : Veghel | immer : 2530<br>: vrijdag 8 juli 2022<br>its : Veghel |

Na aftrek van de ontvangen betalingen resteert een openstaand bedrag van  ${f c}$  750,00.

Wij verzoeken u het openstaande bedrag binnen 14 dagen over te maken op ons IBAN-nummer onder vermelding van het **DEBITEUR**- en **FACTUURNUMMER**.

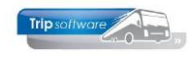

### 7.2 Factuur met persoonsprijzen

Indien u heeft gekozen in *Onderhoud opdrachten/Vrijgeven voor facturering* om te werken met **persoonsprijzen** (zie par. 5.3.7) dan krijgt u bij *Facturering touring* twee facturen: een <u>interne factuur</u> met alle aparte prijsregels en groot-boeknummers en een <u>externe factuur</u> met de ingegeven persoonsprijzen. Let op: u kunt geen verzamelfactuur gebruiken in combinatie met persoonsprijzen.

Bij het afdrukken krijgt u zowel een interne als een externe factuur. Bij het mailen naar de klant wordt alleen de persoonsprijsfactuur (externe) gemaild.

Factuur persoonsprijzen (extern)

| Factuur                                                                |                                                                                                    |         |            |
|------------------------------------------------------------------------|----------------------------------------------------------------------------------------------------|---------|------------|
| Debiteurnummer<br>Factuurnummer                                        | : 21 BTW-nr.<br>: (proef)                                                                                               | : NL823 | 3260562B01 |
| Opdrachtnummer<br>Reisdatum<br>Vertrekplaats<br>Bestemming             | : 1230<br>: zondag 17 juli 2022<br>: Veghel<br>: Giethoorn                                                              |         |            |
| Omschrijving                                                           |                                                                                                    | Be      | drag       |
| Prijs per persoon be<br>Totaal voor 45 perso<br>Totaalprijs incl. € 73 | edraagt € 72,50<br>onen<br>,49 BTW                                                                                      | €       | 3.262,50   |
|                                                                        | Totaal voor deze opdracht                                                                                               | €       | 3.262,50   |
| Ve<br>Volgens onze ad                                                  | rzonden aanbetaling met nummer 2170238 op 30-06-2022:<br>Iministratie is op deze aanbetaling € 1.000,00 door u betaald. | €       | 1.000,00   |
|                                                                        | Totaal factuurbedrag                                                                                                    | C       | 2.262,50   |

Wij verzoeken u het openstaande bedrag binnen 14 dagen over te maken op ons IBAN-nummer onder vermelding van het **DEBITEUR**- en **FACTUURNUMMER**.

Factuur persoonsprijzen (intern)

| Fact                                   | uur                                             |                                                                                                 |                                    |              |                                                           |       |           |
|----------------------------------------|-------------------------------------------------|-------------------------------------------------------------------------------------------------|------------------------------------|--------------|-----------------------------------------------------------|-------|-----------|
| Debite<br>Factuu                       | urnummer<br>rnummer                             | : 21<br>: (proef)                                                                               |                                    |              | BTW-nr. : M                                               | NL823 | 260562B01 |
| Opdrac<br>Reisdat<br>Vertrek<br>Bestem | htnummer<br>um<br>plaats<br>ming                | : 1230<br>: zondag 17 ju<br>: Veghel<br>: Giethoorn                                             | ıli 2022                           | in           | terne factuur                                             |       |           |
| Aantal                                 | Eenheid                                         | Omschrijving                                                                                    | g                                  |              |                                                           | Bed   | Irag      |
| 1<br>9<br>45<br>45<br>1<br>45          | touringcar<br>%<br>maal<br>maal<br>maal<br>maal | 48 zitplaatse<br>BTW laag x €<br>Koffie met ap<br>Rondvaart er<br>Gids voor ron<br>Menu B schni | 4,00                               | €€€€€        | 816,51<br>73,49<br>225,00<br>1.080,00<br>100,00<br>967,50 |       |           |
|                                        |                                                 |                                                                                                 | То                                 | otaal voor o | leze opdracht                                             | €     | 3.262,50  |
| Volg                                   | p 30-06-2022:<br>door u betaald.                | €                                                                                               | 1.000,00                           |              |                                                           |       |           |
| Arrange                                | ment                                            | <b>%</b><br>0.00                                                                                | <b>BTW grondslag</b><br>€ 2.372.50 | BTV<br>€     | 0.00                                                      |       |           |
| BTW laa                                | g                                               | 9,00                                                                                            | € 816,51                           | ē            | 73,49                                                     |       |           |
|                                        |                                                 |                                                                                                 |                                    | Totaal f     | actuurbedrag                                              | ¢     | 2.262,50  |

Wij verzoeken u het openstaande bedrag binnen 14 dagen over te maken op ons IBAN-nummer onder vermelding van het **DEBITEUR**- en **FACTUURNUMMER**.

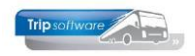

### 7.3 Factuur met buitenlandse belasting

Indien u een opdracht heeft naar het buitenland, dan is er meestal sprake van buitenlandse belastingen. Als de (werkelijke) buitenlandse kilometers zijn inge-geven (en de calculator opnieuw is gebruikt) worden de buitenlandse belastingen correct op de factuur afgedrukt.

Als er sprake is van verlegde belasting (Oostenrijk), dan wordt er een extra regel op de factuur afgedrukt. Deze belasting staat niet bij de prijsregels (zie paragraaf 5.4.4).

Als u dit handig vindt, kan er ook een BTW-overzicht op de factuur afgedrukt worden inclusief de buitenlandse BTW-nummers. Hiervoor is een aanpassing van de lay-out van de factuur noodzakelijk (neem contact op met de helpdesk).

| Debite                           | urnummer | : 12                                                                                                    |                  |                                               |
|----------------------------------|----------|----------------------------------------------------------------------------------------------------|------------------|-----------------------------------------------|
| Factu                            | Irnummer | : (proef)                                                                                                    |                  |                                               |
| Opdrac                           | htnummer | : 680                                                                                                    |                  |                                               |
| Reisdat                          | tum      | : vrijdag 12 november 2021 t/m maandag 15 november 2021                                                                        |                  |                                               |
| Vertre                           | plaats   | : Schijndel                                                                                                    |                  |                                               |
| Besten                           | ming     | : Salzburg                                                                                                    |                  |                                               |
|                                  | Fanhald  | Omechalizing                                                                                                    | Red              | rag                                           |
| Aantal                           | Eenneid  | Olischrijving                                                                                                    | 000              |                                               |
| Aantal<br>0                      | Eenneid  | 1 x 50 zitplaatsen bar/toilet                                                                                                  | €                | 4.168,06                                      |
| Aantal<br>0<br>9                 | %        | 1 x 50 zitplaatsen bar/toilet<br>BTW laag x € 325,99                                                                           | €                | 4.168,06                                      |
| Aantal<br>0<br>9<br>19           | %        | 1 x 50 zitplaatsen bar/toilet<br>BTW laag x € 325,99<br>Duitse belasting x € 3.108,42                                          | €<br>€           | 4.168,06<br>29,34<br>590,60                   |
| Aantal<br>0<br>9<br>19<br>0      | %        | 1 x 50 zitplaatsen bar/toilet<br>BTW laag x € 325,99<br>Duitse belasting x € 3.108,42<br>Parkeerkosten                         | €<br>€<br>€      | 4.168,00<br>29,34<br>590,60<br>14,00          |
| Aantal<br>0<br>9<br>19<br>0<br>0 | %<br>%   | 1 x 50 zitplaatsen bar/toilet<br>BTW laag x € 325,99<br>Duitse belasting x € 3.108,42<br>Parkeerkosten<br>Verzorging chauffeur | €<br>€<br>€<br>€ | 4.168,06<br>29,34<br>590,60<br>14,00<br>98,00 |

De Oostenrijkse btw wordt verlegd op grond van de Oostenrijkse Wet Omzetbelasting (§19 UStG.) Deze dient uzelf af te dragen aan de Oostenrijkse fiscus. De omzet in Oostenrijk bedraagt €

| BTW overzicht    | %     | B | TW grondslag | вт | W bedrag |             |
|------------------|-------|---|--------------|----|----------|-------------|
| Geen             | 0,00  | € | 845,65       | €  | 0,00     |             |
| BTW laag         | 9,00  | € | 325,99       | €  | 29,34    |             |
| Duitse belasting | 19,00 | € | 3.108,42     | €  | 590,60   | DE987654321 |

Wij verzoeken u het openstaande bedrag binnen 14 dagen over te maken op ons IBAN-nummer onder vermelding van het **DEBITEUR**- en **FACTUURNUMMER**.

De buitenlandse BTW-nummers kunnen ingegeven worden via het prg. *Beheer parameters en basistabellen*, tab *Buitenlandse BTW-nummers*.

|   | Beheer p             | aramete      | ers en basistabellen     |             |             |
|---|----------------------|--------------|--------------------------|-------------|-------------|
| P | rameters             | BTW          | Buitenlandse BTW-nummers |             |             |
|   | Code                 | Omschrijving |                          | Land        | BTW-nummer  |
|   | NL4 Duitse belasting |              | Duitsland                | DE987654321 |             |
|   | NL5                  | Belgisch     | e belasting              | België      | BE123456789 |
|   | NL6                  | Oostenr      | ijkse belasting          | Oostenrijk  |             |
|   |                      |              |                          |             |             |

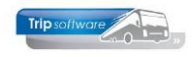

### 7.4 Verzamelfactuur

Opdrachten van één debiteur met het veld *Verzamelfactuur* (tab *Calculatie*) in de opdracht aangevinkt, kunnen onder één factuurnummer gefactureerd worden. Let op: bij gebruik van persoonsprijzen is verzamelfactuur NIET mogelijk.

De opdrachten die u op één verzamelfactuur wilt factureren, dient u eerst allemaal vrij te geven voor facturering en daarna <u>tegelijk</u> via het prg. *Facturering touring* factureren. De verzamelfactuur wordt afdrukt op volgorde van vertrekdatum en vertrektijd of op volgorde van opdrachtnummer (instelling mogelijk via tou.facturering.005).

|    | Factu   | irering tourir | ng         |         |                        |             |         |                      |               |                      |                     |        |                          |   |
|----|---------|----------------|------------|---------|------------------------|-------------|---------|----------------------|---------------|----------------------|---------------------|--------|--------------------------|---|
| Se | lecties | 5              |            |         |                        |             |         |                      |               |                      |                     |        |                          |   |
|    |         | Van filia      | alcode     | Tr      | rip Software 🔎         | t/m         | 2       | Travelta (filiaal 2) | $\mathcal{P}$ |                      | Email indien m      | ogelij | ik 🗹                     |   |
|    |         | Van de         | ebiteur 0  |         | P                      | t/m (       | )       |                      | P             |                      | Factuur             | datu   | m 07-07-2022 📰           |   |
|    |         | Van vertrek    | datum 07   | -07-202 | 1                      | t/m (       | 7-01-20 | 23                   |               |                      |                     |        |                          |   |
|    |         | Van op         | dracht 0   |         |                        | t/m (       | )       |                      | Selecteer     | P Pr                 | oeffacturen         | 8      | Start facturering        |   |
| Ор | drach   | ten            |            |         |                        |             |         |                      |               |                      |                     | -      | 4                        |   |
|    | Sel     | Opdracht       | Datum      | Srt     | Debnr Naam             |             | Soort   | Factureren           | Voorfacturen  | <b>Vf</b> openstaand | Van-Naar            | Fil    | Email                    | ~ |
|    | ~       | 2280           | 17-06-2022 | 2 vz    | 15 Transportbedrijf Ja | nsen en     | Dagrit  | 995,00               |               |                      | Schijndel-Amster    | 2      | helpdesk@tripsoftware.nl |   |
|    | ~       | 2300           | 20-06-2022 | 2 vz    | 15 Transportbedrijf Ja | nsen en     | Dagrit  | 995,00               | 500,00        | 0,00                 | Schijndel-Amster    | 2      | helpdesk@tripsoftware.nl |   |
|    |         | 2310           | 21-06-2022 | 2 vz    | 15 Transportbedrijf Ja | nsen en     | Dagrit  | 995,00               |               |                      | Schijndel-Amster    | 5      | helpdesk@tripsoftware.nl |   |
|    |         | 1930           | 08-07-2022 | 2 an    | 15 Transportbedrijf Ja | nsen en     | Dagrit  | 163,50               |               |                      | Sittard-Nijmegen    |        | helpdesk@tripsoftware.nl |   |
|    |         | 2330           | 20-06-2022 | 2 vf    | 15 Transportbedrijf Ja | nsen en     | Dagrit  | 995,00               |               |                      | Schijndel-Amster    |        | helpdesk@tripsoftware.nl |   |
|    |         | 2350           | 10-07-2022 | 2 an    | 15 Transportbedrijf Ja | nsen en     | Dagrit  | 163,50               |               |                      | Schijndel-Maastrich | t      | helpdesk@tripsoftware.nl |   |
|    |         | 2520           | 17-07-2022 | 2 no    | 18 Dhr. Kerkhof, Gaar  | deren       | Dagrit  | 1.250,00             | 750,00        | 0,00                 | Veghel-Amsterdam    |        | helpdesk@tripsoftware.nl |   |
|    |         | 1950           | 17-07-2022 | 2 an    | 18 Dhr. Kerkhof, Gaar  | deren       | Dagrit  | 163,50               |               |                      | Veghel-Antwerpen    |        | helpdesk@tripsoftware.nl |   |
|    |         | 1230           | 17-07-2022 | 2 pp    | 21 Gemeente Veghel,    | Veghel      | Dagrit  | 3.262,50             | 1.000,00      | 0,00                 | Veghel-Giethoorn    |        | helpdesk@tripsoftware.nl |   |
|    |         | 2530           | 08-07-2022 | 2 no    | 24 Klaassen Dakdekke   | rs, Utrecht | Dagrit  | 1.250,00             | 750,00        | 250,00               | Veghel-Amsterdam    |        | helpdesk@tripsoftware.nl |   |
|    |         |                |            |         |                        |             |         |                      |               |                      | -                   |        |                          |   |

#### Verzamelfactuur

| Factuur                         |                                                                       |                                                             |       |            |
|---------------------------------|-----------------------------------------------------------------------|-------------------------------------------------------------|-------|------------|
| Debiteurnummer<br>Factuurnummer | : 15<br>: (proef)                                                     | BTW-nr. :                                                   | NL823 | 3260562B01 |
| Opdracht : 2280                 | Schijndel - Amsterdam, vertr                                          | ek vrijdag 17 juni 2022                                     |       |            |
| 1 touringcar                    | 50 zitplaatsen bar/toilet                                             |                                                             | €     | 912,84     |
| 9 %                             | BTW laag x € 912,84                                                   |                                                             | €     | 82,16      |
|                                 |                                                                       | Totaal opdracht                                             | €     | 995,00     |
| Opdracht : 2300                 | Schijndel - Amsterdam, vertr                                          | ek maandag 20 juni 2022                                     |       |            |
| 1 touringcar                    | 50 zitplaatsen bar/toilet                                             |                                                             | €     | 912,84     |
| 9 %                             | BTW laag x € 912,84                                                   |                                                             | €     | 82,16      |
|                                 |                                                                       | Totaal opdracht                                             | €     | 995,00     |
| Ve<br>Volgens onze a            | rzonden aanbetaling met nummer<br>administratie is op deze aanbetalin | 2170214 op 14-06-2022:<br>g <u>€ 500,00</u> door u betaald. | €     | 500,00 -/- |
| Opdracht : 2310                 | Schijndel - Amsterdam, vertr                                          | ek dinsdag 21 juni 2022                                     |       |            |
| 1 touringcar                    | 50 zitplaatsen bar/toilet                                             |                                                             | €     | 912,84     |
| 9 %                             | BTW laag x € 912,84                                                   |                                                             | €     | 82,16      |
|                                 |                                                                       | Totaal opdracht                                             | €     | 995,00     |
| <b>Recapitulatie BTW</b>        | / bedragen                                                            |                                                             |       |            |
| Totaal BTW laag                 | € 246,48                                                              |                                                             |       |            |
|                                 |                                                                       | Totaal factuurbedrag                                        | £     | 2.485,00   |

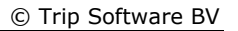

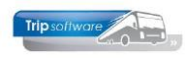

### 7.5 Factuur in Duits, Engels of Frans

Als uw relatie is ingesteld met als taal Duits, Engels of Frans (prg. *Relatiebeheer*), dan wordt de factuur ook in deze taal afgedrukt of gemaild. Als het de 1<sup>e</sup> keer is dat u een factuur in een vreemde taal gebruikt controleer dan eerst de proeffactuur of de lay-out aanwezig is en of er evt. teksten of marges aangepast moeten worden!

| Klaassen Dak    | dekkers (Relatie)                        |                                |                |                                                         |   |
|-----------------|------------------------------------------|--------------------------------|----------------|---------------------------------------------------------|---|
| Primaire gegev  | ens                                      |                                |                |                                                         |   |
| 5               | Sleutel klaassen                         | Zoeken uitgebreid              | Klaassen D     | skdekkers                                               | ٠ |
| Persoon of b    | bedrijf Bedrijf of instelling (2) $\vee$ | DebiteurId 24                  | ouccat         |                                                         |   |
| Primair soort r | relatie Klant (1) V                      | CrediteurId                    | Aangemaakt: 2  | 3-7-2015 14:11:21, laatst gewijzigd: 23-7-2015 14:14:23 |   |
| 1. Basis 2      | . Debiteur 😮 3. Crediteur 4.             | Bibliotheek 5. Documenten 6. ( | Contacten 7. C | verig 8. Relaties L. Logboek                            |   |
| Bezoekadres     |                                          |                                |                | Opmerkingen                                             |   |
| Naam            | Klaassen Dakdekkers                      |                                |                |                                                         |   |
| Naam extra      |                                          |                                | 1              |                                                         |   |
| Adres           | Nautilusweg 16                           |                                |                |                                                         |   |
| Postcode        | 3542 CA Q Plaats                         | Jtrecht                        |                |                                                         |   |
| Regio           | ↓ Land                                   | (NL)                           | ~              |                                                         |   |
| Communicatie    |                                          |                                |                | Postadres                                               |   |
|                 | Taal Engels (EN)                         |                                | ~              | Adres                                                   |   |
| Tel             | lefoon 1 030-2411119                     | Telefoon 2                     |                | Postcode Q Plaats                                       |   |

#### Factuur Engels

| Invoid                                                | e                               |                                                                            |                                          |                                             |                                           |                             |                                            |                                |                                             |                   |                          |          |                                |
|-------------------------------------------------------|---------------------------------|----------------------------------------------------------------------------|------------------------------------------|---------------------------------------------|-------------------------------------------|-----------------------------|--------------------------------------------|--------------------------------|---------------------------------------------|-------------------|--------------------------|----------|--------------------------------|
| Debtor nu<br>Invoice n                                | ımber<br>umber                  | : 24<br>: (proef)                                                          |                                          |                                             |                                           | VAT                         | Г <b>по.:</b> NL823                        | 260562B01                      |                                             |                   |                          |          |                                |
| Confirmati<br>Travel dat<br>Place of de<br>Destinatio | ion no.<br>œ<br>ept.<br>n       | : 2530<br>: Friday 8 July 20<br>: Veghel<br>: Amsterdam                    | )22                                      |                                             |                                           |                             |                                            |                                |                                             |                   |                          |          |                                |
| Quantity                                              | Unit                            | Description                                                                |                                          |                                             |                                           |                             | Ame                                        | ount                           |                                             |                   |                          |          |                                |
| 1<br>9                                                | coach<br>%                      | 50 zitplaats<br>BTW laag x (                                               | en bar/toilet<br>E 1.146,79              | Total amo                                   | ount for t                                | this or                     | €<br>€<br>der €                            | 1.146,79<br>103,21<br>1.250,00 |                                             |                   |                          |          |                                |
|                                                       |                                 |                                                                            |                                          | Amou                                        | nt already                                | y invoic                    | ed: €                                      | 750,00                         |                                             |                   |                          |          |                                |
|                                                       |                                 |                                                                            |                                          |                                             | Tota                                      | al amo                      | unt <u>E</u>                               | 500,00                         | Factuur D                                   | Duits             |                          |          |                                |
| Invoice n                                             | D. I                            | nvoice date                                                                | Invoice am                               | ount                                        | Reck                                      | าทนเ                        | ng                                         |                                |                                             |                   |                          |          |                                |
| 2170239<br>2170240                                    |                                 | 07-07-2022<br>07-07-2022                                                   | € 50<br>€ 25<br>Total an                 | 0,00<br>0,00<br>nount pai                   | Debito<br>Rechnu                          | r Num<br>Ingsni             | mer : 24<br>ummer : (p                     | ŧ<br>vroef)                    |                                             |                   | Steuer-Nr:               | NL8232   | 260562801                      |
| After dedu<br>We kindly :<br>Please refe              | ction of<br>ask you<br>er to th | the paid amounts,<br>to credit our accou<br>e <b>DEBTOR</b> and <b>INV</b> | an outstand<br>nt within 14<br>OICENUMBI | ing amou<br>days for t<br>E <b>R</b> above. | Auftrag<br>Reiseda<br>Abfahrt<br>Reisezie | snumn<br>atum<br>sort<br>el | ner : 2530<br>: Freita<br>: Vegh<br>: Amst | ag 8 juli 202<br>el<br>erdam   | 2                                           |                   |                          |          |                                |
|                                                       |                                 |                                                                            |                                          |                                             | Anzahl                                    | Einhe                       | eit Umso                                   | hreibung                       |                                             |                   |                          | Betr     | ag                             |
|                                                       |                                 |                                                                            |                                          |                                             | 1<br>9                                    | bus<br>%                    | 50 zit<br>BTW I                            | plaatsen ba<br>laag x € 1.10   | ar/toilet<br>46,79<br><b>Gesamtbetrag</b>   | für dies          | e Auftrag                | €<br>€   | 1.146,79<br>103,21<br>1.250,00 |
|                                                       |                                 |                                                                            |                                          |                                             |                                           |                             |                                            |                                | Bereits in                                  | Rechnun           | g gestellt:              | €        | 750,00                         |
|                                                       |                                 |                                                                            |                                          |                                             |                                           |                             |                                            |                                | Gesamt                                      | t <b>rechnu</b> r | ıgsbetrag                | <u>e</u> | 500,00                         |
|                                                       |                                 |                                                                            |                                          |                                             | Rechnu                                    | ingsn                       | Rechnungsd                                 | atum Red                       | chnungsbetrag                               | Bezal             | nit Betrag               |          |                                |
|                                                       |                                 |                                                                            |                                          |                                             | 217023<br>217024                          | 9<br>10                     | 07-07-202<br>07-07-202                     | 22 6<br>22 Ge                  | € 500,00<br>€ 250,00<br>esamtbetrag bezahlt | €<br>€            | 500,00<br>0,00<br>500,00 |          |                                |
|                                                       |                                 |                                                                            |                                          |                                             | Nach Ab                                   | zug de                      | er erhaltenen                              | Zahlungen                      | steht noch <u>€ <b>750,00</b></u>           | offen.            |                          |          |                                |

Wir bitten Sie den Betrag innerhalb von 14 Tagen zu zahlen unter Angabe der **DEBITOR- und RECHNUNGSNUMMER.** 

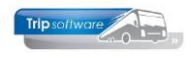

### 7.6 Factuur met betaallink

Bij diverse facturen in Trip kan in de e-mail een **betaallink** opgenomen worden om de factuur **direct online te betalen via o.a. iDeal**. Via de link in de email van de factuur komt de klant op het portaal *Online betalen*. Hier worden de gegevens van de factuur getoond, het totaal bedrag en evt. betalingen, tevens kan de factuur opgevraagd worden. Daarna kan de klant kiezen om het volledige bedrag of een gedeelte van het bedrag te betalen en wordt hij doorgestuurd naar *MultiSafepay*, *Omnikassa (Rabobank)* of *Mollie* voor het afronden van de betaling.

De betaallink kan gebruikt worden bij de facturen van touring (voorfactuur, eindfactuur en/of annuleringsfactuur), de algemene verkoopfacturen en de facturen van dagtochten en touroperating. *Heeft u interesse, neem dan contact op met onze helpdesk*.

#### **Uitgesloten zijn:**

- Facturen diensten
- Verzamelfacturen touring (dit kan ook een verzamelfactuur zijn met maar één opdracht waarbij het vinkje 'Verzamelfactuur' aan staat)

#### Voorwaarden:

- Module Betaallink
- Aanwezigheid portaal Trip (*indien u niet al het chauffeursportaal of klantenportaal van Trip heeft, dan dient u het portaal als losse module aan te schaffen*)
- Account bij MultiSafepay, Omnikassa (Rabobank) of Mollie

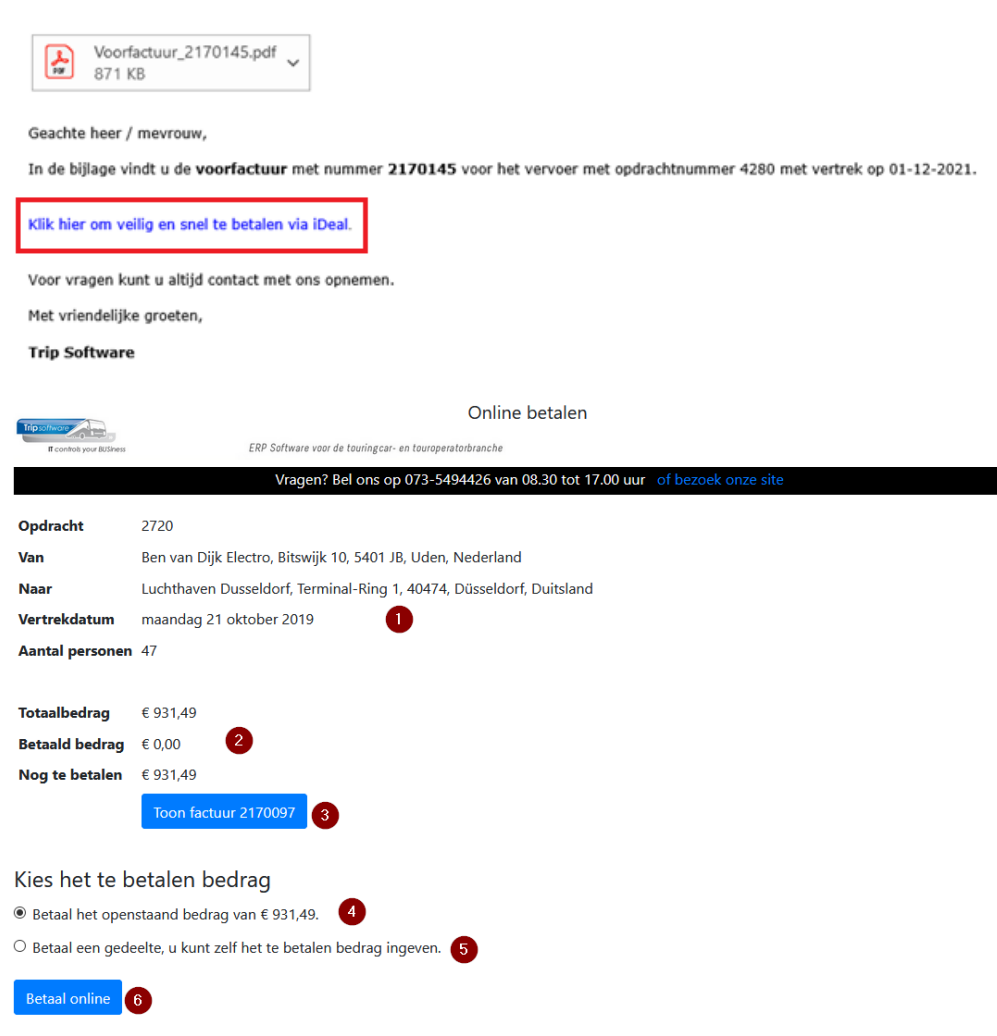

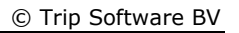

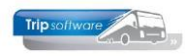

# 8 Crediteren facturen

Via het prg. *Crediteren facturen* kunt u eenvoudig facturen touring en algemene verkoopfacturen crediteren. Bij de facturering touring wordt de opdracht weer opengezet en kunt u via het prg. *Vrijgeven voor facturering* nog wijzigingen aan brengen in de opdracht (bijv. extra kosten, referentie toevoegen, adres wijzigen) en daarna een nieuwe factuur maken.

Het is hierbij alleen mogelijk een factuur <u>volledig</u> te crediteren (dus geen deelcreditering)! *Let op! U kunt met dit programma alleen facturen crediteren, die zijn aangemaakt nadat u update 2600 heeft aangebracht!!* 

- Crediteren Touring factuur: de statistiek van de opdracht wordt verwijderd en de opdracht gaat terug naar status 7 (Te factureren). Vervolgens kunt u in *Vrijgeven voor facturering* bijv. het bedrag of het adres aanpassen en de opdracht opnieuw factureren met *Facturering touring*. De statistiek wordt dan weer opnieuw opgebouwd.
- Crediteren Algemene verkoopfactuur: de factuur wordt gecrediteerd en vervolgens kunt u desgewenst in *Algemene verkoopfacturen* een nieuwe factuur maken.

| Cred            | iteren factur<br>s | en        |               | _            |                           |                  |          |            |               |                 |                          | × |
|-----------------|--------------------|-----------|---------------|--------------|---------------------------|------------------|----------|------------|---------------|-----------------|--------------------------|---|
|                 |                    | Soort To  | uring factuur | 0            |                           |                  | ~        |            |               | Email indien mo | gelijk 🗹                 |   |
|                 | Van factuu         | rdatum 01 | -10-2021      | =            | t/m                       | 16-05-2022       |          | 2          |               | Factuurd        | latum 16-05-2022         | • |
|                 | Van factuurn       | ummer 0   |               |              | t/m                       | 9999999          |          |            |               |                 |                          |   |
|                 | Van d              | ebiteur 0 |               |              | 🔎 t/m                     | 999999999        |          |            | $\mathcal{P}$ |                 |                          |   |
|                 |                    |           |               |              |                           |                  | Select   | eer 3      | P Pro         | effacturen 5    | Start facturering        | ] |
| Facturer<br>Sel | Factuurnr          | Datum     | Factuurbe     | edrag Debite | ur Naam                   |                  | Opdracht | Vertrek    | Referentie    | Bijzonderheden  | E-mail                   | ^ |
|                 | 2170161            | 31-10-202 | 1 1.4         | 00,00        | 11 Accountantskantoor va  | an Heeswijk, Ro… | 1020     | 11-10-2021 |               |                 | helpdesk@tripsoftware.nl |   |
|                 | 2170164            | 31-10-202 | 1 3.7         | 74,54        | 20 Droste Reisen GmbH, I  | Dùsseldorf       | 390      | 01-10-2021 |               |                 | helpdesk@tripsoftware.nl |   |
|                 | 2170165            | 31-10-202 | 1 4.7         | 50,00        | 26 Reisorganisatie Sun, R | otterdam         | 540      | 08-10-2021 |               |                 | helpdesk@tripsoftware.nl |   |
|                 | 2170166            | 31-10-202 | 4.7           | 50,00        | 26 Reisorganisatie Sun, R | otterdam         | 550      | 22-10-2021 |               |                 | helpdesk@tripsoftware.nl |   |
|                 | 2170169            | 14-12-202 | 1 1.5         | 15,00        | 14 Dhr. Gloudemans, Veg   | hel              | 860      | 09-10-2021 | 1250480       |                 | helpdesk@tripsoftware.nl |   |
|                 | 4                  |           |               |              |                           |                  |          |            |               |                 |                          |   |

- 1. Kies het soort factuur (touring factuur of algemene verkoopfactuur)
- 2. Selecteer de gewenste datum (evt. factuurnummer of klant)
- 3. Druk op de button Selecteer om de facturen in de laden.
- 4. Vink de gewenste factuur/facturen aan.
- 5. Controleer via de proeffactuur.
- 6. Klik op *Start facturering*. De factuur wordt altijd volledig gecrediteerd.
- 7. Bij de touring factuur staat hierna de opdracht weer open in *Vrijgeven voor facturering*. In het logboek van de opdracht is ook zichtbaar dat er een creditfactuur is gemaakt en de creditfactuur is op te vragen via de interne documenten.

| 1. | Reis 2. Gereden 3.  | .Reserveringen 👔 | 4. Bibli | otheek 5. Calculatie    | 6. Factuuradres    | 7. Verdeling | 8. Einde | 9. Extra | info gereden 1 | 0. Logboek | 11. Derder  | factuur     |           |
|----|---------------------|------------------|----------|-------------------------|--------------------|--------------|----------|----------|----------------|------------|-------------|-------------|-----------|
|    | Datum en tijd       | Geboekt door     | Code     | Omschrijving            |                    |              |          | ~ II     | terne docume   | nten       |             |             |           |
| ►  | 04-04-2022 14:26:58 | test             | E-FAC    | E-mail creditfactuur: h | nelpdesk@tripsoftw | /are.nl      |          |          | Soort          | 1 Da       | itum        | 2 Factuurnr | Bedrag ∧  |
|    | 04-04-2022 14:26:58 | test             | A-FAC    | Afdruk creditfactuur:   | 2170175            |              |          |          | Creditfactuur  | 04-04-202  | 22 14:26:58 | 2170175     | -1.023,86 |
|    | 04-04-2022 14:26:58 | test             |          | Opdracht status terug   | naar te facturere  | n            |          |          | Factuur        | 04-04-202  | 22 14:26:09 | 2170174     | 1.023,86  |

Indien parameter trp.algemeen.003 op 1 staat dan zal Trip gemaakte creditfacturen automatisch vereffenen met de originele factuur (*Touring* en *Algemeen*). De parameter staat standaard uit, dus wilt u hiervan gebruik maken, dan kunt u deze zelf in te stellen via het prg. *Beheer parameters en basisinstellingen*.

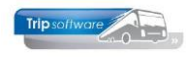

# 9 Elektronische factuur

Een elektronische factuur (e-factuur) is een gestructureerd, digitaal bestand (XML, geen pdf) waarbij alle gegevens altijd op een vaste plek in het bestand staan en hun eigen betekenis hebben. Dit bestand kan door de ontvangende partij elektronisch verwerkt worden. Steeds meer m.n. overheidsbedrijven vragen om een e-factuur.

In Trip NT zijn twee opties beschikbaar voor een elektronische factuur:

- 1. E-mail van de elektronisch factuur naar de ontvangende partij met pdf en xml. Ontvanger zorgt dan zelf voor het inlezen van de e-factuur.
- 2. E-mail van de elektronische factuur naar een peppol access point met pdf en xml. Via het acces point wordt de factuur dan automatisch ingelezen bij de ontvangende partij. Trip Software heeft hiervoor een contract met Storecove.

| 0   | Trip Software <he< th=""><th>pdes</th><th>k@tripsoftware.nl&gt;</th><th>3</th><th>← Beantwoorden</th><th>Hllen beantwoorden</th><th><math>\rightarrow</math> Doorsturen</th><th></th></he<> | pdes | k@tripsoftware.nl>            | 3 | ← Beantwoorden | Hllen beantwoorden | $\rightarrow$ Doorsturen |          |
|-----|----------------------------------------------------------------------------------------------------|------|-------------------------------|---|----------------|--------------------|--------------------------|----------|
| IS  | Aan                                                                                                    |      |                               |   |                |                    | do 11-11-202             | 21 16:12 |
| POF | Factuur_2170158.pdf<br>283 KB                                                                                                    | ~    | Factuur_2170158.xml<br>384 KB | ~ |                |                    |                          |          |
|     |                                                                                                    |      |                               |   |                |                    |                          |          |

Geachte heer / mevrouw,

In de bijlage vindt u de factuur met nummer 2170158 voor het vervoer met opdrachtnummer 1180 met vertrek op 01-11-2021.

Klik hier om veilig en snel te betalen via iDeal.

Voor vragen kunt u altijd contact met ons opnemen.

Met vriendelijke groeten,

**Trip Software** 

De 1<sup>e</sup> optie kunt u vrij in Trip NT gebruiken. Let op: hiervoor moeten wel een aantal instellingen gedaan worden. Download de documentatie E-factuur vanaf onze site of neem contact op met de helpdesk.

De 2<sup>e</sup> optie is een aparte module i.v.m. het benodigde contract met een peppol access point. Neem hiervoor contact op met de helpdesk.

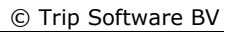

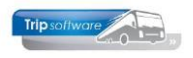

# **10Digitale facturen in Trip**

Alle facturen die in Trip NT gemaakt worden, worden automatisch digitaal opgeslagen. Deze facturen kunt u altijd opnieuw bekijken, afdrukken of e-mailen. De facturen kunt op de volgende manieren opvragen:

- Via het logboek (interne documenten) van de opdracht in Onderhoud opdrachten
- Via tab Documenten of tab Financieel in prg. Relatiebeheer
- Via het prg. Beheer archief documenten (alle facturen ongeacht relatie of opdracht)

### 10.1 Facturen via logboek opdracht

Alle facturen van een opdracht, ook de voorfacturen, creditfacturen of evt. annuleringsfactuur worden bij de opdracht opgeslagen op tab *Logboek*, onderdeel *Interne documenten*. Via dubbelklik kan de factuur getoond worden.

| 850 (Opdracht)            |                 |         |                                                         |                 |             |                       | _               | - • 💌        |
|---------------------------|-----------------|---------|---------------------------------------------------------|-----------------|-------------|-----------------------|-----------------|--------------|
| Opdracht 850              | <b>1</b> 3      | In stat | istiek (status S)                                       | Dag(en) 1       | Personen 1  | 1 <b>50</b> Filiaal   | Trip            |              |
| Debiteurnr 15             | P 🕯             | Transp  | ortbedrijf Jansen en Zonen BV, Schijndel                |                 | Bussen 3    | Telefoonnr            | 073-5482655     |              |
| Soort reis Dagrit         |                 | Divers  | en (Za 12-12-2020) - Amsterdam (Za 12-12-2020)          |                 | Landcode N  | IL Logonkey           | test            |              |
|                           |                 |         |                                                         |                 |             |                       |                 |              |
|                           |                 |         |                                                         |                 |             |                       |                 |              |
| 1. Reis 2. Reis (vervolg) | 3. Grens 4. Bus | sen 5.  | Reserveringen 🥂 6. Bibliotheek 7. Extra's 8. Calculatie | 9. Voorfacturen | 10. Einde 1 | 11. Signaleringen 12. | Logboek 13. Der | rden factuur |
| Datum en tijd             | Geboekt door    | Code    | Omschrijving                                            | ∧ Int           | erne docume | nten                  | 1               |              |
| 15-10-2021 12:34:21       | test            | E-FAC   | E-mail factuur: helpdesk@tripsoftware.nl                |                 | Soort       | 1/ Datum              | 2 Factuurnr     | Bedrag 🔨     |
| 15-10-2021 12:34:18       | test            | A-FAC   | Afdruk factuur: 2170129                                 |                 | Factuur     | 15-10-2021 12:34:1    | 7 2170129       | 2.400,00     |
| 15-10-2021 12:34:18       | test            | STATS   | Opdracht status in statistiek                           |                 | Bevestiging | 05-01-2021 13:10:4    | 3               |              |
| 15-10-2021 12:34:18       | test            | STAT8   | Opdracht status gefactureerd                            |                 |             |                       |                 |              |
| 15-10-2021 12:33:07       | test            | STAT7   | Opdracht status te factureren                           |                 |             |                       |                 |              |
| 05-01-2021 13:10:43       | test            | E-BEV   | E-mail bevestiging: helpdesk@tripsoftware.nl            |                 |             |                       |                 |              |
| 05 01 2021 12:10:22       | haat            | CTATA   | Onderseht and unlightered upper the anderseht 450       |                 |             |                       |                 |              |
| 05-01-2021 15:10:55       | test            | SIA14   | Opuracht gedupilceerd vanuit opuracht 450               |                 |             |                       |                 |              |

### **10.2 Facturen via Relatiebeheer**

In het prg. *Relatiebeheer* zijn bij de klant alle facturen zichtbaar of via tab *Documenten* of via tab *Debiteur*, tab *Financieel*.

| 🔄 Transportbedrijf Jansen en                                | Zonen BV (Relatie)            |                              |                        |      |                                          |               |                         |                              | × |
|-------------------------------------------------------------|-------------------------------|------------------------------|------------------------|------|------------------------------------------|---------------|-------------------------|------------------------------|---|
| Primaire gegevens                                           |                               |                              |                        |      |                                          |               |                         |                              |   |
| Sleutel                                                     | $\sim$                        | Zoeken uitgebreid            | Transport<br>Schijndel | bed  | lrijf Jansen en Zone                     | n BV          |                         | <b>S</b>                     |   |
| Persoon of bedrijf Bedrijf<br>Primair soort relatie Klant ( | fof instelling (2) V<br>(1) V | DebiteurId 15<br>CrediteurId | Aangemaakt:            | 23-7 | 7-2015 10:36:28, laatst gew              | rijzigd: 9-11 | -2021 15:15:14          |                              |   |
| 1. Basis . 2. Debiteur                                      | 3. Crediteur 4. Bi            | bliotheek 5. Documenten 6. ( | Contacten 7.           | Ove  | erig 8. Relaties L. Lo<br>ist documenten | gboek         |                         |                              |   |
| Datum en tiid                                               | 15.10.2021 12:24:21           |                              |                        |      | Datum en tijd 🚺                          | Soort         | Referentie              | Trefwoorden                  | ~ |
| butan en aju                                                | 15-10-2021 12:54:21           |                              |                        |      | 18-10-2021 10:05:08                      | face          | E-factuur diensten 217  | efactuur2170150              |   |
| Soort document                                              |                               |                              | ~                      |      | 18-10-2021 10:04:45                      | face          | E-factuur diensten 217  | efactuur 2170148             |   |
| Deferentie                                                  | E fast un com ander           | abb 260 feature 2170120      |                        |      | 18-10-2021 10:04:44                      | facv          | Factuur diensten 217014 | 8 factuur2170148             |   |
| Kererende                                                   | E-lactuur voor opura          | Unit 260, Naciular 2170128   |                        |      | 15-10-2021 12:38:15                      | facv          | Factuur diensten 217014 | 6 factuur 2170146            |   |
| Trefwoord(en)                                               | opdracht260 efactuu           | r2170128                     |                        |      | 15-10-2021 12:37:34                      | face          | E-factuur diensten 217  | efactuur2170144              |   |
|                                                             |                               |                              |                        |      | 15-10-2021 12:37:33                      | facv          | Factuur diensten 217014 | 4 factuur2170144             |   |
|                                                             |                               |                              |                        | •    | 15-10-2021 12:34:21                      | face          | E-factur russer ondrach | Londescht260.ofschur 2170129 |   |
|                                                             |                               |                              |                        |      | 15-10-2021 12:34:21                      | face          | E-factu Toon/ven        | end bijbehorende e-mail      |   |
|                                                             |                               |                              |                        |      | 15-10-2021 12:34:18                      | facv          | Factuur 2170129         | opdracht850 factuur2170129   |   |
|                                                             |                               |                              |                        |      | 15-10-2021 12:34:17                      | facv          | Factuur 2170128         | opdracht260 factuur2170128   |   |
| Nieuw Witzig                                                | Laat zien                     | EMail                        |                        |      | 15-4-2021 14:14:52                       | topt          | Optie 900               | opdracht900 optie            |   |
|                                                             |                               |                              |                        |      | 15-4-2021 13:45:24                       | topt          | Optie 900               | opdracht900 optie            |   |

Via de tab *Documenten* is het mogelijk om via de rechtermuisknop op de regel de bijbehorende (oorspronkelijke) e-mail te laten tonen en van daaruit evt. opnieuw te verzenden. Via dubbelklik op de regel wordt de factuur getoond.

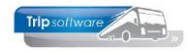

| 📃 Transportbedrijf Ja | ansen en Zonen BV (Relatie)          |                        |                           |                          |                                                  |          |
|-----------------------|--------------------------------------|------------------------|---------------------------|--------------------------|--------------------------------------------------|----------|
| Primaire gegevens     |                                      |                        |                           |                          |                                                  |          |
| Sleute                | i jansen 🔎 [                         | Zoeken uitgebreid      | Transportbed<br>Schiindel | rijf Jansen en Zon       | en BV                                            | <b>%</b> |
| Persoon of bedrij     | f Bedrijf of instelling (2) $\vee$ D | ebiteurId 15           |                           |                          |                                                  |          |
| Primair soort relatie | e Klant (1) V C                      | rediteurId             | Aangemaakt: 23-7          | -2015 10:36:28, laatst g | ewijzigd: 9-11-2021 15:15:14                     |          |
|                       |                                      |                        |                           |                          |                                                  |          |
| 1. Basis 🤔 2. Deb     | biteur 😵 3. Crediteur 🛛 4. Bib       | liotheek 5. Documenten | 6. Contacten 7. Ove       | rig 8. Relaties L.       | Logboek                                          |          |
| Contactpersonen D     | Diversen Trip Dagtochten en TO       | Elektronische factuur  | Variabelen Financiëel     | Opdrachten, dienst       | en en offertes                                   |          |
| Factuurgegevens       |                                      |                        |                           |                          |                                                  |          |
| Datum                 | Nummer                               | Bedrag                 | Betaald                   | Betaaldatum              | Overige info                                     | ^        |
| 30-11-2020            | 2170144                              | 29.556,78              |                           |                          | Transportbedrijf Jansen en Zonen BV, Schijndel   |          |
| 31-12-2020            | 2170129                              | 2.400,00               |                           |                          | 12-12-2020, 850, Transportbedrijf Jansen en Zone | n BV     |
| 31-12-2020            | 2170128                              | 2.250,00               |                           |                          | 28-12-2020, 260, Transportbedrijf Jansen en Zone | n BV     |
| 31-10-2020            | 2170102                              | 30,688,67              |                           |                          | Transportbedriif Jansen en Zonen BV, Schiindel   |          |

Via de tab *Financieel* wordt evt. ook getoond of een factuur al betaald is (indien u gebruik maakt van de financiële administratie in Trip. Via dubbelklik op de regel wordt de factuur getoond. De tab *Financieel* kan via de gebruikersinstellingen voor bepaalde gebruikers geblokkeerd zijn.

### **10.3 Beheer archief documenten**

In het prg. *Beheer archief documenten* zijn niet alleen digitale facturen op te vragen maar ook offertes en opdrachten en afgesloten urenlijsten. Digitale documenten kunt u via dit programma altijd opnieuw bekijken, uitdraaien of mailen.

| Beh       | eer archief d | locumenten     |                                |           |            |               |            |                  |
|-----------|---------------|----------------|--------------------------------|-----------|------------|---------------|------------|------------------|
| Facture   | n Opdrach     | ten Urenstater | n                              |           |            |               |            |                  |
| Selection | es            |                |                                |           |            |               |            |                  |
|           | Factuurdat    | um 16-05-2021  | 1 🗊 t/m 16-05-2022 🏢           |           |            |               |            |                  |
| Í         | Factuurnumn   | ner 0          | t/m 999999999                  |           |            |               |            | Selecteer        |
| Sel       | . Opdracht    | Vertrek        | Debiteur Naam                  | Factuurnr | Datum      | FactuurBedrag | Referentie | Prg              |
|           | 58            | 20-09-2021     | 2 Int. Deb. Touroperating [15  | 2170117   | 09-06-2021 | 731,25        |            | Tour Operating   |
|           | 59            | 20-09-2021     | 2 Int. Deb. Touroperating [15  | 2170118   | 09-06-2021 | 815,00        |            | Tour Operating   |
|           | 60            | 20-09-2021     | 2 Int. Deb. Touroperating [15  | 2170119   | 09-06-2021 | 815,00        |            | Tour Operating   |
|           | 45            | 20-09-2021     | 2 Int. Deb. Touroperating [15  | 2170120   | 09-06-2021 | -975,00       |            | Tour Operating   |
|           |               | 01-08-2020     | 15 Transportbedrijf Jansen en  | 2170098   | 31-08-2021 | 30.199,79     |            | Diensten         |
|           |               | 01-08-2020     | 19 Discotheek Apollo, Gemert   | 2170099   | 31-08-2021 | 3.227,49      |            | Diensten         |
|           |               | 01-09-2021     | 15 Transportbedrijf Jansen en  | 2170157   | 30-09-2021 | 23.254,32     |            | Diensten         |
|           |               | 01-09-2021     | 19 Discotheek Apollo, Gemert   | 2170158   | 30-09-2021 | 2.868,88      |            | Diensten         |
|           |               | 01-09-2021     | 15 Transportbedrijf Jansen en  | 2170159   | 30-09-2021 | 30.045,65     |            | Diensten         |
|           |               | 01-09-2021     | 19 Discotheek Apollo, Gemert   | 2170160   | 30-09-2021 | 2.868,88      |            | Diensten         |
|           | 970           | 17-12-2021     | 25 Mevr. Boermans, Geldrop     | 2170154   | 25-10-2021 | 910,00        | dossier 54 | Touring          |
|           |               | 31-10-2021     | 15 Transportbedrijf Jansen en  | 2170156   | 31-10-2021 | 907,50        |            | Algemene verkoo. |
|           | 1020          | 11-10-2021     | 11 Accountantskantoor van He   | 2170161   | 31-10-2021 | 1.400,00      |            | Touring          |
|           | 860           | 09-10-2021     | 14 Dhr. Gloudemans, Veghel     | 2170162   | 31-10-2021 | 1.500,00      |            | Touring          |
|           | 670           | 20-10-2021     | 14 Dhr. Gloudemans, Veghel     | 2170163   | 31-10-2021 | 150,00        |            | Touring          |
|           | 390           | 01-10-2021     | 20 Droste Reisen GmbH, Dùsse   | 2170164   | 31-10-2021 | 3.774,54      |            | Touring          |
|           | 540           | 08-10-2021     | 26 Reisorganisatie Sun, Rotter | 2170165   | 31-10-2021 | 4.750,00      |            | Touring          |
|           | 550           | 22-10-2021     | 26 Reisorganisatie Sun, Rotter | 2170166   | 31-10-2021 | 4.750,00      |            | Touring          |
|           | 1070          | 26-10-2021     | 12 Adviesgroep Koppen, Haarlem | 2170180   | 31-10-2021 | 637,72        | AK548215   | Touring          |
|           | 1090          | 30-10-2021     | 19 Discotheek Apollo, Gemert   | 2170181   | 31-10-2021 | 880,00        |            | Touring          |
|           | 1010          | 18-10-2021     | 21 Gemeente Veghel, Veghel     | 2170182   | 31-10-2021 | 2.400,00      |            | Touring          |
|           | 1030          | 16-10-2021     | 31 van der Meulen Badkamers,   | 2170183   | 31-10-2021 | 745,52        |            | Touring          |
|           | 910           | 21-10-2021     | 36 Reisbureau Manders, Uden    | 2170184   | 31-10-2021 | 3.262,50      |            | Touring          |
|           | 910           | 21-10-2021     | 36 Reisbureau Manders, Uden    | 2170184   | 31-10-2021 | 3.262,50      |            | Touring          |
| ×         |               | 0              | /olgende. 🕢 Vorige 🕅 Highli    | aht       |            |               |            |                  |
|           |               |                |                                |           |            |               |            |                  |
| <         |               |                |                                |           |            |               |            | >                |

Op de tab *Facturen* kunt u een selectie opgeven op factuurdatum en/of factuurnummer. In de grid verschijnen nu alle facturen van de gekozen. In dit programma worden ALLE facturen getoond, dus niet alleen uit de module Touring, maar ook Diensten, Algemene verkoopfacturen en facturen uit de modules Werkplaats, Dagtochten en Touroperating.

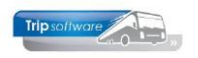

Zoekt u een specifiek factuurnummer of bijv. opdrachtnummer, dan kunt u zoeken via de witte balk onder in het scherm. Met dubbelklik kunt u de gewenste factuur openen. Door te klikken in de titelbalk kan de sortering gewijzigd worden bijv. op factuurnummer of klantnummer.

| Behee    | er archief o | locumenten    |                |                       |                |            |                          |                 | × |
|----------|--------------|---------------|----------------|-----------------------|----------------|------------|--------------------------|-----------------|---|
| Facturen | Opdrach      | ten Urenstate | n              |                       |                |            |                          |                 |   |
| Selectie | s            |               |                |                       |                |            |                          |                 |   |
|          | Factuurdat   | um 16-05-202  | 1 <b>t/m</b> 1 | 5-05-2022             |                |            |                          |                 |   |
| F        | actuurnum    | ner 0         | t/m 9          | 99999999              |                |            |                          | Selecteer       |   |
| Sel      | Opdracht     | Vertrek       | Debiteur Naan  | 1                     | Factuurnr      | Datum      | FactuurBedrag Referentie | Prg             | ^ |
|          |              | 01-09-2021    | 19 Disco       | theek Apollo, Gemert  | 2170160        | 30-09-2021 | 2.868,88                 | Diensten        |   |
|          |              | 01-12-2021    | 19 Disco       | theek Apollo, Gemert  | 2170179        | 31-12-2021 | 2.868,88                 | Diensten        |   |
|          | 1090         | 30-10-2021    | 19 Di          | Trackat               |                |            | 880,00                   | Touring         |   |
|          |              | 01-05-2021    | 19 Di          | loon factuur          |                |            | 3.227,49                 | Diensten        |   |
|          |              | 01-11-2021    | 19 Di          | Toon/verzend bijbe    | horende e-mai  | il         | 2.868,88                 | Diensten        |   |
|          | 390          | 01-10-2021    | 20 Di          |                       |                |            | 3.774,54                 | Touring         |   |
|          | 730          | 30-11-2021    | 20 Di          | Geselecteerde factu   | iren afdrukken |            | 3.250,00                 | Touring         |   |
|          | 950          | 17-12-2021    | 21 G           | All 6 1               |                |            | 650,00                   | Touring         |   |
|          | 620          | 17-12-2021    | 21 G           | Alle facturen aanvir  | nken           |            | 3.262,50                 | Touring         |   |
|          | 1010         | 18-10-2021    | 21 G           | Alle facturen uitvin  | ken            |            | 2.400,00                 | Touring         |   |
|          | 620          | 17-12-2021    | 21 Geme        | eente vegnei, vegnei  | 2170201        | 30-12-2021 | 3.262,50                 | Touring         |   |
|          | 62           | 20-06-2022    | 1 Int. (       | Deb. Dagtochten [158] | 2170168        | 25-02-2022 | 505,00                   | Dagtochten deel |   |

Via de rechtermuisknop in de tabel zijn er diverse extra mogelijkheden:

- Toon factuur (mag ook via dubbelklik op de regel)
- Toon/verzend bijbehorende e-mail: de bijbehorende (oorspronkelijke) e-mail wordt getoond en kan evt. opnieuw verzonden worden.
- Geselecteerde facturen afdrukken: alle aangevinkte facturen (van een bepaalde periode of van een bepaalde klant) kunnen in 1 keer afgedrukt of gemaild worden of opgeslagen als PDF. Let op: bij het mailen dient u wel zelf de emailtekst en het mailadres in te geven.
- Alle facturen aanvinken
- Alle facturen uitvinken

Het veld 'Vertrek' heeft de volgende betekenis:

Algemene facturen Facturen touring Facturen diensten Facturen dagtochten Facturen touroperating boekdatum vertrekdatum (is meestal tevens boekdatum) 1<sup>e</sup> datum gekozen periode groepsvervoer vertrekdatum dagtocht vertrekdatum reis

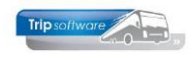

# **11Controle facturatie**

Om aan het einde van de maand te controleren of alle opdrachten gefactureerd zijn, kunt u onderstaande handelingen volgen:

- 1. Ga naar het prg. Onderhoud opdrachten
- 2. Klik in de werkbalk op het vergrootglas en start Zoeken opdracht.
- 3. Klik op de button Herstel selecties
- 4. Kies de gewenste periode
- 5. Kies van status 4 (in agenda) t/m status 7 (te factureren)
- 6. *Inclusief status S* uitvinken
- 7. Klik op de button Selecteer
- 8. In het overzicht staan nu de opdrachten die nog afgewerkt moeten worden. De status van de opdracht is zichtbaar in de tabel. Dit kan natuurlijk ook een opdracht zijn die niet door is gegaan, deze kan dan geannuleerd worden (evt. met of zonder annuleringskosten).
- 9. Via de rechtermuis op de linkerbovenhoek van de tabel kan het overzicht afgedrukt worden of geëxporteerd naar een werkblad.

| Lochenoporociti                                                                                                    |                                                                                                    |                                                       |                                                    |                                                                                                    |                                                                 |                                                                                            |                                                                                 |         |                                                                                      |                                                                                            |            |                                                                                    |
|----------------------------------------------------------------------------------------------------|----------------------------------------------------------------------------------------------------|-------------------------------------------------------|----------------------------------------------------|----------------------------------------------------------------------------------------------------|-----------------------------------------------------------------|--------------------------------------------------------------------------------------------|---------------------------------------------------------------------------------|---------|--------------------------------------------------------------------------------------|--------------------------------------------------------------------------------------------|------------|------------------------------------------------------------------------------------|
| Van vertrekdatum                                                                                                    | 01-01-20                                                                                                  | 22                                                    | <b></b>                                            | t/m 28-02-202                                                                                                    | 2                                                               | ∎ (1)                                                                                      | Referentienummer                                                                |         | All                                                                                  | e filialen tonen                                                                           | Alle       | en signaleringen 🗌                                                                 |
| Van boekdatum                                                                                                    | n                                                                                                    |                                                       | <b></b>                                            | t/m 31-12-299                                                                                                    | 9                                                               |                                                                                            | Naam                                                                            |         | Alle                                                                                 | een meerdaags                                                                              |            | Eigen logon                                                                        |
| Van debiteur                                                                                                    | 0                                                                                                    |                                                       | P                                                  | t/m 999999999                                                                                                    | ,                                                               | Ø                                                                                          | Postcode                                                                        |         |                                                                                      | Delen tonen                                                                                |            | Tel busomzet 🗹                                                                     |
| Van debiteurgroep                                                                                                    | >                                                                                                    |                                                       | 0                                                  | t/m ~~~~~~                                                                                                    | ~~~~~                                                           | Ø                                                                                          | Plaats [naar]                                                                   |         |                                                                                      |                                                                                            |            |                                                                                    |
| Van statu:                                                                                                    | s 4:In ager                                                                                               | nda opge                                              | nomen v                                            | / t/m 7:Te factu                                                                                                    | reren                                                           | ~ .                                                                                        | 5                                                                               | 6       | Ind                                                                                  | dusief status S                                                                            | <b>-</b> 6 | Alleen opties                                                                      |
| -                                                                                                    | -                                                                                                    |                                                       |                                                    |                                                                                                    | 10.11                                                           |                                                                                            |                                                                                 |         |                                                                                      |                                                                                            |            |                                                                                    |
|                                                                                                    |                                                                                                    |                                                       |                                                    |                                                                                                    |                                                                 |                                                                                            |                                                                                 |         |                                                                                      |                                                                                            |            |                                                                                    |
|                                                                                                    |                                                                                                    | Select                                                | eer                                                | 7 Ме                                                                                                    | rstel select                                                    | ties 3                                                                                     |                                                                                 |         |                                                                                      |                                                                                            |            |                                                                                    |
| Opdracht Din                                                                                                    | Vertrek                                                                                                   | Dgn                                                   | Debiteur                                           | Naam                                                                                                    | Vest.land                                                       | ties 3                                                                                     | Naar                                                                            | Factuur | Bedrag                                                                               | Busomzet Fil                                                                               | Referentie | Status                                                                             |
| Opdracht Din<br>370 0                                                                                                    | Vertrek                                                                                                   | Dgn<br>3                                              | Debiteur<br>26                                     | Naam<br>Reisorganisatie Sun                                                                                                    | vest.land                                                       | ties 3<br>Van<br>Utrecht                                                                   | Naar<br>Salou                                                                   | Factuur | Bedrag<br>4.750,00                                                                   | Busomzet Fil<br>4.658,29                                                                   | Referentie | Status                                                                             |
| Opdracht Din                                                                                                    | Vertrek<br>7-01-2022<br>4-01-2022                                                                         | Dgn<br>3<br>3                                         | Debiteur<br>26                                     | Naam<br>Reisorganisatie Sun<br>Reisorganisatie Sun                                                                                                    | Vest.land<br>NL<br>NL                                           | Van<br>Utrecht<br>Utrecht                                                                  | Naar<br>Salou<br>Salou                                                          | Factuur | Bedrag<br>4.750,00<br>4.750,00                                                       | Busomzet Fil<br>4.658,29<br>4.652,30                                                       | Referentie | Status<br>7=Te fac<br>6=Gereden                                                    |
| Opdracht Din<br>370 0<br>380 1<br>1050 1                                                                                                    | Vertrek<br>7-01-2022<br>4-01-2022<br>7-01-2022                                                            | Dgn<br>3<br>3                                         | Debiteur<br>26<br>26<br>16                         | Naam<br>Reisorganisatie Sun<br>Reisorganisatie Sun<br>Dhr. J. van Hoog                                                                                    | Vest.land<br>NL<br>NL<br>NL                                     | Van<br>Utrecht<br>Utrecht<br>Apeldoorn                                                     | Naar<br>Salou<br>Salou<br>Zwolle                                                | Factuur | Bedrag<br>4.750,00<br>4.750,00<br>595,00                                             | Busomzet Fil<br>4.658,29<br>4.652,30<br>545,87                                             | Referentie | Status<br>7=Te fac<br>6=Gereden<br>6=Gereden                                       |
| Opdracht Dln  370 0 380 1 1050 1 1060 1                                                                                                    | Vertrek<br>07-01-2022<br>14-01-2022<br>17-01-2022<br>10-01-2022                                           | Dgn<br>3<br>3<br>1                                    | Debiteur<br>26<br>26<br>16<br>32                   | Naam<br>Reisorganisatie Sun<br>Reisorganisatie Sun<br>Dhr. J. van Hoog<br>van Dijk Electrote                                                              | Vest.land<br>NL<br>NL<br>NL<br>NL                               | Van<br>Utrecht<br>Utrecht<br>Apeldoorn<br>Amsterdam                                        | Naar<br>Salou<br>Salou<br>Zwolle<br>Texel 8                                     | Factuur | Bedrag<br>4.750,00<br>4.750,00<br>595,00<br>1.600,00                                 | Busomzet Fil<br>4.658,29<br>4.652,30<br>545,87<br>1.330,28                                 | Referentie | Status<br>7=Te fac<br>6=Gereden<br>6=Gereden<br>7=Te fac                           |
| Opdracht Dln<br>▶ 370 0<br>380 1<br>1050 1<br>1060 1<br>1340 1                                                                                                    | Vertrek<br>07-01-2022<br>14-01-2022<br>17-01-2022<br>10-01-2022<br>15-02-2022                             | Dgn<br>3<br>3<br>1<br>1                               | Debiteur<br>26<br>26<br>16<br>32<br>31             | Naam<br>Reisorganisatie Sun<br>Reisorganisatie Sun<br>Dhr. J. van Hoog<br>van Dijk Electrote<br>van der Meulen B                                          | Vest.land<br>NL<br>NL<br>NL<br>NL<br>NL                         | Van<br>Utrecht<br>Utrecht<br>Apeldoorn<br>Amsterdam<br>Amsterdam                           | Naar<br>Salou<br>Salou<br>Zwolle<br>Texel<br>Den Bosch                          | Factuur | Bedrag<br>4.750,00<br>4.750,00<br>595,00<br>1.600,00<br>745,52                       | Busomzet Fil<br>4.658,29<br>4.652,30<br>545,87<br>1.330,28<br>683,96                       | Referentie | Status<br>7=Te fac<br>6=Gereden<br>7=Te fac<br>5=Gepland                           |
| Opdracht         Din           370         0           380         1           1050         1           1340         1           1350         2                                                   | Vertrek<br>17-01-2022<br>14-01-2022<br>17-01-2022<br>10-01-2022<br>15-02-2022<br>21-02-2022               | Select<br>Dgn<br>3<br>3<br>1<br>1<br>1<br>4           | Debiteur<br>26<br>26<br>16<br>32<br>31<br>12       | Naam<br>Reisorganisatie Sun<br>Reisorganisatie Sun<br>Dhr. J. van Hoog<br>van Dijk Electrote<br>van der Meulen B<br>Adviesgroep Kop                       | Vest.land<br>NL<br>NL<br>NL<br>NL<br>NL<br>NL<br>NL<br>NL       | Van<br>Utrecht<br>Utrecht<br>Apeldoorn<br>Amsterdam<br>Amsterdam<br>Schijndel              | Naar<br>Salou<br>Salou<br>Zwolle<br>Texel<br>Den Bosch<br>Hamburg               | Factuur | Bedrag<br>4.750,00<br>4.750,00<br>595,00<br>1.600,00<br>745,52<br>3.500,00           | Busomzet Fil<br>4.658,29<br>4.652,30<br>545,87<br>1.330,28<br>683,96<br>2.894,46           | Referentie | Status<br>7=Te fac<br>6=Gereden<br>7=Te fac<br>5=Gepland<br>5=Gepland              |
| Opdracht         Din           370         0           380         1           1050         1           1060         1           1330         2           1350         2           1360         2 | Vertrek<br>17-01-2022<br>14-01-2022<br>17-01-2022<br>10-01-2022<br>15-02-2022<br>21-02-2022<br>27-02-2022 | Select<br>Dgn<br>3<br>3<br>1<br>1<br>1<br>4<br>4<br>1 | Debiteur<br>26<br>26<br>16<br>32<br>31<br>12<br>27 | Naam<br>Reisorganisatie Sun<br>Reisorganisatie Sun<br>Dhr. J. van Hoog<br>van Dijk Electrote<br>van der Meulen B<br>Adviesgroep Kop<br>Zorgcentrum Atrium | Vest.land<br>NL<br>NL<br>NL<br>NL<br>NL<br>NL<br>NL<br>NL<br>NL | Van<br>Utrecht<br>Utrecht<br>Apeldoorn<br>Amsterdam<br>Amsterdam<br>Schijndel<br>Apeldoorn | Naar<br>Salou<br>Salou<br>Zwolle<br>Texel<br>Den Bosch<br>Hamburg<br>Leeuwarden | Factuur | Bedrag<br>4.750,00<br>4.750,00<br>595,00<br>1.600,00<br>745,52<br>3.500,00<br>825,00 | Busomzet Fil<br>4.658,29<br>4.652,30<br>545,87<br>1.330,28<br>683,96<br>2.894,46<br>756,88 | Referentie | Status<br>7=Te fac<br>6=Gereden<br>7=Te fac<br>5=Gepland<br>5=Gepland<br>5=Gepland |

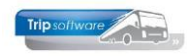

# **12Statistiek opbouwen**

De statistiek wordt tegenwoordig <u>automatisch</u> opgebouwd na facturering! Dit is eventueel uit te schakelen d.m.v. parameter tou.facturering.011.

Via het prg. *Opbouwen statistiek touring* heeft u behalve het opbouwen van statistiek ook de volgende mogelijkheden:

- opschonen opdrachten
- opschonen annuleringen
- opschonen prijsopgaves
- opschonen offertes.

Voor alle functies heeft u een **controlegetal** nodig, dit kunt u opvragen bij onze helpdesk.

| Opbouwen statistiek en opschonen opdrachten |                |               |             |                |              |                |                    |            |  |  |  |
|---------------------------------------------|----------------|---------------|-------------|----------------|--------------|----------------|--------------------|------------|--|--|--|
| 1. Opbouwen statistiek                      | 2. Opschone    | en opdrachten | 3. Opschone | n annuleringen | 4. Opschoner | n prijsopgaven | 5. Opschonen offer | rtes       |  |  |  |
| Selecties                                   |                |               |             |                |              |                |                    |            |  |  |  |
| Var                                         | n vertrekdatur | m 01-01-1000  |             | t/m 31-12-201  | 0 🌐          |                | Controle get       | tal 0      |  |  |  |
|                                             | Van debiteu    | n 0           | $\sim$      | t/m 999999999  | ) 🔎          |                | Selecteer          | Doorvoeren |  |  |  |
|                                             |                |               |             |                |              |                |                    |            |  |  |  |
| Vertrekdatum                                | Opdrachtnr     | Delen Van     |             | Naar           |              | Status [       | Debiteur           | ^          |  |  |  |
| •                                           |                |               |             |                |              |                |                    |            |  |  |  |
|                                             |                |               |             |                |              |                |                    |            |  |  |  |

Als u kiest voor *Opschonen opdrachten*, dan zal van alle opdrachten in de gekozen selectie de voor- en nacalculatie verwijderd worden (dit geldt tevens voor de detailgegevens in *Onderhoud opdrachten* en de *ISO-registratie*). Wij adviseren u dan ook om deze functie NIET te gebruiken voor het verwijderen van recente opdrachten!

Het opschonen van annuleringen, prijsopgaves en offertes adviseren wij u om alleen uit te voeren bij oudere opdrachten om zo een compleet beeld van de uitgebrachte offertes te houden. Alles wat opgeschoond is, kan niet meer hersteld worden!!

Wilt u relaties opschonen, dan is het raadzaam om eerst via dit programma oude historie te verwijderen!

Bij een opdracht met meerdere bussen wordt de netto omzet berekend aan de hand van de kilometers per bus t.o.v. de totale kilometers, indien er geen kilometers zijn (bijhuur) wordt de netto omzet gedeeld door het aantal bussen.

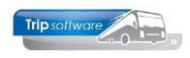

# 13Aangifte buitenlandse belasting

Via het programma *Aangifte buitenlandse belasting* kunt u overzichten opvragen voor de aangiftes van o.a. de Belgische, Duitse en Oostenrijkse belasting en evt. de verlegde belasting. De BTW-landen die u hier kunt kiezen zijn afhankelijk van de ingestelde BTW soorten die op actief staan in het prg. *Beheer parameters en basistabellen* op tab *BTW*. *Wilt u meer BTW-landen instellen? Dan verwijzen wij u naar de documentatie Instellen extra BTW-landen.* 

| 1  | Beheer p  | parameters en basistabelle | n           |       |                     |      |      |       |         |          |          |          |            |            | ×   |
|----|-----------|----------------------------|-------------|-------|---------------------|------|------|-------|---------|----------|----------|----------|------------|------------|-----|
| Pi | arameters | BTW Buitenlandse BTV       | /-nummers   |       |                     |      |      |       |         |          |          |          |            |            |     |
|    | Code      | Omschrijving               | Land        | Perc  | Actief              | Volg | Bela | Verle | Verkoop | Afdracht | Inkoop r | Vorderin | Van datum  | T/m datum  | A ^ |
| ۲  | NL1       | BTW laag                   |             | 6,00  | •                   | 1    |      |       | 2061    | 2011     | 2161     | 2001     | 01-01-1000 | 31-12-2018 | p   |
|    |           |                            |             | 9,00  | ✓                   |      |      |       | 2073    | 2013     | 2163     | 2003     | 01-01-2019 | 31-12-2999 |     |
|    | NL 10     | Deense belasting           | Denemarken  | 25,00 |                     | 0    |      |       | 0       | 0        | 0        | 0        |            |            |     |
|    | NL11      | Kroatische belasting       | Kroatië     | 25,00 |                     | 0    |      |       | 0       | 0        | 0        | 0        |            |            |     |
|    | NL12      | Poolse belasting           | Polen       | 8,00  |                     | 0    |      |       | 0       | 0        | 0        | 0        |            |            |     |
|    | NL13      | Sloveense belasting        | Slovenië    | 9,50  |                     | 0    |      |       | 0       | 0        | 0        | 0        |            |            |     |
|    | NL14      | Zwitserse belasting        | Zwitserland | 7,60  |                     | 0    |      |       | 0       | 0        | 0        | 0        |            |            |     |
|    | NL2       | BTW hoog                   |             | 21,00 | <ul><li>✓</li></ul> | 2    |      |       | 2062    | 2012     | 2162     | 2002     |            |            | p   |
|    | NL3       | Geen                       |             | 0,00  | ~                   | 0    |      |       | 2060    | 0        | 2160     | 0        |            |            | p   |
|    | NL4       | Duitse belasting           | Duitsland   | 19,00 | <ul><li>✓</li></ul> | 4    | ~    |       | 2064    | 2051     | 2164     | 2151     |            |            |     |
|    | NL5       | Belgische belasting        | België      | 6,00  | ~                   | 3    |      |       | 2065    | 2052     | 2165     | 2152     |            |            |     |
|    | NL6       | Oostenrijkse belasting     | Oostenrijk  | 10,00 | <ul><li>✓</li></ul> | 5    |      | 1     | 2066    | 2053     | 2166     | 2153     |            |            |     |
|    | NL7       | Arrangement                |             | 0,00  | ✓                   | 0    |      |       | 2067    | 0        | 0        | 0        |            |            | p   |
|    | NL8       | Voorschotnota              |             | 0,00  | <ul><li>✓</li></ul> | 0    |      |       | 2068    | 0        | 0        | 0        |            |            | p   |
|    |           |                            |             |       |                     |      |      |       |         |          |          |          |            |            |     |

U kiest eerst het soort buitenlandse belasting. Daarna geeft u de gewenste periode (op vertrekdatum, boekdatum of factuurdatum) in en drukt op de button *Selecteer*.

Standaard staat het vinkje bij Meest recente BTW-percentage (per BTW-land) aan, wilt u nog een oude aangifte opvragen met een ander BTW-percentage, dan kunt u dit vinkje tijdelijk even uitzetten. De verlegde belastingen zijn alleen zichtbaar bij Soort als u het vinkje Verlegd aan heeft staan. De belasting op VC (voorcalculatie) kan via parameter tou.aangiftebelasting.001 geactiveerd worden.

| Se          | Aangifte bui | tenlandse be  | elasting   |          |             |           |       |            |         |                 |           |                  |           | - 0 론        |   |
|-------------|--------------|---------------|------------|----------|-------------|-----------|-------|------------|---------|-----------------|-----------|------------------|-----------|--------------|---|
| Filiaalcode |              | Trip Software |            | 2        | t/m ~       |           |       |            | P F     | actuurdatum 01- | 01-1000   | t/m 31-12        | 2-2999    | 5            |   |
|             |              | Wagen         | 0          |          | $\sim$      | t/m 9999  | 999   |            |         | $\mathcal{P}$   |           | Verlegd          | Meestr    | ecente BTW % |   |
|             | V            | ertrekdatum   | 01-01-201  | 9 🔠      |             | t/m 31-13 | 2-201 | 19 🜐       |         |                 | Soort Dui | tse belasting NC |           |              | ~ |
|             | Aan          | komstdatum    | 01-01-100  | 0 📰      |             | t/m 31-12 | 2-299 | 99 📅       |         |                 |           |                  | [         | Selecteer    |   |
| Op          | drachten     |               |            |          |             |           |       |            |         |                 |           |                  |           |              |   |
|             | Vertrekdatum | Aankomstd     | . Kenteken | Van      | Naar        | Tot km v  | L     | Beladen km | Lege km | Km btw-land     | Tot Omzet | Omzet            | Belasting | Tax factuur  | ^ |
| •           | 18-08-2019   | 18-08-2019    | 55-BLB-4   | Gemert   | Düsseldorf  | 230       |       | 230        |         | 130             | 767,60    | 433,86           | 82,43     | 82,43        |   |
|             | 26-08-2019   | 30-08-2019    | 76-BLB-8   | Enschede | Berlijn (D) | 1.230     |       | 1.230      |         | 1.100           | 3.898,38  | 3.486,36         | 662,41    | 662,41       |   |
|             | 28-08-2019   | 29-08-2019    | 11-BLS-5   | Utrecht  | Köln (D)    | 480       |       | 480        |         | 360             | 1.802,57  | 1.351,93         | 256,87    | 256,87       |   |
|             | Totaal       |               |            |          |             | 1.940     |       | 1.940      |         | 1.590           | 6.468,55  | 5.272,15         | 1.001,71  | 1.001,71     |   |
|             |              |               |            |          |             |           |       |            |         |                 |           |                  |           |              |   |

Het overzicht toont nu alleen opdrachten (met status S) in de gekozen periode waarbij in de opdracht kilometers zijn ingegeven bij het betreffende BTW-land. Via de rechtermuis kunt u het overzicht afdrukken of exporteren naar een spreadsheet.

Voor de aangifte van de buitenlandse belasting dient u bij de facturatie op de volgende punten te letten:

 Bij het vrijgeven van een factuur waarbij buitenlandse kilometers gereden zijn, dient u <u>ALTIJD</u> de prijs van de opdracht opnieuw te laten berekenen via de **calculator** (op tab 5 *Calculatie*. De BTW wordt dan nl. opnieuw berekend aan de hand van de werkelijk gereden kilometers (nacalculatie). U dient altijd aangifte te doen op basis van de werkelijk gereden kilometers en niet de ingeschatte kilometers (VC).

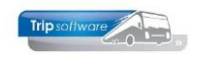

 In de BTW-verdeling mogen de lege kilometers niet meegerekend worden, dus in de opdracht moet het veld Lege km tellen voor grondslag omzetbelasting UIT staan! Instelbaar via tou.opdracht.012 (Beheer parameters). Let op bij bestaande opdrachten zult u dit misschien nog handmatig uit moeten zetten.

|            |            |            |           |          |                |               |        | 5             | -               | ·         |             |            |                 |              |                  |
|------------|------------|------------|-----------|----------|----------------|---------------|--------|---------------|-----------------|-----------|-------------|------------|-----------------|--------------|------------------|
| 1. Reis 2  | . Gereden  | 3. Reserve | eringen   | 1 4      | 1. Bibliotheek | 5. Calculatie | 1 6.   | . Factuuradre | es 7. Verdeling | 8. Einde  | 9. Extra in | fo gereder | 10. Logbo       | ek 11. Derde | n factuur        |
| Kilometer  | s per land | ĥ.         |           |          |                |               | Uren p | er bus        | Basis voor c    | alculatie |             |            |                 |              | Bijzonderheden   |
| Land       |            | NC Km      | VC Km     | 3 V.     | Verlega        | Grond 🔨       | Leeg   | Klant         |                 |           |             | Categori   | e <u>Klasse</u> |              |                  |
| Nederla    | nd (9%)    | 420        | 400       |          |                |               | 0,50   | 8,50          | Prijscode       | 1         | 0           | 48         |                 |              | Brandstoftoeslag |
| België     |            |            |           |          |                | 2000          |        |               |                 | -         |             |            |                 |              |                  |
| Duitslan   | nd         |            |           |          |                |               | 0,50   | 8,50          | Afspraak        | 1.050,00  |             | Buen       | riizen          |              |                  |
| Oostenr    | rijk       |            |           |          | 2              |               |        |               |                 |           |             | Dust       | Anjzen          |              |                  |
| Diverser   | n          |            | _         |          |                |               |        |               | Pax 30          | Filiaa    | le          | Trip Sof   | tware           |              |                  |
| Leeg       |            |            | 20        | _        |                |               |        |               |                 | _         |             |            |                 |              |                  |
|            |            |            |           |          |                |               |        | a chauffaur   | Nee             |           |             |            |                 |              |                  |
|            |            |            |           |          |                |               | -      |               | nee             |           |             |            |                 |              |                  |
| Totaal     |            | 420        | 420       |          | 0.00           | 0.00 ¥        |        | Factuurnr     | 2170213         | Ver       | zamelfactuu | ur 🗌       |                 |              |                  |
| TOCOCI     |            | 120        | 160       | _        | 0,00           | 0,00          | 1      |               |                 |           |             |            |                 |              |                  |
|            |            | Lege km    | tellen vo | or gro   | ondslag omzet  | belasting     |        |               |                 |           |             |            |                 |              |                  |
|            |            |            |           |          |                |               |        |               |                 |           |             |            |                 |              |                  |
| 1. Prijzen | 2. Persoo  | nsprijzen  |           |          |                |               |        |               |                 |           |             |            |                 |              |                  |
| Soort      | _          | Re         | kening Or | mschr    | ijving         |               |        | Aantal Ee     | nheid           | Prijs     |             | Bedrag     | Omzet Btw       | Belasten     | Marge /          |
| Prijs      |            |            | 8000 48   | 8 zitpli | aatsen         |               |        | 1,00          |                 | 963,30    |             | 963,30     | ✓ G             | $\checkmark$ |                  |
| Prijs      |            | -          | 2013 BT   | W laa    | ag 🛛           |               |        | 9,00 %        |                 | 963,30    |             | 86,70      | L L             |              |                  |
|            |            |            |           |          |                |               |        |               |                 |           |             |            |                 |              |                  |

3. Extra **doorbelaste kosten** (bijv. parkeergelden, maaltijdvergoedingen, etc.) dienen naar rato van de gereden kilometers ook belast te worden in het betreffende BTW-land. Duitsland is hier heel strikt op, andere BTW-landen momenteel nog minder, maar het is Europese wetgeving. Voor de BTW berekening van deze extra kosten, dient het vinkje Belast bij het betreffende land aan te staan (via Beheer parameters en basistabellen, tab BTW) en bij de (extra) prijsregel.

Wij adviseren u ZEER DRINGEND om constant A10206 in te stellen op 0 of 2. Deze parameter zorgt er namelijk voor dat bij het toevoegen, wijzigen (prijs/aantal/vinkje belast) of verwijderen van een (extra) prijsregel of reservering de BTW (evt. via een vraagstelling) automatisch aangepast wordt!!!

Meer informatie over dit onderwerp in de documentatie Flexibele BTW berekening.

| 1240 (Opdracht)                          | 142                                                                                                |                                                                                                    |                  |                                        |                                                                            |       |
|------------------------------------------|----------------------------------------------------------------------------------------------------|----------------------------------------------------------------------------------------------------|------------------|----------------------------------------|----------------------------------------------------------------------------|-------|
| Opdracht 1240<br>15<br>Soort reis Dagrit | In agenda opgenomen (status -<br>Transportbedrijf Jansen en Zom<br>Schijndel (Di 30-10-2018) - Dus | i)<br>en <u>BV, Schijndel</u><br>sekdorf (Di 30-10-2018)                                                                                                    | Dag(en) 1        | Personen 50<br>Bussen 1<br>Landcode DE | Filiaal <b>Trip</b><br>Telefoonnr <b>073-54826</b><br>Logonkey <b>test</b> | 55    |
| . Reis 2. Reis (vervolg)                 | 3. Grens 4. Bussen 5. Reserveringen 🤔 6. Bibliot                                                   | neek 7. Extra's 8. Calculatie                                                                                                    | 9. Voorfactuur 1 | 0. Einde 11. Signale                   | ringen 12. Logboek                                                         |       |
| ilometers per land                       |                                                                                                    | Basis voor calculatie                                                                                                    |                  |                                        | Bijzonderheden                                                             |       |
| Land                                     | Klometer B., V., Verlegd Grondslag                                                                 | ^                                                                                                    | Categor          | e <u>Klasse</u>                        |                                                                            |       |
| Nederland                                | 150                                                                                                | Prijscode 1                                                                                                    | Ø 50             |                                        |                                                                            |       |
| Duitsland                                | 120                                                                                                |                                                                                                    |                  |                                        | 44)                                                                        |       |
| België                                   |                                                                                                    | Afspraak 800,00                                                                                                    | 1 Put            | orizon                                 |                                                                            |       |
| Oostenrijk                               |                                                                                                    | Landau Landau |                  | prijzen                                |                                                                            |       |
| Diversen                                 |                                                                                                    |                                                                                                    |                  |                                        | Factuur                                                                    |       |
| Leeg                                     | 30                                                                                                 | Uran khot 10 00                                                                                                    |                  |                                        | Varamalan 🗌                                                                |       |
| -                                        |                                                                                                    | oren sanc 10,00                                                                                                    |                  |                                        | verzameien                                                                 |       |
|                                          |                                                                                                    | Uren leeg 0,50                                                                                                    |                  |                                        |                                                                            |       |
|                                          |                                                                                                    |                                                                                                    |                  |                                        |                                                                            |       |
|                                          |                                                                                                    | 2e chauffeur Nee                                                                                                    |                  |                                        |                                                                            |       |
| Totaal                                   | 300 0,00 0,00                                                                                      | *                                                                                                    |                  |                                        |                                                                            |       |
| Le                                       | ge km tellen voor grondslag omzetbelasting (BTW)                                                   |                                                                                                    |                  |                                        |                                                                            |       |
| 1 Deltana a a                            |                                                                                                    |                                                                                                    |                  |                                        |                                                                            |       |
| 2. Persoonspr                            | Izen                                                                                               |                                                                                                    |                  |                                        |                                                                            |       |
| Soort                                    | Rekening Omschrijving                                                                              | Aantal Eenheid                                                                                                    | Prijs            | Bedrag Omzel                           | t Btw Belasten                                                             | Marge |
| Prijs                                    | 8000 50 zitplaatsen standaard bus                                                                  | 1,00 bus                                                                                                    | 715,70           | /15,70                                 | G M                                                                        |       |
| Prijs                                    | 2011 BTW laag                                                                                      | 6,00 %                                                                                                    | 397,62           | 23,86                                  |                                                                            |       |
| Prijs                                    | 2051 Duitse belasting                                                                              | 19,00 %                                                                                                    | 351,42           | 66,77                                  | DE                                                                         |       |
| Extra prijs                              | 4150 Parkeerkosten                                                                                 | 1,00 maal                                                                                                    | 75,00            | 75,00                                  | G 🗹                                                                        |       |